## Model PD-D1 Machine Code: C279

**Field Service Manual** 

3 February, 2012

## **Important Safety Notices**

### **Responsibilities of the Customer Engineer**

#### **Customer Engineer**

Maintenance shall be done only by trained customer engineers who have completed service training for the machine and all optional devices designed for use with the machine.

### **Reference Material for Maintenance**

- Maintenance shall be done using the special tools and procedures prescribed for maintenance of the machine described in the reference materials (service manuals, technical bulletins, operating instructions, and safety guidelines for customer engineers).
- In regard to other safety issues not described in this document, all customer engineers shall strictly obey procedures and recommendations described the "CE Safety Guide".
- Use only consumable supplies and replacement parts designed for use of the machine.

### Before Installation, Maintenance

#### Shipping and Moving the Machine

## 

- Work carefully when lifting or moving the machine. If the machine is heavy, two or more customer
  engineers may be required to prevent injuries (muscle strains, spinal injuries, etc.) or damage to the
  machine if it is dropped or tipped over.
- Personnel moving or working around the machine should always wear proper clothing and footwear. Never wear loose fitting clothing or accessories (neckties, loose sweaters, bracelets, etc.) or casual footwear (slippers, sandals, etc.) when lifting or moving the machine.
- Always unplug the power cord from the power source before you move the product. Before you move the product, arrange the power cord so it will not fall under the product.

#### Power

## **WARNING**

 Always disconnect the power plug before doing any maintenance procedure. After switching off the machine, power is still supplied to the main machine and other devices. To prevent electrical shock, switch the machine off, wait for a few seconds, then unplug the machine from the power source.

- Before you do any checks or adjustments after turning the machine off, work carefully to avoid injury. After removing covers or opening the machine to do checks or adjustments, never touch electrical components or moving parts (gears, timing belts, etc.).
- After turning the machine on with any cover removed, keep your hands away from electrical components and moving parts. Never touch the cover of the fusing unit, gears, timing belts, etc.

### Installation, Disassembly and Adjustments

## 

- After installation, maintenance, or adjustment, always check the operation of the machine to make sure that it is operating normally. This ensures that all shipping materials, protective materials, wires and tags, metal brackets, etc., removed for installation, have been removed and that no tools remain inside the machine. This also ensures that all release interlock switches have been restored to normal operation.
- Never use your fingers to check moving parts causing spurious noise. Never use your fingers to lubricate moving parts while the machine is operating.

#### **Special Tools**

## 

- Use only standard tools approved for machine maintenance.
- For special adjustments, use only the special tools and lubricants described in the service manual. Using tools incorrectly, or using tools that could damage parts, could damage the machine or cause injuries.

#### **During Maintenance**

#### General

## 

- Before you begin a maintenance procedure:
- 1) Switch the machine off
- 2) Disconnect the power plug from the power source.

### **Safety Devices**

## **WARNING**

- Never remove any safety device unless it requires replacement. Always replace safety devices immediately.
- Never do any procedure that defeats the function of any safety device. Modification or removal of a safety device (fuse, switch, etc.) could lead to a fire and personal injury. Always test the operation of the machine to ensure that it is operating normally and safely after removal and replacement of any safety device.
- For replacements use only the correct fuses or circuit breakers rated for use with the machine. Using replacement devices not designed for use with the machine could lead to a fire and personal injuries.

## **Organic Cleaners**

## 

- During preventive maintenance, never use any organic cleaners (alcohol, etc.) other than those described in the service manual.
- Make sure the room is well ventilated before using any organic cleaner. Use organic solvents in small amounts to avoid breathing the fumes and becoming nauseous.
- Switch the machine off, unplug it, and allow it to cool before doing preventive maintenance. To avoid fire or explosion, never use an organic cleaner near any part that generates heat.
- Wash your hands thoroughly after cleaning parts with an organic cleaner to contamination of food, drinks, etc. which could cause illness.
- Clean the floor completely after accidental spillage of silicone oil or other materials to prevent slippery surfaces that could cause accidents leading to hand or leg injuries. Use dry rags to soak up spills.

### Power Plug and Power Cord

## **WARNING**

- Before serving the machine (especially when responding to a service call), always make sure that
  the power plug has been inserted completely into the power source. A partially inserted plug could
  lead to heat generation (due to a power surge caused by high resistance) and cause a fire or other
  problems.
- Always check the power plug and make sure that it is free of dust and lint. Clean it if necessary. A dirty plug can generate heat which could cause a fire.

- Inspect the length of the power cord for cuts or other damage. Replace the power cord if necessary. A frayed or otherwise damaged power cord can cause a short circuit which could lead to a fire or personal injury from electrical shock.
- Check the length of the power cord between the machine and power supply. Make sure the power cord is not coiled or wrapped around any object such as a table leg. Coiling the power cord can cause excessive heat to build up and could cause a fire.
- Make sure that the area around the power source is free of obstacles so the power cord can be removed quickly in case of an emergency.
- Make sure that the power cord is grounded (earthed) at the power source with the ground wire on the plug.
- Connect the power cord directly into the power source. Never use an extension cord.
- When you disconnect the power plug from the power source, always pull on the plug, not the cable.

## After Installation, Servicing

#### Points to Confirm with Operators

At the end of installation or a service call, instruct the user about use of the machine. Emphasize the following points.

- Show operators how to remove jammed paper and troubleshoot other minor problems by following the procedures described in the operating instructions.
- Point out the parts inside the machine that they should never touch or attempt to remove.
- Confirm that operators know how to store and dispose of consumables.
- Make sure that all operators have access to an operating instruction manual for the machine.
- Confirm that operators have read and understand all the safety instructions described in the operating instructions.
- Demonstrate how to turn off the power and disconnect the power plug (by pulling the plug, not the cord) if any of the following events occur: 1) something has spilled into the product, 2) service or repair of the product is necessary, 3) the product cover has been damaged.
- Caution operators about removing paper fasteners around the machine. They should never allow paper clips, staples, or any other small metallic objects to fall into the machine.

## Safety Instructions for this Machine

#### **Prevention of Physical Injury**

- 1. Before disassembling or assembling parts of the machine and peripherals, make sure that the machine and peripheral power cords are unplugged.
- 2. The plug should be near the machine and easily accessible.
- 3. If any adjustment or operation check has to be made with exterior covers off or open while the main switch is turned on, keep hands away from electrified or mechanically driven components.
- 4. The inside and the metal parts of the fusing unit become extremely hot while the machine is operating. Be careful to avoid touching those components with your bare hands.
- 5. To prevent a fire or explosion, keep the machine away from flammable liquids, gases, and aerosols.

### **Health Safety Conditions**

If you get ink in your eyes by accident, try to remove it with eye drops or flush with water as first aid. If unsuccessful, get medical attention.

If you ingest ink by accident, induce vomiting by sticking a finger down your throat or by giving soapy or strong salty water to drink.

### **Observance of Electrical Safety Standards**

• The machine and its peripherals must be installed and maintained by a customer service representative who has completed the training course on those models.

### Safety and Ecological Notes for Disposal

• Dispose of replaced parts in accordance with local regulations.

Used ink and masters should be disposed of in an environmentally safe manner and in accordance with local regulations.

### The Aim of Anti-tip Components and Precautions

- The anti-tip components are necessary for meeting the requirements of IEC60950-1, the international standard for safety.
- The aim of these components is to prevent the products, which are heavy in weight, from toppling as a result of people running into or leaning on the products, which can lead to serious accidents such as persons becoming trapped under the product. (U.S.: UL60950-1, Europe: EN60950-1)

• Therefore, removal of such components must always be with the consent of the customer. Do not remove them at your own judgment.

## Symbols and Trademarks

## Symbols

This manual uses several symbols. The meanings of those symbols are as follows:

|                     | See or Refer to |  |
|---------------------|-----------------|--|
| $\langle 7 \rangle$ | Clip ring       |  |
| C                   | E-ring          |  |
| P                   | Screw           |  |
| Connector           |                 |  |
| j.                  | Clamp           |  |

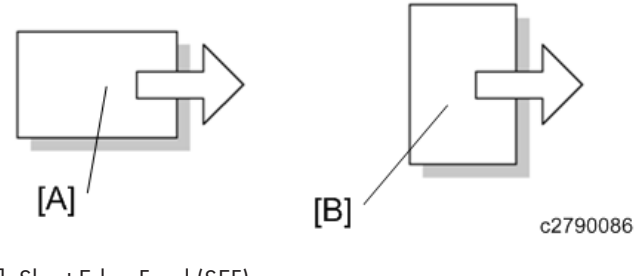

[A]: Short Edge Feed (SEF) [B]: Long Edge Feed (LEF)

## Trademarks

Microsoft<sup>®</sup>, Windows<sup>®</sup>, and MS-DOS<sup>®</sup> are registered trademarks of Microsoft Corporation in the United States and /or other countries.

PostScript<sup>®</sup> is a registered trademark of Adobe Systems, Incorporated.

PCL<sup>®</sup> is a registered trademark of Hewlett-Packard Company.

Ethernet<sup>®</sup> is a registered trademark of Xerox Corporation.

PowerPC<sup>®</sup> is a registered trademark of International Business Machines Corporation.

Other product names used herein are for identification purposes only and may be trademarks of their respective companies. We disclaim any and all rights involved with those marks.

# TABLE OF CONTENTS

| Important Safety Notices                                      | 1  |
|---------------------------------------------------------------|----|
| Responsibilities of the Customer Engineer                     | 1  |
| Customer Engineer                                             | 1  |
| Reference Material for Maintenance                            | 1  |
| Before Installation, Maintenance                              | 1  |
| Shipping and Moving the Machine                               | 1  |
| Power                                                         | 1  |
| Installation, Disassembly and Adjustments                     | 2  |
| Special Tools                                                 | 2  |
| During Maintenance                                            | 2  |
| General                                                       | 2  |
| Safety Devices                                                | 3  |
| Organic Cleaners                                              | 3  |
| Power Plug and Power Cord                                     | 3  |
| After Installation, Servicing                                 | 4  |
| Points to Confirm with Operators                              | 4  |
| Safety Instructions for this Machine                          | 5  |
| Prevention of Physical Injury                                 | 5  |
| Health Safety Conditions                                      | 5  |
| Observance of Electrical Safety Standards                     | 5  |
| Safety and Ecological Notes for Disposal                      | 5  |
| The Aim of Anti-tip Components and Precautions                | 5  |
| Symbols and Trademarks                                        | 7  |
| Symbols                                                       | 7  |
| Trademarks                                                    | 7  |
| 1. Product Information                                        |    |
| Specifications                                                | 15 |
| Overview                                                      | 16 |
| Component Layout                                              | 16 |
| Electrical Component Layout                                   | 17 |
| Drive Layout                                                  | 25 |
| Machine Codes and Peripherals Configuration                   | 26 |
| Guidance for Those Who are Familiar with Predecessor Products | 27 |

## 2. Installation Procedure

| Installation Requirements                      |    |
|------------------------------------------------|----|
| Optimum Environmental Condition                |    |
| Environments to Avoid                          |    |
| Power Connection                               |    |
| Machine Access                                 |    |
| Power Sockets for Peripherals                  |    |
| Optional Unit Combinations                     |    |
| Machine Options                                |    |
| Machine Installation                           |    |
| Accessory Check                                |    |
| Installation Procedure                         |    |
| Brand Setting                                  | 41 |
| Platen Cover (D593)                            |    |
| Accessory Check                                | 43 |
| Installation Procedure                         | 43 |
| Auto Document Feeder (D578)                    | 47 |
| Accessory Check                                | 47 |
| The Aim of Anti-tip Components and Precautions |    |
| Installation Procedure                         |    |
| ADF Stabilizer Installation                    |    |
| Configuration of Options                       | 51 |
| SP6-2 Main-scan position - ADF                 | 51 |
| SP6-4 Scan start position – ADF                | 51 |
| Tape Dispenser (C651)                          |    |
| Accessory Check                                |    |
| Installation Procedure                         | 53 |
| Network Controller (C654)                      |    |
| Accessory Check                                |    |
| Installation Procedure                         |    |
| Optional Drums (C618/C619/C620)                | 62 |
| 3. Preventive Maintenance                      |    |
| Maintenance Tables                             |    |

## 4. Replacement and Adjustment

| Beforehand                                          | 65 |
|-----------------------------------------------------|----|
| Special Tools                                       | 66 |
| Image Adjustment                                    | 67 |
| SP6-10: Master Writing Speed                        | 67 |
| SP6-100 to 107: Paper Registration                  | 68 |
| SP6-05, 6-06: Scanning Speed – Platen, ADF          | 68 |
| SP6-03, 6-04: Scanning Start Position – Platen, ADF | 68 |
| SP6-01, 6-02: Main Scan Position – Platen, ADF      | 69 |
| SP6-20: Standard White Execution                    | 69 |
| Covers and Boards                                   | 70 |
| Front Cover, Operation Panel                        | 70 |
| Right Cover                                         | 72 |
| Left Cover                                          | 73 |
| Rear Cover                                          | 74 |
| Front Door Safety Switch                            | 74 |
| MPU                                                 | 76 |
| PSU                                                 |    |
| Scanner Unit                                        | 79 |
| Exposure Glass                                      | 79 |
| Original Length Sensors                             |    |
| Exposure Lamp                                       |    |
| Reassembling                                        |    |
| Scanner Motor                                       |    |
| Sensor Board Unit (SBU)                             |    |
| Exposure Lamp Stabilizer                            |    |
| Scanner HP Sensor                                   |    |
| Platen Cover Sensor                                 |    |
| Front Scanner Wire                                  |    |
| Reinstalling the Front Scanner Wire                 |    |
| Rear Scanner Wire                                   | 93 |
| Reinstalling the Rear Scanner Wire                  | 94 |
| Master Eject Unit                                   | 96 |

| Master Eject Unit                               |    |
|-------------------------------------------------|----|
| Master Eject Safety Switch                      | 96 |
| Eject Box Set Switch                            | 97 |
| Master Feed                                     |    |
| Master Making Unit                              |    |
| Plotter Safety Switch                           |    |
| Thermal Head                                    |    |
| Installation                                    |    |
| Duct Plate HP Sensor, Duct Plate Motor          |    |
| Cutter Unit                                     |    |
| Thermal Head Driving Unit                       |    |
| Duct Jam Sensor Adjustment                      |    |
| Master Edge Sensor Adjustment                   |    |
| 2nd Drum Master Sensor Adjustment               |    |
| Master End Sensor Adjustment                    |    |
| Thermal Head Voltage Adjustment                 |    |
| Paper Feed                                      |    |
| Pick-Up Roller, Paper Feed Roller, Friction Pad |    |
| Paper Feed Safety Cover                         |    |
| Paper Separation Pressure Adjustment            |    |
| Paper Width Detection Board                     |    |
| Printing                                        |    |
| Press Roller                                    |    |
| Press Roller Release Lever Adjustment           |    |
| Printing Pressure Adjustment                    |    |
| Drum                                            |    |
| Preparation                                     |    |
| Cloth Screen                                    |    |
| Installation                                    |    |
| Clamper, Metal Screen                           |    |
| Installation                                    |    |
| Mylar Seal                                      |    |
| Ink Pump Adjustment                             |    |

| Ink Roller Unit, Ink Roller One-Way Clutch   |     |
|----------------------------------------------|-----|
| Idling Roller Motor, Idling Roller HP Sensor |     |
| Doctor Roller Gap Adjustment                 |     |
| Ink Detection Adjustment                     |     |
| Main Motor Pulley Position                   |     |
| Main Drive Timing Belt Adjustment            |     |
| Paper Delivery                               |     |
| Paper Delivery Unit                          |     |
| Fan Motor, Exit Sensor                       |     |
| Exit Pawl Adjustment                         |     |
| Timing Adjustment                            |     |
| Clearance Adjustment                         |     |
| Air Pump Adjustment                          |     |
| Chocks                                       | 141 |
| Network Printer Controller                   |     |
| Printer Board                                |     |
| Sound-proofing Cushions                      |     |
| Paper Feed Left, Paper Feed Right            |     |
| Paper Exit                                   |     |
| Master Eject Cover                           |     |
| Base                                         | 147 |
| Fuse, LED, VR, DIP-SW, AND TP Tables         |     |
| Blown Fuse Conditions                        |     |
| PSU                                          |     |
| LED'S                                        |     |
| MPU                                          |     |
| Controller Board                             |     |
| VR'S                                         |     |
| MPU                                          |     |
| PSU                                          |     |
| Ink detection board                          |     |
| Dip Switches                                 |     |
| Ink detection board                          |     |

| Controller Board                      |     |
|---------------------------------------|-----|
| Test Points                           |     |
| MPU                                   |     |
| PSU                                   |     |
| 5. System Maintenance Reference       |     |
| Service Program Mode                  | 153 |
| Using Service Program Modes           |     |
| How to Select a Program Number        |     |
| 6. Troubleshooting                    |     |
| Firmware Update                       |     |
| Type of Firmware                      |     |
| Before You Begin                      |     |
| Preparing To Download Firmware        |     |
| Download Main/ADF firmware            |     |
| Download FV-Lt firmware               |     |
| Electrical Component Defects          |     |
| Sensors                               |     |
| Switches                              |     |
| Power Supplies                        |     |
| Controller                            |     |
| 7. Energy Saving                      |     |
| Energy Save                           | 171 |
| Energy Save                           |     |
| Timer Settings                        | 171 |
| Recommendation                        | 171 |
| Paper Save                            |     |
| Effectiveness of the Combine Function |     |
| Combine mode                          | 173 |
| Recommendation                        |     |
| C279                                  | 173 |

# **1. Product Information**

## **Specifications**

See "Appendices" for the following information:

- Main Frame
- Supported Paper Sizes
- Software Accessories
- Optional Equipment

## Overview

## Component Layout

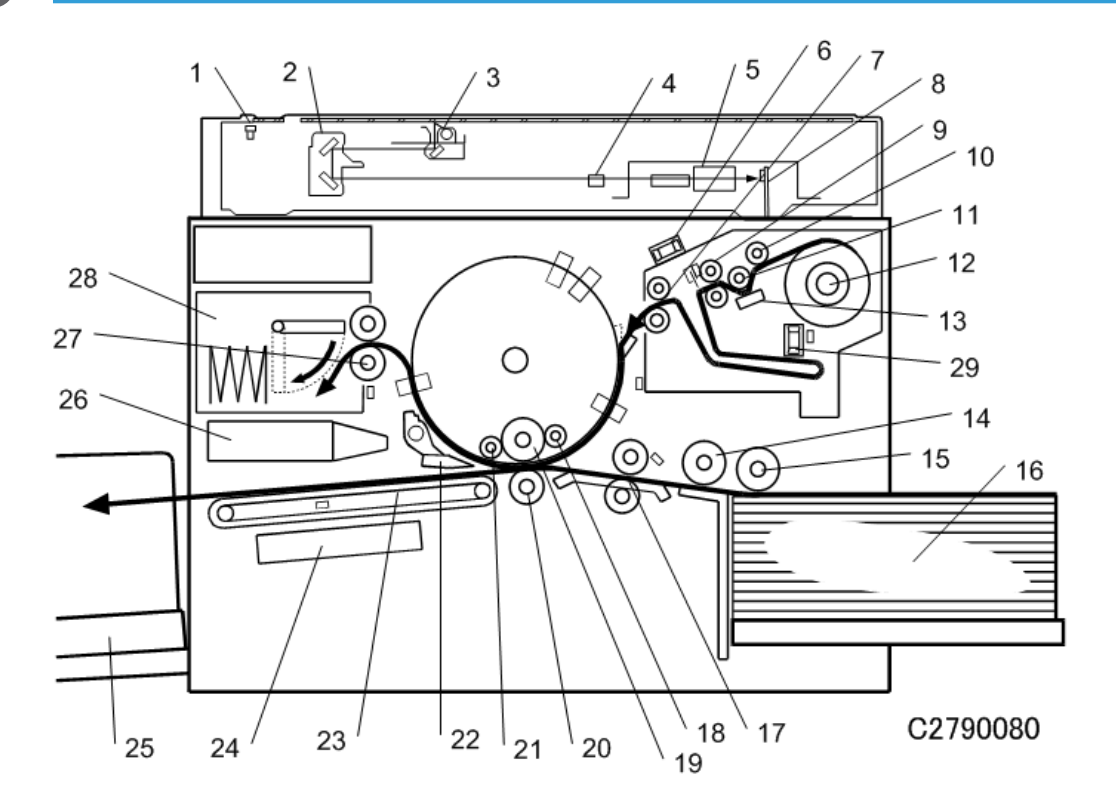

1

| 1. Scanner HP sensor        |                          |
|-----------------------------|--------------------------|
| 2. 2nd carriage             | 16. Paper table          |
| 3 1st carriage              | 17. Registration rollers |
|                             | 18. Doctor roller        |
| 4. Original length sensor   | 19. Ink roller           |
| 5. Lens                     | 20. Press roller         |
| 6. Blower fan motor         | 21 Idling coller         |
| 7. Reverse roller           |                          |
| 8. SBU                      | 22. Exit pawl            |
| 9 Tension roller            | 23. Transport belts      |
|                             | 24. Vacuum fan motor     |
| 10. Master set roller       | 25. Paper delivery table |
| 11. Platen roller           | 26 Air knife fan motors  |
| 12. Master roll             | 27. Master siget celler  |
| 13. Thermal head            |                          |
| 14. Paper separation roller | 28. Master eject box     |
| 15 Paper feed roller        | 29. Vacuum fan motor     |
|                             |                          |

## Electrical Component Layout

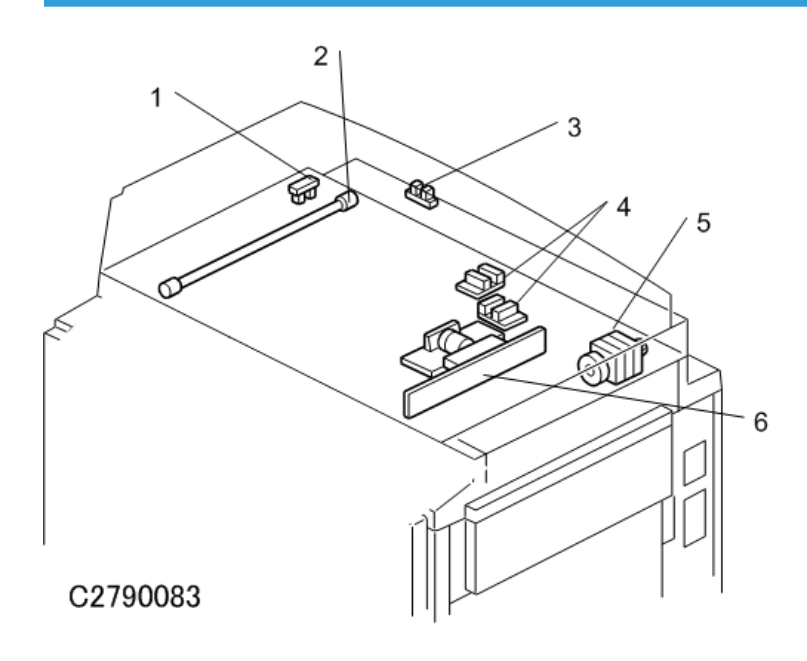

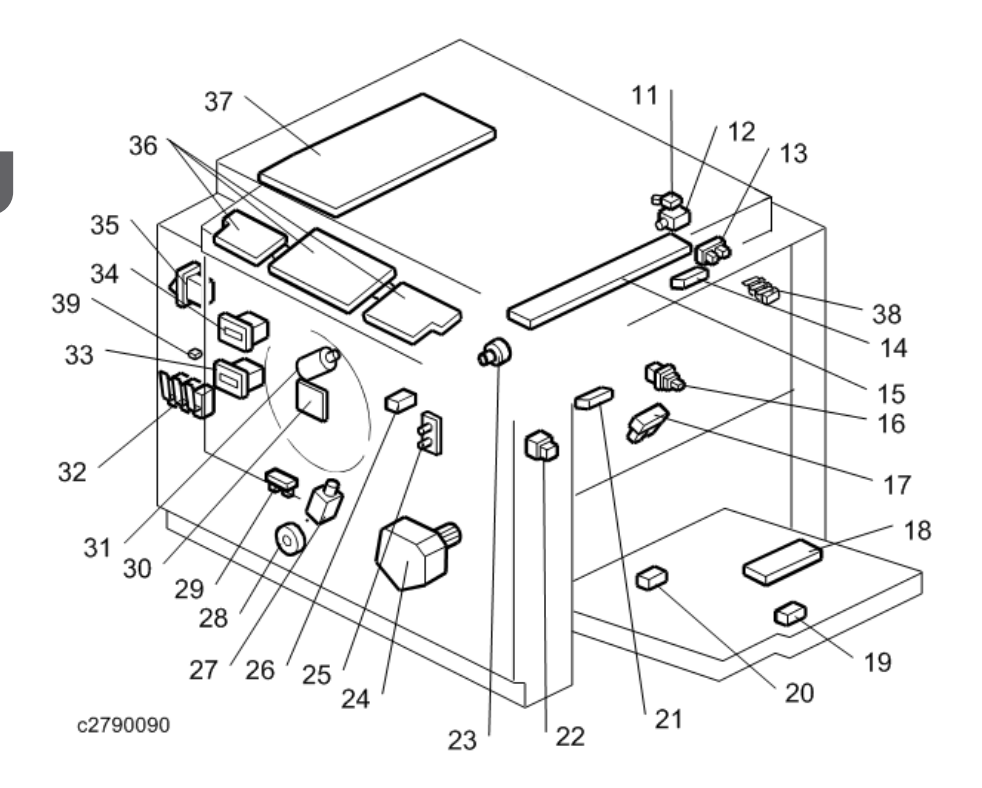

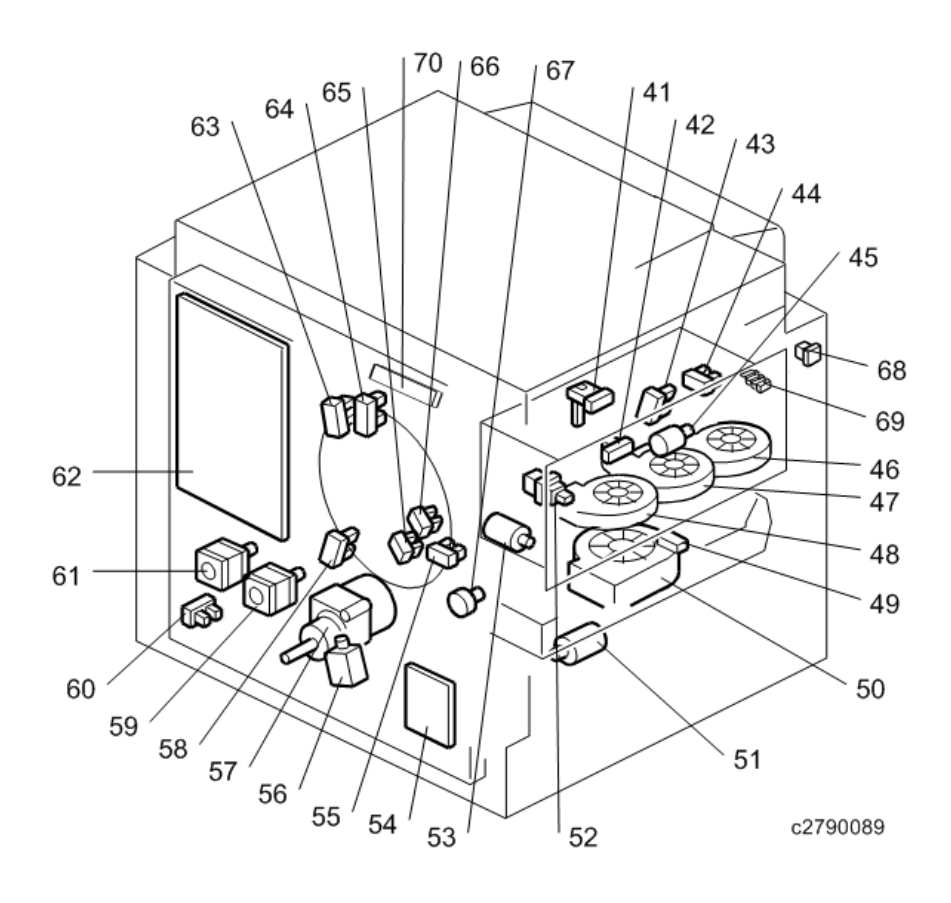

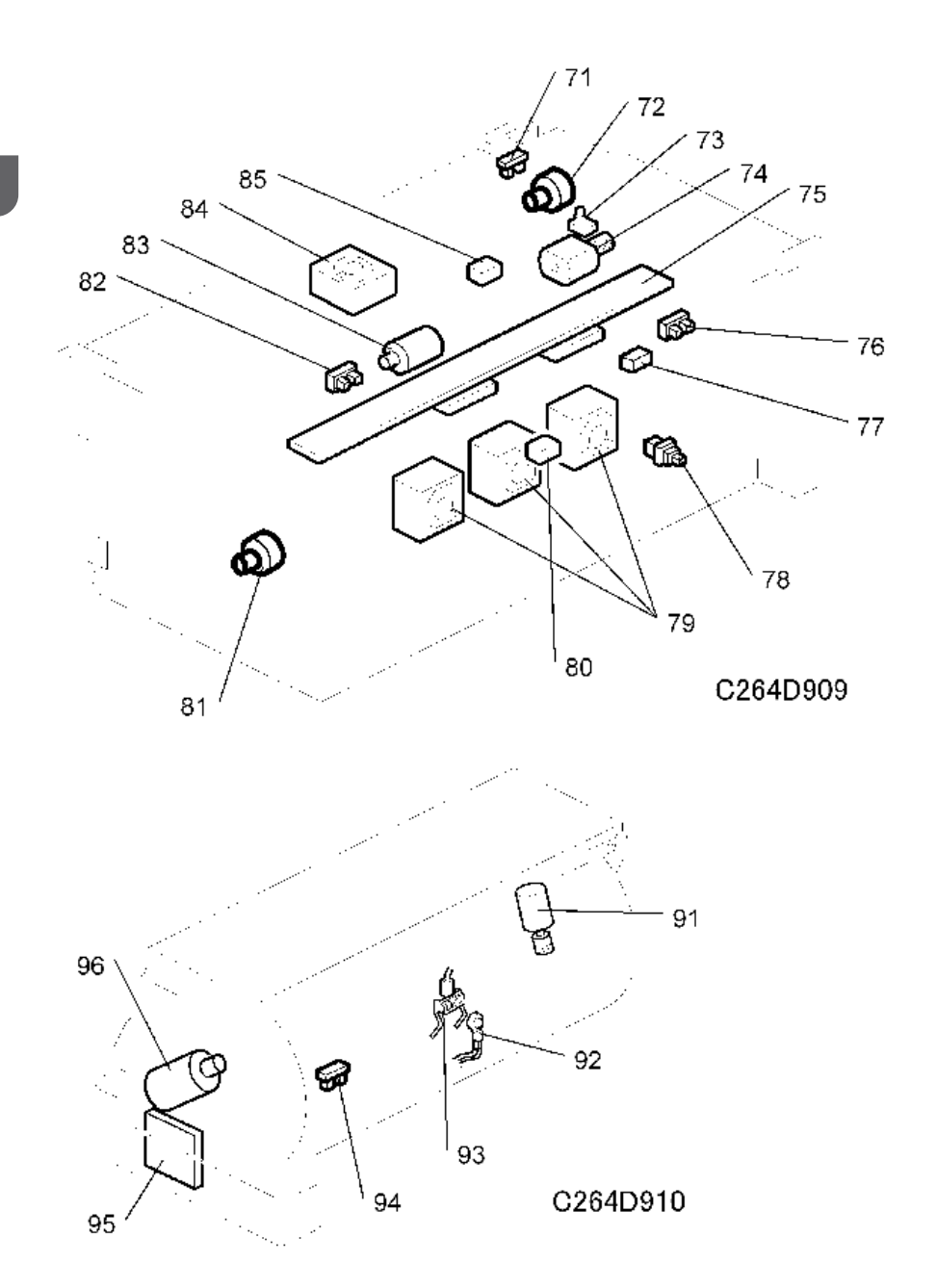

## Boards

| No. | Component                   | Function                                                        |
|-----|-----------------------------|-----------------------------------------------------------------|
| 6   | CCD and SBU                 | Outputs a video signal to the MPU.                              |
| 18  | Paper Width Detection Board | Sends data about the paper width on the paper table to the MPU. |

| No. | Component                  | Function                                                                |
|-----|----------------------------|-------------------------------------------------------------------------|
| 30  | Ink Detection Board        | Checks if there is ink in the drum.                                     |
| 36  | Operation Panel Boards     | These boards control the operation panel.                               |
| 37  | Power Supply Unit (PSU)    | Provides dc power to the machine.                                       |
| 54  | Main Motor Board           | Controls the main motor speed.                                          |
| 62  | Main Processing Unit (MPU) | Controls all machine functions, both directly and through other boards. |
| 70  | Lamp Stabilizer            | This supplies power to the exposure lamp.                               |

#### Motors

| No. | Component               | Function                                                                                |
|-----|-------------------------|-----------------------------------------------------------------------------------------|
| 5   | Scanner Motor           | Drives the scanner.                                                                     |
| 23  | Master Feed Motor       | Feeds the master to the drum.                                                           |
| 24  | Table Motor             | Raises and lowers the paper table.                                                      |
| 28  | Printing pressure motor | Raises and lowers the pressure roller.                                                  |
| 31  | Ink Pump Motor          | Drives the ink pump.                                                                    |
| 45  | Master Eject Motor      | Sends used masters into the master eject box.                                           |
| 46  | Air Knife Fan Motor 1   |                                                                                         |
| 47  | Air Knife Fan Motor 2   | Rotates the fan to provide air to separate the leading edge of the paper from the drum. |
| 48  | Air knife fan motor 3   |                                                                                         |
| 50  | Vacuum Fan Motor        | Provides suction so that paper is held firmly on the transport belt.                    |
| 40  | Paper Delivery Motor    | Feeds out the printed paper.                                                            |
| 53  | Pressure Plate Motor    | Raises and lowers the pressure plate.                                                   |
| 57  | Main Motor              | Rotates the drum.                                                                       |
| 59  | Registration Motor      | Feeds the paper to align it with the master on the drum.                                |
| 61  | Paper Feed Motor        | Feeds the paper from the paper table.                                                   |

| No. | Component                  | Function                                                            |
|-----|----------------------------|---------------------------------------------------------------------|
| 67  | Clamper Motor              | Opens or closes the master clamper on the drum.                     |
| 72  | Duct plate motor           | Opens or closes the duct plate at entrance of the duct.             |
| 74  | Cutter Motor               | Cuts the master.                                                    |
| 79  | Duct fan motors            | Provides suction to guide the master into the duct.                 |
| 81  | Master Feed Motor          | Feeds the master to the drum.                                       |
| 83  | Thermal head driving motor | Raises and lowers the thermal head.                                 |
| 84  | Blower fan motor           | Provides air to separate the master.                                |
| 91  | Idling roller motor        | Presses or releases the drum idling roller against the drum screen. |
| 96  | Ink Pump Motor             | Drives the ink pump.                                                |

#### Sensors

| No. | Component                   | Function                                                      |  |
|-----|-----------------------------|---------------------------------------------------------------|--|
| 1   | Scanner HP Sensor           | Detects when the image sensor is at home position.            |  |
| 3   | Platen Cover Sensor         | Detects whether the platen cover is open or closed.           |  |
| 4   | Original length sensor 1, 2 | Detect the length of the original on the exposure glass.      |  |
| 13  | Master Set Cover Sensor     | Checks if the master set cover is properly set.               |  |
| 14  | Master End Sensor           | Detects when the master making unit runs out of master roll.  |  |
| 17  | Paper Height Sensor         | Detects when the paper table reaches the paper feed position. |  |
| 19  | Paper Length Sensor         | Detects when long paper is on the paper table.                |  |
| 20  | Paper End Sensor            | Detects when the paper table runs out of paper.               |  |
| 21  | Registration Sensor         | Detects paper approaching the registration roller.            |  |
| 26  | 2nd drum master sensor      | Detects if there is a master on the drum.                     |  |
| 29  | Printing pressure HP sensor | Detects when the printing pressure is at the home position.   |  |

| No. | Component                                 | Function                                                                  |  |
|-----|-------------------------------------------|---------------------------------------------------------------------------|--|
| 39  | Front Door Switching Sensor               | Detects if the Front Cover is in the closed position.                     |  |
| 41  | Master Eject Sensor                       | Detects used master misfeeds.                                             |  |
| 42  | Drum Master Sensor                        | Detects if there is a master on the drum.                                 |  |
| 43  | Pressure Plate HP Sensor                  | Detects when the pressure plate is at the home position.                  |  |
| 44  | Pressure Plate Limit Sensor               | Detects when the pressure plate is in the lowest position.                |  |
| 49  | Paper Exit Sensor                         | Detects paper misfeeds at the exit.                                       |  |
| 55  | 2nd Feed Timing Sensor                    | Determines the paper misfeed check timing at the paper registration area. |  |
| 58  | Feed Start Timing Sensor                  | Determines the paper feed start timing.                                   |  |
| 60  | Table Lower Sensor                        | Detects when the paper table is at its lower limit position.              |  |
| 63  | Master Eject Position (Drum HP)<br>Sensor | Detects when the drum is at the master eject position.                    |  |
| 64  | Paper Exit Timing Sensor                  | Determines the paper exit misfeed check timing.                           |  |
| 65  | Clamper Closed Sensor                     | Detects if the clamper is in the closed position.                         |  |
| 66  | Clamper Open Sensor                       | Detects if the clamper is in the open position.                           |  |
| 71  | Duct plate HP sensor                      | Detects when the duct plate is at the home position.                      |  |
| 73  | Cutter HP Sensor                          | Detects when the cutter is at the home position.                          |  |
| 76  | Master Set Cover Sensor                   | Checks if the master set cover is properly set.                           |  |
| 77  | Master End Sensor                         | Detects when the master making unit runs out of master roll.              |  |
| 80  | Duct jam sensor                           | Detects when a master remains in the duct.                                |  |
| 82  | Thermal head HP sensor                    | Detects when the thermal head is at the home position.                    |  |
| 85  | Master edge sensor                        | Detects the leading edge of the master.                                   |  |
| 94  | Ink idling roller HP sensor               | Detects when the idling roller is at home position.                       |  |

#### Solenoids

| No. | Component                       | Function                                              |  |
|-----|---------------------------------|-------------------------------------------------------|--|
| 27  | Front Pressure Release Solenoid | Releases the press roller to apply printing pressure. |  |
| 56  | Rear Pressure Release Solenoid  | Releases the press roller to apply printing pressure. |  |

#### Switches

| No. | Component                     | Function                                                                                                    |
|-----|-------------------------------|----------------------------------------------------------------------------------------------------|
| 16  | Master Making Unit Set Switch | Checks if the master making unit is installed.                                                                            |
| 22  | Table Lowering Switch         | Lowers the paper table.                                                                                                   |
| 32  | Door Safety Switch            | Checks whether the front door is properly closed.                                                                         |
| 35  | Main Switch                   | Turns the power on or off.                                                                                                |
| 38  | Plotter Safety Switch         | Checks if the master making unit is installed.<br>Note: The master making unit is sometimes called the<br>'plotter unit'. |
| 52  | Eject Box Set Switch          | Checks if the master eject box is installed.                                                                              |
| 68  | Auto Off Switch               | Turns the power off automatically.                                                                                        |
| 69  | Master Eject Safety Switch    | Checks if the master eject unit is installed.                                                                             |
| 78  | Lower master tray set switch  | Checks if the lower master tray is installed.                                                                             |

#### Counters

| No. | Component      | Function                                         |  |
|-----|----------------|--------------------------------------------------|--|
| 33  | Paper Counter  | Keeps track of the total number of copies.       |  |
| 34  | Master Counter | Keeps track of the total number of masters made. |  |

### Others

| No. | Component                              | Function                                    |  |
|-----|----------------------------------------|---------------------------------------------|--|
| 2   | Exposure Lamp (Xenon Lamp)             | Applies light to the original for exposure. |  |
| 15  | Thermal Head                           | Burns the image onto the master.            |  |
| 25  | Drum home position indicator<br>(LEDs) | LEDs that indicates the drum position.      |  |

| No. | Component          | Function                                                             |  |
|-----|--------------------|----------------------------------------------------------------------|--|
| 92  | Drum thermistor    | Detects the temperature inside the drum to adjust various processes. |  |
| 93  | Ink detection pins | Detect if ink is present in the drum                                 |  |

## Drive Layout

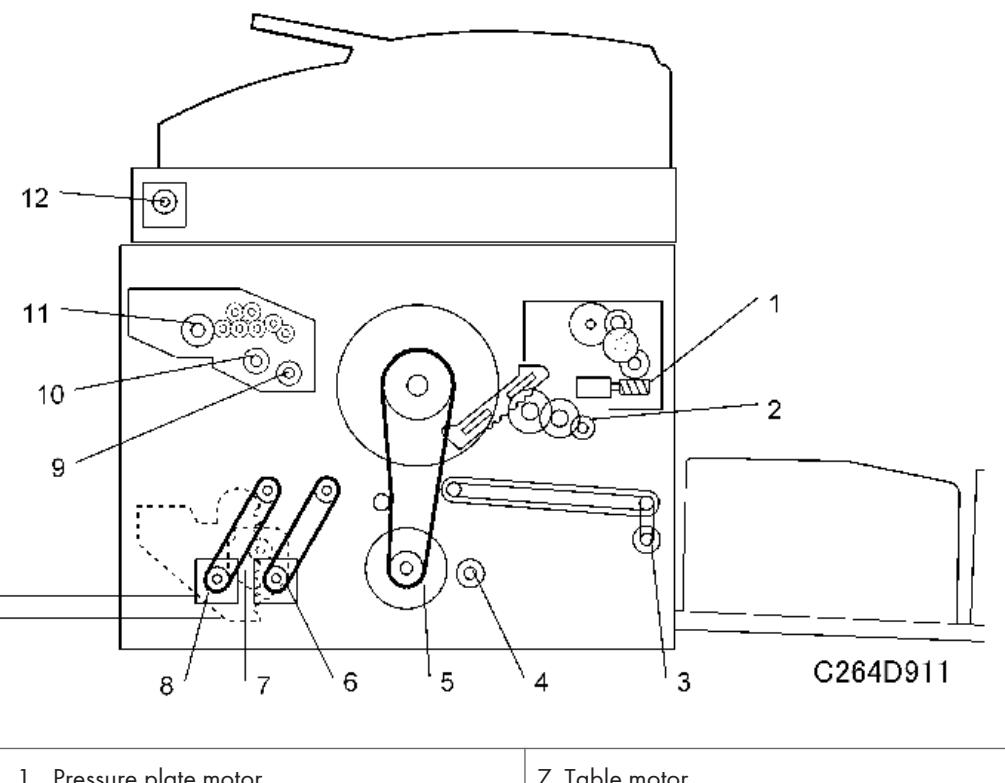

| 1. Pressure plate motor    | 7. Table motor                 |
|----------------------------|--------------------------------|
| 2. Clamper motor           | 8. Paper feed motor            |
| 3. Paper delivery motor    | 9. Duct plate motor            |
| 4. Printing pressure motor | 10. Thermal head driving motor |
| 5. Main motor              | 11. Master feed motor          |
| 6. Registration motor      | 12. Scanner motor              |
|                            |                                |

## Machine Codes and Peripherals Configuration

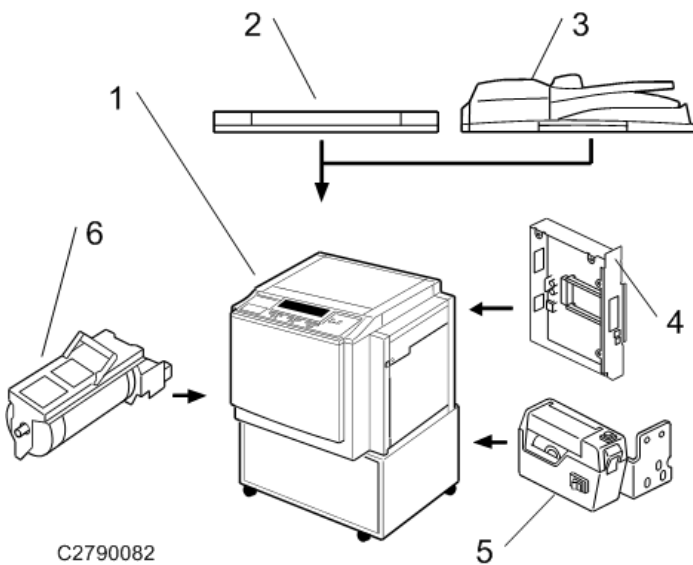

| No | ltem                 | Machine Code                       | Remarks               |
|----|----------------------|------------------------------------|-----------------------|
| 1  | Mainframe            | C279<br>-11/-17/-27/-29<br>-61/-65 |                       |
| 2  | Platen Cover         | D593                               | One from No 2 or No 2 |
| 3  | Auto Document Feeder | D578                               | One from No.2 of No.3 |
| 4  | Network Controller   | C654                               |                       |
| 5  | Tape Dispenser       | C651                               |                       |
| 6  | Optional Drum        | C618/C619/C620                     |                       |

## Guidance for Those Who are Familiar with Predecessor Products

Machine C279 is a successor model to Machine C264. If you have experience with the predecessor products, the following information will be of help when you read this manual.

|                                            | C279                                     | C264                |
|--------------------------------------------|------------------------------------------|---------------------|
| Universal color                            | Yes                                      | No                  |
| Three new language<br>selections added * 1 | Traditional Chinese, Russian,<br>Turkish | -                   |
| New user modes added                       | Fine mode<br>Protect code                | -                   |
| New SP mode added                          | Refer to the SP table section            | -                   |
| Controller                                 | FV-Lt (RPCS driver)                      | VC-20 (Windows GDI) |
| @Remote                                    | Yes *2                                   | No                  |
| Original size sensor                       | Yes                                      | No                  |
| Firmware Update                            | SD card                                  | IC card             |

#### **Different Points from Predecessor Products**

#### Note

- \*1. Because of the increased number of languages, one firmware module cannot contain all the languages, so the firmware is divided into two (depending on the model). When you update the firmware, chose the right type of firmware.
- \*2. Auto meter reading and Fleet report only. Printer controller is required.

1. Product Information

## **Installation Requirements**

Carefully select the installation location because environmental conditions greatly affect machine performance.

### **Optimum Environmental Condition**

- 1. Temperature: 10 to 30 °C (50 to 86 °F)
- 2. Humidity: 20 to 90 %RH
- Install the machine on a strong and level base. The machine must be level within 5mm (0.2") both front to rear left to right.

### **Environments to Avoid**

- 1. Locations exposed to direct sunlight or strong light (more than 1,500 lux).
- 2. Dusty areas
- 3. Areas containing corrosive gases.
- Locations directly exposed to cool air from an air conditioner or reflected heat from a space heater. (Sudden temperature changes from low to high or vice versa may cause condensation within the machine.)

## **Power Connection**

- 1. Securely connect the power cord to a power source.
- 2. Make sure that the wall outlet is near the machine and easily accessible.
- 3. Make sure the plug is firmly inserted in the outlet.
- 4. Avoid multi-wiring
- 5. Do not pinch the power cord.

### **Machine Access**

Place the machine near a power source, providing clearance as shown below.

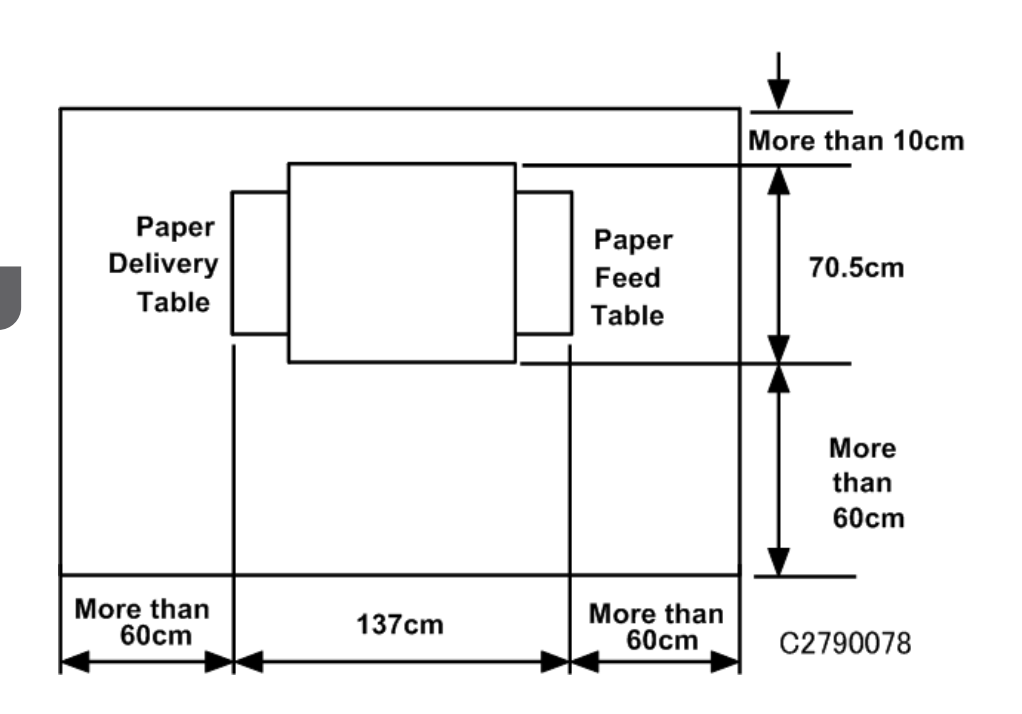

## **Power Sockets for Peripherals**

## 

- Rating Voltage for Peripherals
- Make sure to plug the cables into the correct sockets.

2

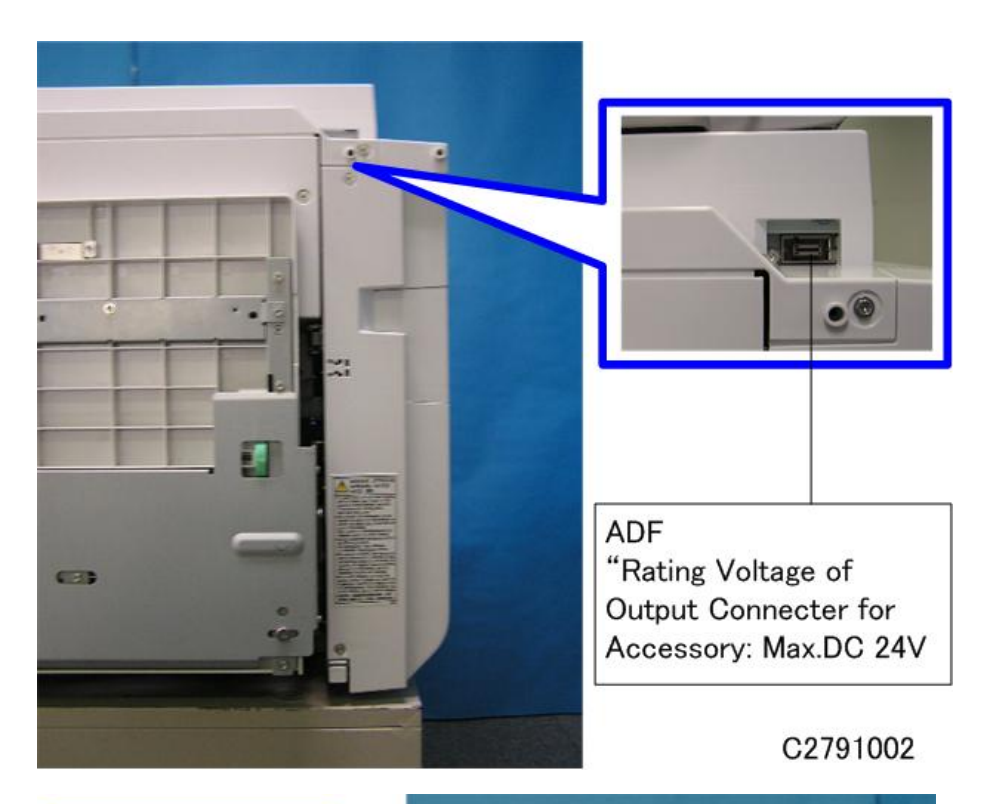

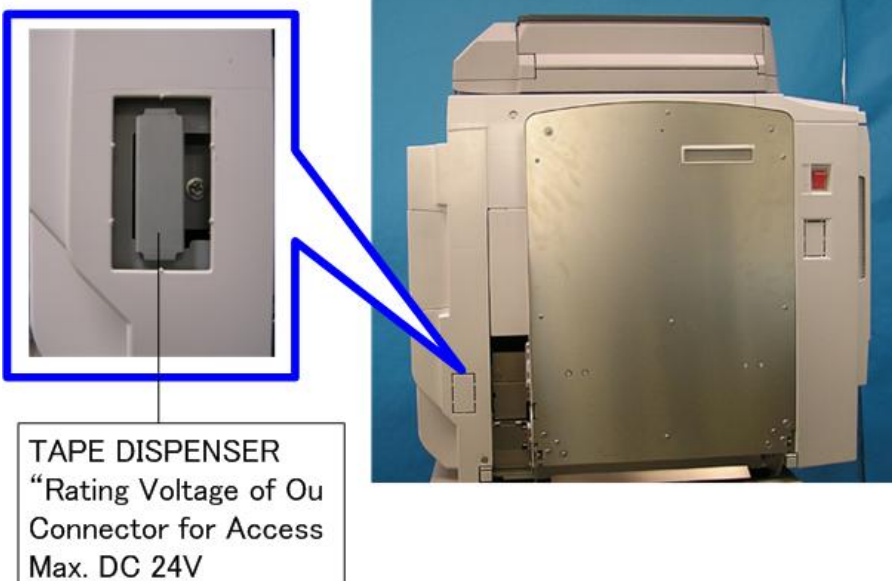

C2791003

## **Optional Unit Combinations**

## **Machine Options**

| No. | Options                         | Remarks                |
|-----|---------------------------------|------------------------|
| 1   | Platen Cover (D593)             |                        |
| 2   | Auto Document Feeder (D578)     | One from No. 1 of No.2 |
| 3   | Tape Dispenser (C651)           |                        |
| 4   | Network Controller (C654)       |                        |
| 5   | Optional Drums (C618/C619/C620) |                        |

## **Machine Installation**

## Accessory Check

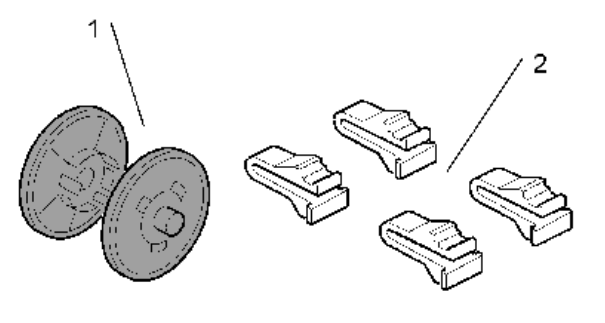

C264I907

Make sure that you have all the accessories listed below:

| No. | Description                                   | Quantity |
|-----|-----------------------------------------------|----------|
| 1   | Master Spool                                  | 2        |
| 2   | Carrying Handle Stoppers                      | 4        |
| 3   | Operating Instructions (CD-ROM)               | 1        |
| 4   | Easy Operation Guide                          | 1        |
| 5   | Manuals & Safety Information for this machine | 1        |
| 6   | NECR                                          | 1        |
| 7   | Emblem Cover                                  | 1        |
| 8   | Emblem (RICOH)                                | 1        |
| 9   | Operation Panel Logo Plate (RIC/SAV/LAN)      | 1×3      |
| 10  | Sheet & Pocket for the Exposure Glass         | 1        |
| 11  | Power Cable                                   | 1        |

## Installation Procedure

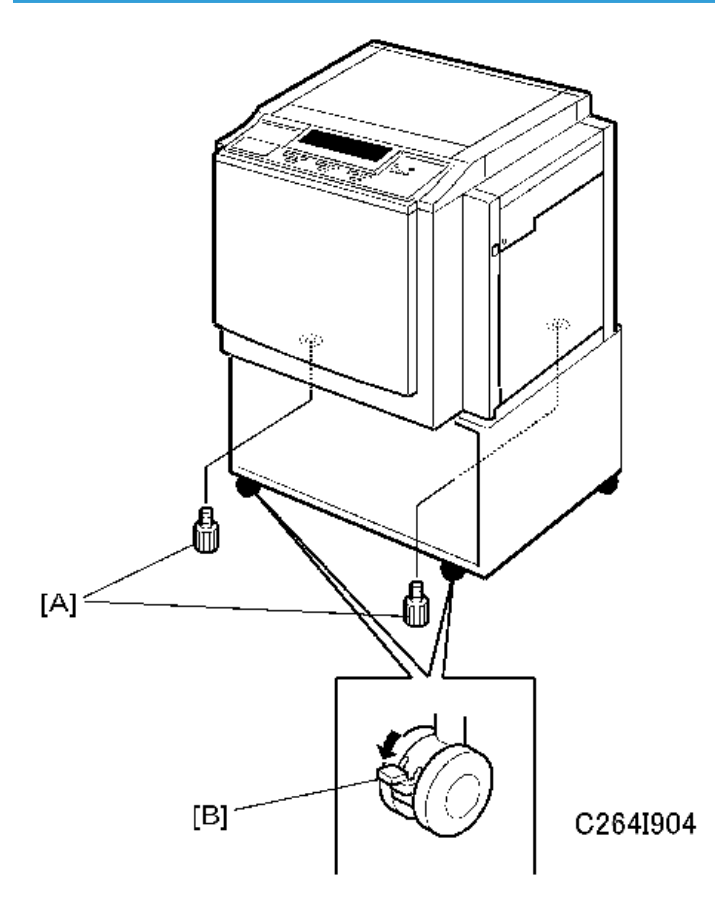

1. Unpack the box. When installing the optional table, mount the machine as shown (there are 2 screws [A] packed with the table).

## **ACAUTION**

- Only lift with the carrying handles on the bottom corners of the machine.
- Secure the machine on the table with the 2 screws [A] provided. This prevents the machine from falling from the table when the platen cover is open.
- Lock the casters of the table as shown [B], to prevent the machine from moving (e.g. when the drum is set).
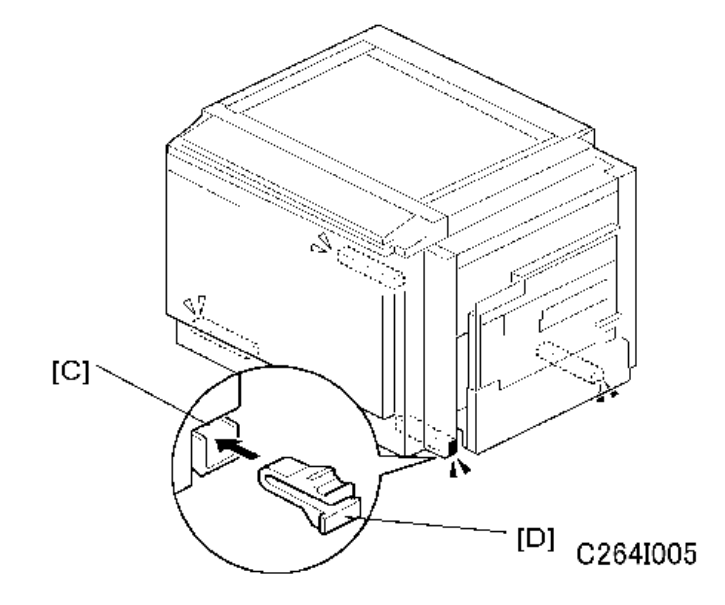

2. Push the carrying handles [C] into the machine, and attach the carrying handle stoppers[D].

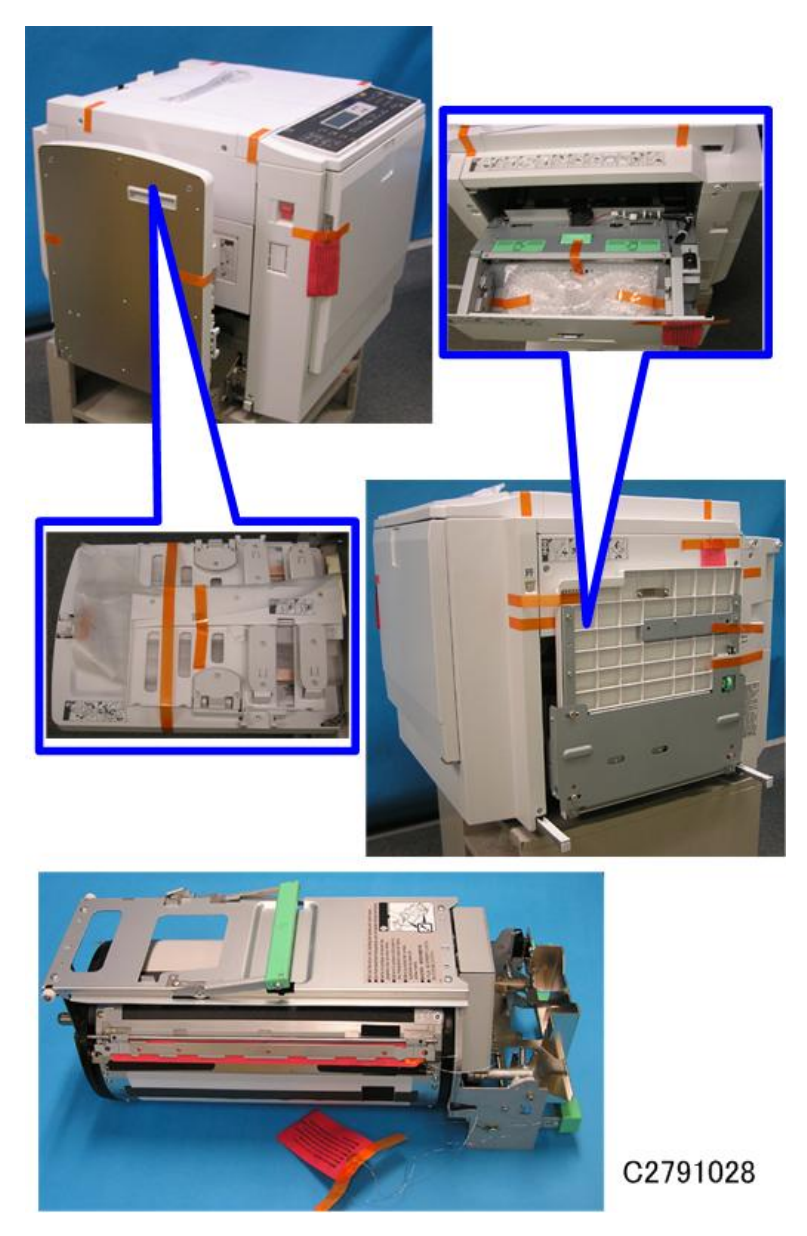

3. Remove the filament tape and string securing the covers and units as shown above.

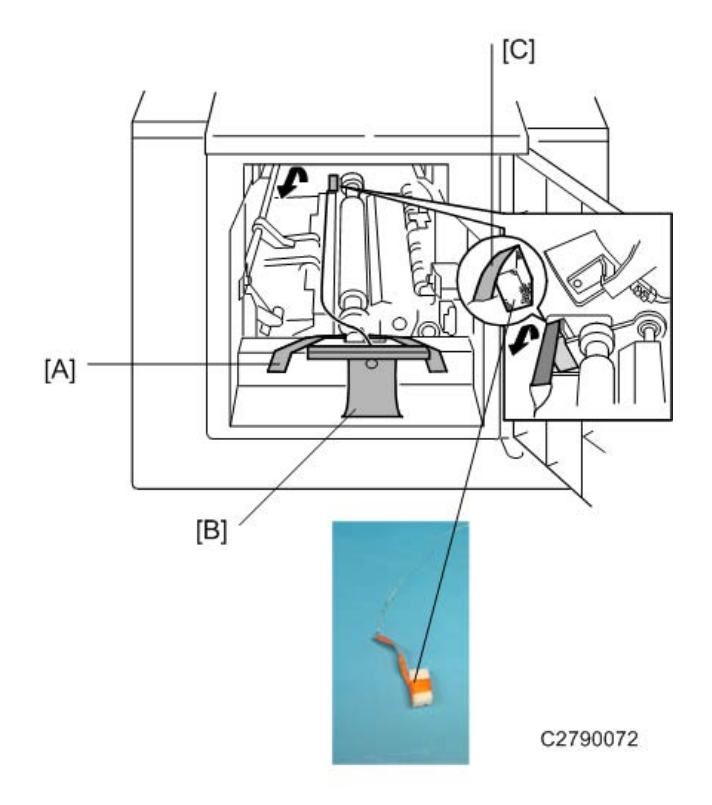

4. Remove the front tape [A], the tag [B], and the rear tape [C].

## **Vote**

• To remove the rear tape, pull the portion shown in the diagram toward the front of the machine.

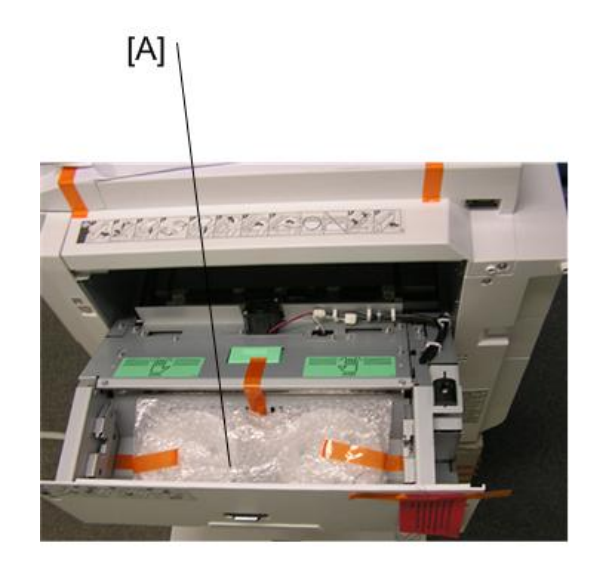

C2791029

5. Pull out the master making unit, and take out the accessory bag [A].

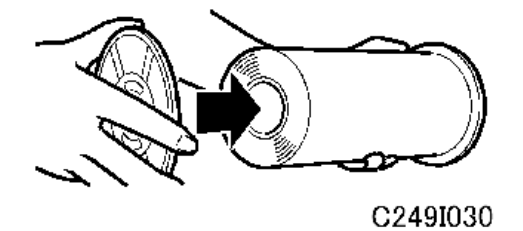

6. Insert both spools into a new master roll.

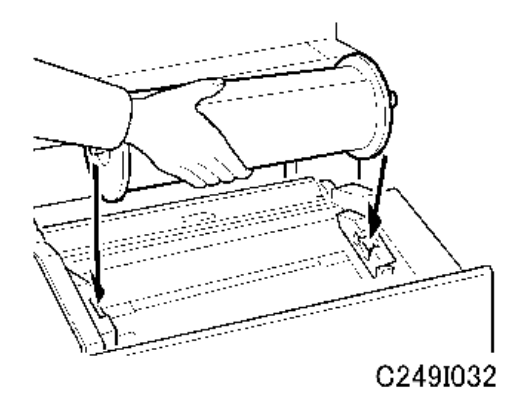

7. Install the master roll as shown above.

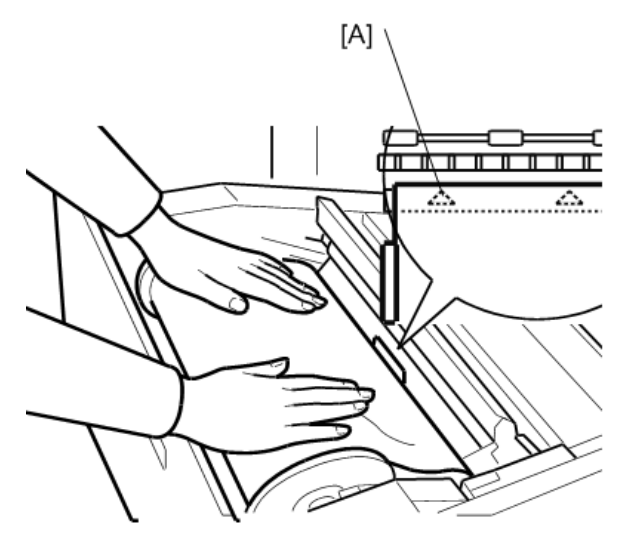

C2790073

8. Insert the leading edge of the master roll under the platen roller. The arrows [A] indicate the correct position of the master leading edge.

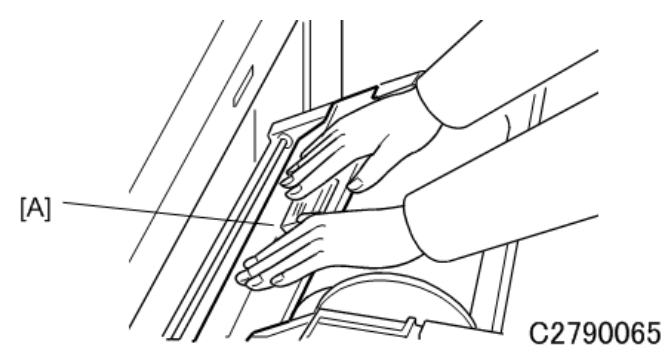

- 9. Close the cover [A] using both hands.
- 10. Set the master-making unit.

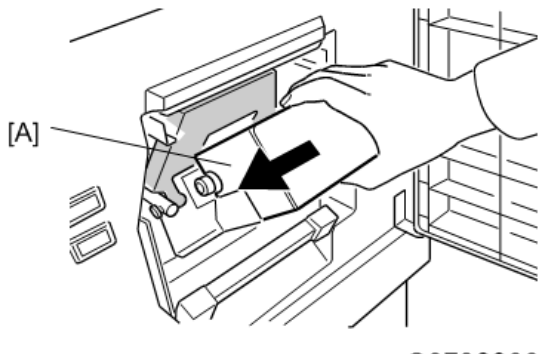

C2790066

11. Open the door, and insert a new ink cartridge [A].

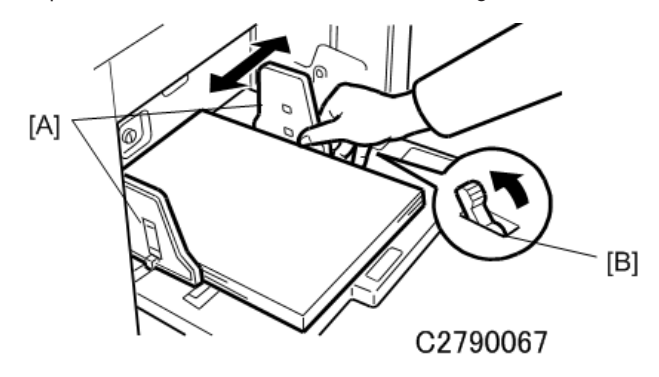

- 12. Open the paper table, and load a stack of paper.
- 13. Make sure that the side plates [A] touch the paper gently. Shift the lock lever [B] in the direction of the arrow.

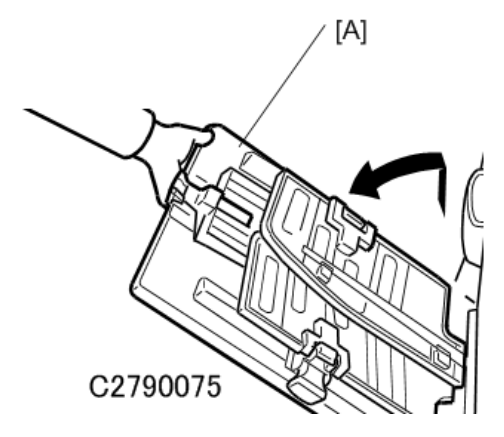

- 14. Raise the paper delivery table [A] slightly, then gently lower it.
- 15. Lift the side plates and the end plate, and adjust them to the paper size.
- 16. Firmly insert the power plug in the outlet.
- 17. Make sure that the wall outlet is near the machine and easily accessible.

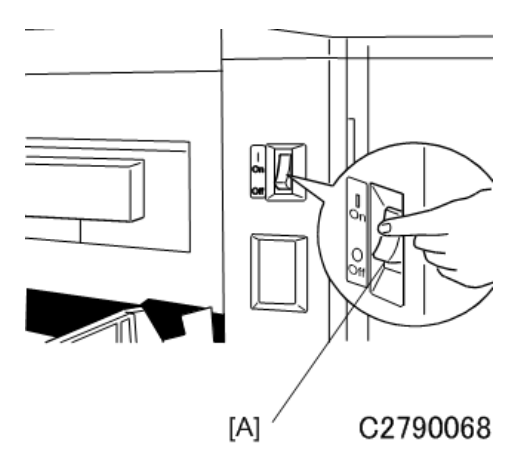

- 18. Turn on the main switch [A].
- 19. Press the "Economy mode" key while holding down the "0" key, to supply ink inside the drum.
- 20. Make some test copies.

## **Brand Setting**

If the machine was not set with the correct brand in the factory, you need to do this now.

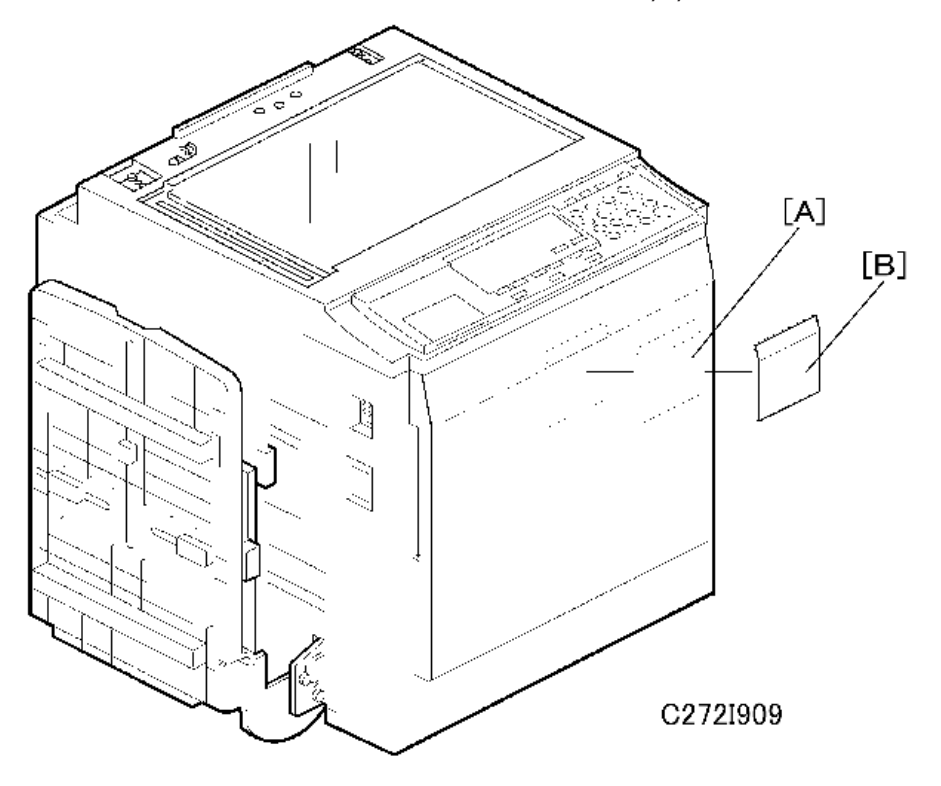

1. Install your brand emblem [A] and emblem cover [B].

## **Vote**

- When you set up the Ricoh brand model, install the emblem plate insted of the emblem and emblem cover.
- 2. Select your brand in the SP mode.

Access SP2-7 (Vendor Selection) and choose your brand. (
Appendices – Main SP Tables)

# Platen Cover (D593)

## Accessory Check

Check the quantity and condition of the accessories in the box against the following list:

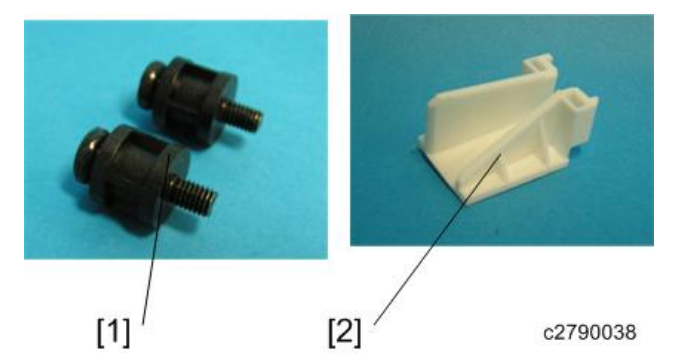

| No. | Description       | Quantity |
|-----|-------------------|----------|
| 1   | Stepped Screw     | 2        |
| 2   | Guard Rail Filler | 1        |

## Installation Procedure

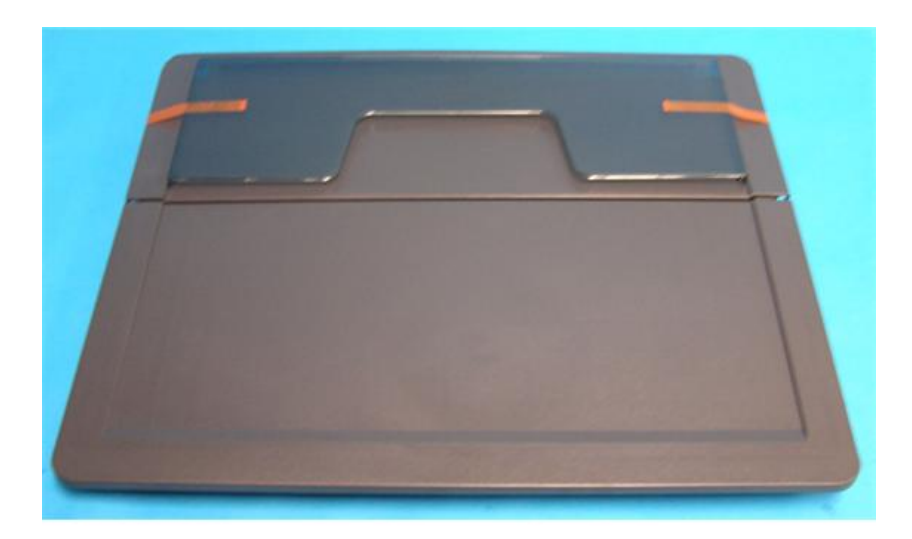

c2791037

1. Remove the strips of tape.

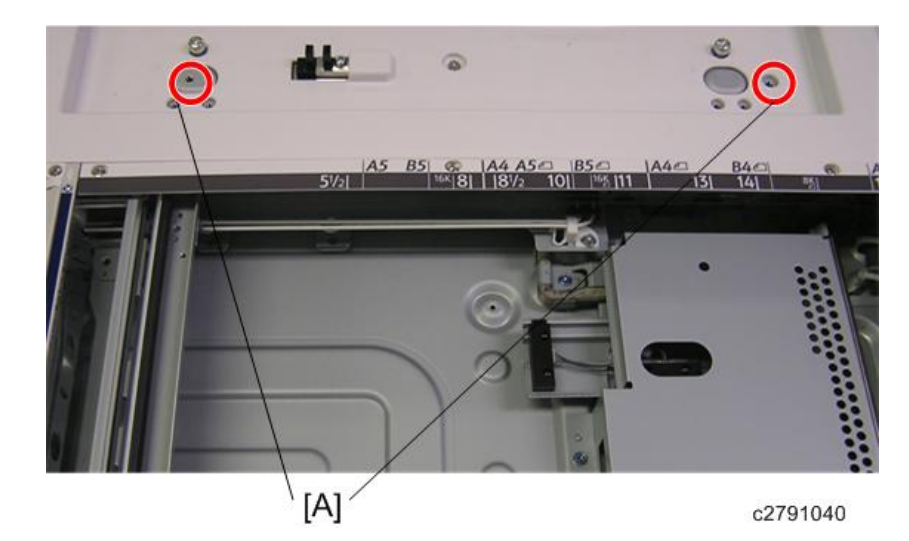

2. Insert the two stepped screws [A] on the top of the machine.

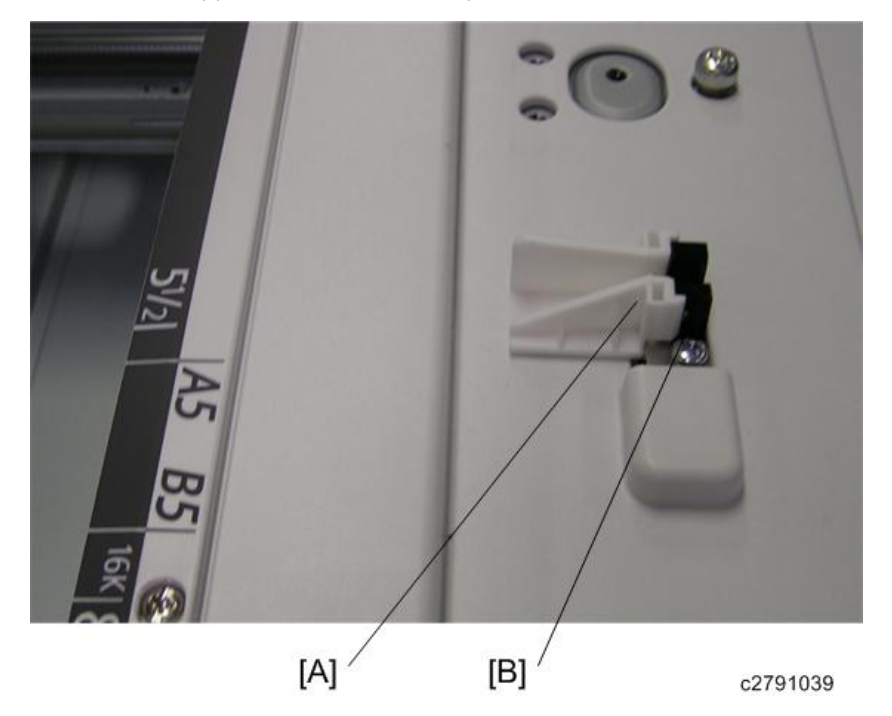

 Peel off the double sided tape from the guard rail filler [A] and place it by the platen cover sensor [B].

2

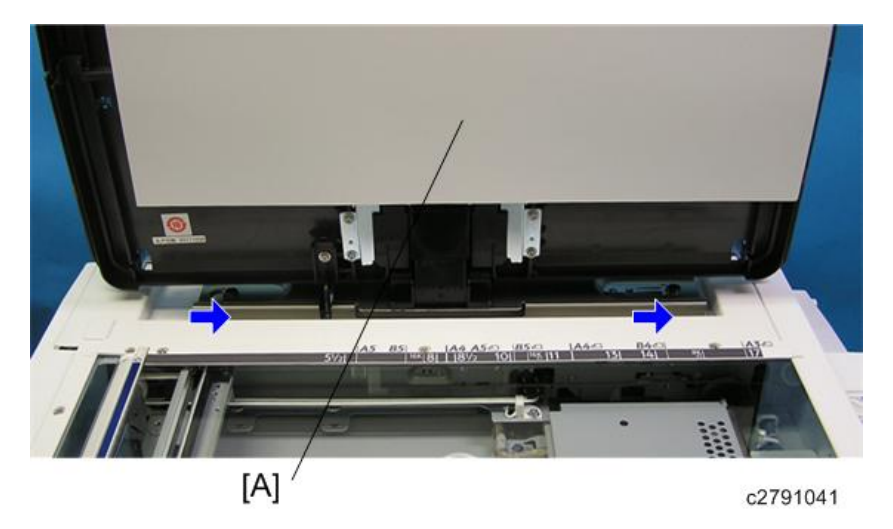

- 4. Mount the platen cover [A] by aligning the screw keyholes over the stud screws.
- 5. Slide the platen cover toward the right of the machine.

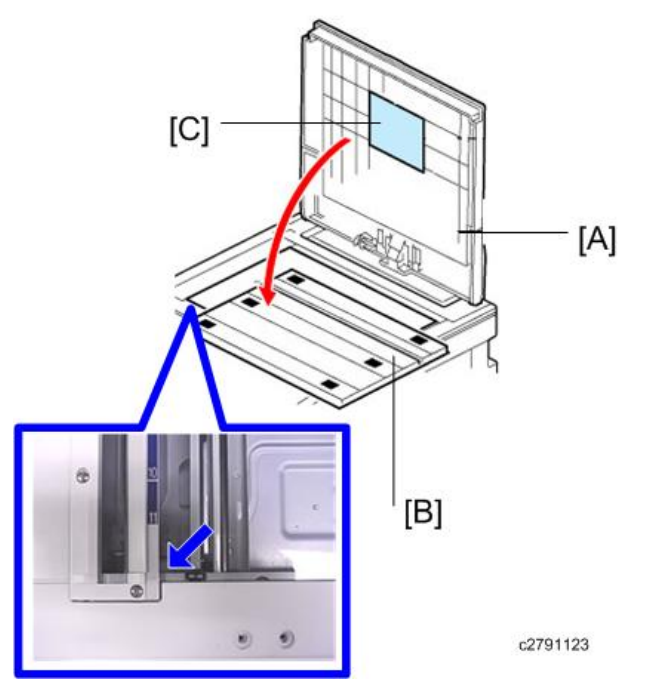

- 6. Remove the platen sheet [B] from the platen cover [A].
- 7. Place the platen sheet on the exposure glass.
- 8. Slowly close the platen cover, gently pressing it against the platen sheet so that the sheet sticks to the cover.
- 9. Open the platen cover again and lightly hold the Velcro part.

45

## **Vote**

- When placing the platen sheet on the exposure glass, make sure to align it with the front left corner.
- 10. Turn on the main switch.
- 11. Place an original on the exposure glass and confirm that it can be printed properly.

### **Vote**

• The SMC sheet is contained in the front cover[C].

# Auto Document Feeder (D578)

## Accessory Check

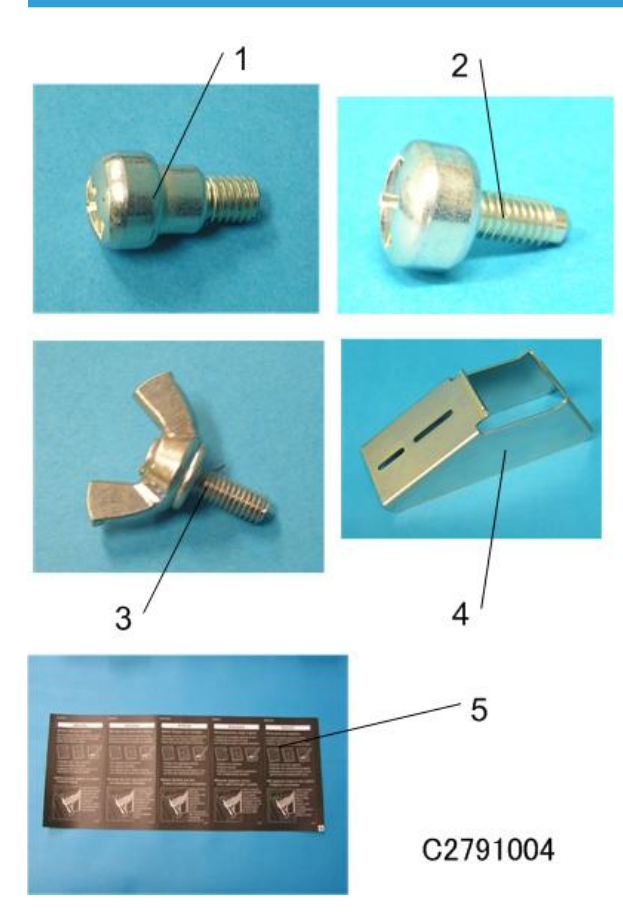

Check the quantity and condition of the accessories in the box against the following list:

| No. | Description                       | Quantity |
|-----|-----------------------------------|----------|
| 1   | Stepped Screw                     | 2        |
| 2   | Screw                             | 2        |
| 3   | Thumbscrew                        | 4        |
| 4   | Stabilizer Bracket                | 2        |
| 5   | ADF exposure glass cleaning decal | 1        |
| 6   | EMC ADDRESS:RIC                   | 1        |

#### The Aim of Anti-tip Components and Precautions

The anti-tip components are necessary for meeting the requirements of IEC60950-1, the international standard for safety.

The aim of these components is to prevent the products, which are heavy, from toppling as a result of people running into or leaning on the products, which can lead to serious accidents such as persons becoming trapped under the product.

(U.S.: UL60950-1, Europe: EN60950-1)

Therefore, removal of such components must always be with the consent of the customer.

Do not remove them at your own judgment.

## Installation Procedure

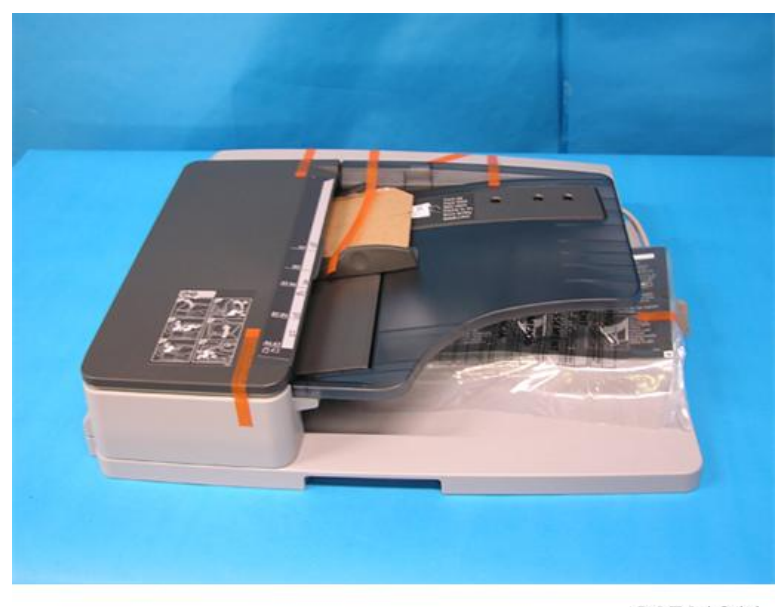

C2791011

1. Remove the strips of tape.

#### Note

• When unloading the ADF from a pallet, hold the front and rear sides of the ADF .

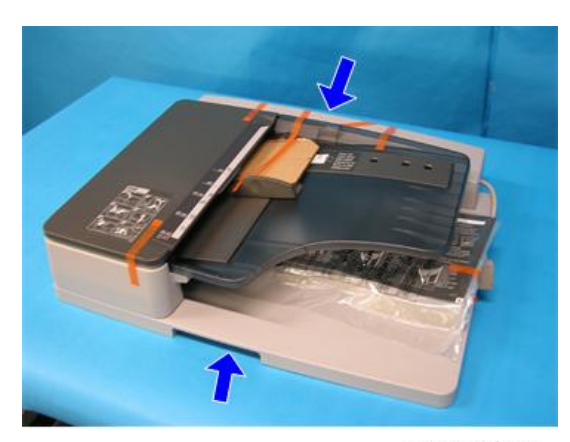

C2791036

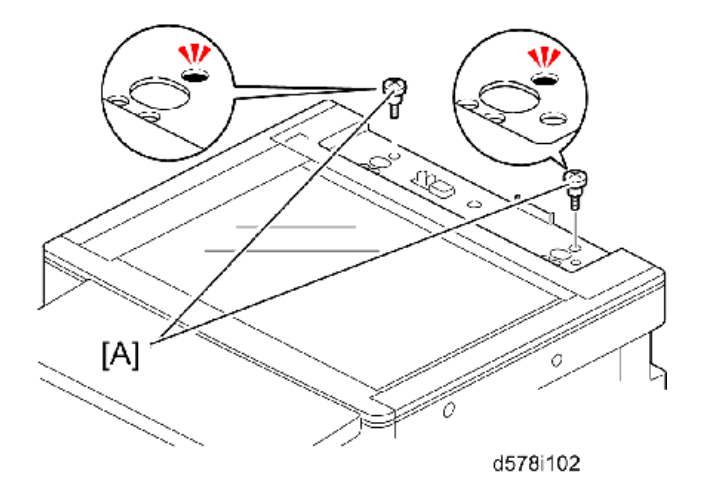

2. Insert the two stud screws [A] on the top of the machine.

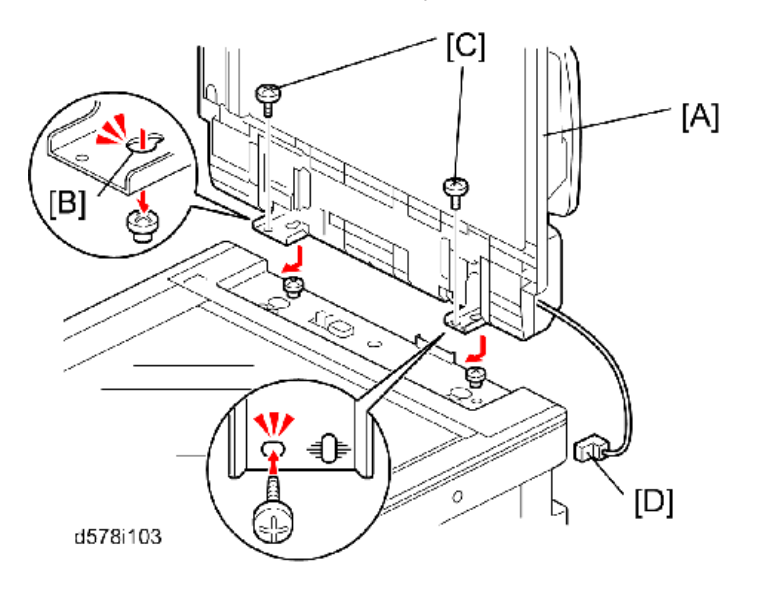

- 3. Mount the ADF [A] by aligning the screw keyholes [B] of the ADF support plate over the stud screws.
- 4. Slide the ADF toward the front of the machine.
- 5. Secure the ADF with the two knob screws [C].
- 6. Attach the interface cable [D] to the inlet of the machine.

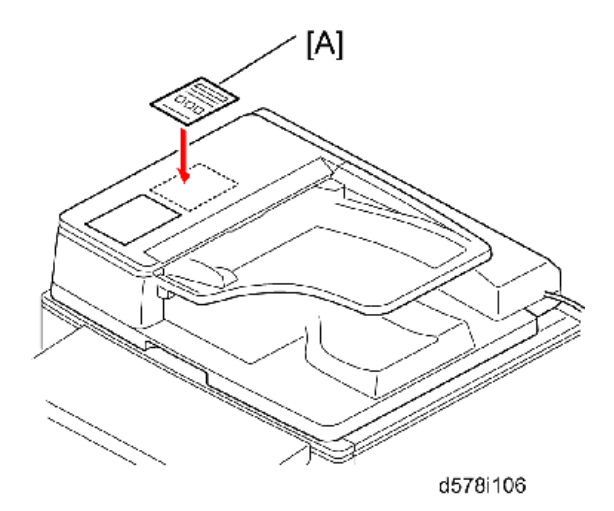

- 7. Attach the original setting and ADF exposure glass cleaning decal [A] to the top cover as shown.
- 8. Plug in and turn on the main power switch, and then check the ADF operation.

## **ADF Stabilizer Installation**

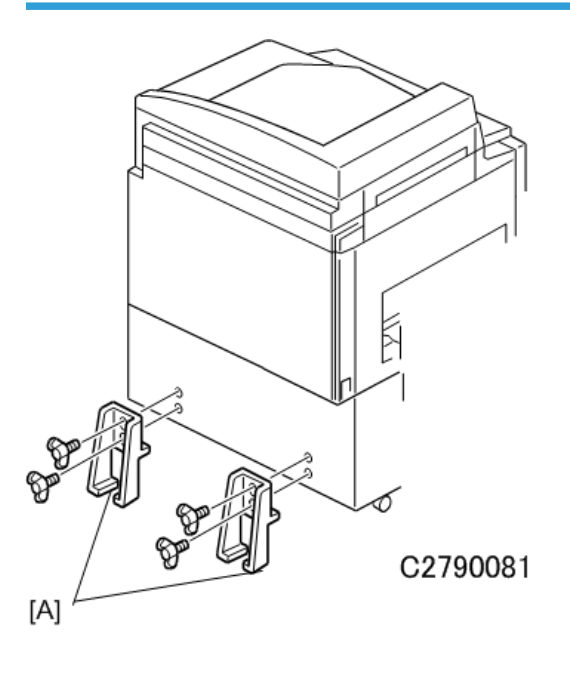

1. Attach the two stabilizer brackets [A] to the back of the table using the thumbscrews ( $\mathscr{F} \times 4$ ).

## 

• This procedure must be done to prevent the machine from falling backwards when the ADF is open.

## **Configuration of Options**

#### SP6-2 Main-scan position - ADF

Adjust the image position of the ADF in the main scanning direction.

- 1. Make a copy in platen mode at 90 rpm (speed 3).
- 2. Measure the difference between the center of the main-scan on the original and on the print.
- 3. Access SP6-02, input the value and press the Enter key. (If you input a positive value, the image moves towards the operation side.)
- 4. Repeat the procedure to make sure that there is no difference.

#### SP6-4 Scan start position – ADF

- 1. Input SP8-10 (Test patterns) and enter "6", then press the start key.
- Exit the SP mode, then make copies of the test pattern printed, in platen mode at 90 rpm (speed 3). Use the 10th print for the adjustment.
- 3. The length of the 8 squares in the feed direction should be 130 mm.
- 4. If it is not, calculate the reproduction ratio using the following formula. {(130 Value) / 130} x 100 = ± X.X % (Round off to one decimal place) Example: If the value is 133, {(130 133) / 130} x 100 = 2.3 %
- 5. Access SP6-06, input the calculated ratio, and press the Enter key.
- 6. Check again to make sure that the ratio is correct.

# Tape Dispenser (C651)

## Accessory Check

Check the quantity and condition of the accessories in the box against the following list:

| No. | Description                                                                                                    | Quantity |
|-----|----------------------------------------------------------------------------------------------------|----------|
| 1   | Knob Screw (For C210, C217, C218, C219, C222, C223, C225, C228, C238, C237, C238, C248, C249, C264, C267, C272, C276, C278, and C279) | 2        |
| 2   | Screw M4 x 25 (For C211, C212, C213, C214, C216, C224, and C226)                                                                      | 2        |
| 3   | Hexagon Nut M4 (For C211, C212, C213, C214, C216, C224, and C226)                                                                     | 2        |
| 4   | Auxiliary Bracket (For C226 and C267)                                                                                                 | 1        |
| 5   | Auxiliary Bracket (For C238, C247 and C249)                                                                                           | 1        |
| 6   | Auxiliary Bracket (For C269)                                                                                                    | 1        |
| 7   | Auxiliary Bracket (For C264 C272, C276, C278, and C279)                                                                               | 1        |
| 8   | Screw M4 x 8 (For C226, C238, C247, C249, C264, C267 C272, C276, C278, and C279)                                                      | 4        |
| 9   | Lock Washer (For C226 only)                                                                                                    | 1        |
| 10  | Lock Washer (For all except C267)                                                                                                    | 1        |
| 11  | Таре                                                                                                    | 1        |

### Installation Procedure

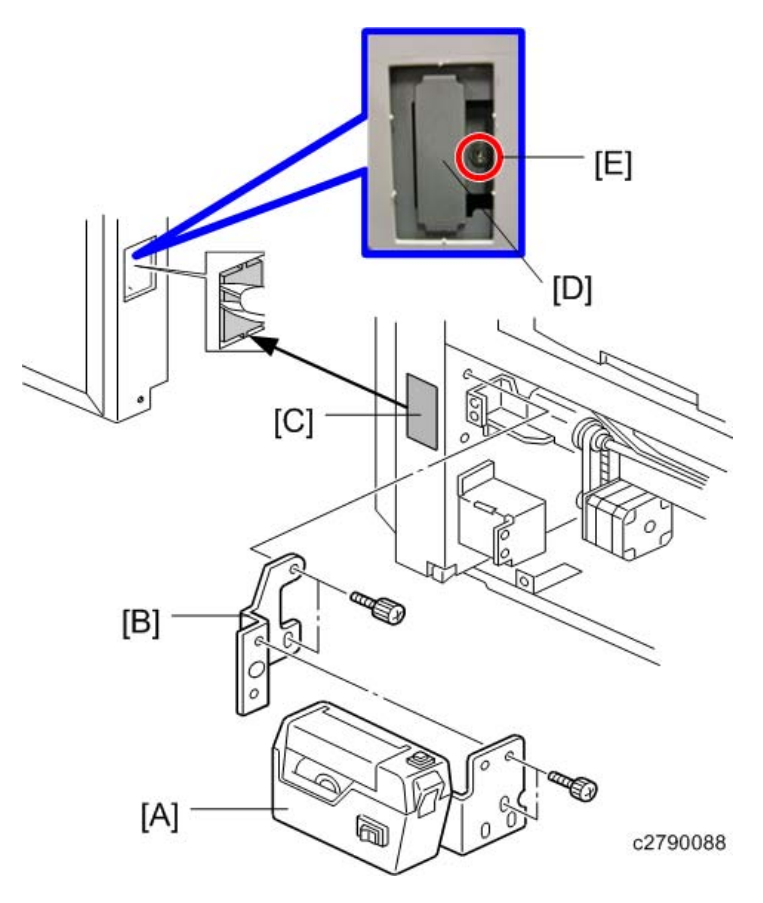

- 1. Turn off the main switch and unplug the power cord.
- 2. Remove the paper delivery plate.
- 3. Install the auxiliary bracket [B] on the tape dispenser[A] with M4 x 8 screws (accessories).
- 4. Cut off the cover [C] in the rear cover, as shown.
- 5. Remove the connecter cover [D].
- 6. Remove the screw that is beside the connector [E].
- Install the tape dispenser on the main body with two knob screws (accessories) in the two outer holes in the tape dispenser bracket.

#### Note

- Install the lock washer (accessories) with the lower of the two knob screws.
- Tighten the knob screws with a screwdriver to prevent them from coming loose.
- 8. Reinstall the paper delivery plate.

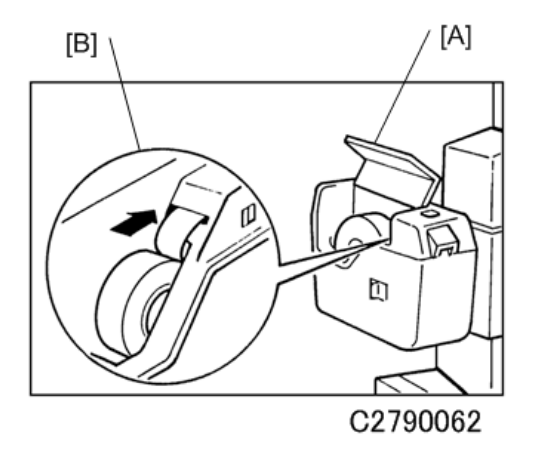

9. Open the tape dispenser cover [A]. Then, insert the leading edge of the tape into the tape entrance until it stops as shown in the illustration [B].

#### • Note

- Be sure that the tape is installed in the proper direction. If it is not, the tape marker will not work correctly.
- 10. Turn on the main switch of the main body.

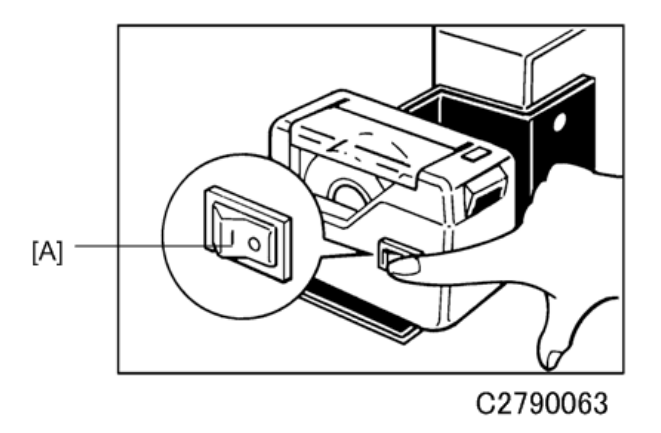

11. Turn on the tape dispenser switch [A].

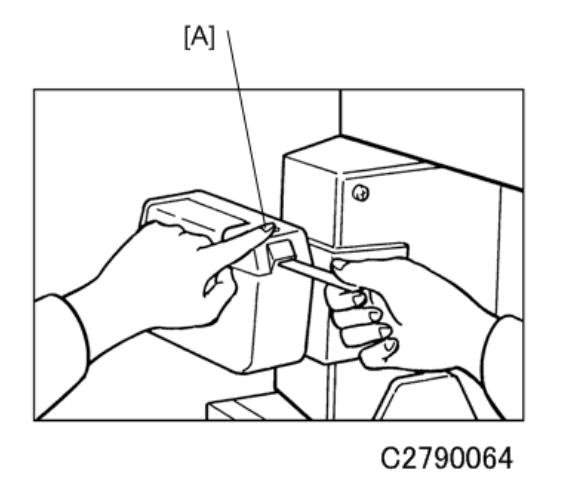

- 12. Press the tape cut button [A] to cut off the leading edge of the tape.
- 13. Check the tape dispenser operation using the Memory/Class modes of the main body.

# Network Controller (C654)

## Accessory Check

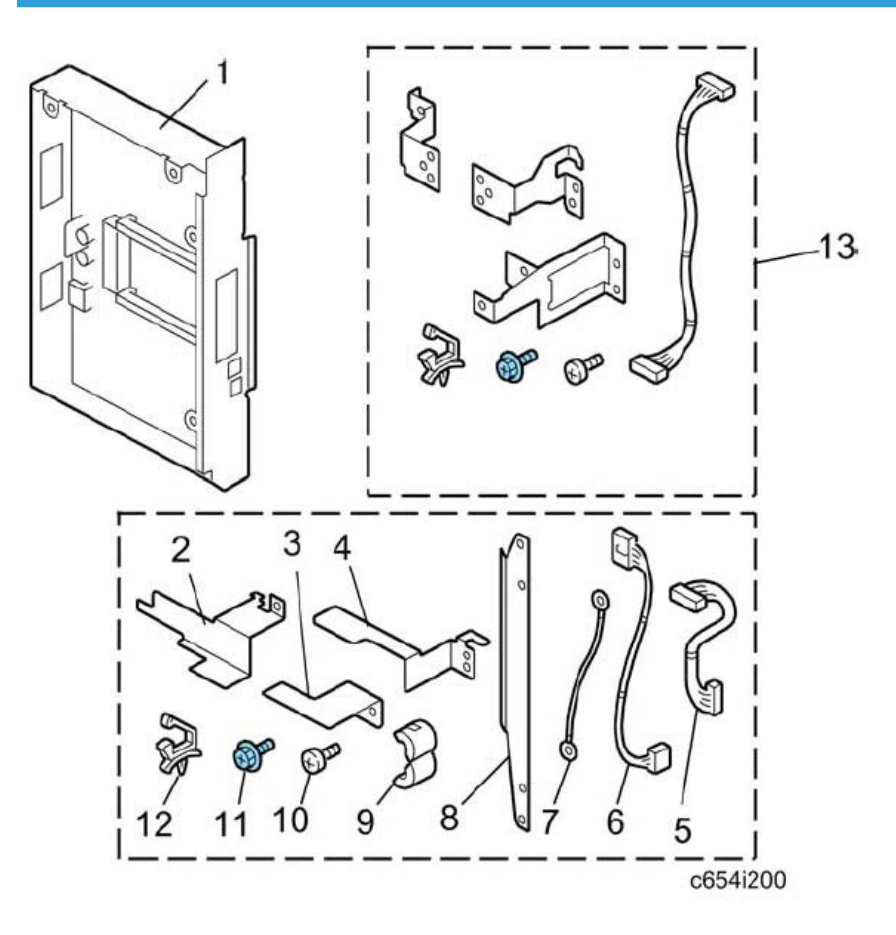

Check the quantity and condition of the accessories in the box against the following list:

| No. | Description           | Quantity |
|-----|-----------------------|----------|
| 1   | ACU Board (with Case) | 2        |
| 2   | Top Right Bracket     | 2        |
| 3   | Bottom Bracket        | 2        |
| 4   | Top Left Bracket      | 1        |
| 5   | Short Harness         | 1        |

| No. | Description                  | Quantity |
|-----|------------------------------|----------|
| 6   | Long Harness                 | 1        |
| 7   | Ground Cable                 | 1        |
| 8   | Cover                        | 1        |
| 9   | Ferrite Core                 | 1        |
| 10  | Screw: M3x4                  | 5        |
| 11  | Screw: M3x6                  | 4        |
| 12  | Clamp                        | 1        |
| 13  | Attachment Kit for HP4R2.5*1 | 1        |

\* 1 This item is not used for this machine.

## Note

• This circuit operates on a +5V circuit.

## Installation Procedure

Prepare to install the board: Stage 1

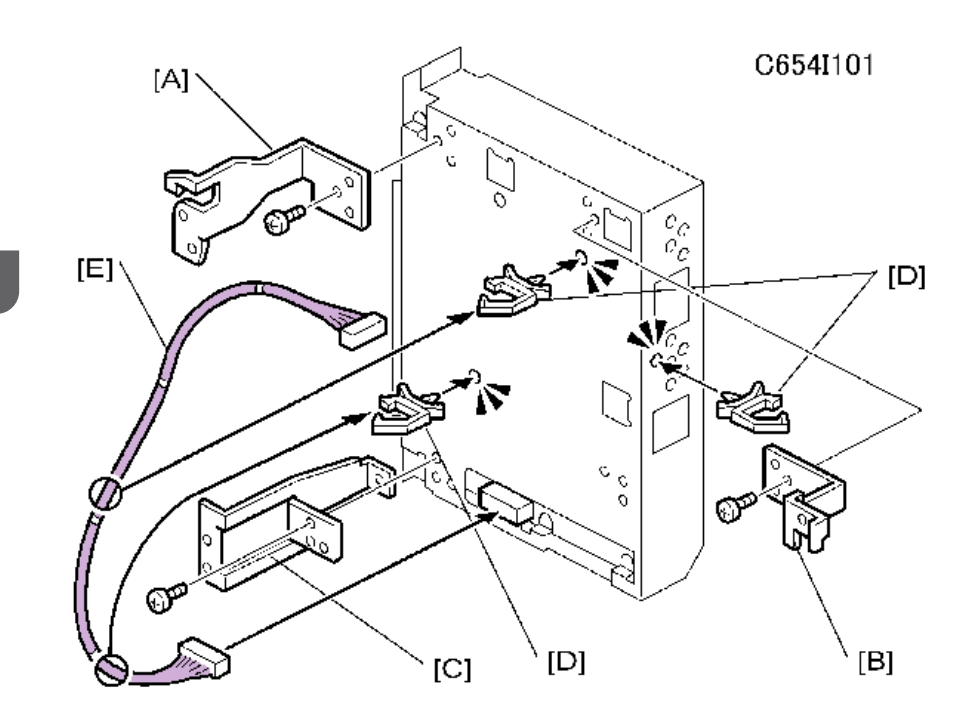

- 1. Attach the three brackets [A], [B], [C] (P×3).
- 2. Install the clamps [D] (🛱× 3).
- 3. Attach the harness [E] (☆× 2, 🕬 × 1).

#### Prepare to install the board: Stage 2

- 1. Check whether the "mm/inch" setting in the User Tools (System mm/inch) is set to the correct value. If necessary, change it to the correct "mm/inch" setting.

#### Install the controller in the main machine

1. Rear cover. (🖝 p.74 "Rear Cover")

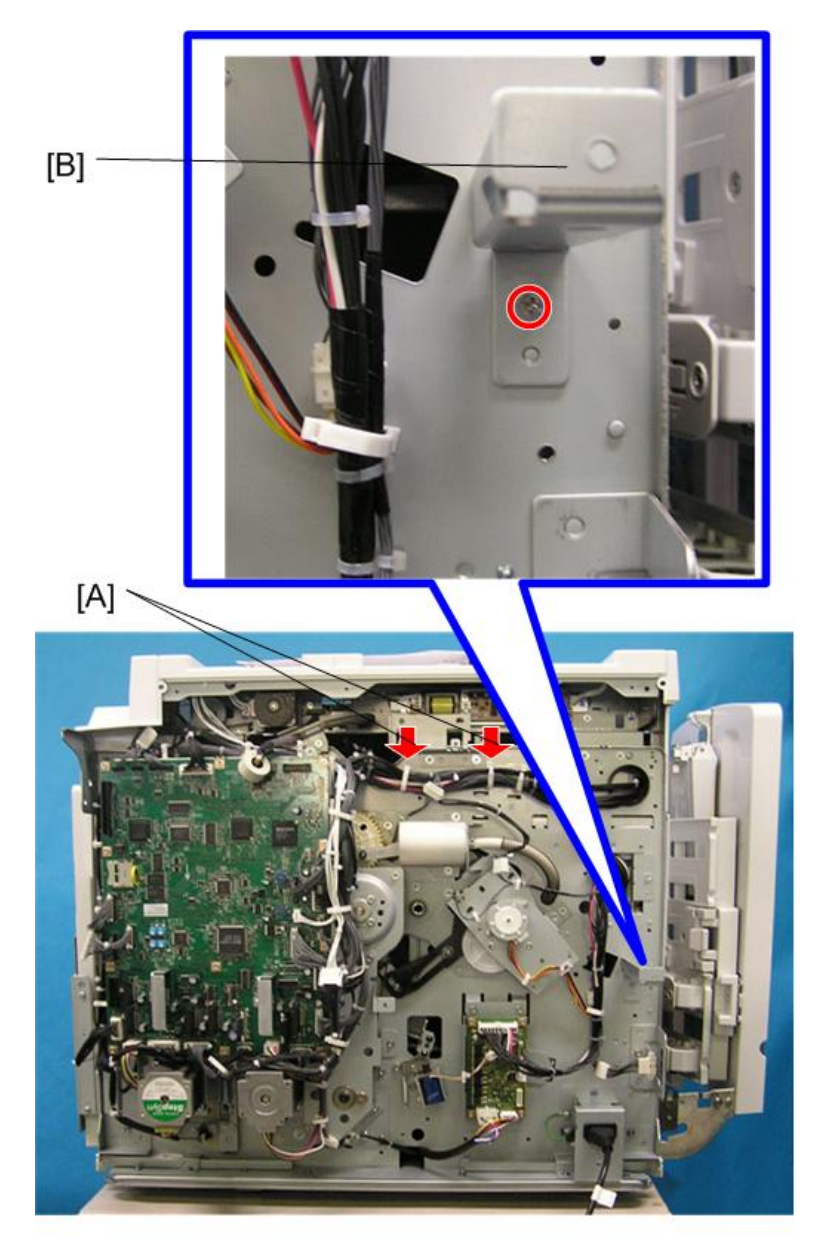

2

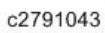

- 2. Open the two clamps to release this part of the harness [A], which will be connected to the controller.
- 3. Remove the bracket [B] ( $\mathscr{P}$ × 1).

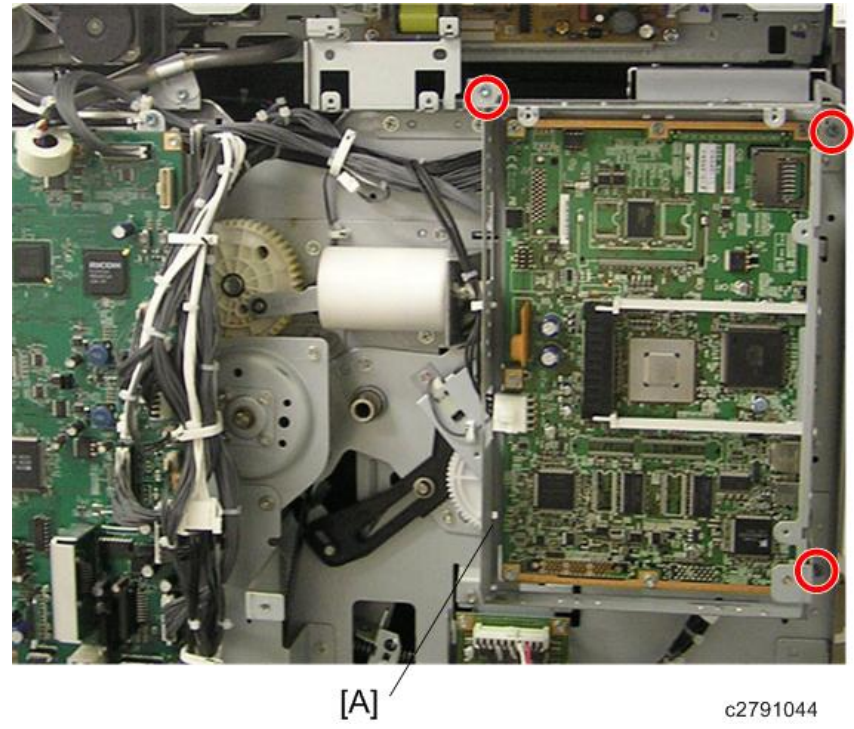

4. Attach the board [A] ( $\mathscr{P} \times$  3).

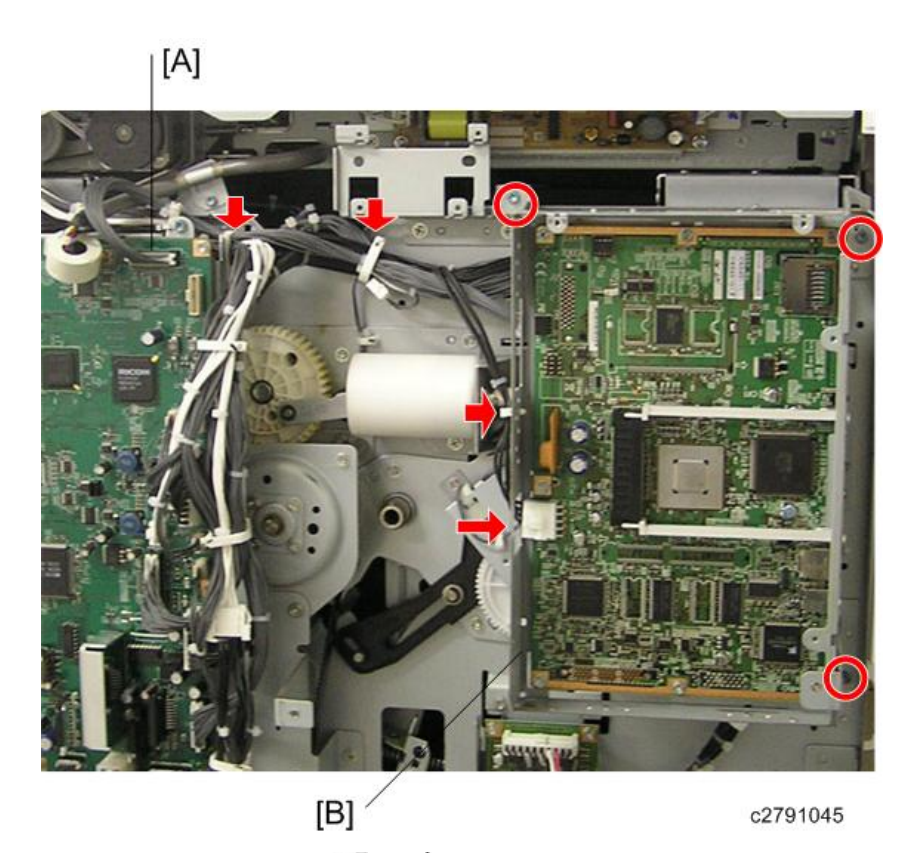

5. Connect the harness [A][B] (<sup>□</sup>× 2, <sup>□</sup>× 3).

## Note

• After installing the printer controller unit, make sure that the board and the cable are securely connected.

## Optional Drums (C618/C619/C620)

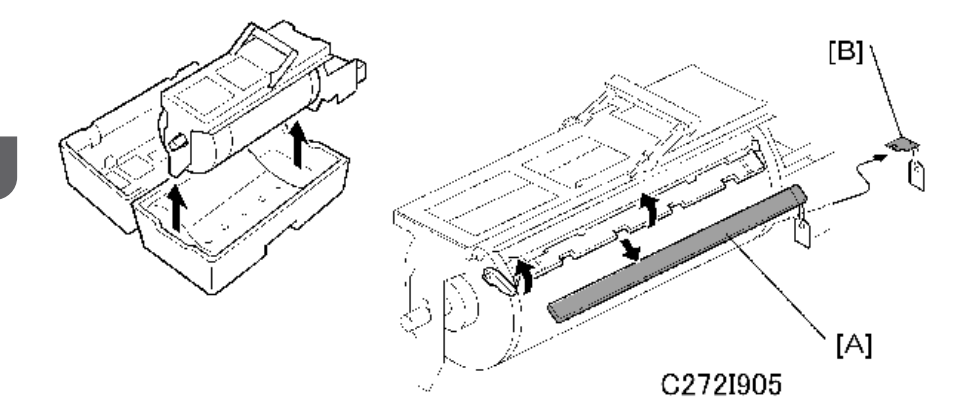

There are three types of optional drum units:

- A3 Size: Color drum
- B4 Size: Color drum
- A4 Size: Black drum (Black ink only)
  - 1. Remove the protective sheet [A] and the lock [B] from the drum unit.
  - 2. Remove the tape securing the ink holder.
  - 3. Attach a color indicator decal to the drum case. The decal must be the same color as the ink in use.
  - 4. Remove the drum unit.
  - 5. Leave the master wrapped around the removed drum to protect the drum from dust and from drying.
  - 6. Keep the removed drum unit in the drum case.
  - 7. Install the drum unit.

Note

- The color drum indicator (or A4 drum indicator) on the operation panel stays lit when a drum is mounted in the machine.
- 8. Remove the ink cartridge cap.
- 9. Insert the ink cartridge in the ink holder.

# 3. Preventive Maintenance

# **Maintenance Tables**

See "Appendices" for the following information.

- Appendix: PM Tables
- Appendix: Service Call Conditions
- Appendix: Service Program Mode

3. Preventive Maintenance

# 4. Replacement and Adjustment

# Beforehand

## 

• Turn off the main power switch and unplug the machine before attempting any of the procedures in this section.

Before you start to work on the machine, please do the following:

If there are printer jobs in the machine, print out all jobs in the printer buffer.

Turn off the main switch and disconnect the power cord and the network cable.

# **Special Tools**

The following are the special tools used for service.

| Part Number | Description                                | Quantity |
|-------------|--------------------------------------------|----------|
| B645 5010   | SD Card                                    | 1        |
| B645 6705   | PCMCIA Card Adapter                        | 1        |
| B645 6830   | USB Reader/Writer                          | 1        |
| A006 9104   | Scanner positioning pins (4 pins as a set) | 1        |
| A0699502    | Alvania 2 Grease                           | 1        |

## Image Adjustment

Adjusts the image position on prints by changing the SP settings.

Adjust the following in the given order.

SP6-10: Master writing speed

SP6-100 to 107: Paper registration

SP6-05: Scanning speed - platen

SP6-06: Scanning speed - ADF mode

SP6-03: Scan start position - platen

SP6-04: Scan start position - ADF

SP6-01: Main scan position - platen

SP6-02: Main scan position - ADF

SP6-20: Standard white execution (CCD calibration)

When correcting errors made when printing with the controller, use only the first two steps.

When correcting errors made when printing with scanned originals, do all adjustments in the given order.

#### SP6-10: Master Writing Speed

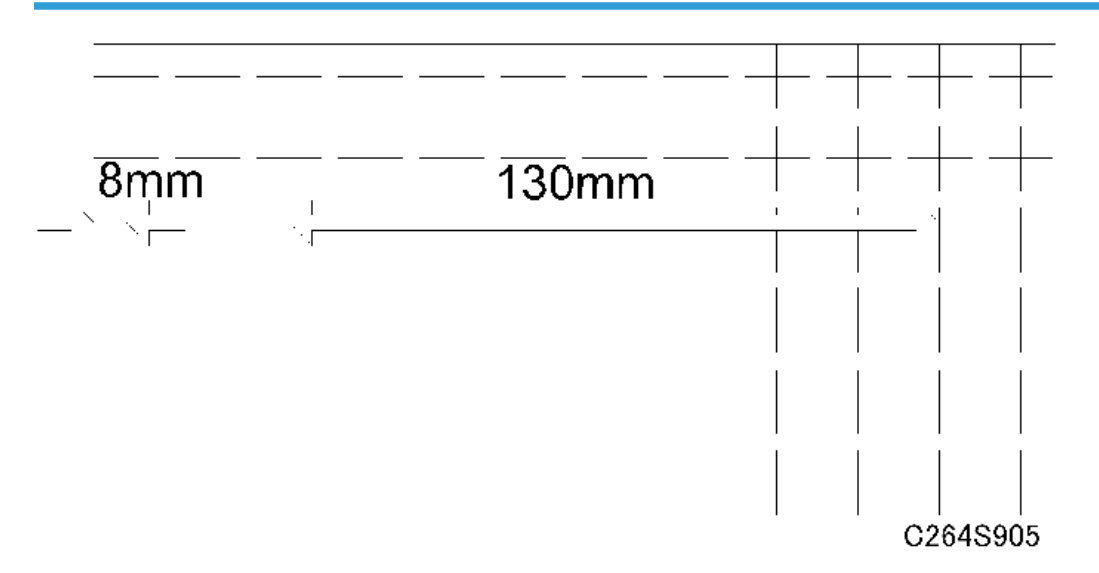

- 1. Input SP8-10 (Test patterns) and enter "6", then press the Start key.
- 2. Exit the SP mode, then print 10 copies at 90 rpm (speed 3). Use the 10th print for the adjustment.
- 3. The length of the 8 squares in the feed direction should be 130 mm, as shown above.

- 4. If it is not, calculate the reproduction ratio using the following formula.
  {(130 Value) / 130} x 100 = ± X.X % (Round off to one decimal place) Example: If the value is 133, {(130 - 133) / 130} x 100 = - 2.3 %
- 5. Access SP6-10, input the calculated ratio, and press the Enter key.
- 6. Repeat the procedure to make sure that the ratio is correct.

#### SP6-100 to 107: Paper Registration

- 1. Input SP8-10 (Test patterns) and enter "6", then press the Start key.
- 2. Exit the SP mode, then print 10 copies at 90 rpm (speed 3). Use the 10th print for the adjustment.
- 3. The space between the leading edge and the next line should be 8 mm, as shown above.
- If it is not, access SP6-100 to 107, input the difference and press the Enter key. Example: If the value is 7 mm, 7 - 8 = -1.0
- 5. Repeat the procedure to make sure that the gap is correct.

#### SP6-05, 6-06: Scanning Speed – Platen, ADF

- Make copies of the test pattern printed during the previous adjustments (
   p.67 "Image Adjustment"), in platen mode at 90 rpm (speed 3). Use the 10th print for the adjustment.
- 2. The length of the 8 squares in the feed direction should be 130 mm.
- 3. If it is not, calculate the reproduction ratio using the following formula.
  {(130 Value) / 130} x 100 = ± X.X % (Round off to one decimal place)
  Example: If the value is 133, {(130 133) / 130} x 100 = 2.3 %
- 4. Access SP6-05, input the calculated ratio, and press the Enter key.
- 5. Check again to make sure that the ratio is correct.
- 6. Make copies of the test pattern in ADF mode and repeat the process using SP6-06.

#### SP6-03, 6-04: Scanning Start Position – Platen, ADF

- 2. The space between the leading edge and the next line should be 8 mm.
- If it is not, access SP6-03, input the gap value and press the Enter key.
   Example: If the value is 7 mm, 7 8 = -1.0

- 4. Repeat the procedure to make sure that the gap is correct.
- 5. Make copies of the test pattern in ADF mode and repeat the process using SP6-04.

## SP6-01, 6-02: Main Scan Position – Platen, ADF

- 1. Make a copy in platen mode at 90 rpm (speed 3).
- 2. Measure the difference between the center of the main-scan on the original and on the print.
- 3. Access SP6-01, input the gap value and press the Enter key. (If you input a positive value, the image moves towards the operation side.)
- 4. Repeat the procedure to make sure that there is no difference.
- 5. Make a copy in ADF mode and repeat the process using SP6-02.

### SP6-20: Standard White Execution

Do this after one of the following is replaced:

- RAM on the MPU
- White plate located behind the original scale.

Do it at the end of the image adjustment procedure

- 1. Place a stack of 10 sheets of paper on the exposure glass.
- 2. Access SP6-20 and then press the Enter key to start the auto calibration.

# **Covers and Boards**

Front Cover, Operation Panel

- 1. Right cover ( p.72 "Right Cover")
- 2. Left cover ( r,73 "Left Cover")

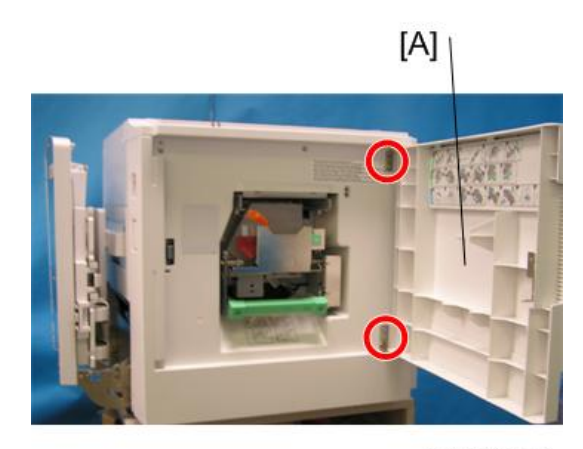

C2791013
3. Remove the screws on the front door [A] ( $\mathscr{F} \times 2$ ).

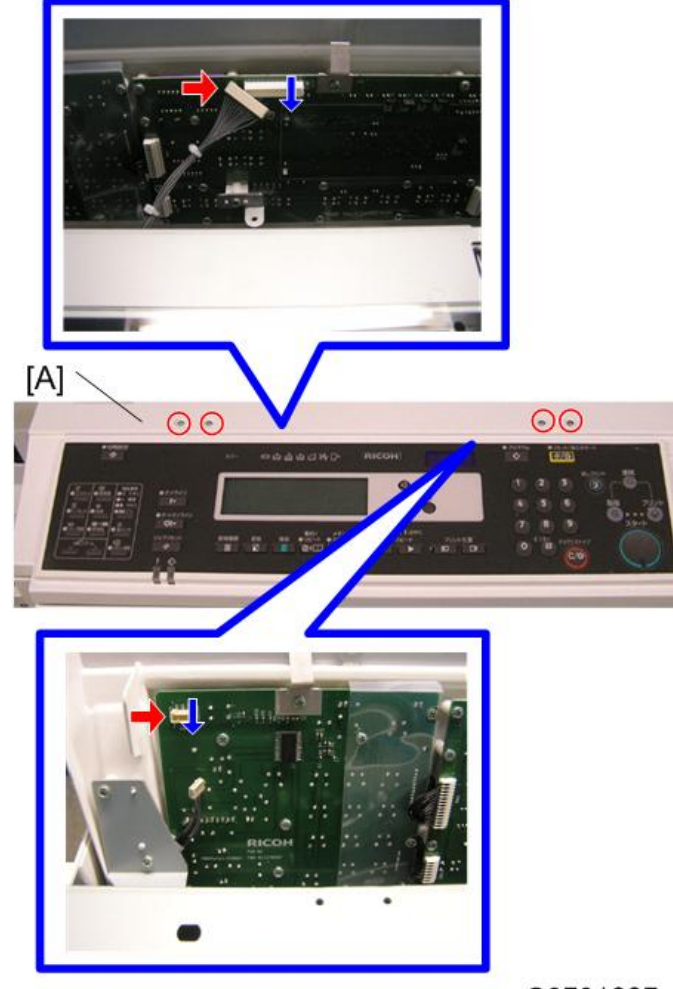

## C2791007

4. Remove the screws on the operation panel [A] and the connectors on the back side of the operation panel. (IP ×2 & × 4)

# 

• It might be difficult to remove the panel due to projections inside the front cover. Be careful not to damage the cover or other parts when removing the cover from inside the front cover.

# **Right** Cover

1. Rear cover. (🖝 p.74 "Rear Cover")

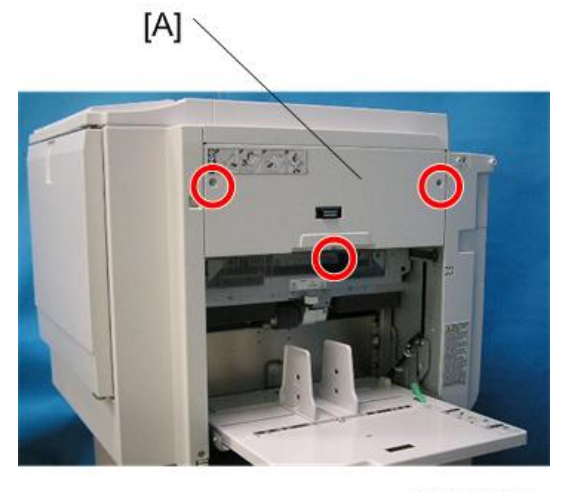

C2791006

2. Master Making Unit ( p.102 "Master Making Unit")

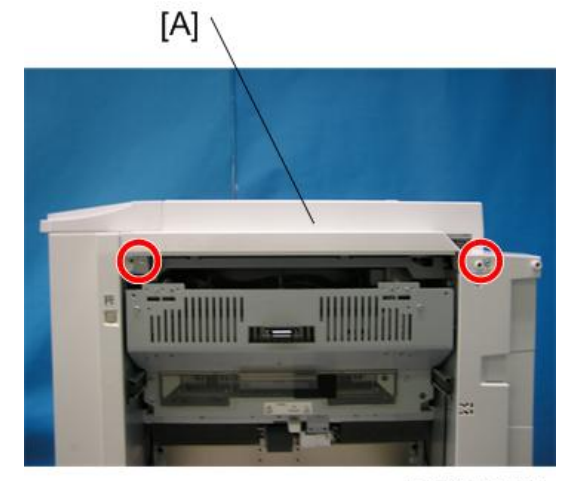

C2791027

3. Right cover [A]. ( 2× 2)

# Left Cover

1. Rear cover. (🖝 p.74 "Rear Cover")

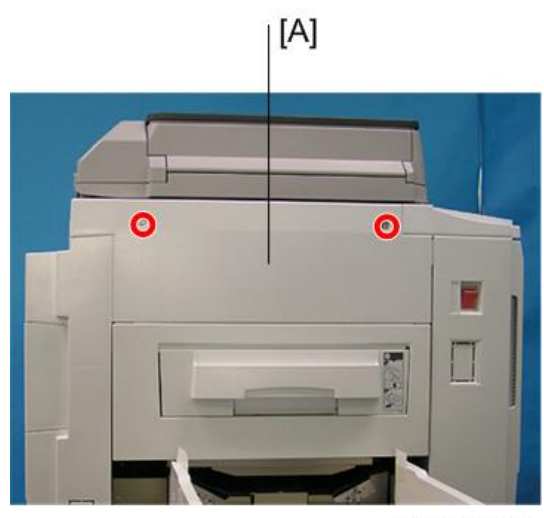

C2791014

2. Left cover [A]. (⋛× 2)

# Rear Cover

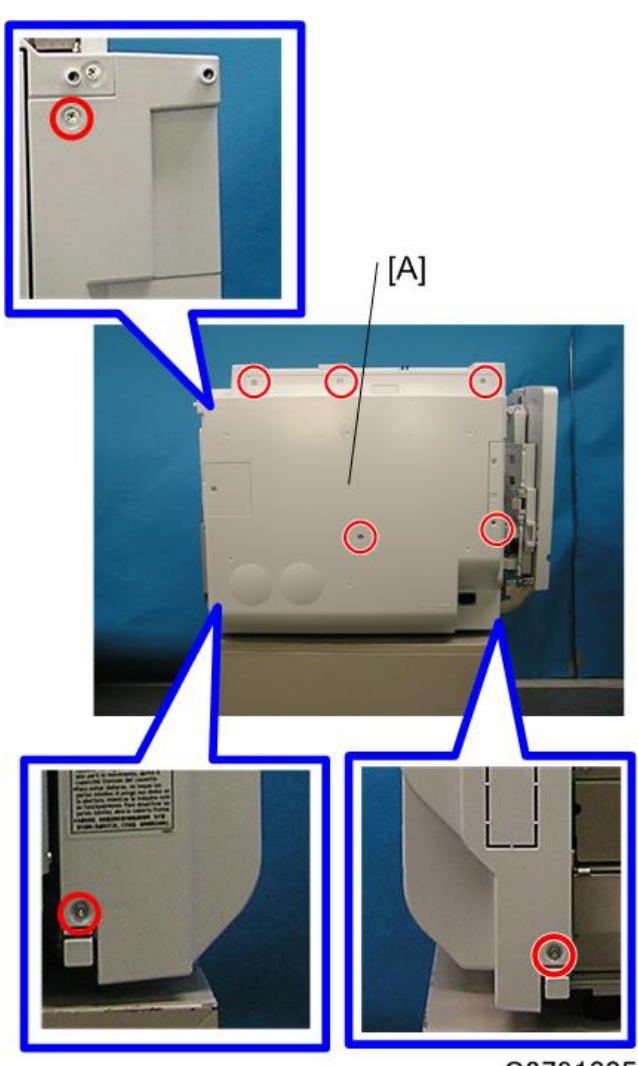

C2791005

[A]: Rear cover (🖉× 8)

# Front Door Safety Switch

1. Front Cover. ( p.70 "Front Cover, Operation Panel")

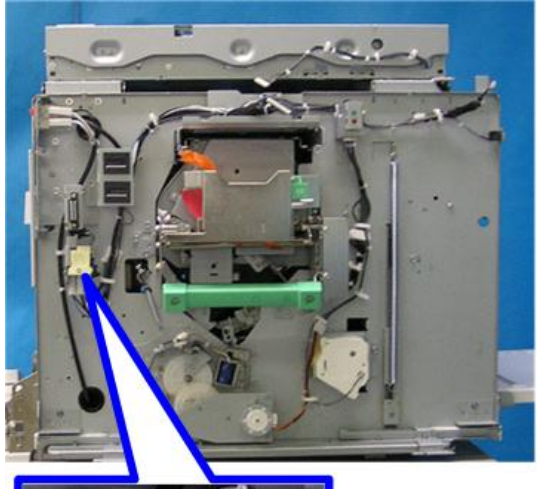

2. Front Door Safety Switches. (□ × 3, F× 2)

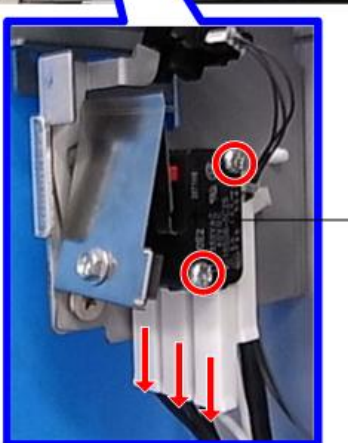

[A]

c2791124

75

4

## MPU

1. Rear cover. (🖝 p.74 "Rear Cover")

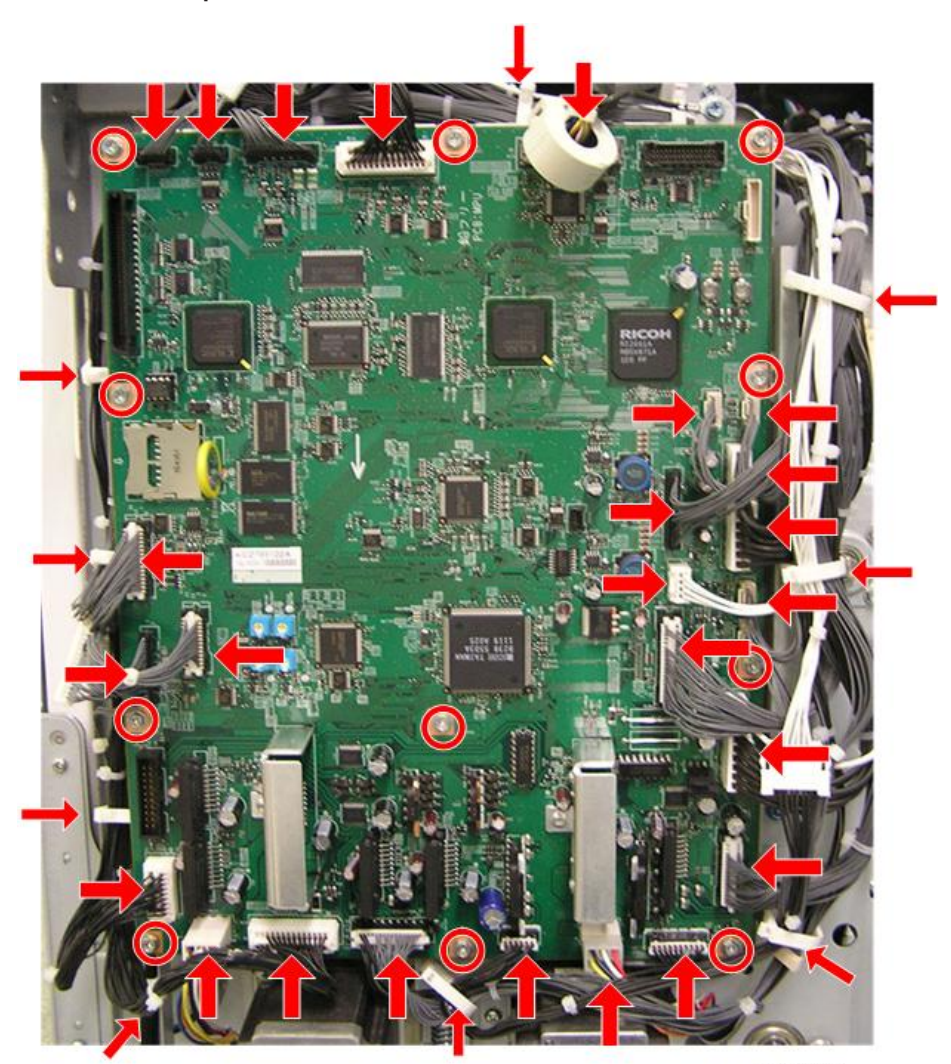

c2791117

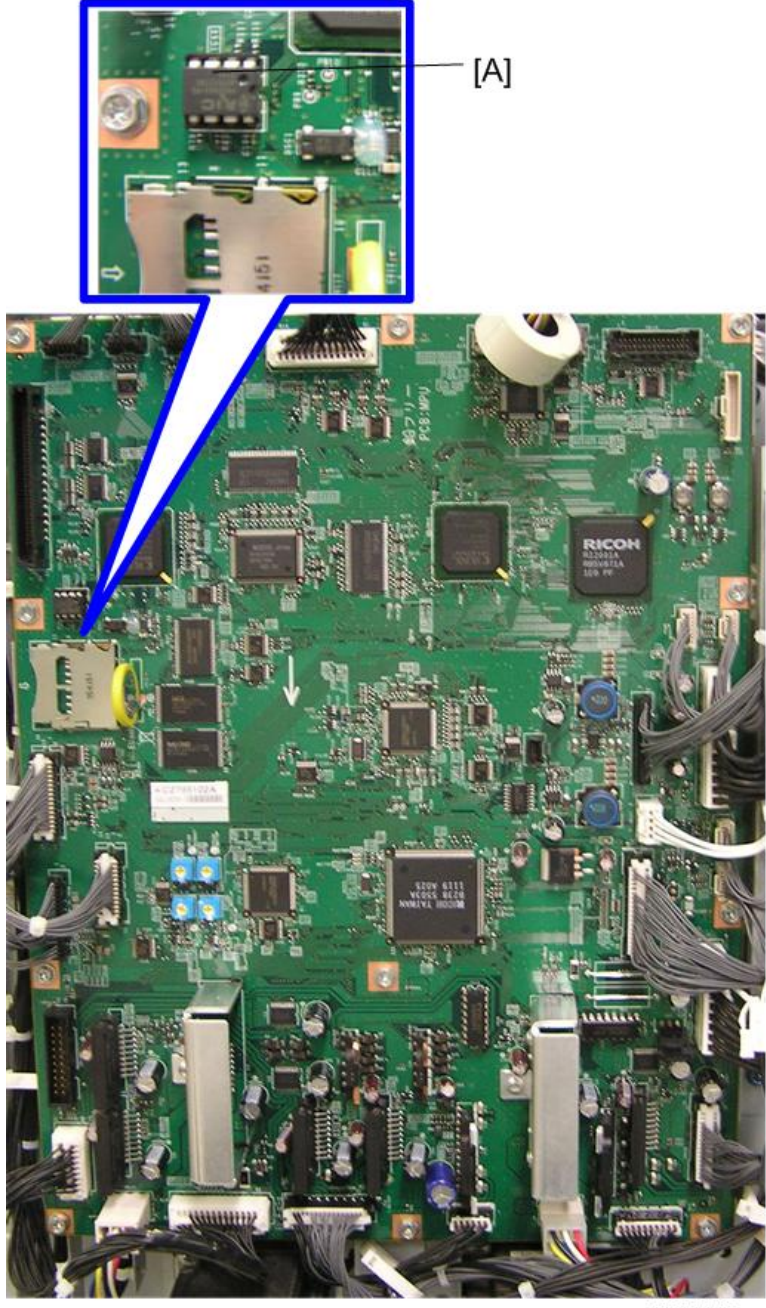

c2791116

3. NVRAM [A]

# 

- Adjust the master end sensor, duct jam sensor, master edge sensor, and 2nd drum master sensor ( Master Feed –p.110 "Duct Jam Sensor Adjustment", p.111 "Master Edge Sensor Adjustment", p.112 "2nd Drum Master Sensor Adjustment" and p.113 "Master End Sensor Adjustment") after installing the new MPU.
- If you install a new RAM, you must do the image adjustments (🖝 p.67 "Image Adjustment").

#### PSU

- 1. Left cover ( p.73 "Left Cover")
- 2. Master eject unit (🖝 p.96 "Master Eject Unit")

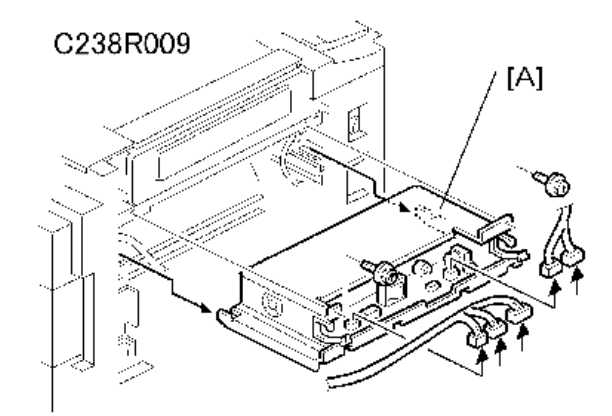

When the PSU is replaced, the thermal head voltage returns to the default. Adjust the thermal head voltage (
 p.114 "Thermal Head Voltage Adjustment") after installing the new board.

# **Scanner Unit**

# Exposure Glass

1. Open the ADF or platen cover.

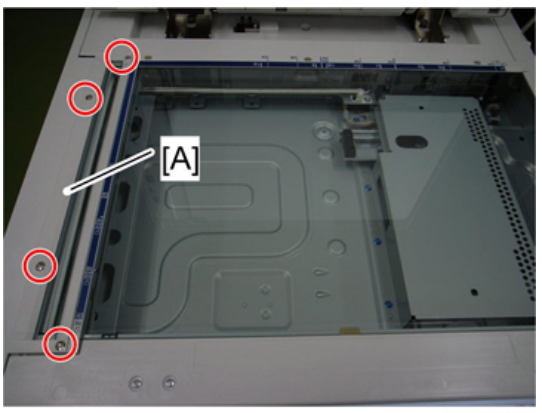

d037i128

2. Glass cover [A] ( 🖉 × 4)

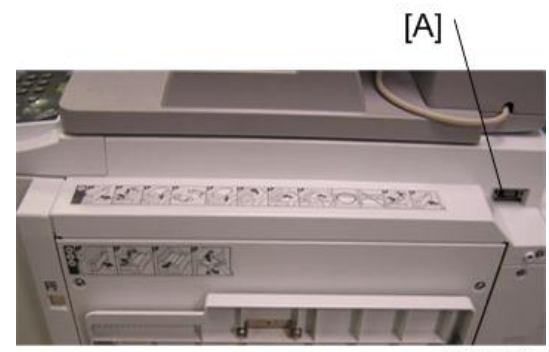

c2791033

3. Disconnect the DF I/F cable [A]

4

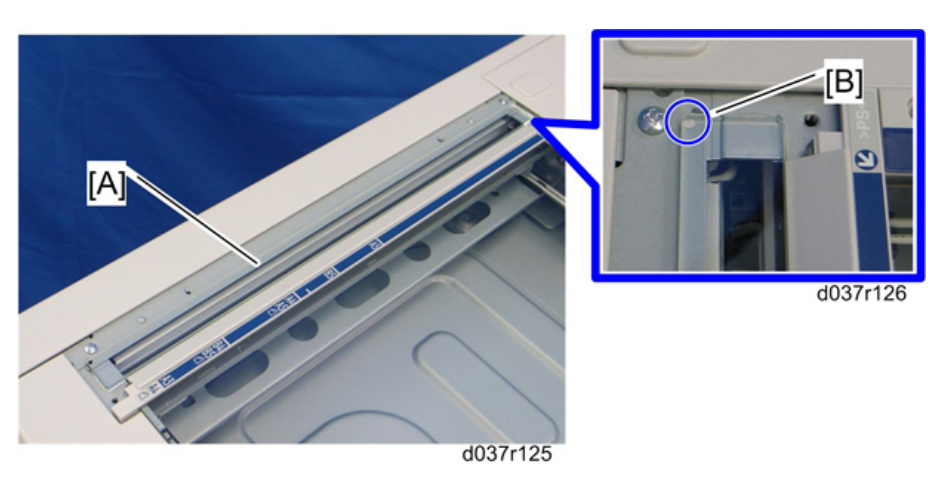

4. ADF exposure glass [A]

#### Note

• Position the white marker [B] at the rear left corner when you reattach the ADF exposure glass.

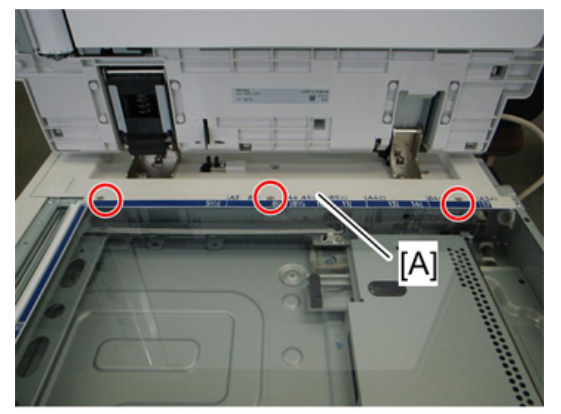

d037i129

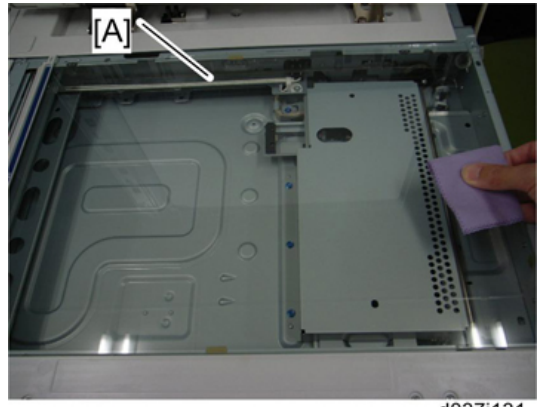

d037i131

6. Exposure glass [A] with left scale

Vote

• Position the marker at the front left corner when you reattach the exposure glass.

# **Original Length Sensors**

1. Exposure glass with left scale (
p.79 "Exposure Glass")

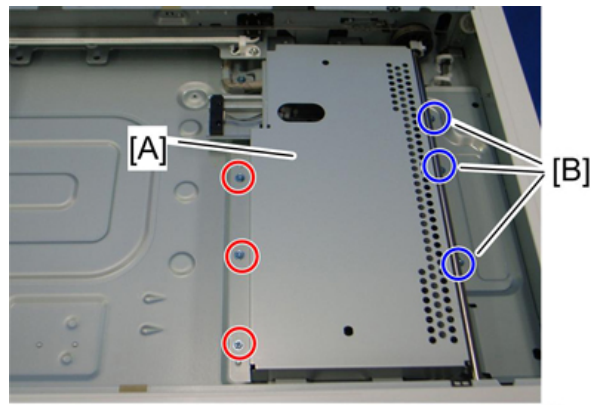

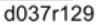

2. SBU cover [A] ( \* 6)

#### Note

• The three screws [B] do not need to be fully removed. Just loosen them to remove the SBU cover.

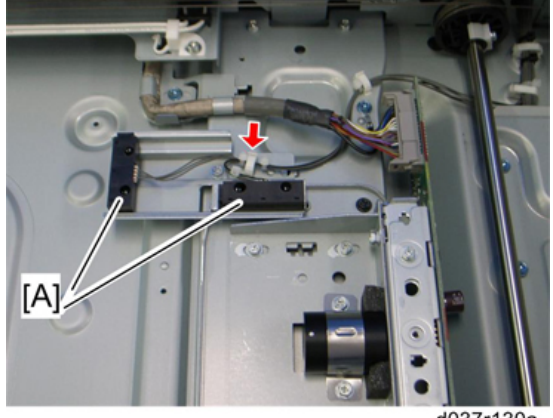

#### d037r130a

3. Original length sensors [A] (hooks, 👾 1, 📫 × 1 each)

4

## **Exposure Lamp**

- 1. Rear cover( P.74 "Rear Cover")
- 3. Exposure glass ( p.79 "Exposure Glass")

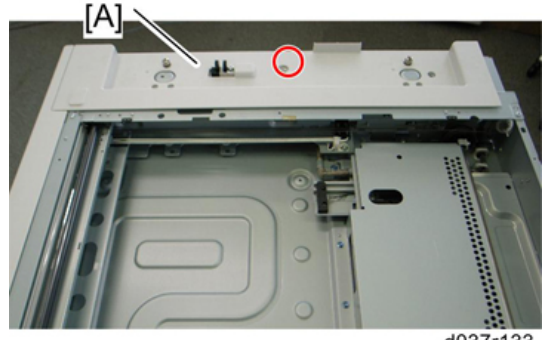

d037r133

4. Scanner rear cover [A] (🕅 × 1)

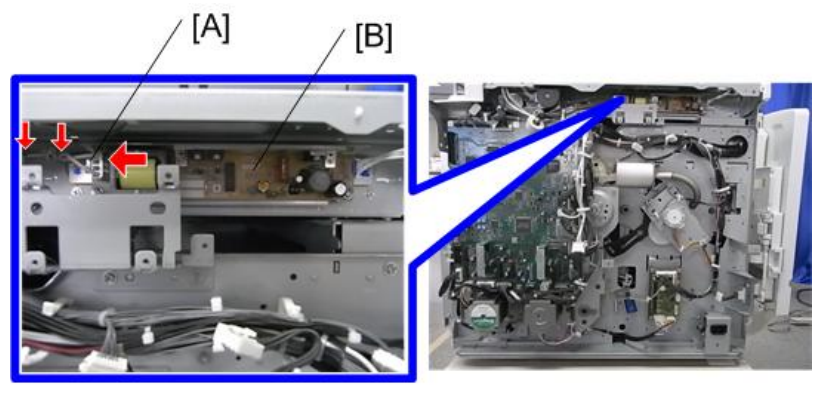

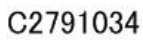

5. Disconnect the connector [A] from the lamp stabilizer [B].

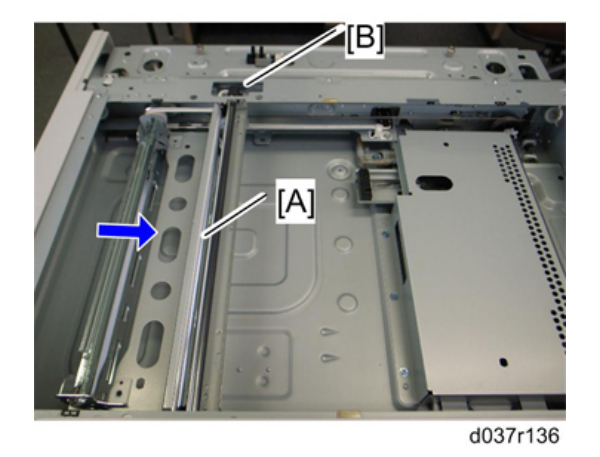

6. Move the carriage unit [A] to the cutout position [B].

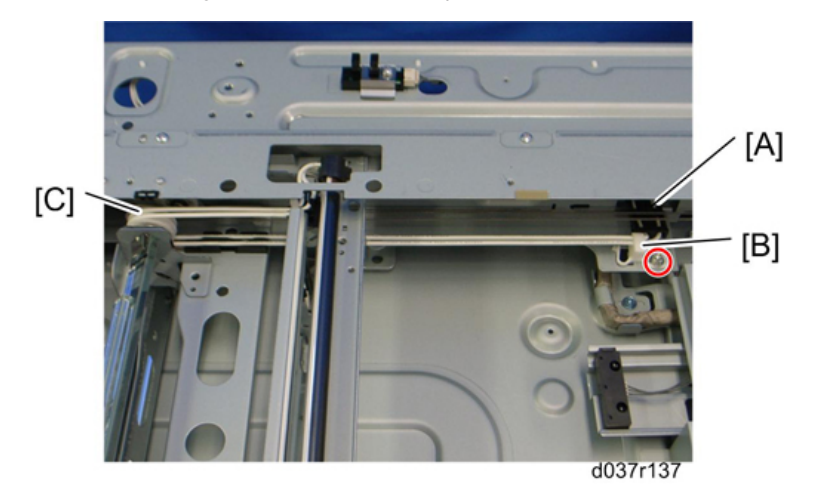

7. Cable guide [A] (hooks)

#### Note

- Keep the cable guide for reassembling.
- 8. Adjustor clamp [B] (P× 1)
- 9. Pulley [C]

4

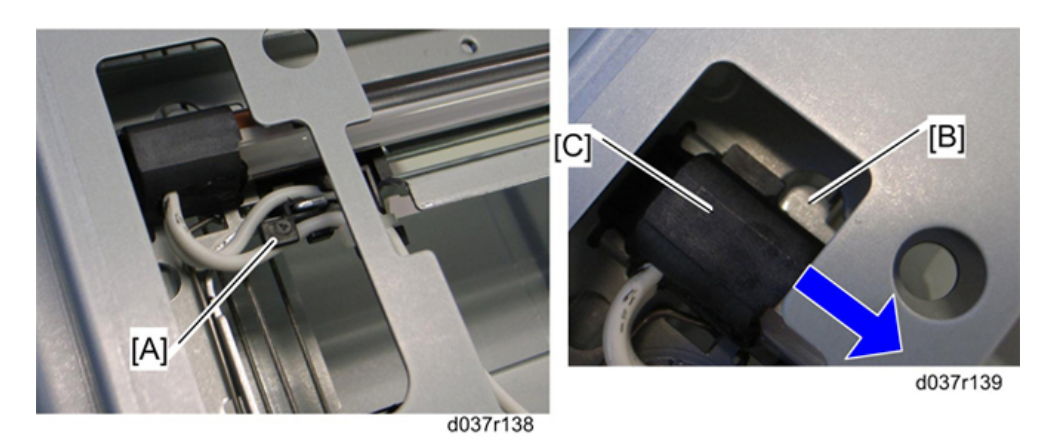

- 10. Release the cable clamp [A] (one hook under the cable clamp) at the rear edge of the exposure lamp.
- 11. Hold down the snap [B], and then slide the exposure lamp [C] to the front side.

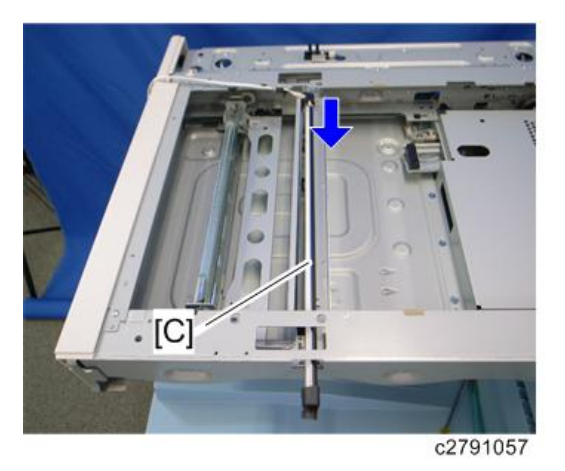

12. Exposure lamp [C]

## Reassembling

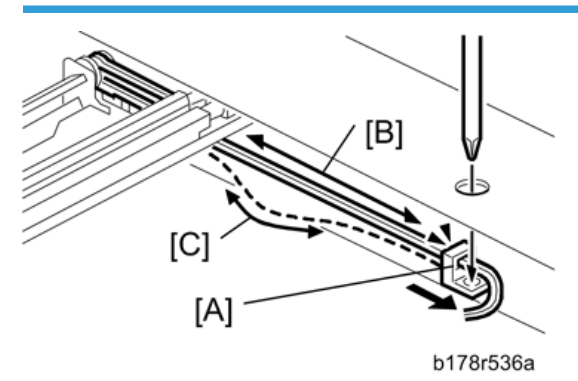

Run the cable so there is no slack. Slide the adjustor clamp [A] to adjust the cable slack.

Note

- [B]: Good
- [C]: Not good

#### **Scanner Motor**

1. Rear cover (🖝 p.74 "Rear Cover")

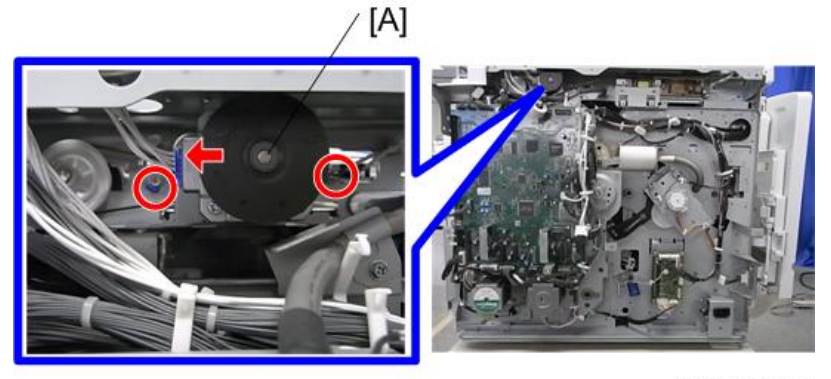

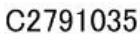

2. Scanner motor assembly [A] (*P*× 2, spring × 1, III × 1, timing belt × 1)

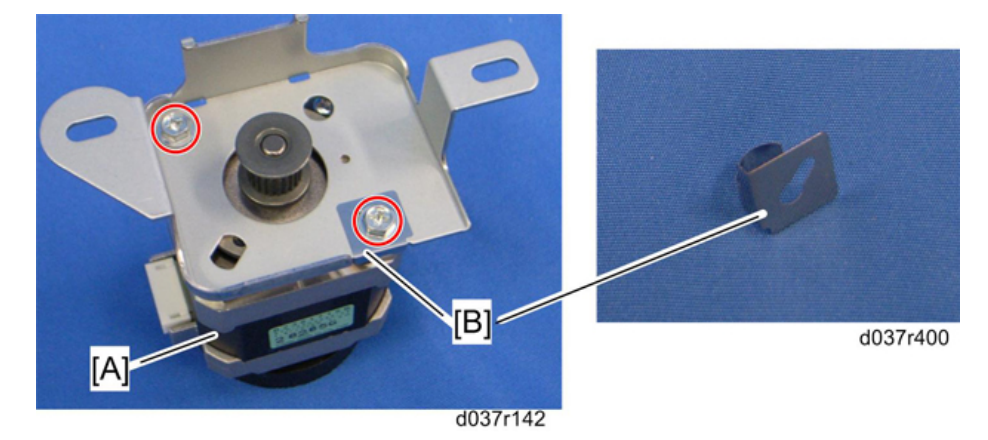

3. Scanner motor [A] (P× 2, ground plate [B] × 1)

Note

- Make sure that the ground plate [B] is attached when installing the scanner motor in the scanner motor bracket.
- Do the scanner image adjustment after replacing the scanner motor

## Sensor Board Unit (SBU)

- 1. Exposure glass (🖛 p.79 "Exposure Glass")
- 2. Original length sensor assembly (*P*× 2, *P*×2, *↓*× 2)

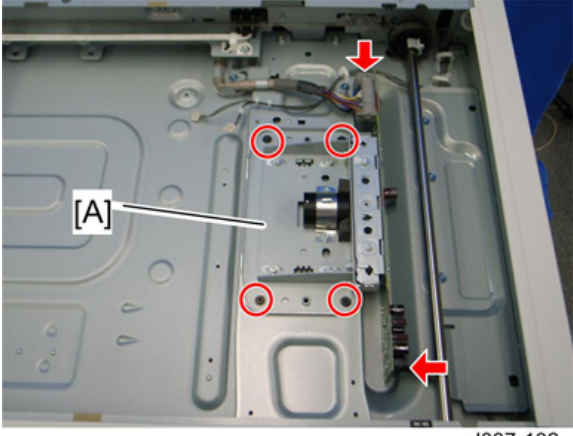

d037r132

3. Sensor board unit [A] ( \* 4, ground screw × 1, \* 2)

## Exposure Lamp Stabilizer

1. Rear cover ( p.74 "Rear Cover")

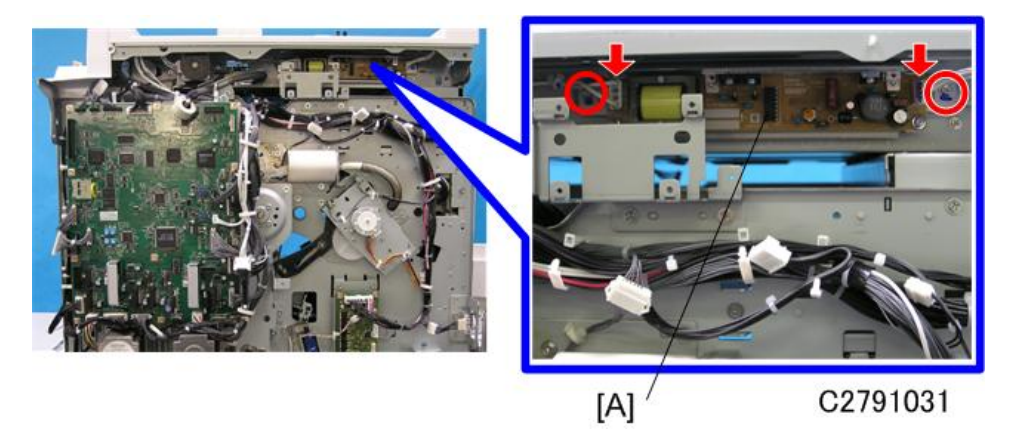

2. Exposure lamp stabilizer assembly [A] ( $\mathscr{P}$ × 2,  $\mathfrak{P}$ × 2)

## Scanner HP Sensor

1. Rear cover (🖝 p.74 "Rear Cover")

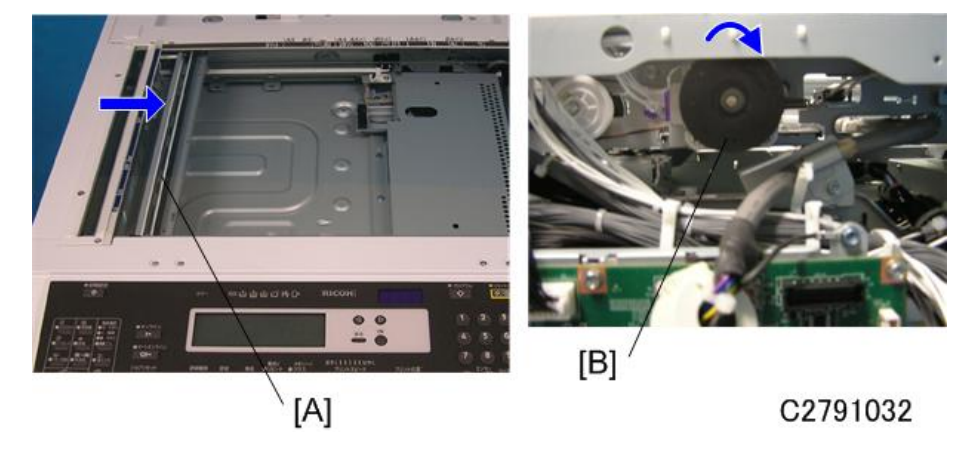

2. Scanner rear cover (
p.82 "Exposure Lamp")

3. Move the 1st scanner carriage [A] to the right side by rotating the scanner motor [B] clockwise.

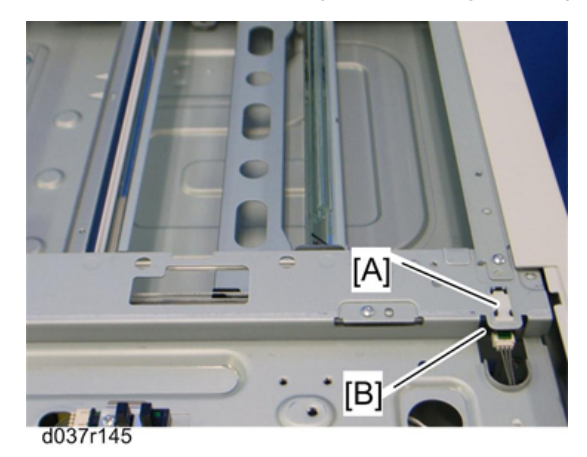

- 4. Remove the mylar [A].
- 5. Remove the scanner HP sensor [B] (💷× 1, hooks).

# **Platen Cover Sensor**

1. Scanner rear cover ( p.82 "Exposure Lamp")

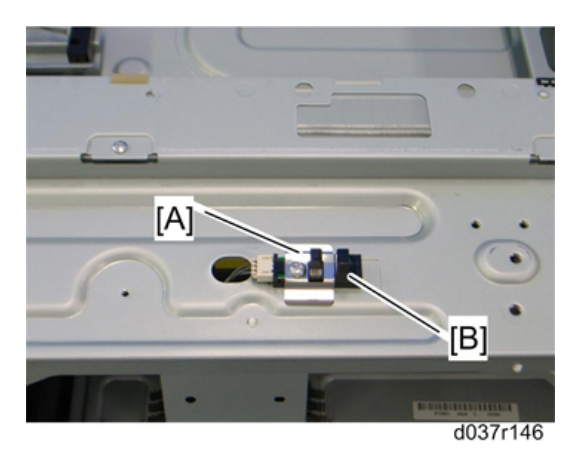

- 4
- 2. Holder bracket [A] ( \* 1)
- 3. Platen cover sensor [B] (🕮 × 1)

## Front Scanner Wire

- 1. Rear cover (🖝 p.74 "Rear Cover")
- 2. Operation panel (🖝 p.70 "Front Cover, Operation Panel")
- 3. Exposure glass ( p.79 "Exposure Glass")
- 4. Left cover ( p.73 "Left Cover")

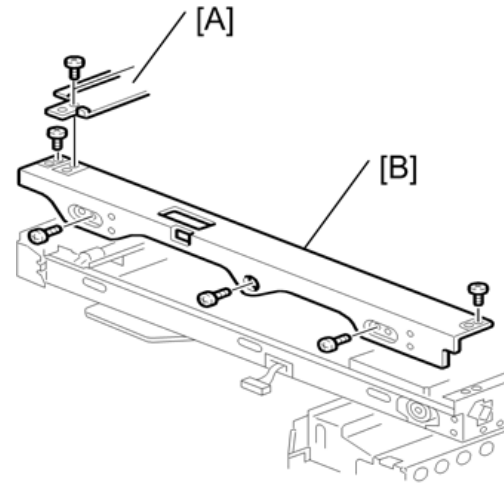

b230r159a

- 5. Scanner left stay [A] ( 🖉 × 3)
- 6. Scanner front frame [B] (₽× 5, 🛱 × 3)

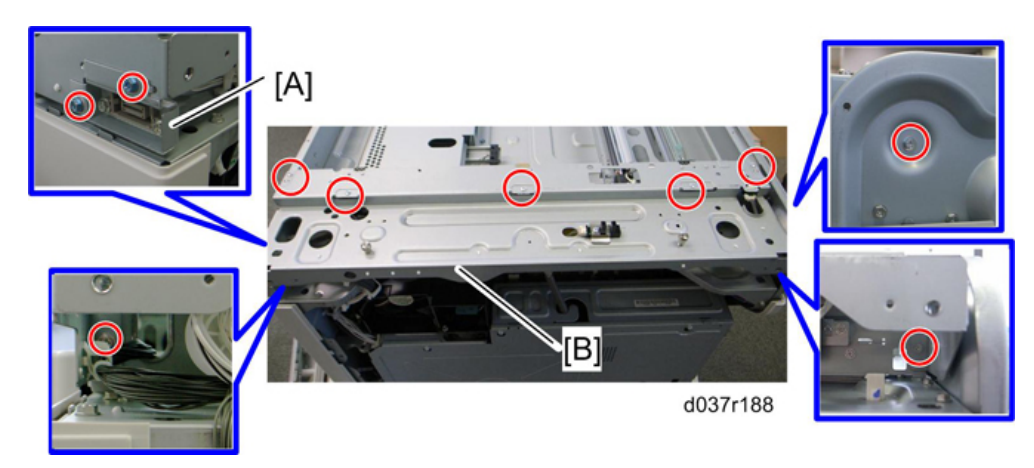

- 7. Take aside the connector bracket [A] ( $\mathscr{P}$  × 2).
- 8. Scanner rear frame [B] (⋛× 8, × all, 📬 × all)
- 9. Scanner motor assembly (🖝 p.85 "Scanner Motor")

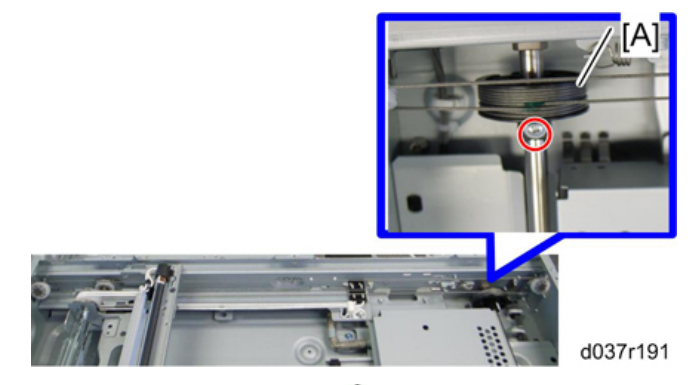

10. Rear scanner drive pulley [A] ( $\mathscr{P}$ × 1)

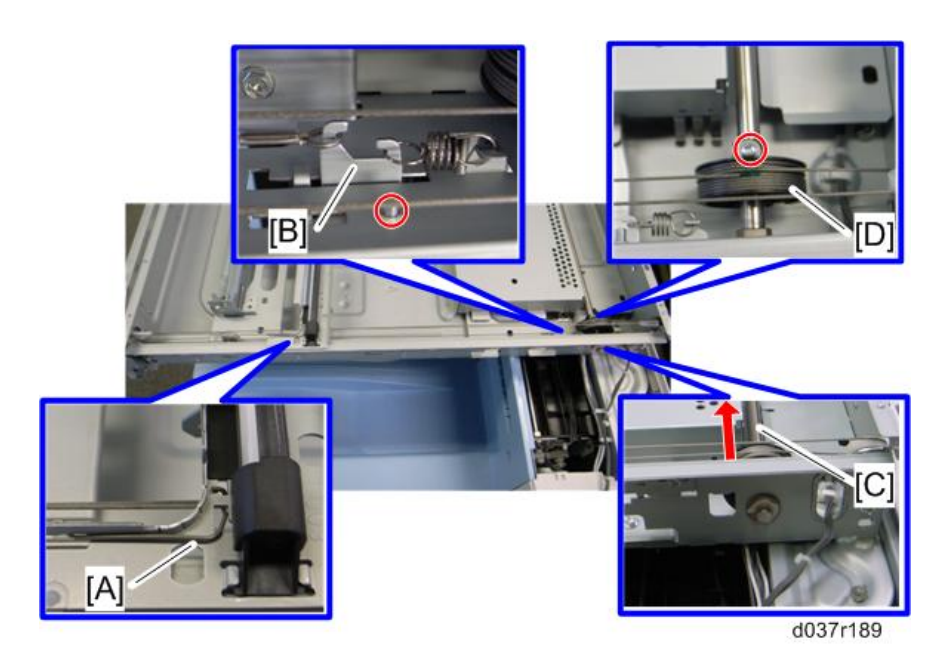

- 11. Front scanner wire clamp [A]
- 12. Loosen the front scanner wire bracket [B] ( 🖉 × 1 )
- 13. Front scanner wire.
- Move the shaft [C] in the red arrow direction (∅× 1: at front), and remove the scanner drive pulley
   [D] (𝔅× 1).

## **Reinstalling the Front Scanner Wire**

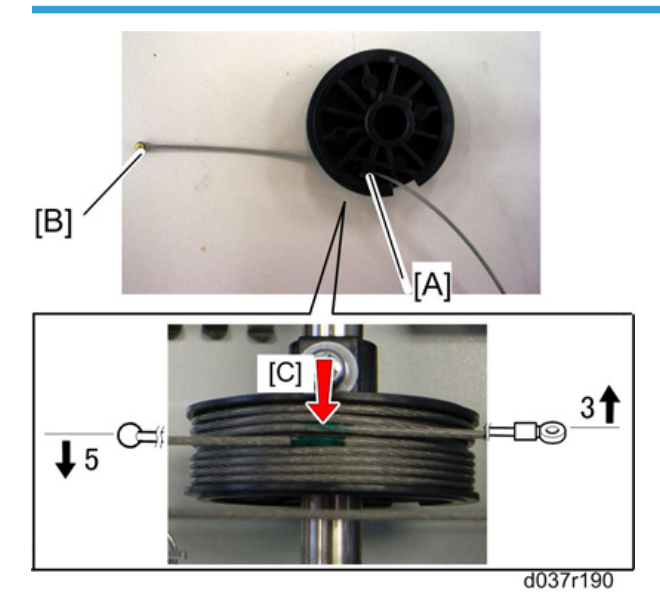

- 1. Position the center ball [A] in the middle of the forked holder.
- 2. Pass the right end (with the ball) [B] through the square hole. Pass the left end (with the ring) through the notch.
- 3. Wind the right end counterclockwise (shown from the machine's front) five times. Wind the left end clockwise three times.

#### ♥ Note

• The two green marks [C] come together when you have done this. Stick the wire to the pulley with tape. This lets you easily handle the assembly at the time of installation.

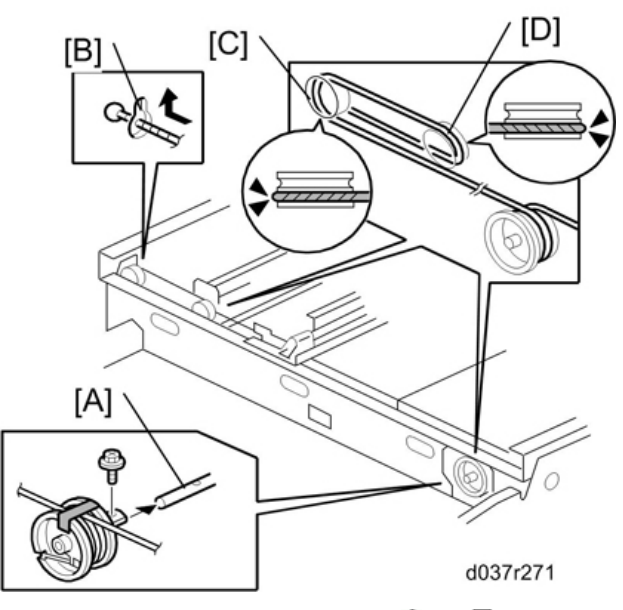

4. Install the drive pulley on the shaft [A] ( $\mathbb{P} \times 1$ ,  $\mathbb{O} \times 1$ ).

#### Note

- Do not attach the pulley to the shaft with the screw at this time.
- 5. Insert the left end into the slit [B]. The end should go via the rear track of the left pulley [C] and the rear track of the movable pulley [D].

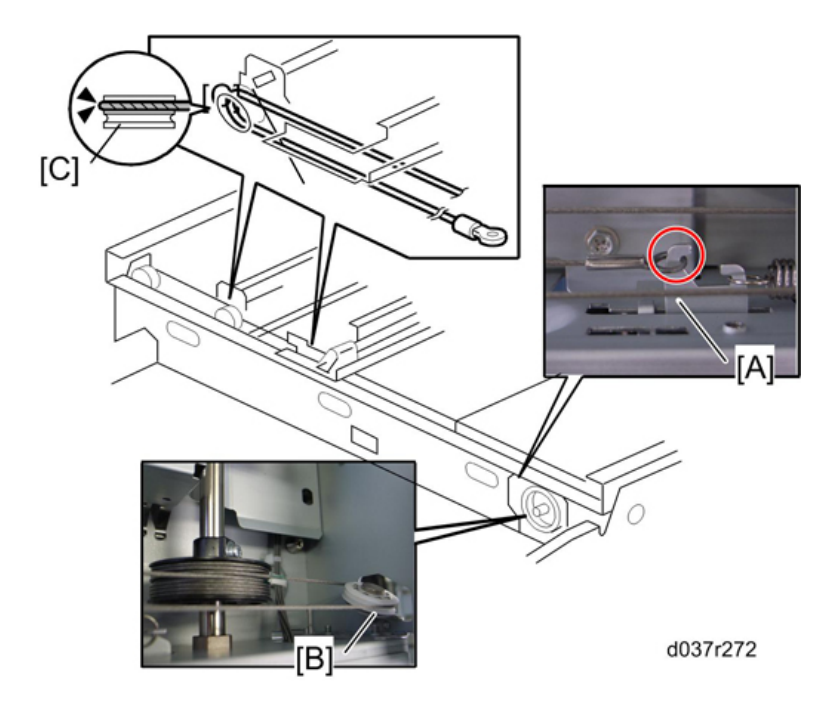

6. Hook the right end onto the front scanner wire bracket [A]. The end should go via the rear track of the right pulley [B] and the rear track of the movable pulley [C].

#### Note

- Do not attach the scanner wire bracket with the screw at this time.
- 7. Remove the tape from the drive pulley.

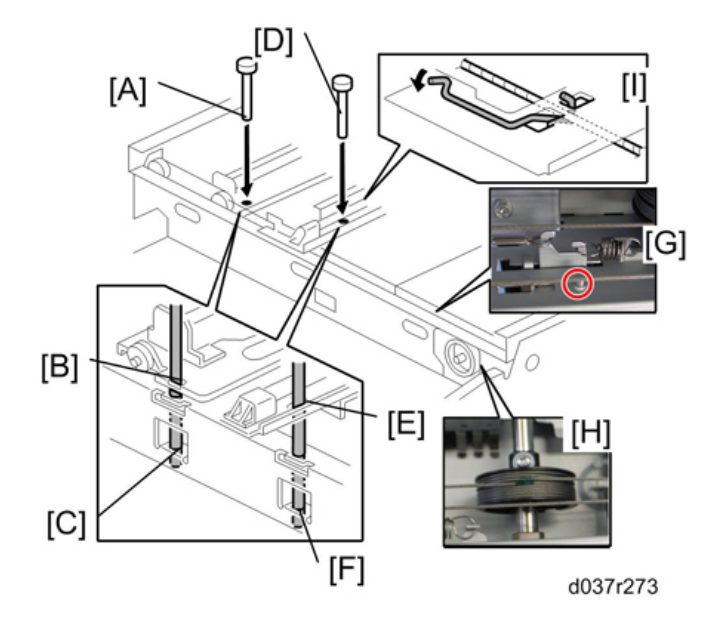

- 8. Insert a scanner positioning pin [A] through the 2nd carriage hole [B] and the left holes [C] in the front rail. Insert another scanner positioning pin [D] through the 1st carriage hole [E] and the right holes in the front rail [F].
- 9. Insert two more scanner positioning pins through the holes in the rear rail.
- 10. Screw the drive pulley to the shaft [G].
- 11. Screw the scanner wire bracket to the front rail [H].
- 12. Install the scanner wire clamp [I].
- 13. Pull out the positioning pins.
- Note
  - Make sure the 1st and 2nd carriages move smoothly after you remove the positioning pins. Do steps 8 through 13 again if they do not.

#### **Rear Scanner Wire**

- 1. Rear cover (🖛 p.74 "Rear Cover")
- 2. Operation panel (\* p.70 "Front Cover, Operation Panel")
- 3. Exposure glass ( p.79 "Exposure Glass")
- 4. Left cover ( p.73 "Left Cover")
- 5. Scanner front frame (
  p.88 "Front Scanner Wire")
- 6. Scanner left stay (🖝 p.88 "Front Scanner Wire")
- 7. Scanner rear frame (🖛 p.88 "Front Scanner Wire")
- 8. Follow steps 10 through 14 in the Front Scanner Wire procedure. You can remove the rear scanner wire in the same way as replacing the front scanner wire.

**Reinstalling the Rear Scanner Wire** 

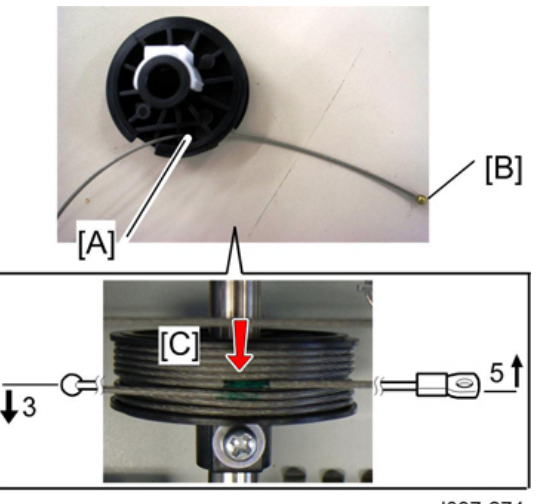

d037r274

- 1. Position the center ball [A] in the middle of the forked holder.
- 2. Pass the left end (with the ball) [B] through the drive pulley notch. Pass the right end (with the ring) through the drive pulley hole.
- 3. Wind the left end [B] clockwise (shown from the machine's front) five times. Wind the right end counterclockwise three times.

#### Note

- The two green marks [C] come together when you do this. Attach the wire to the pulley with tape. This lets you easily handle the assembly at the time of installation.
- 4. Install the drive pulley on the shaft.

#### 🕗 Note

- Do not attach the pulley on the shaft with the screw at this time.
- 5. Install the wire.

#### Note

• The winding of the wire on the three pulleys at the rear of the scanner should be the same as the winding on the three pulleys at the front. This must show as a mirror image.

Example: At the front of the machine, the side of the drive pulley with the three windings must face the front of the machine. At the rear of the machine, it must face the rear.

Do steps 7 through 13 from the "Reinstalling the Front Scanner Wire" (🖝 p.88 "Front Scanner Wire")

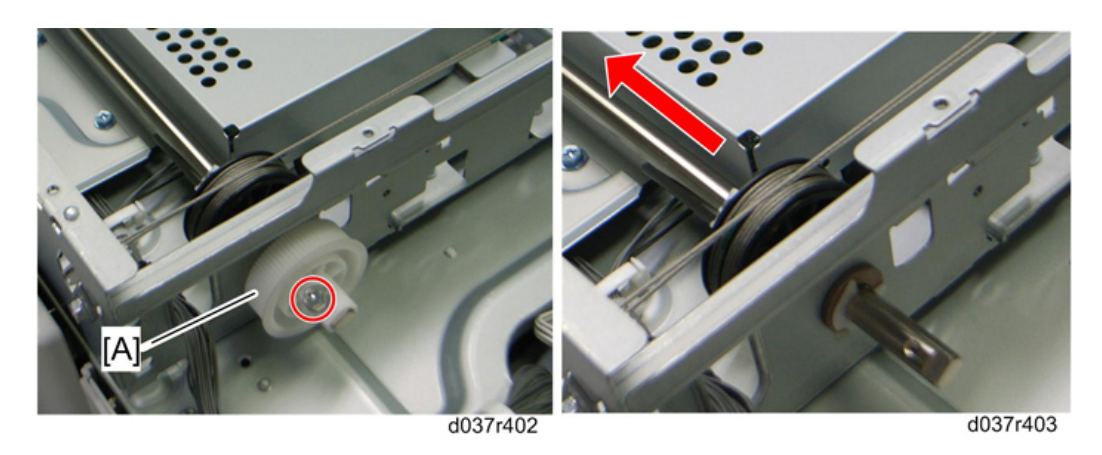

Note

• When removing the rear scanner wire, removing the timing pulley [A] is required before moving the shaft ( $\hat{\ell} \times 1$ ).

# Master Eject Unit

# Master Eject Unit

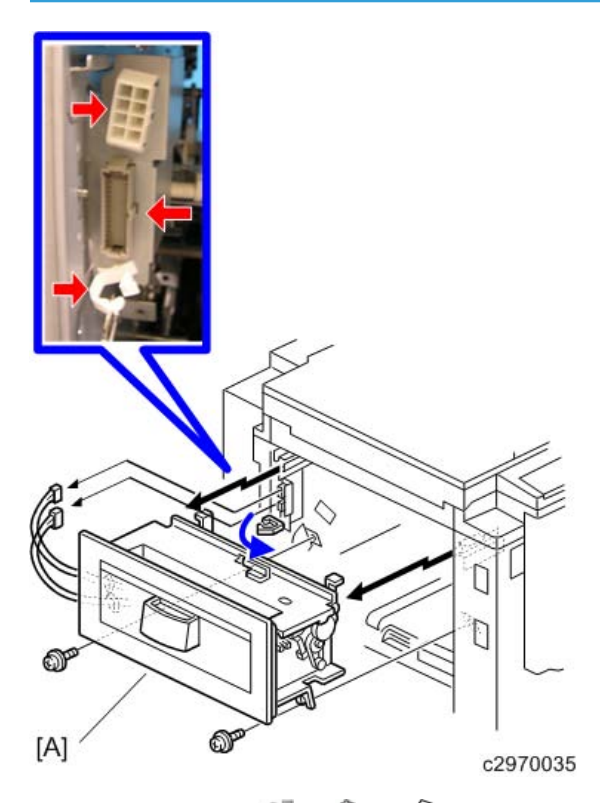

[A]: Master eject unit ( $\mathbb{P} \times 1$ ,  $\mathbb{P} \times 2$ ,  $\mathbb{P} \times 1$ )

## Master Eject Safety Switch

1. Master Eject Unit(🖝 p.96 "Master Eject Unit").

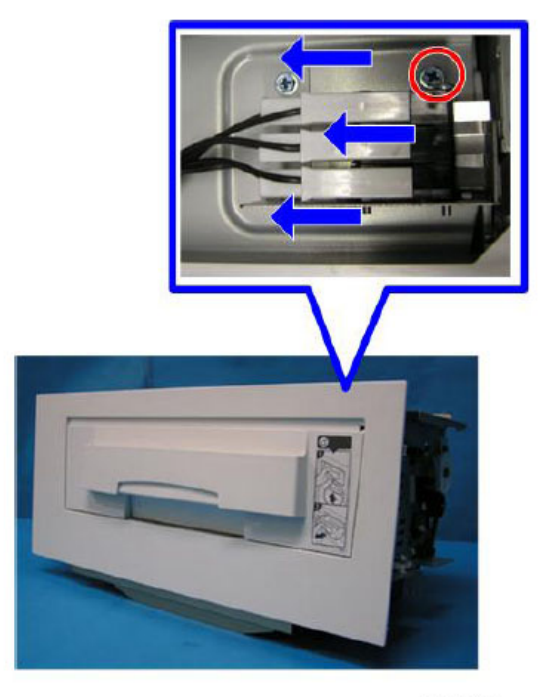

c2791106

2. Remove the Master Eject Safety Switch. (  $\mathfrak{P} \times 1, \mathfrak{P} \times 1$ )

## Eject Box Set Switch

1. Remove the Master Eject Unit. (🖝 p.96 "Master Eject Unit").

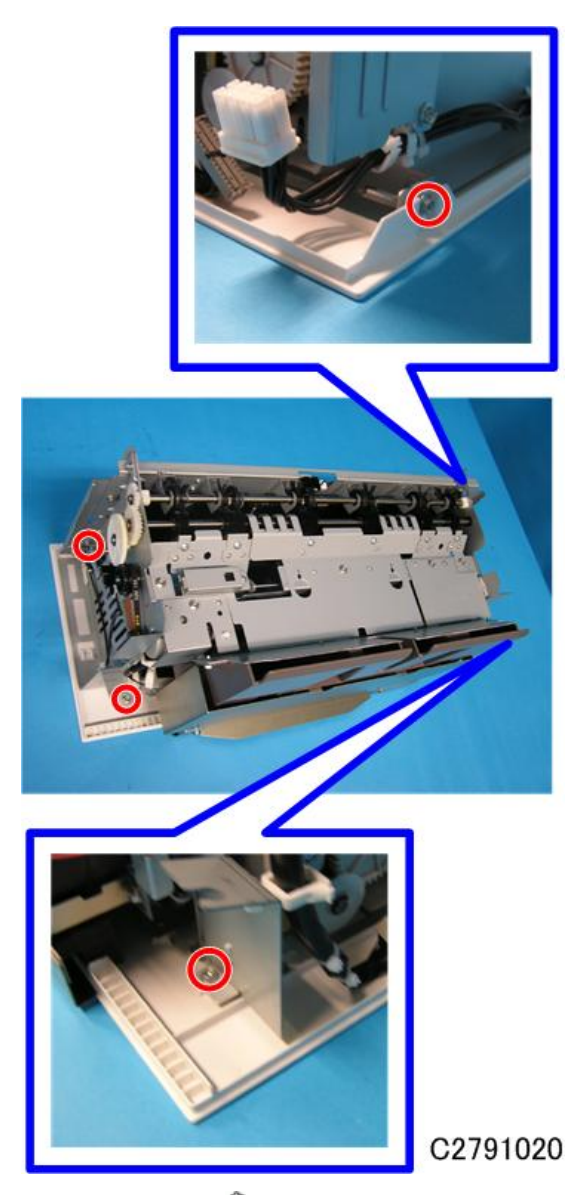

2. Remove the cover. ( $\mathscr{P} \times 4$ )

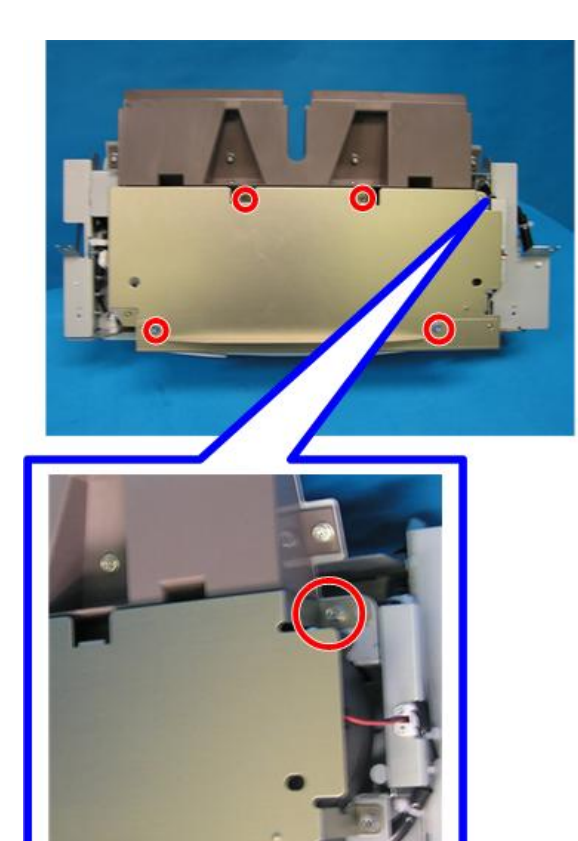

3. Remove the face plates (  $\mathscr{P}$  × 5)

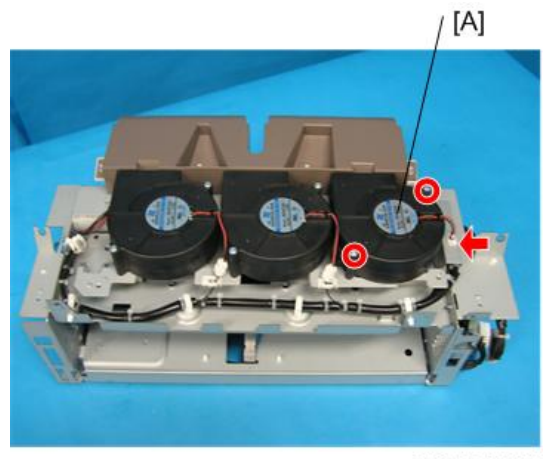

C2791022

C2791021

4. Remove the Air Knife Fan [A]. (🕬 × 1, 🌮 × 2)

# 4

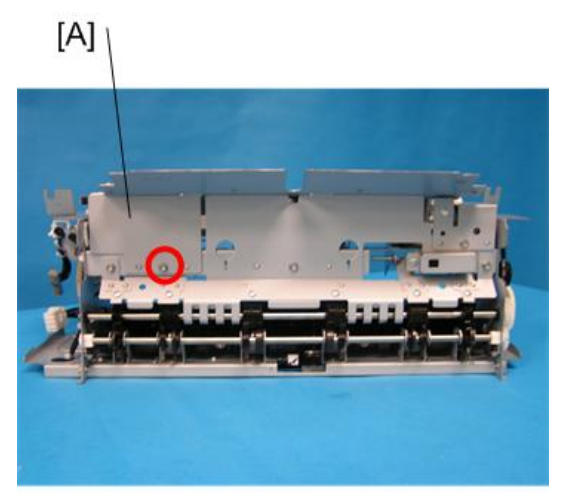

C2791023

5. Remove the plate [A].(  $\mathscr{P}$ × 1)

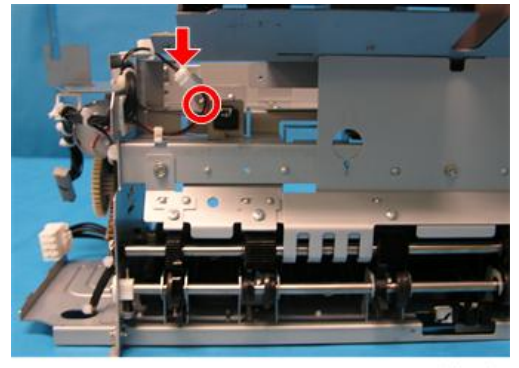

C2791024

6. Remove the Eject Box Set Switch (  $\mathbb{S}\times 1, \mathcal{P}\times 1).$ 

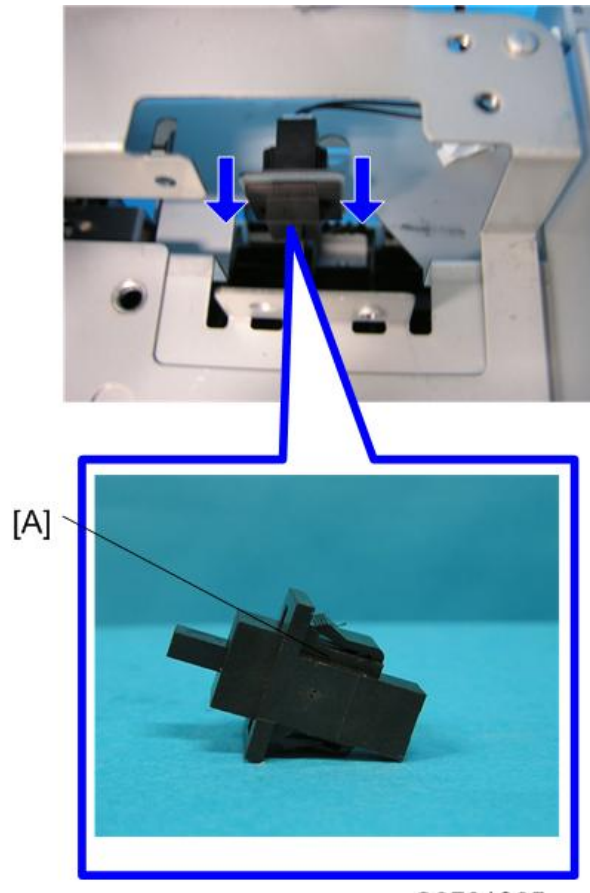

C2791025

# **Master Feed**

# **Master Making Unit**

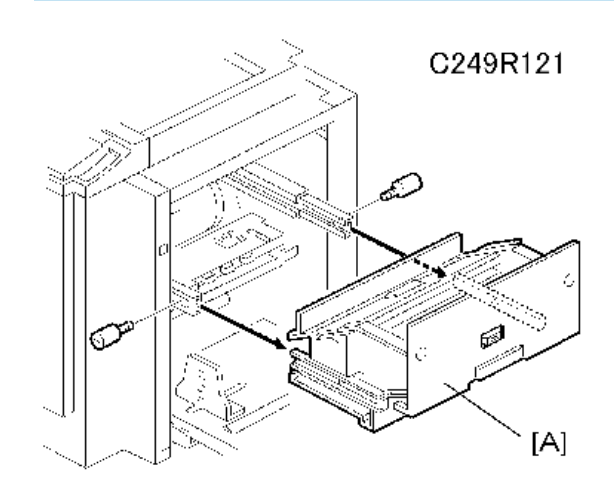

[A]: Master making unit (P× 2)

# Plotter Safety Switch

- 1. Master Making Unit (🖝 p.102)
- 2. Remove the Plotter safety switch. ( $1 \times 4$ ,  $2 \times 1$ )

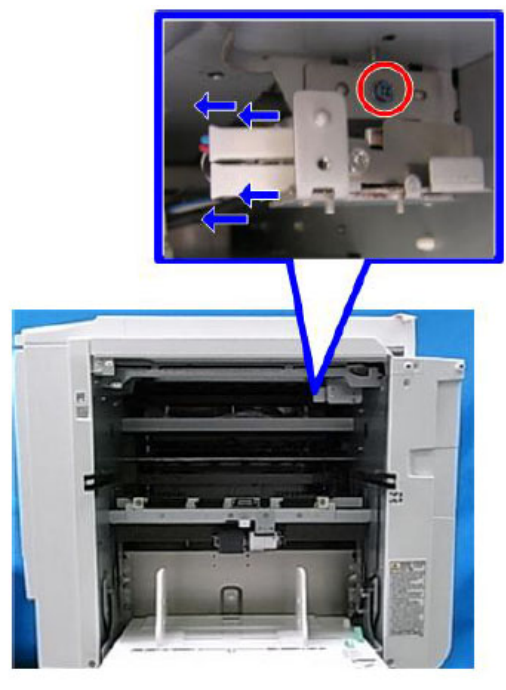

c2791105

# Thermal Head

1. Remove the master making unit (
p.102 "Master Making Unit")

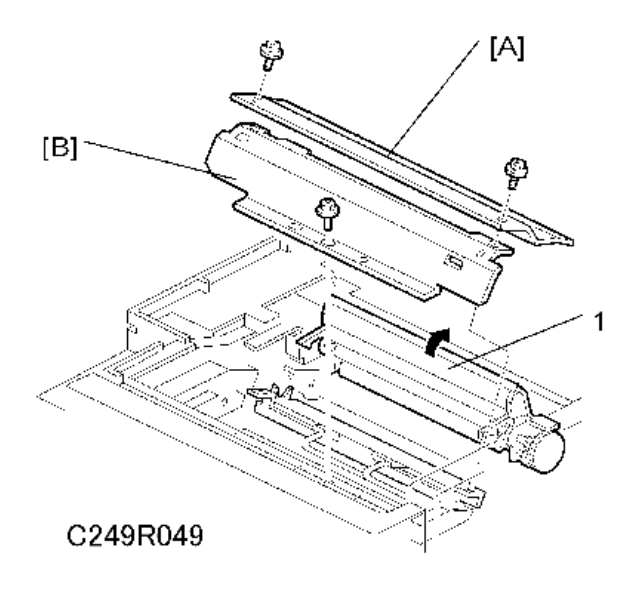

- 2. Open the platen roller unit [1].
- 3. Remove the following:
  - [A]: T/H upper cover ( 2× 2)
  - [B]: T/H side cover (P× 1)

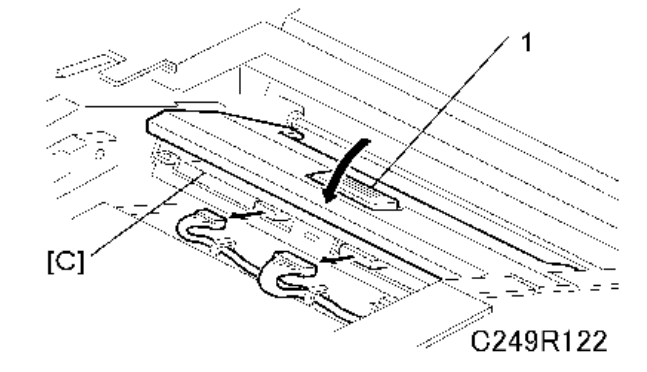

- 4. Close the platen roller unit [1].
- 5. Remove the thermal head [C] (💷 × 2).

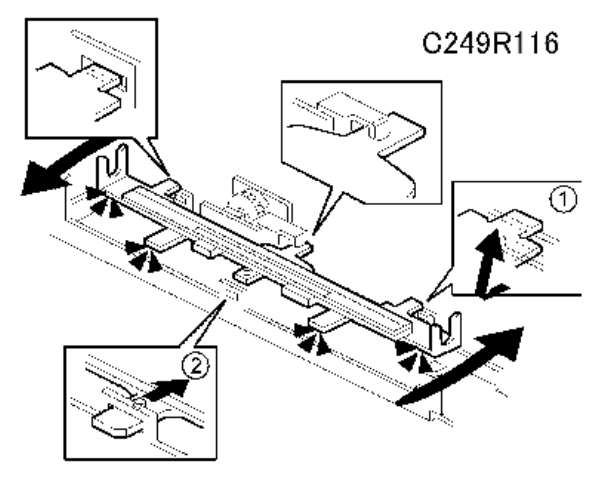

- 6. Turn the thermal head clockwise and remove a tab (1).
- 7. Turn the thermal head counterclockwise, and remove a tab (2).

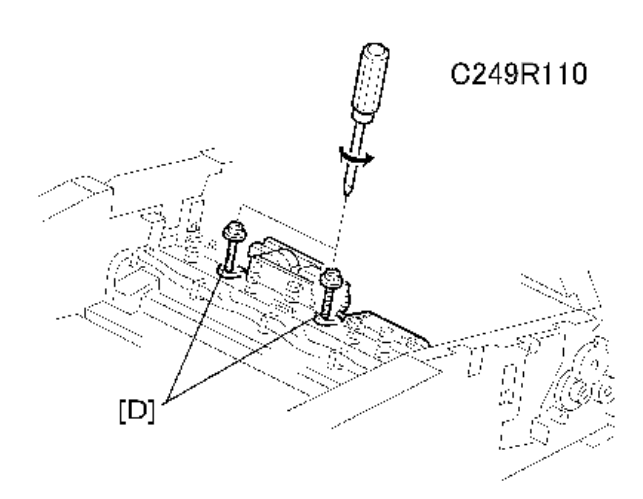

8. Remove the thermal head slowly.

#### **Vote**

• If you cannot access SP modes, open the master making unit and loosen the 2 screws [D].

#### Installation

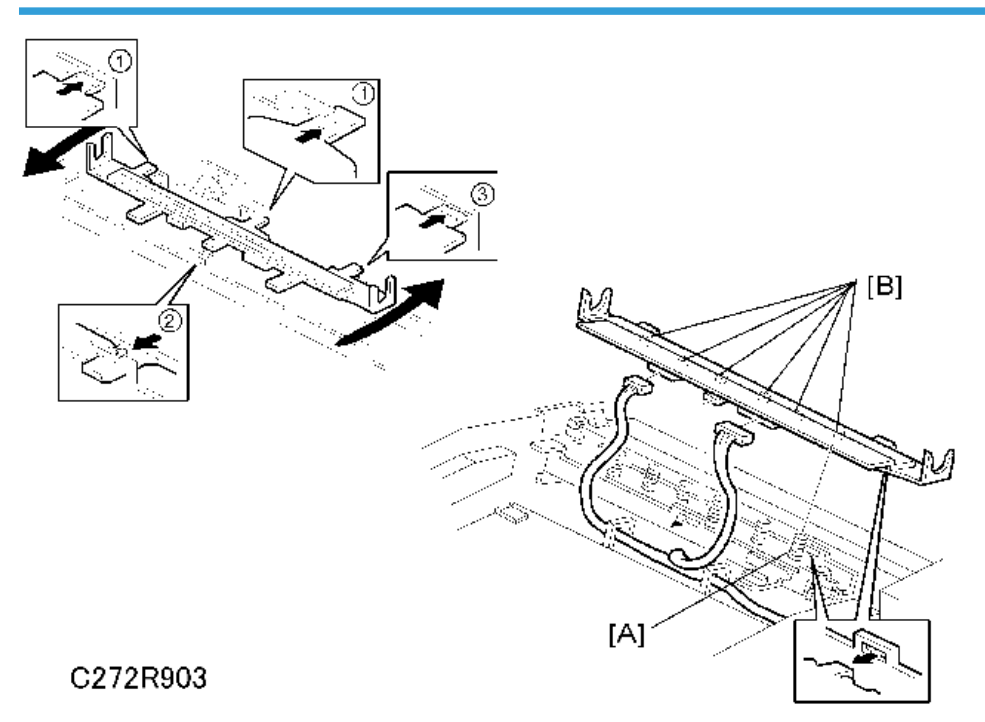

- 1. Insert the tabs (1) at the operation side and the middle.
- 2. Turn the thermal head counterclockwise and insert the tab (2) at the front.

3. Turn the thermal head clockwise and insert the tab (3) at the non-operation side.

Make sure to follow the above procedure or the thermal head will not be installed correctly.

Note

- Fit the base's springs [A] over the protrusions [B] on the underside of the thermal head (6 points).
- While fitting the tops of the springs [A] over the protrusions on the underside of the thermal head, make sure that all protrusions are properly fitted into the springs.

# 

• Adjust the thermal head voltage (
p.114 "Thermal Head Voltage Adjustment") after installing the new thermal head

#### Duct Plate HP Sensor, Duct Plate Motor

1. Master making unit (🖛 p.102 "Master Making Unit")

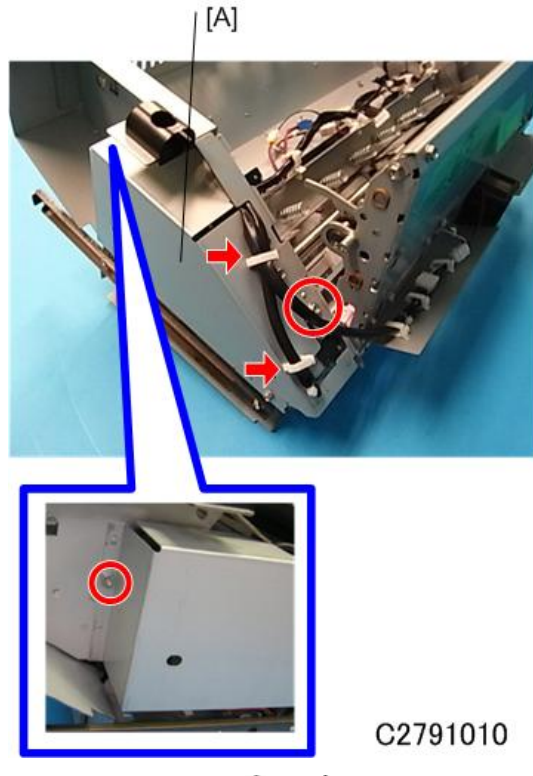
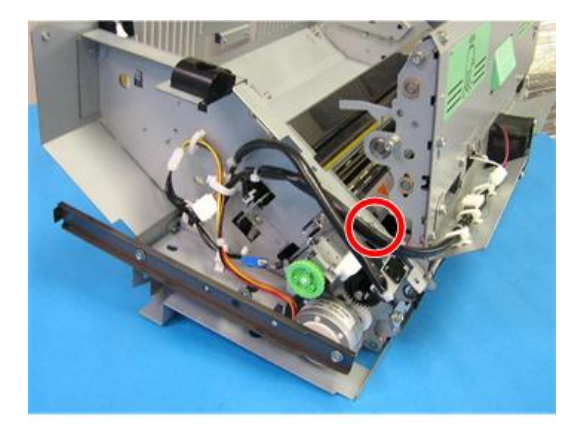

C2791030

3. Remove the duct plate HP sensor ( $\mathscr{P}$  × 1)

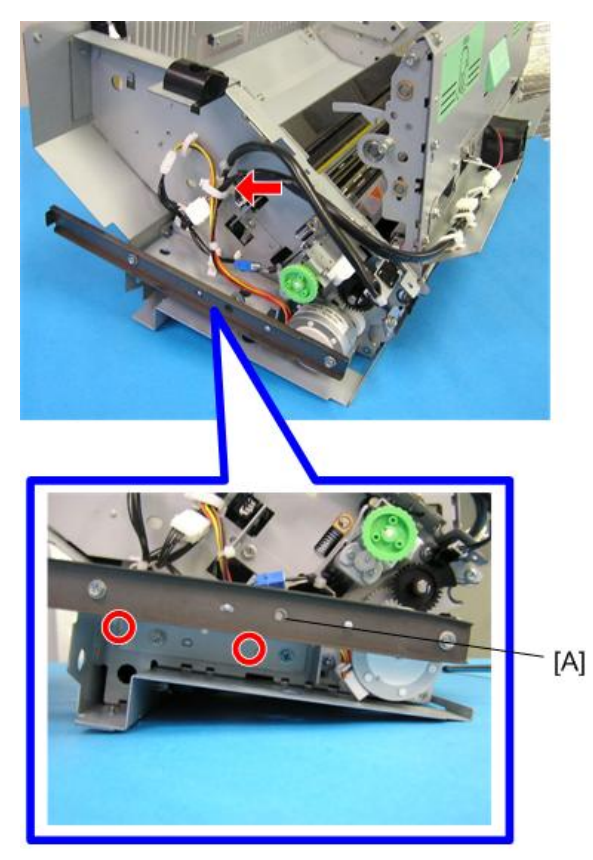

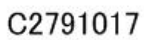

4. Remove the rear rail bracket [A] (🖉 × 2, 🖾 × 1)

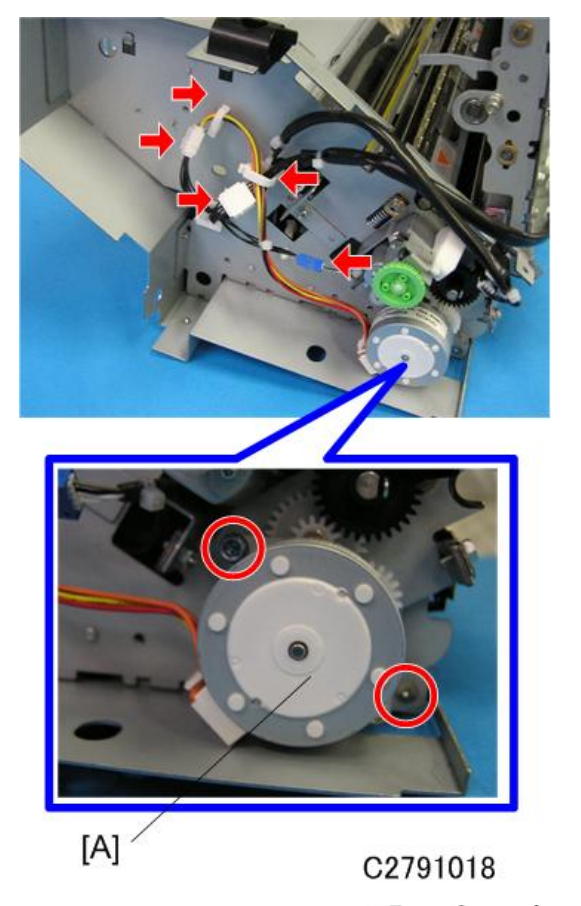

5. Remove the duct plate motor [A] (□→× 3, ≥× 2, →× 2)

## Cutter Unit

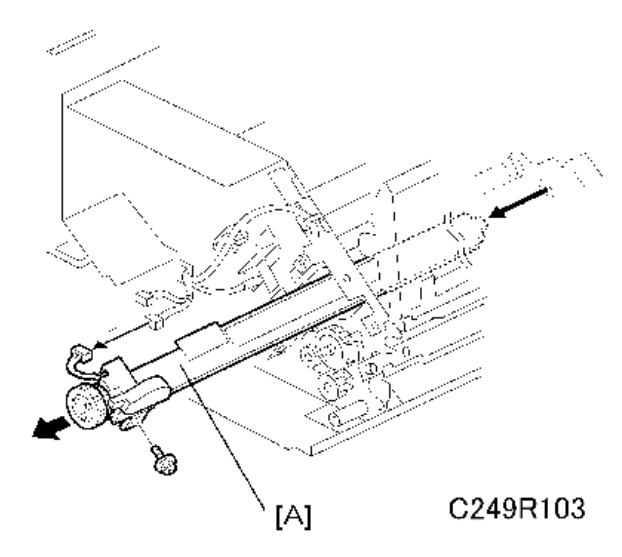

[A]: Cutter unit (⊯× 1, 🖉 × 1)

## Thermal Head Driving Unit

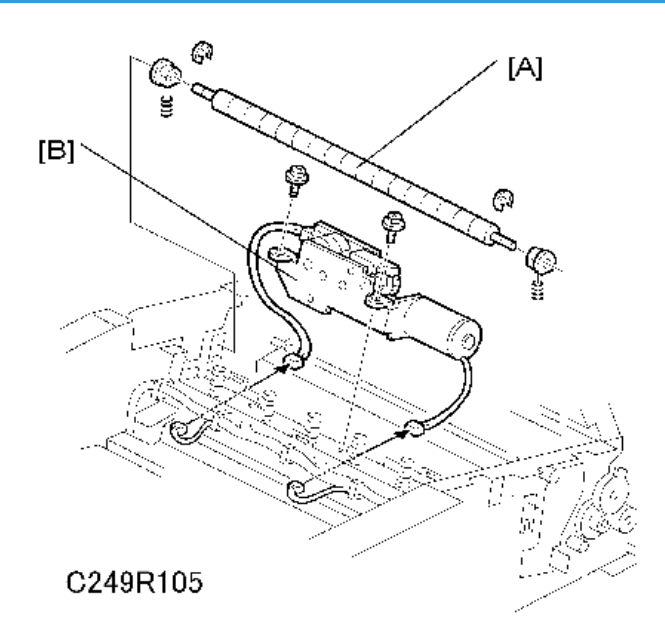

- Thermal head (🖝 p.103 "Thermal Head")
- Rear cover (🖛 p.74 "Rear Cover")
- Cutter unit (🖝 p.109 "Cutter Unit")

[A]: Anti-static roller

[B]: Thermal head driving unit (⊯× 2, ∦× 2)

## **Duct Jam Sensor Adjustment**

Ensures that the sensor detects when a master remains in the duct.

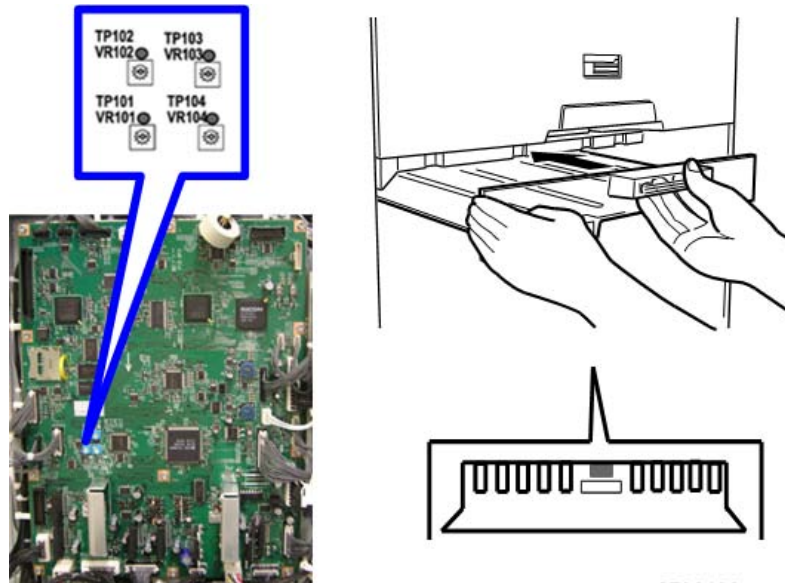

c2790130a

Standard: 0.5 volts (within "+0.1" and "-0.1" volts)

Tools: Circuit tester

- Rear cover ( rear Cover")
- 1. Check if a master remains in the duct. If a master remains in the duct, remove the master from the duct.
- 2. Connect the terminals of a circuit tester to TP102 and a grounded place (e.g. iron base)
- 3. Connect the power plug, and turn on the main switch to access SP mode.
- 4. Select SP6-52 (Duct jam sensor voltage).
- 5. Press the Print Start key.
- 6. Measure the voltage with the circuit tester, and turn VR102 until the value becomes between "-0.1" and "+0.1" volts from the standard value (0.5 volts)

Note

• When the voltage cannot be adjusted to the standard value, adjust the threshold level of the duct jam sensor. (SP6-52: Duct jam sensor voltage)

| Standard Value<br>Master present | Threshold level (SP6-52) | Standard Value<br>Master not present |
|----------------------------------|--------------------------|--------------------------------------|
| Above 2.0V                       | 2.0V                     | 0.5 +-0.1V                           |

### Master Edge Sensor Adjustment

Ensures that the sensor detects the leading edge of the master.

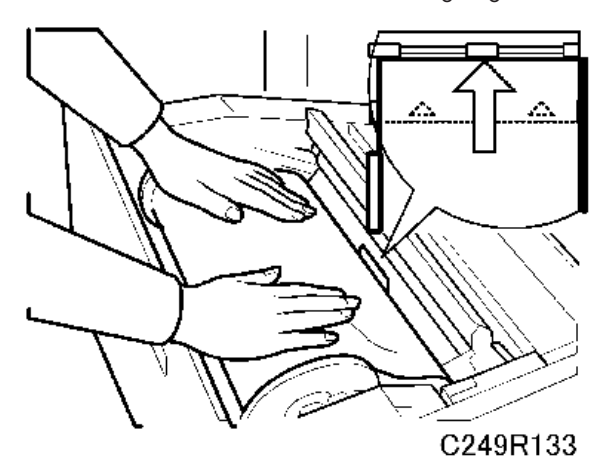

Standard: 2.0 volts (within "+0.1" and "-0.1" volts)

Tools: Circuit tester

- Rear cover ( p.74 "Rear Cover")
- 1. Connect the terminals of a circuit tester to TP103 and a grounded place (e.g. iron base)
- 2. Connect the power plug, and turn on the main switch to access SP mode.
- 3. Select SP6-51 (Master edge sensor voltage).
- 4. Remove the lower master tray.
- 5. Pull out the master-making unit from the machine and open the master set cover.
- 6. Insert the leading edge of the master under the master tension roller, then close the master set cover and reinstall the master-making unit in the machine.
- Measure the voltage with the circuit tester, and turn VR103 until the value becomes between "-0.1" and "+0.1" volts from the standard value (3.0 volts).

• Note

**RTB 10** 

Modified

• When the voltage cannot be adjusted to the standard value, adjust the threshold level of the master edge sensor. (SP6-51: Master edge sensor voltage)

| RTB 10<br>Modified | Standard Value<br>Master present | Threshold level (SP6-51) | Standard Value<br>Master not present |
|--------------------|----------------------------------|--------------------------|--------------------------------------|
|                    | 3.0V+-0.1V                       | 2.8V                     | Above 3.0V                           |

### 2nd Drum Master Sensor Adjustment

Ensures that the sensor detects if there is a master on the drum.

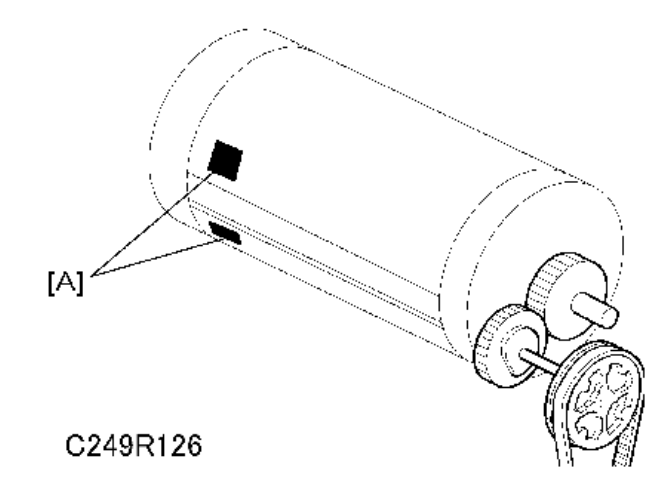

Standard: 2.2 volts (within "+0.1" and "-0.1" volts)

Tools: Circuit tester

- Rear cover ( p.74 "Rear Cover")
- 1. Check that there is a master wrapped on the drum.
- 2. Connect the terminals of a circuit tester to TP104 and a grounded place (e.g. iron base)
- 3. Connect the power plug, and turn on the main switch to access SP mode.
- 4. Select SP6-53 (2nd drum master sensor voltage) and press the master-making key.
- 5. Measure the voltage with the circuit tester, and turn VR104 until the value becomes between "-0.1" and "+0.1" volts from the standard value (2.2 volts).
- 6. Turn off the main switch, then remove the master that is wrapped around the drum and install the drum in the main body.
- 7. Turn on the main switch to access SP mode.
- 8. Select SP6-53 (2nd drum master sensor voltage) and press the master-making key.
- 9. Check if the value of the voltage becomes below 0.8 volts.
- 10. If the voltage is not correct, clean the black patch [A] on the screen.

#### Note

• When the voltage cannot be adjusted to the standard value, adjust the threshold level of the 2nd drum master sensor. (SP6-53: 2nd drum master sensor voltage)

| Standard Value<br>Master present | Threshold level (SP6-53) | Standard Value<br>Master not present |
|----------------------------------|--------------------------|--------------------------------------|
| 2.2V+-0.1V                       | 1.0V                     | Below 0.8V                           |

#### **Master End Sensor Adjustment**

Ensures that the sensor detects the end mark (a solid black area) on the master roll.

Standard: 1.8 volts (within "+0.1" and "-0.1" volts)

Tools: Circuit tester, the core of a used master roll (the core has no master)

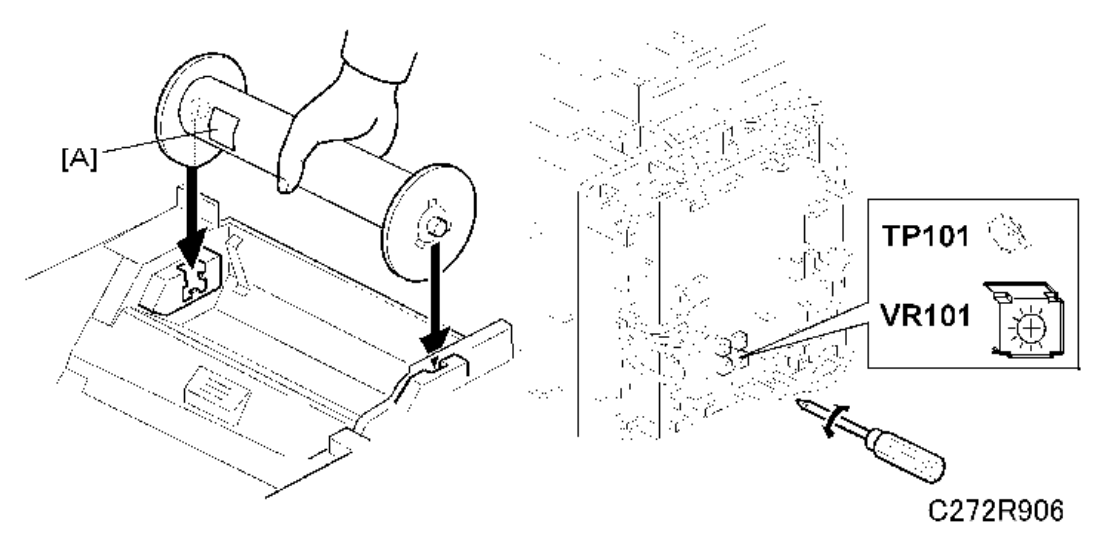

- Rear cover ( p.74 "Rear Cover")
- 1. Connect the terminals of a circuit tester to TP101 and to a grounded place (e.g. iron base).
- 2. Put a piece of master [A] on the used master roll.
- 3. Place the core of the used master roll inside the master-making unit, and close the master-making unit.

Note

- Insert the core so that the piece of master [A] faces towards the master end sensor.
- 4. Connect the power plug, and turn on the main switch.

 Measure the voltage with the circuit tester, and turn VR101 until the value becomes between "-0.1" and "+0.1" volts from the standard value (1.8 volts).

Note

- Please refer to the following table for the standard voltages.
- If the voltage cannot be adjusted to the standard value, do not change the threshold level using SP6-50 (Master end sensor voltage).

| When set a new roll<br>(master present) | Standard value<br>Master end (4 layers of master<br>on the core) | End mark only |
|-----------------------------------------|------------------------------------------------------------------|---------------|
| Above 3.0V                              | Below 2.0V                                                       | Below 0.8V    |

## Thermal Head Voltage Adjustment

## **CAUTION**

• This adjustment is always required when the thermal head or PSU has been replaced.

Purpose: To maintain master making quality and extend the lifetime of the thermal head.

Standard: Refer to the voltage value (X) printed on the thermal head. The value varies from one thermal head to another.

The adjustment voltage should be between X and X - 0.1 V.

Tools: Circuit tester

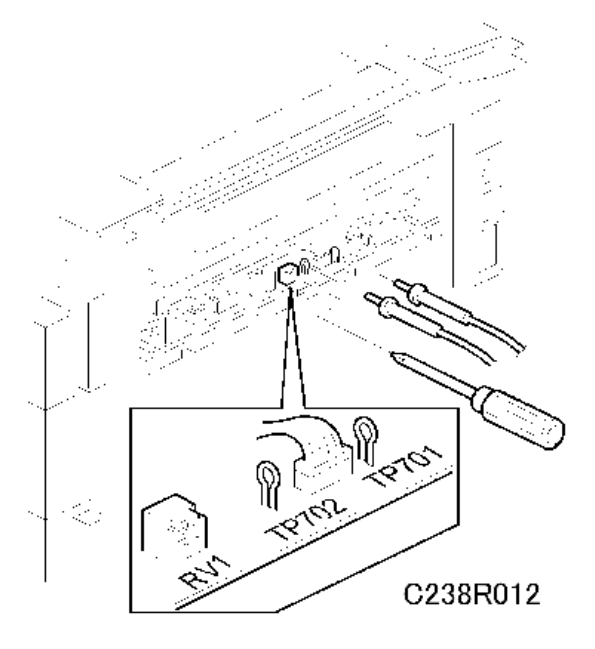

- Left cover ( p.73 "Left Cover")
- Read the voltage value on the decal on the thermal head.
- 1. Slide out the master making unit.

## 

- Never turn VR1 clockwise rapidly while the master making unit is connected. The T/H will be damaged if too much voltage is supplied suddenly.
- 2. Connect the positive terminal of a circuit tester to TP701 and the negative terminal to TP702.

## 

- If the output and ground terminals touch each other, the board will be damaged.
- 3. Connect the power plug, and turn on the main switch to access SP mode.
- 4. Select SP5-12 (VHD signal).
- 5. Press the Start key. Power is continuously supplied to the thermal head, so press the Stop key if you cannot finish the adjustment quickly.
- 6. A beeper sounds while the power is being supplied.
- Measure the voltage, and turn RV1 so that the value becomes between "+0" and "-0.1" volts from the value on the thermal head decal.

# **Paper Feed**

## Pick-Up Roller, Paper Feed Roller, Friction Pad

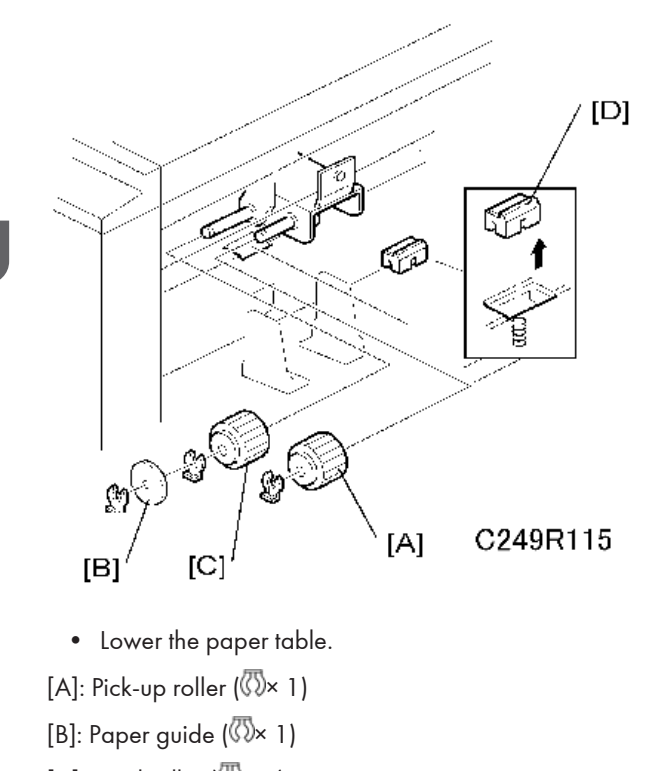

- [C]: Feed roller (🖾× 1)
- [D]: Friction pad

### Paper Feed Safety Cover

- 1. Pick-Up Roller. (
   p.116 "Pick-Up Roller, Paper Feed Roller, Friction Pad")
- 2. Paper Feed Roller. (
   p.116 "Pick-Up Roller, Paper Feed Roller, Friction Pad")
- 3. Friction Pad. (
   p.116 "Pick-Up Roller, Paper Feed Roller, Friction Pad")
- 4. Rear Cover. ( p.74 "Rear Cover")

4

5. MPU. (🖝 p.76 "MPU")

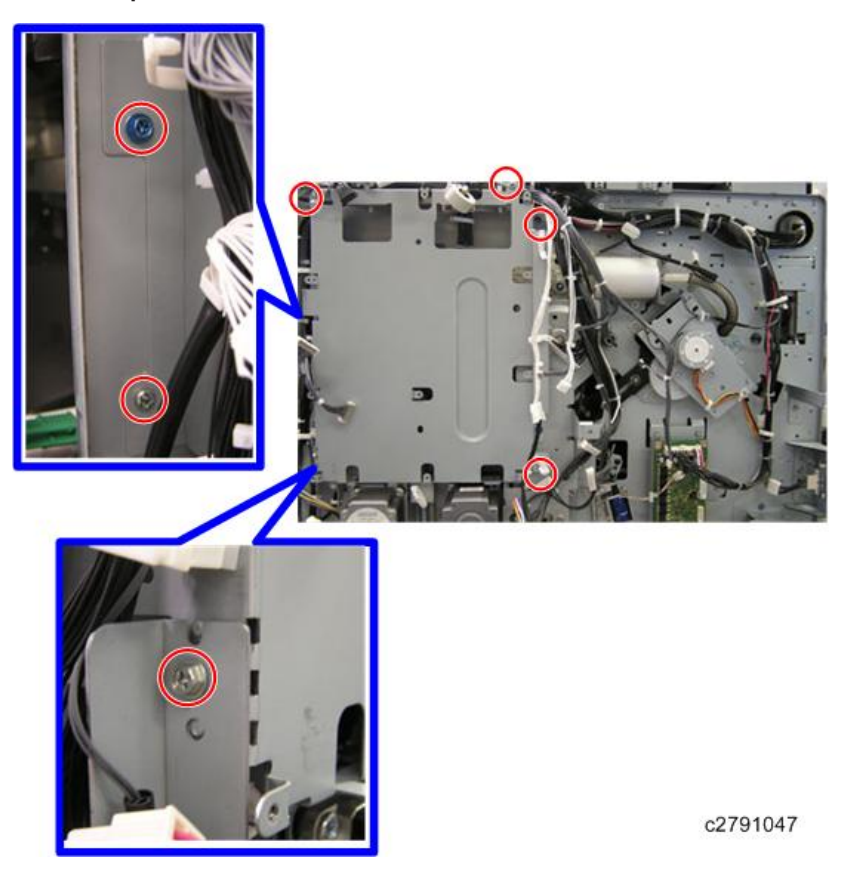

6. MPU Cover. (₽×7)

[A] \

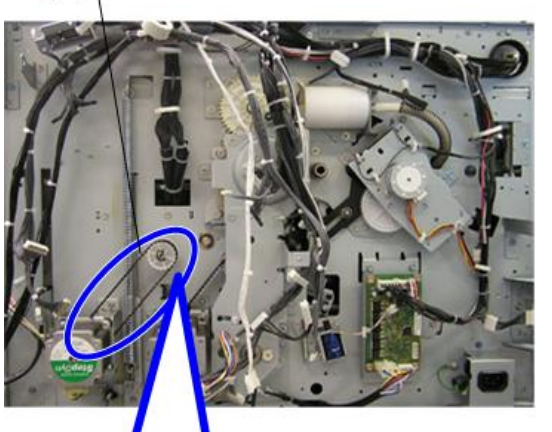

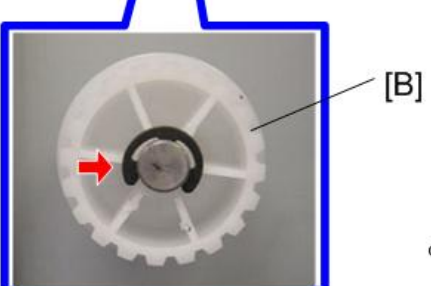

c2791048

- 7. Remove the Wire [A].
- 8. Remove the Pulley [B]( $\mathbb{C} \times 1$ )

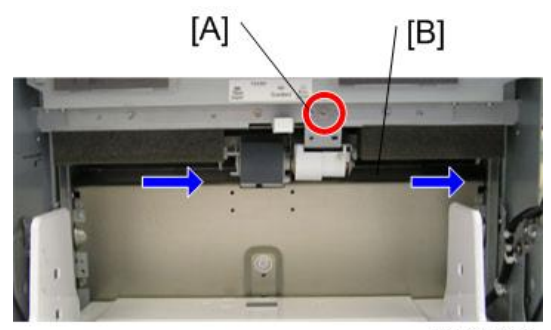

c2791049

9. Loosen the screws [A].

10. Remove the Shaft [B] by sliding it to the right.

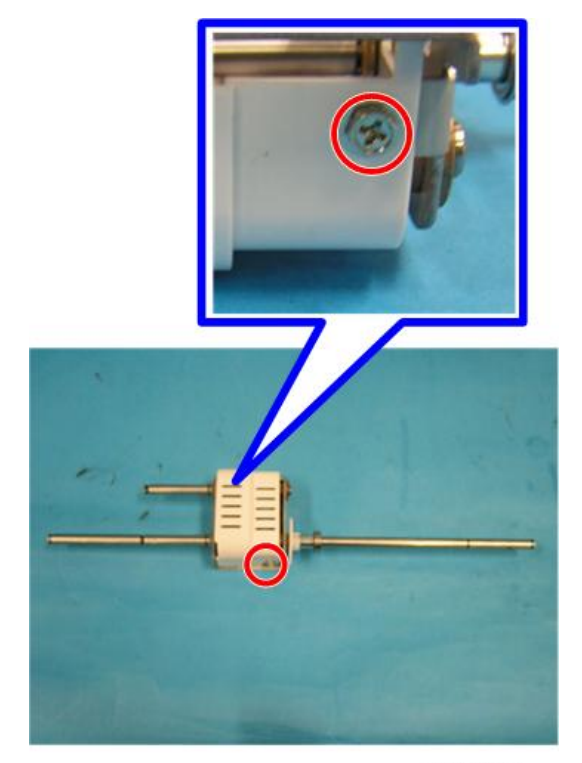

c2791050

11. Remove the paper feed safety cover. ( $\mathscr{P}$ ×2)

## Paper Separation Pressure Adjustment

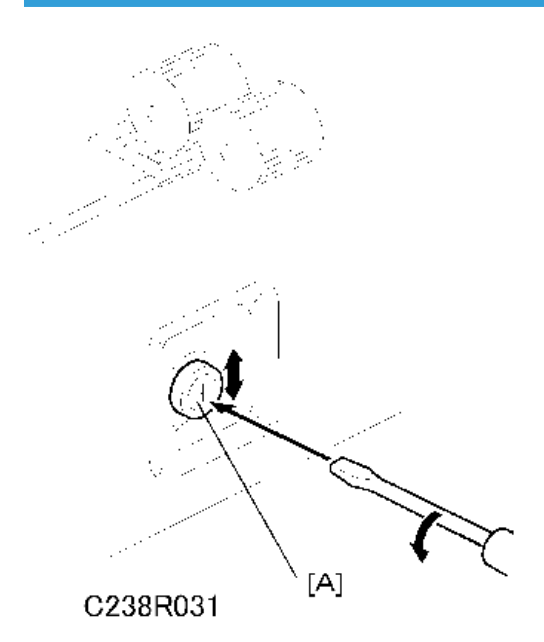

Purpose: To ensure that the friction pad exerts sufficient pressure for smooth printing paper separation. Default: The next position to the top.

Adjust the separation pressure by loosening and moving the screw [A] up or down.

- Moving up the screw  $\rightarrow$  Increases the paper separation pressure
- Moving down the screw  $\rightarrow$  Decreases the paper separation pressure

Tighten the screw after the adjustment

4

## Paper Width Detection Board

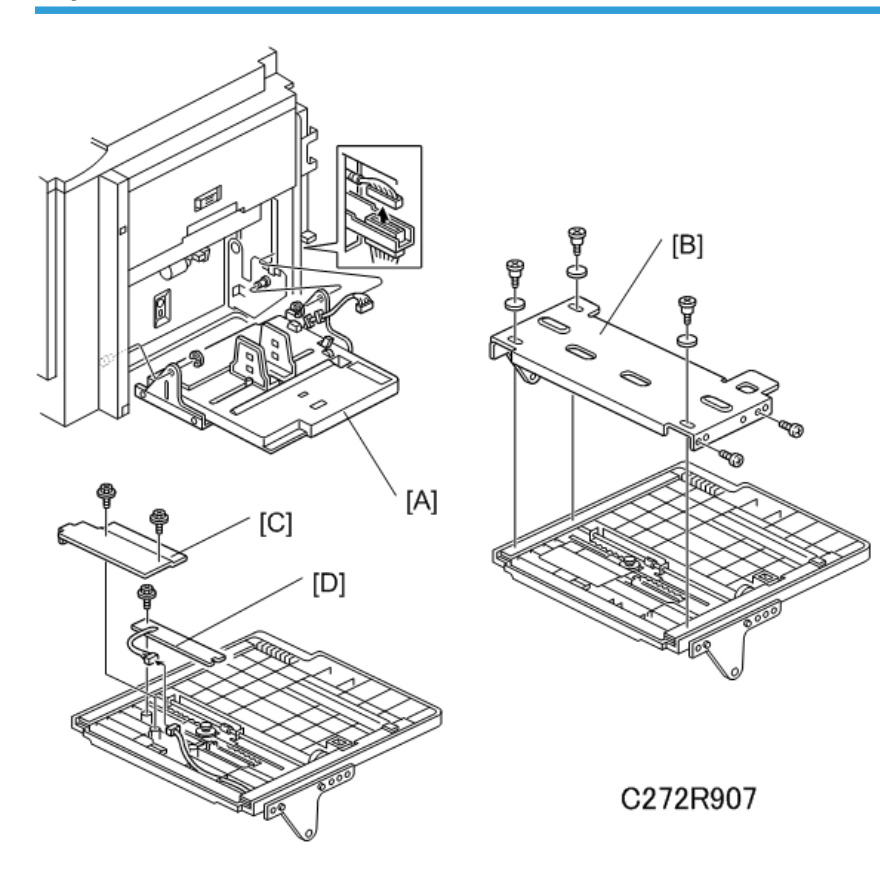

- Lower the paper table.
- [A]: Paper table (⊯× 1, ℂ×2)
- [B]: Table cover (P×5, 3 washers)
- [C]: Sensor cover ( $\mathscr{P}$ × 2)
- [D]: Paper width detection board (☞ × 1, ℱ × 1)

# Printing

### Press Roller

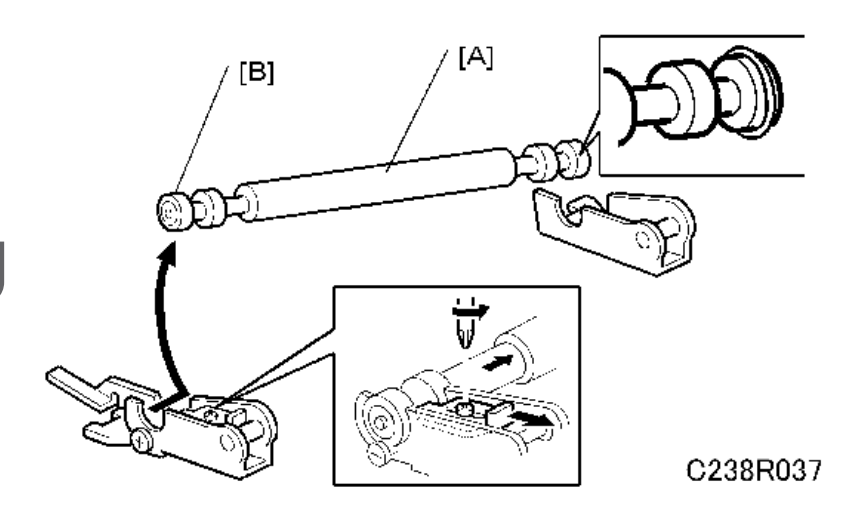

## 

- Take care to avoid possible injury. If the printing pressure release arms disengage, the press roller will be pulled upwards suddenly
- Remove the drum.

[A]: Press roller ( $\mathscr{P} \times 1$ )

The bearings on the rear and front differ. During installation, ensure that the bearing with the stopper [B] is positioned towards the rear of the machine.

## Press Roller Release Lever Adjustment

Purpose: To maintain the correct clearance between the press roller arms and press roller lock levers. This ensures that the press roller is correctly released and pressed against the drum when the press roller release solenoid is energized.

Standard: 0.6 to 1.2 mm

Tools: A thickness gauge

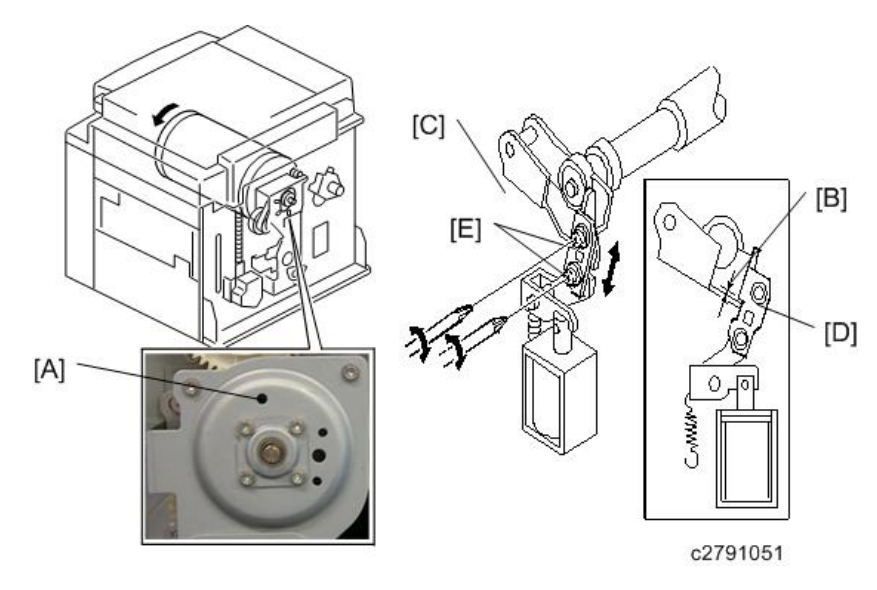

- Front cover (
  p.70 "Front Cover, Operation Panel")
- Rear cover ( rear Cover")
- Turn the drum manually until the drum master clamper on the drum moves into the lowest position. (This is when the high points of the cams on the drum flanges meet with the cam followers on both ends of the press roller.)
  - To find out the correct position of the drum for the adjustment, look at the rear end of the drum shaft. The recess on the drum drive gear meets the hole [A] in the bracket when the drum is in the correct position.
- 2. Using a thickness gauge, measure the clearance [B] between the press roller arm [C] and the press roller lock lever [D] (rear side). It should be between 0.6 and 1.2 mm.
- 3. If it is not correct, adjust the position of the press roller lock lever after loosening the two screws [E].
- 4. Repeat steps 2 and 3 for the front side.

### **Printing Pressure Adjustment**

Improves print results without decreasing the run length.

Standard: Within 17 +-0.2 mm

4

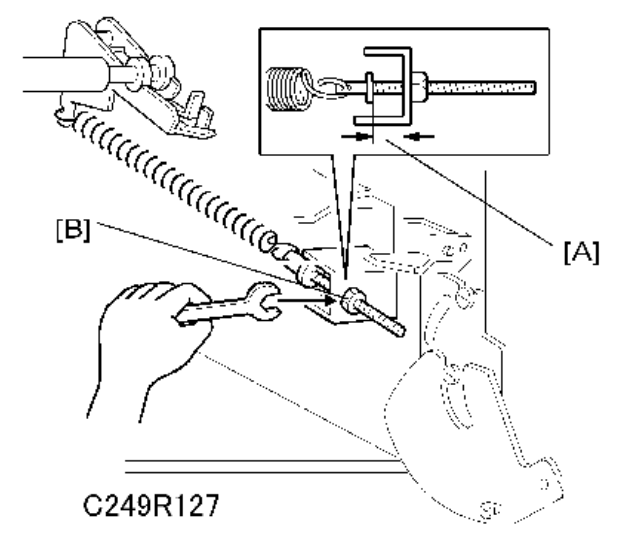

- Paper delivery unit ( p.137 "Paper Delivery ")
- 1. Adjust the distance [A] to 17 +-0.2 mm by turning the adjusting bolt [B].
- 2. Repeat the same procedure for the printing pressure spring at the non-operation side.

#### Note

- This is the adjustment for the standard printing pressure.
- If print density is incorrect, you can also adjust printing pressure with SP 2-35 or SP 6-70 to 6-87 (
   (
   Appendices – Main SP Tables).

# Drum

### Preparation

Before attempting any of the procedures in this section, wipe off the ink around the ink roller. To do this, set SP2-10 (ink detection board) to OFF, and feed paper until ink ends.

After finishing the required procedures in this section, do not forget to return SP2-10 to the default (Ink detection board ON).

## **Cloth Screen**

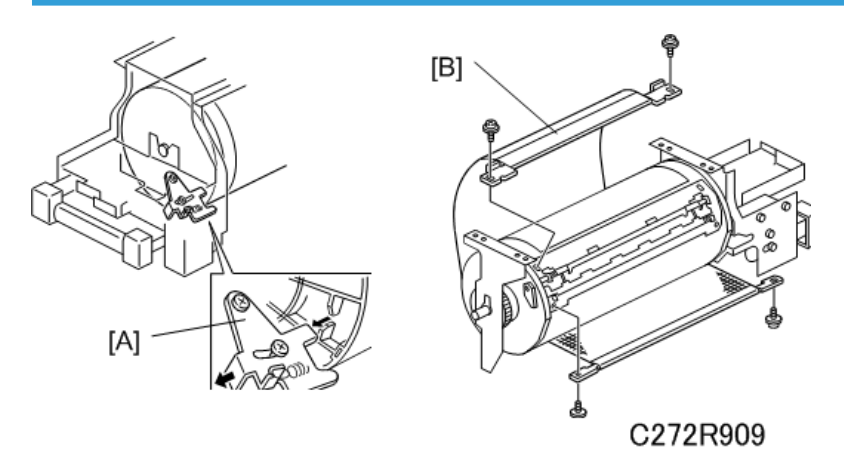

- Remove the drum.
- 1. Remove the drum upper bracket ( $\mathscr{P} \times 4$ ).
- 2. Release the stopper [A], then rotate the drum until the master clamper faces top.
- 3. Remove the cloth screen [B] ( $\mathscr{P} \times 4$ ).

4

#### Installation

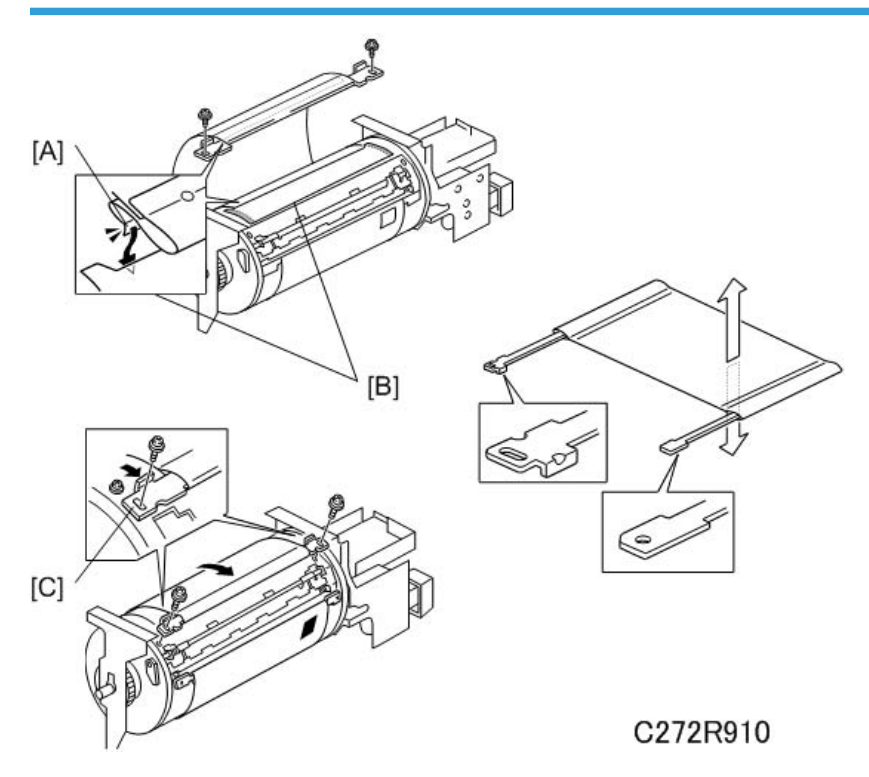

- Do not scratch the cloth screen or metal screen.
- Properly insert the edge of the belt cloth [A] on the cloth screen under the mylar [B] on the metal screen, as shown above. Otherwise, ink will leak from the trailing edge of the master on the drum during a long printing run.
- Make sure that the correct side of the screen is facing up. In addition, make sure that the stays for securing the cloth screen are positioned correctly. (Refer to the upper right illustration.)
- When replacing the cloth screen, spread the screen around the metal screen while strongly pulling the stay [C]. Adjust the stay so that it is parallel to the master clamper, then tighten the screws.
- Make sure that the cloth screen is not wrinkled while spreading it around the drum.

#### Drum

### Clamper, Metal Screen

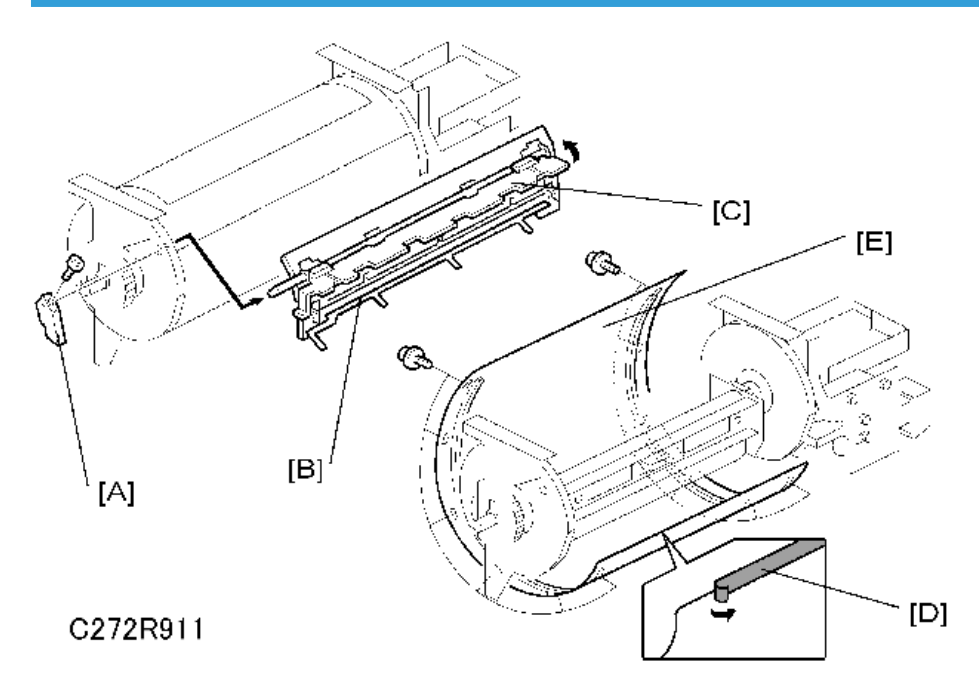

• Remove the drum

Cloth screen (
p.125 "Cloth Screen")

[A]: Clamper lever (1 hexagon screw)

[B]: Clamper - open the clamping plate [C], then remove the clamper.

#### Note

- Do not allow ink to get on the inside of the clamping plate [C]. If it is dirty with ink, the master may slip off and the image position on the prints will move toward the trailing edge of the prints during a printing run.
- Use a cloth dampened with water to clean the inside of the clamping plate [C]. Never use alcohol or other solvents. The clamping force of the magnet will be weakened.

[D]: Tape (do not lose it)

[E]: Metal screen (P× 12)

4

#### Installation

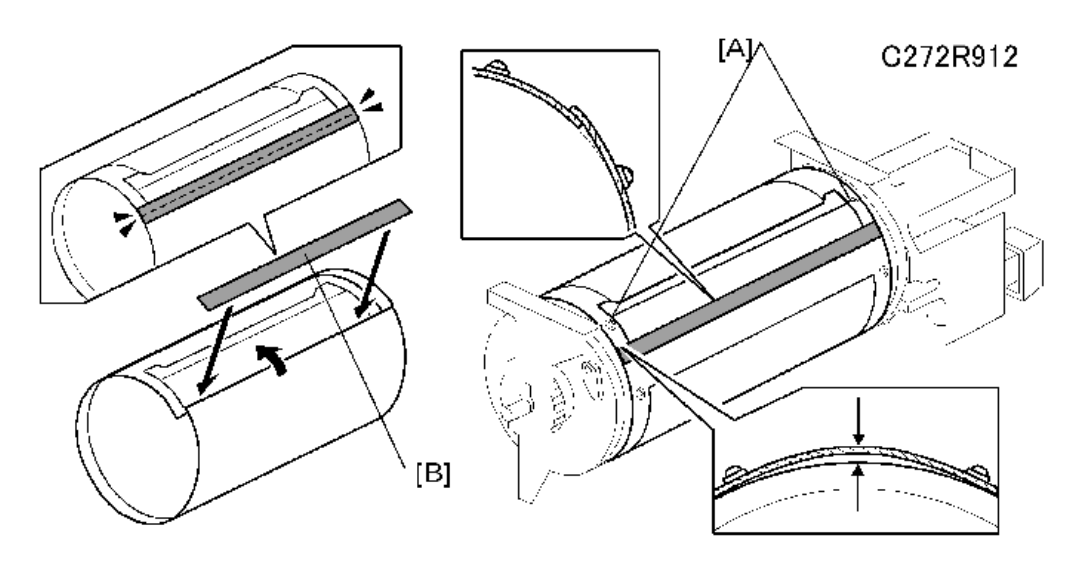

- Make sure that the correct end of the metal screen is overlapping. (The right side overlaps, as viewed from the non-operation side, as shown above.)
- The 4 screws holding the drum master clamper are longer than the 12 screws holding the metal screen, although they are similar in appearance. Be careful not to mix them up or use the wrong screws.
- When installing the metal screen, secure the trailing edge first with the 2 screws. Then, tighten the other screws while removing the slack from the screen. Make sure that the gap between the drum flanges and the screen is 0.3 mm or less, as shown above. (The two holes [A] on the trailing side are round holes and the other holes are long holes, to allow for the removal of the slack.)
- Do not scratch the cloth screen or metal screen.
- If there is no filament tape [B] where the metal screen is overlapping, replace the filament tape. (W: 19mm × L: 355mm)

#### Drum

4

## Mylar Seal

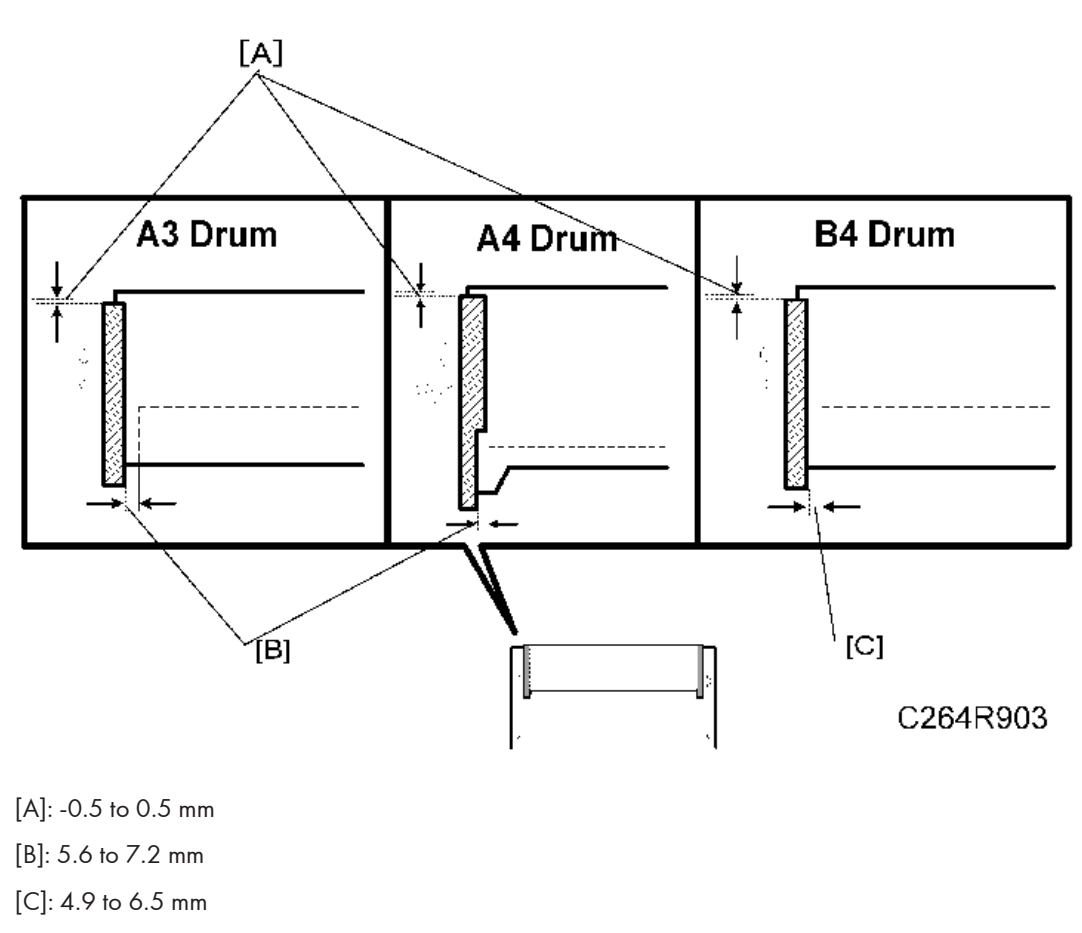

Attach the mylar seal at the attachment position on the metal screen as shown above.

Vote

• Clean the attachment position using isopropyl alcohol.

## Ink Pump Adjustment

Purpose: To ensure the smooth operation of the ink pump plunger by properly positioning its holder.

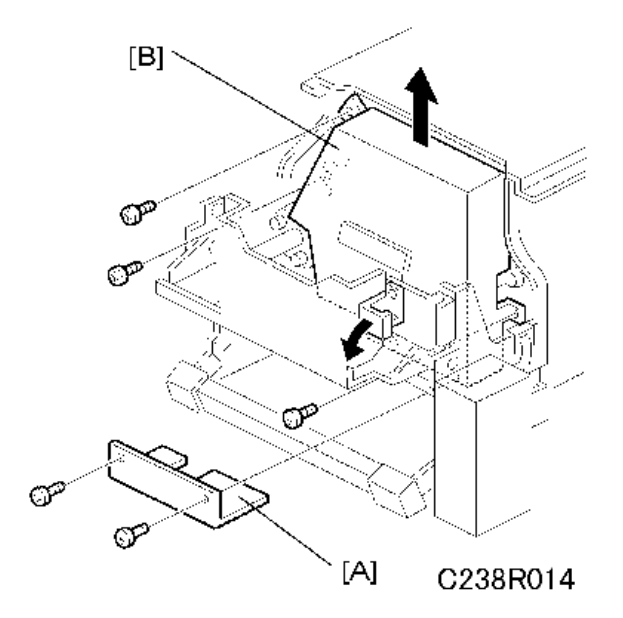

- Remove the drum
- [A]: Lower pump cover ( 2× 2)
- [B]: Upper pump cover (P× 3)

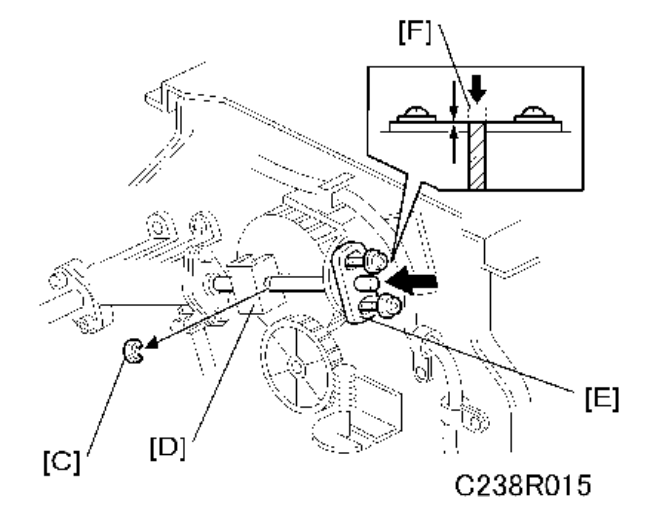

- 1. Remove the E-ring [C] to free the plunger from the pump drive slider [D].
- 2. Loosen the two screws securing the holder [E]. (Do not remove the holder.)
- 3. Push the plunger [F] until it reaches the bottom.

### Note

• The end of the plunger [F] must not stick out from the holder [E].

4

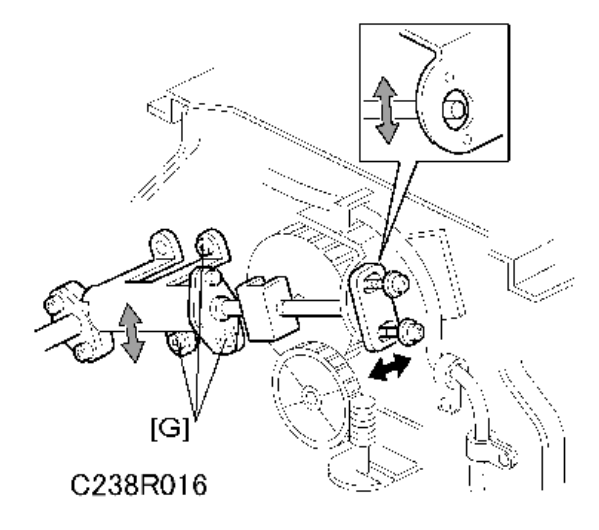

- 4. Check that the piston motion is smooth.
- 5. If the motion is stiff, loosen the pump screws [G] and adjust the pump position.
- 6. After tightening, repeat step 4 and step 3.

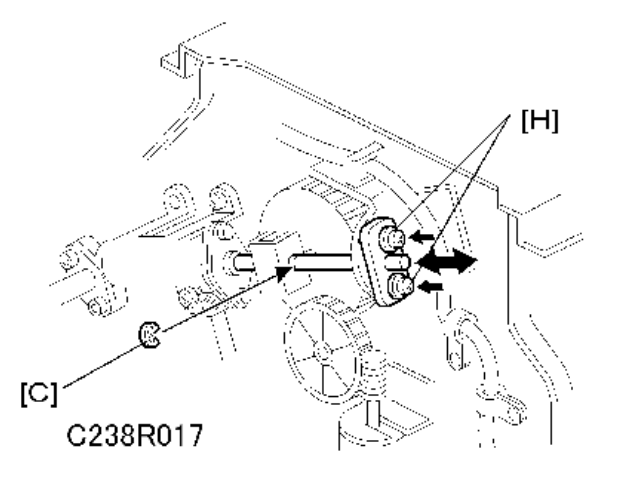

- 7. Re-tighten the two screws [H].
- 8. Check that the piston motion is smooth.
- 9. Reinstall the E-ring [C].

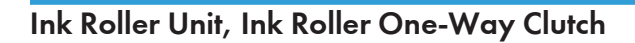

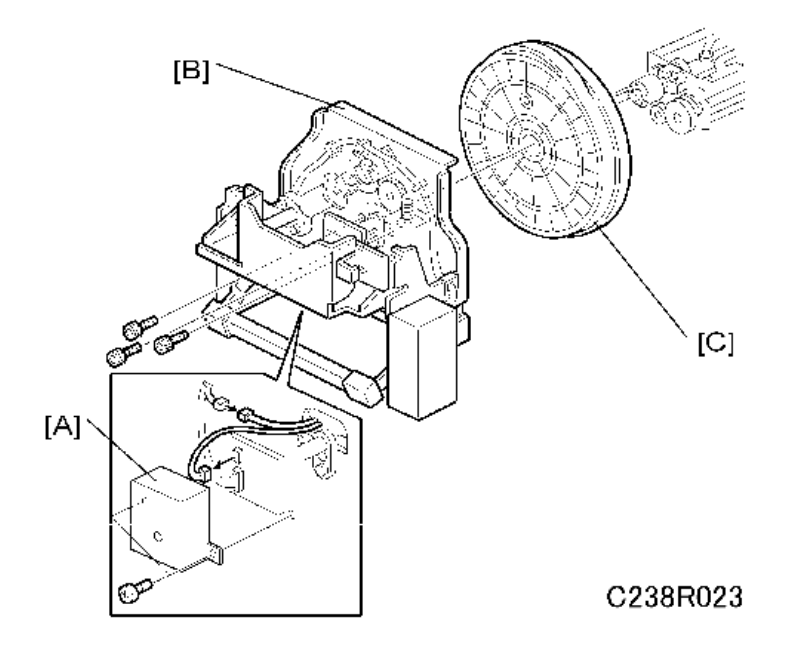

- Metal screen (🖝 p.127 "Clamper, Metal Screen")
- Pump covers (🖛 p.129 "Ink Pump Adjustment")
- [A]: Board cover (P× 2)
- [B]: Front stay (⊯× 2, 🖗 × 3)
- [C]: Front flange

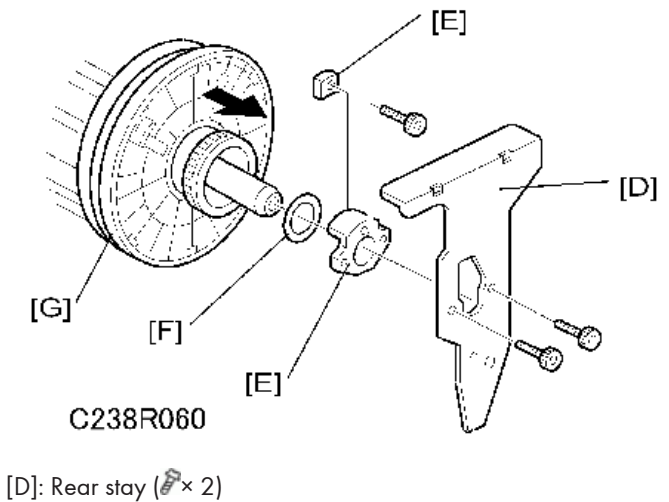

- [E]: Rear stoppers (P× 1)
- [F]: Ring

4

## [G]: Rear flange

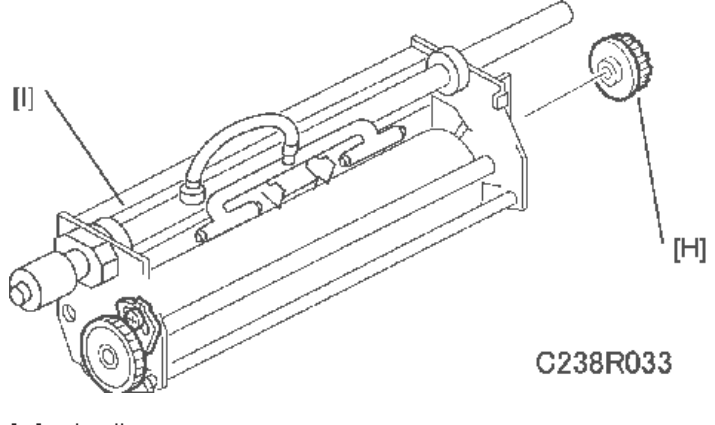

[H]: Ink roller unit

[I]: Ink roller one-way clutch

## Idling Roller Motor, Idling Roller HP Sensor

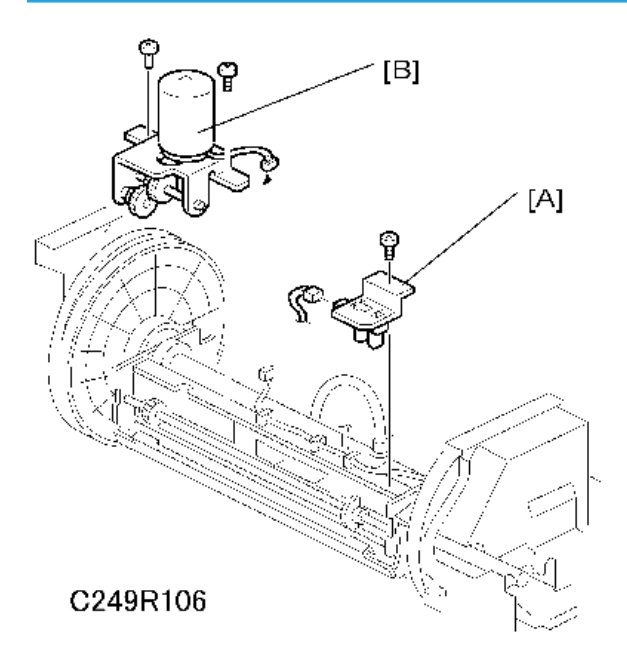

- Cloth Screen (🖝 p.125 "Cloth Screen")
- Clamper, Metal Screen (🖝 p.127 "Clamper, Metal Screen")
- [A]: Idling roller HP sensor (⊯× 1, ≯× 1)
- [B]: Idling roller motor (⊯× 1, ∦× 2)

## **Doctor Roller Gap Adjustment**

Controls ink thickness around the ink roller.

Standard: 0.07 mm gauge passes, 0.09 mm gauge does not.

Tools: Thickness gauge

## 

• Normally, the doctor roller gap is not adjusted or changed. It tends to be difficult to change in the field. If the gap is too narrow, an uneven image may appear on the prints. If it is too wide, too much ink will be applied to the drum screens, resulting in ink leakage from the drum.

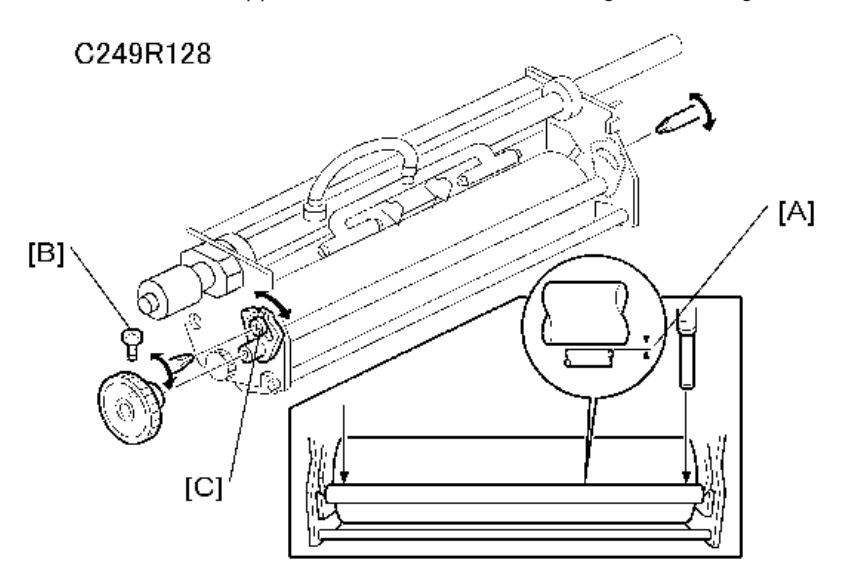

- Ink roller unit (🖝 p.132 "Ink Roller Unit, Ink Roller One-Way Clutch")
- 1. Make sure that a 0.07 mm gap gauge goes through the gap [A] between the ink and doctor rollers, and that a 0.09 mm gap gauge does not.

#### Note

- The gap should be checked at both ends of the doctor roller. Insert a gap gauge at each end of the roller. The gap tends to be larger for the center.
- While the gap gauge is inserted, hold the doctor and ink rollers with your fingers in order to stop the rollers from rotating.
- While the gap gauge is inserted, hold the end of the gap gauge
- 2. If the gap is out of the standard, loosen the screw [B] and adjust the gap by turning the cam bushing [C] for the front and for the rear.

#### Note

• Make sure to repeat the adjustment for both ends of the rollers.

#### Drum

### Ink Detection Adjustment

Purpose: To ensure that the CPU detects a no-ink condition.

## 

- Before attempting this procedure, wipe off the ink around the ink roller. To do this, set SP2-10 (ink detection board) to OFF, and feed paper until ink ends.
- After finishing this procedure, do not forget to return SP2-10 to the default (ink detection board on).

### **Main Motor Pulley Position**

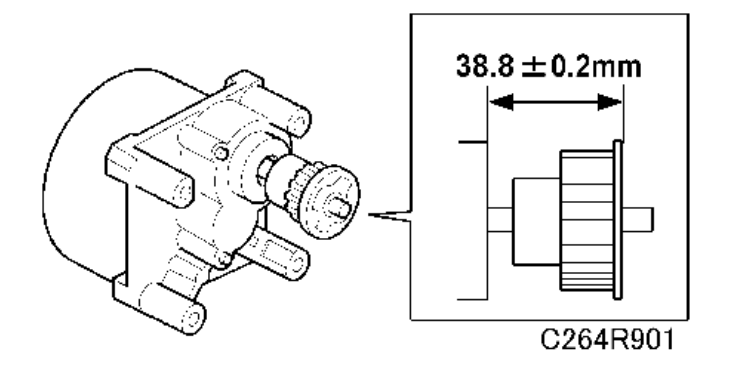

After putting the pulley back on the main motor shaft, refer to the above illustration for the correct position of the pulley.

## Main Drive Timing Belt Adjustment

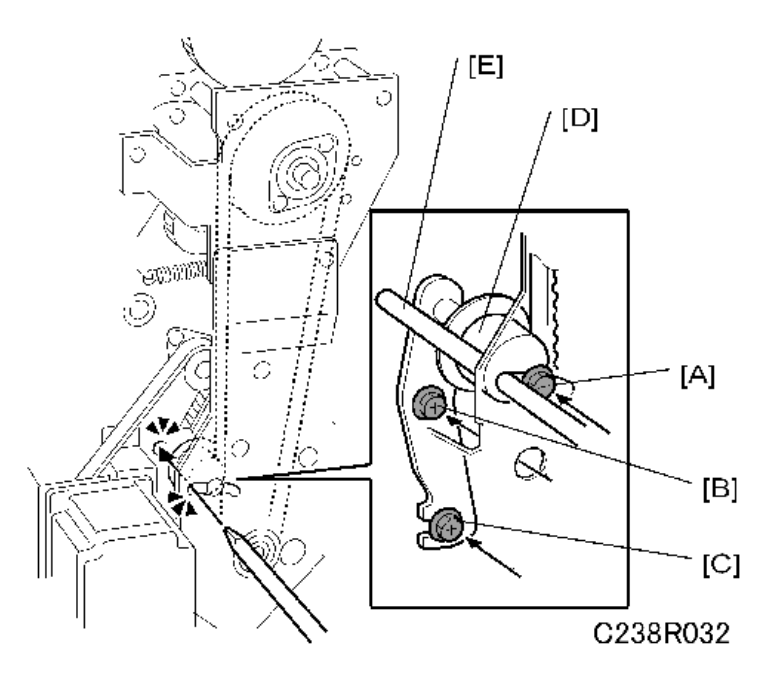

Purpose: After the timing belt is replaced, correct belt tension must be applied.

- Rear covers (🖝 p.74 "Rear Cover")
- MPU (🖝 p.76 "MPU")
- 1. Loosen the screws [A], [B], and [C].
- 2. Move the tension roller [D] to the right with a screwdriver [E] as shown.
- 3. Tighten the screws [A], [B], and [C].
- 4. Remove the screwdriver.

# **Paper Delivery**

## Paper Delivery Unit

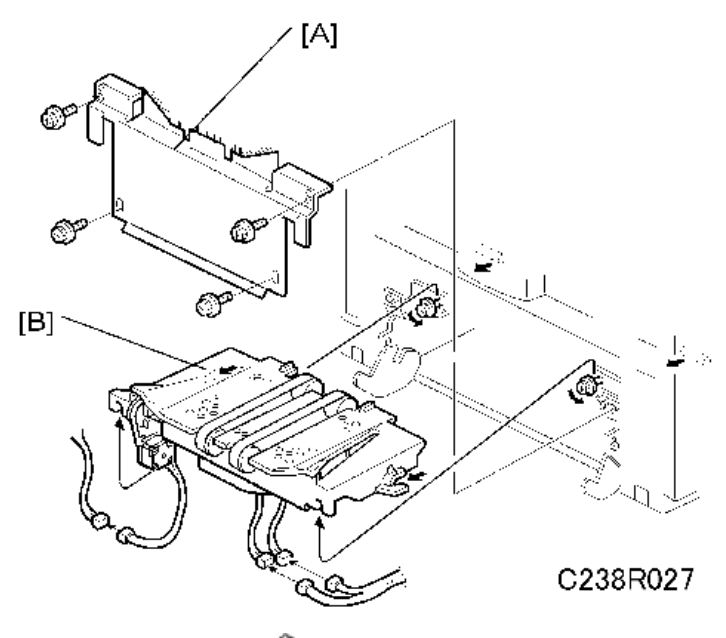

[A]: Paper delivery cover (》×4)

[B]: Paper delivery unit (☞ × 3, 🖗 × 2)

## Fan Motor, Exit Sensor

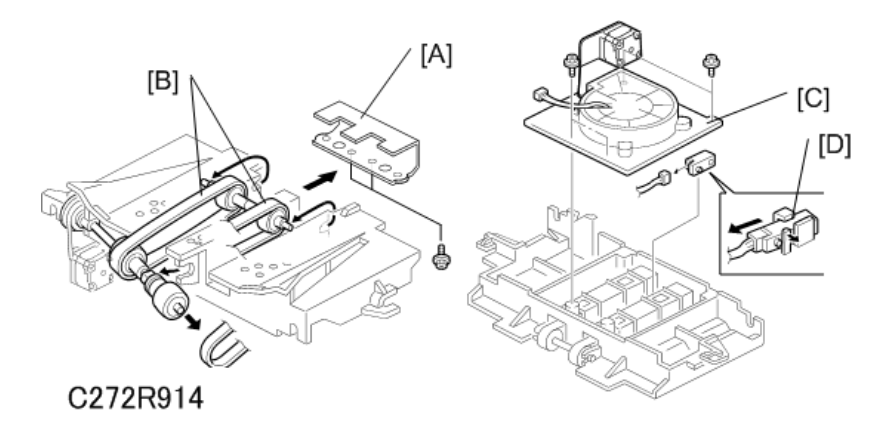

• Paper delivery unit ( p.137 "Paper Delivery ")

[A]: Paper guide (🕬 × 2)

- [B]: Delivery belts
- [C]: Vacuum fan motor (🕬 × 1, 🌮 × 4)
- [D]: Paper exit sensor (🕬 × 1)

### Exit Pawl Adjustment

Ensures that the exit pawls can move out of the way of the drum master clamper while the drum is rotating.

#### **Timing Adjustment**

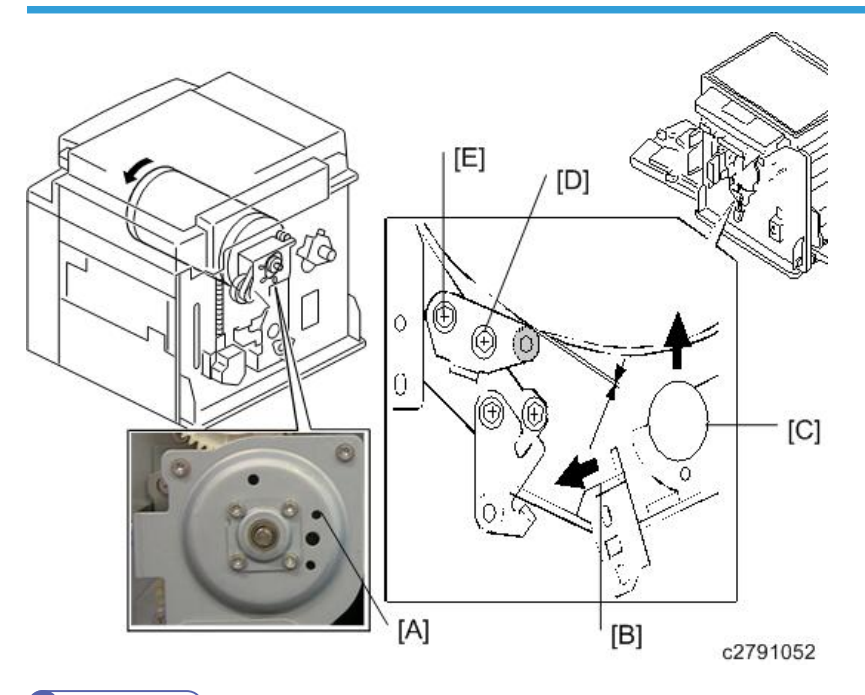

### **Vote**

- When releasing the stoppers from the brackets, note that the press roller goes up quickly.
- 1. Turn the drum manually until the recess in the drum drive gear meets the positioning hole[A] in the bracket, as shown.
- 2. Release the stopper at the operation side [B] from the pressure arm [C].

Note

• Slide the stopper [B] to the left, and then lift the pressure arm [C].

- Loosen screws [D] and [E]. Then measure the gap between the cam follower and cam face (front drum flange). It should be 0 to 0.5 mm. Then re-tighten the two screws while pushing the cam follower against the cam face.
- Lock the stopper on the operation side with the lock bracket to keep the press roller in its correct position.
- 5. Do the clearance adjustment (see the next page).

#### **Clearance Adjustment**

• Do this after the timing adjustment.

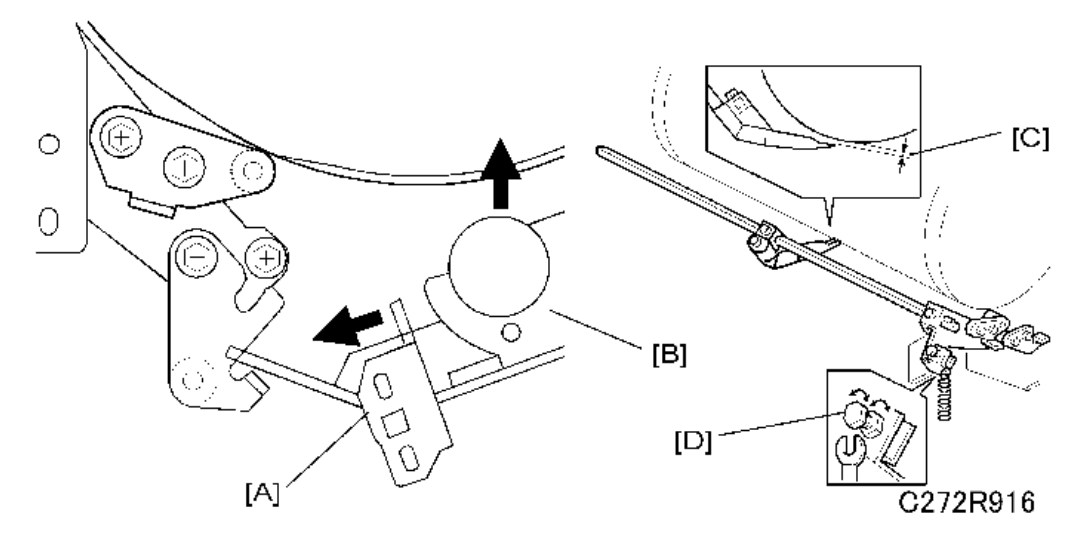

Standard: Within 0.80 +- 0.15 mm

- Front cover ( p.70 "Front Cover, Operation Panel")
- 1. Release the stopper at the operation side [A] from the pressure arm [B].

#### Vote

- Slide the stopper [A] to the left, and then lift the pressure arm [B].
- Using a gap gauge, measure the clearance [C] between the drum surface and the exit pawls. It should be 0.80 +-0.15 mm.
- 3. If the clearance is not correct, adjust the clearance by turning the bolt [D].
- Lock the stopper on the operation side with the lock bracket to keep the press roller in its correct position.

#### Air Pump Adjustment

Purpose: To ensure that the exit pawl produces a jet of air at the proper time.

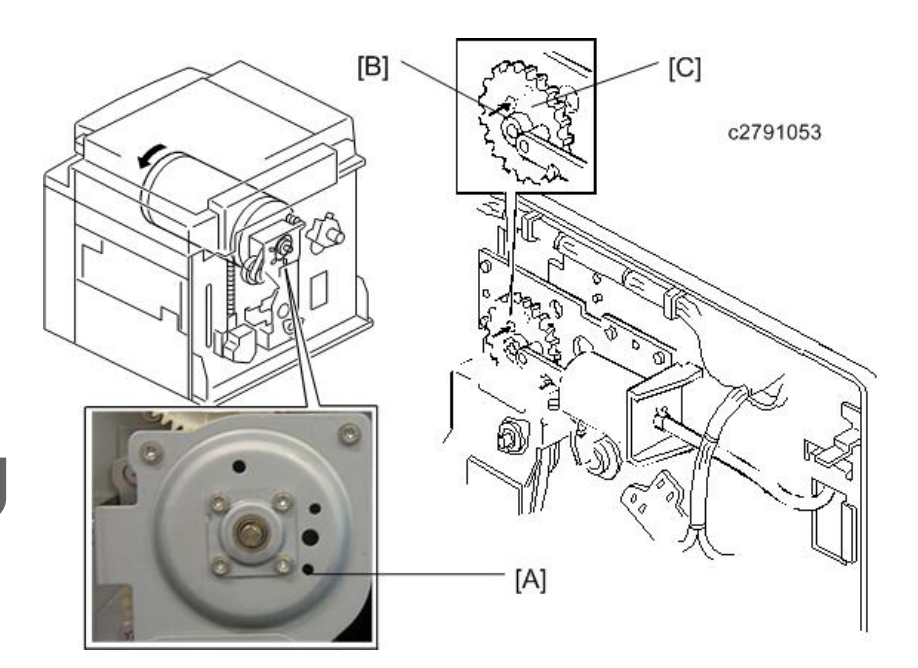

- Rear covers (🖝 p.74 "Rear Cover")
- 1. Check the recess in the drum drive gear meets the positioning hole [A] in the bracket, as shown.
- 2. Check whether the hole [B] in the pump drive gear is aligned with the hole [C] in the air pump unit bracket.
- 3. If the alignment is incorrect, remove the air pump unit and re-position the gear.

## Chocks

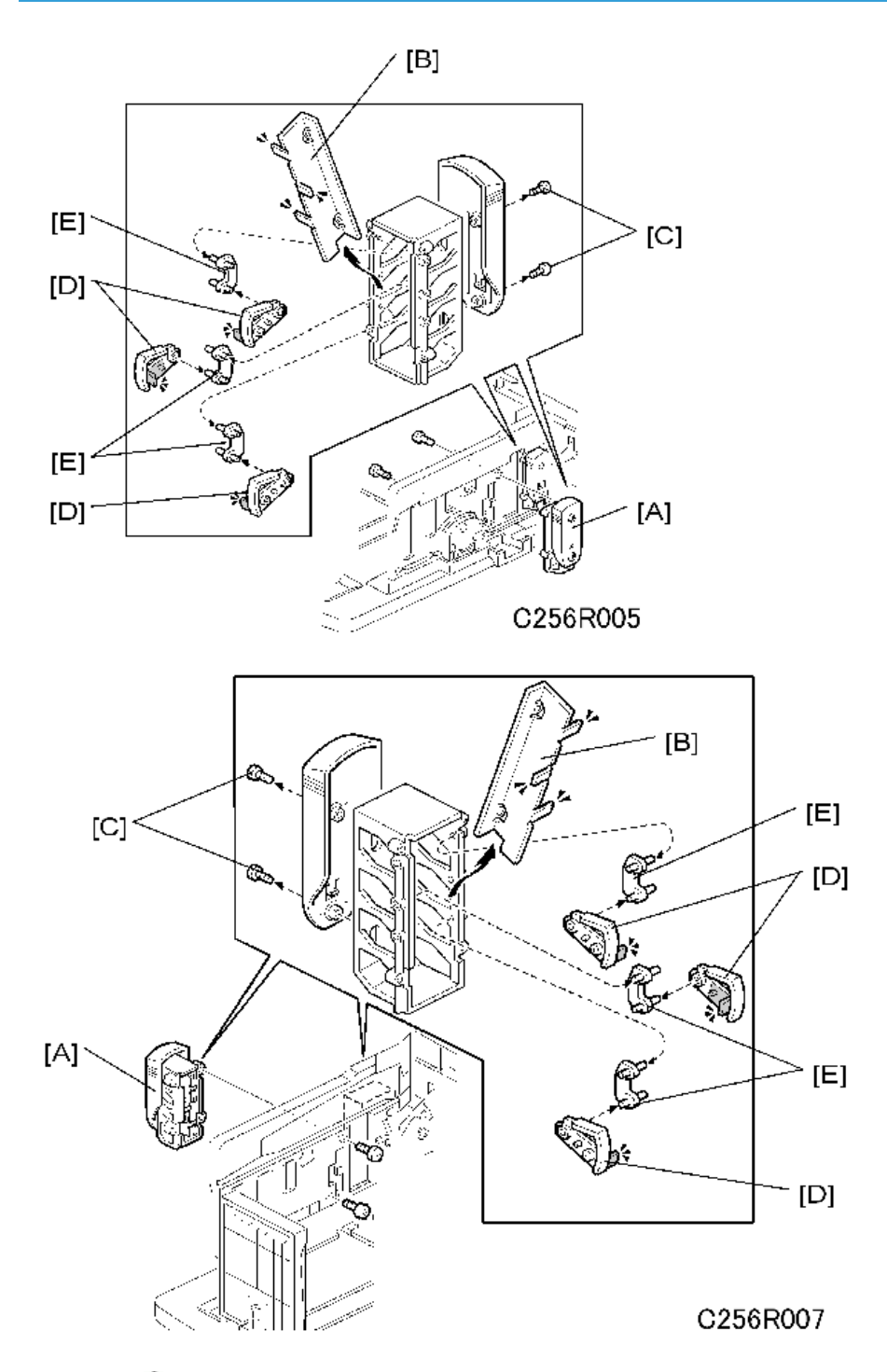

[A]: Chocks (🖉 × 2)

4

[B]: Buffer fin bracket ( F× 2 [C]) – Normally, do not disassemble parts [B] to [E] in the field.

[D]: Buffer fin

[E]: Buffer fin link
## Network Printer Controller

## Printer Board

1. Rear cover (🖝 p.74 "Rear Cover")

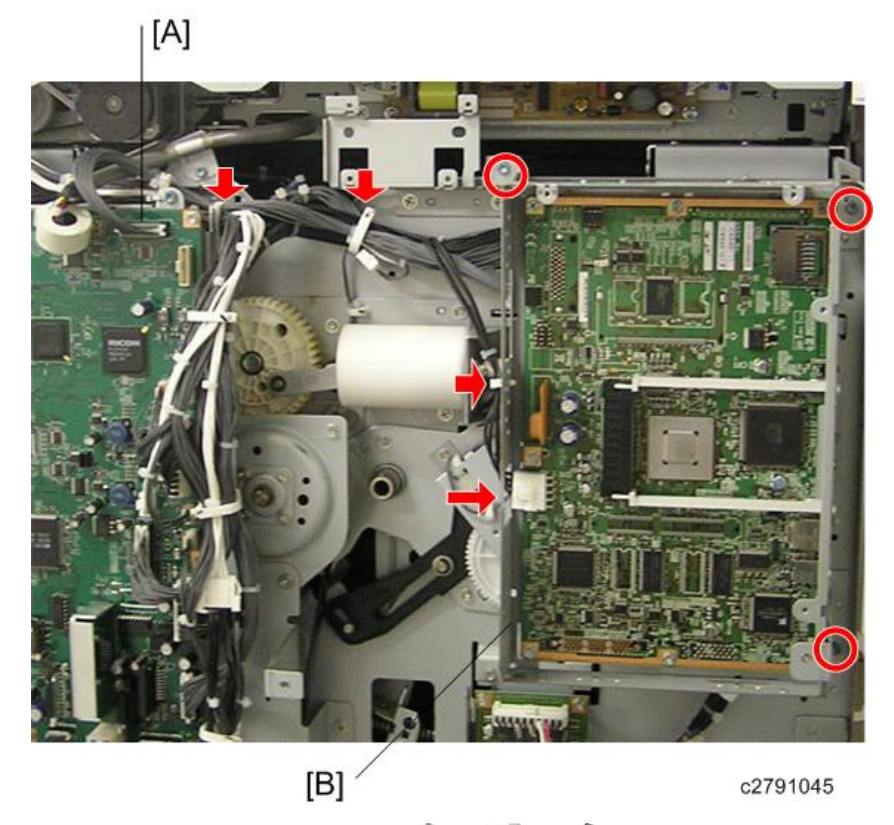

2. Remove the printer board with case. ( $\mathscr{F} \times 3$ ,  $\mathfrak{P} \times 2$ ,  $\mathfrak{P} \times 3$ ).

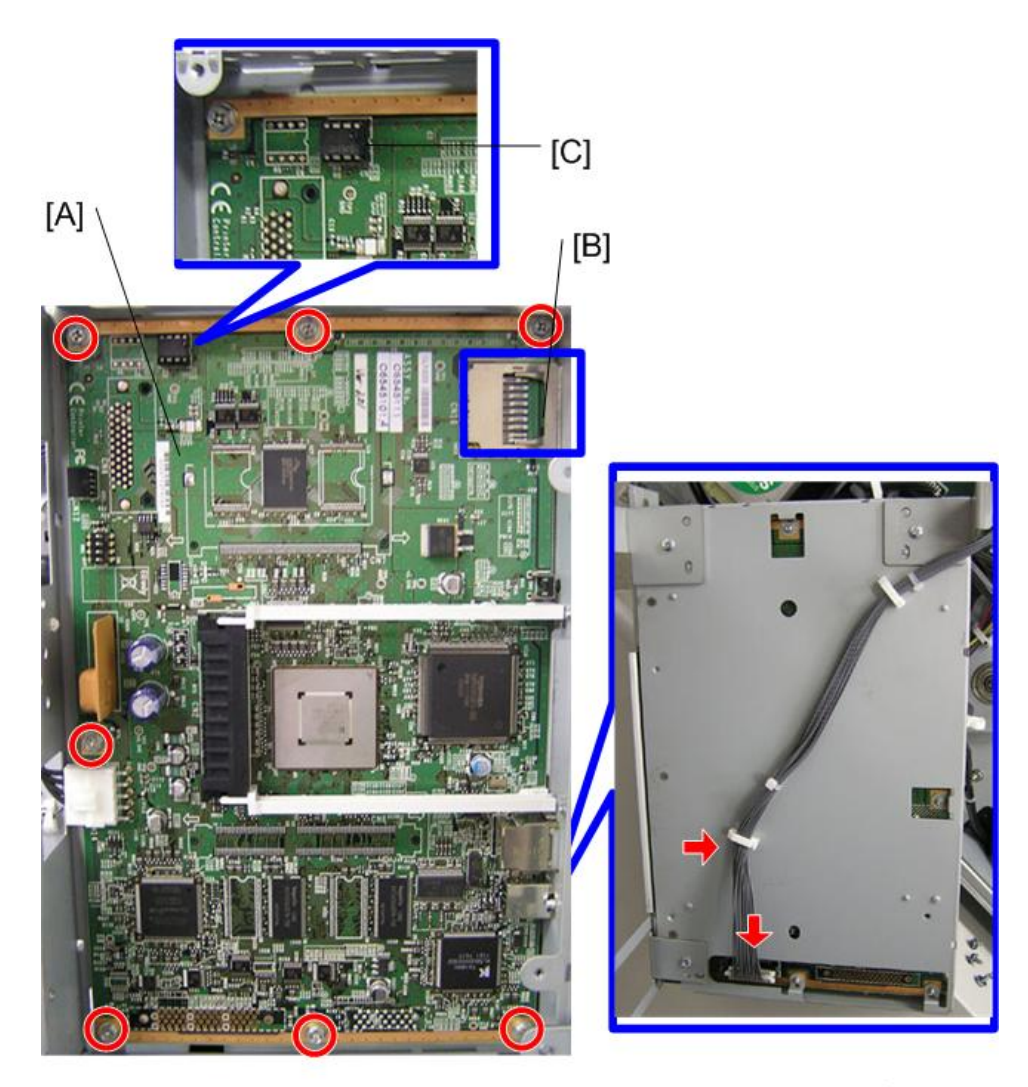

C2791046

3. Remove the printer board [A] from the case ( $\mathscr{P} \times 7$ ,  $\mathfrak{P} \times 1$ ).

#### Note

- Remove the SD card [B] before you remove the printer board, if there is an SD card in the board.
- When you replace the printer board, remove the NVRAM [C] from the old printer board and install it on the new printer board. Otherwise, all the controller settings (such as the IP address) will be lost.

## Sound-proofing Cushions

The following are the attachment positions of the soundproofing cushions.

## Paper Feed Left, Paper Feed Right

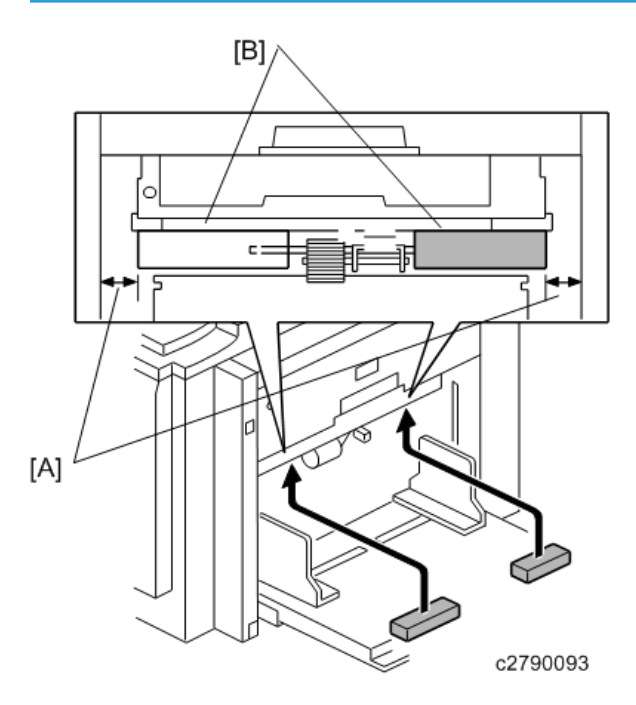

[A]: 10.0 mm to 12.0 mm [B]: 0.0 mm

## Paper Exit

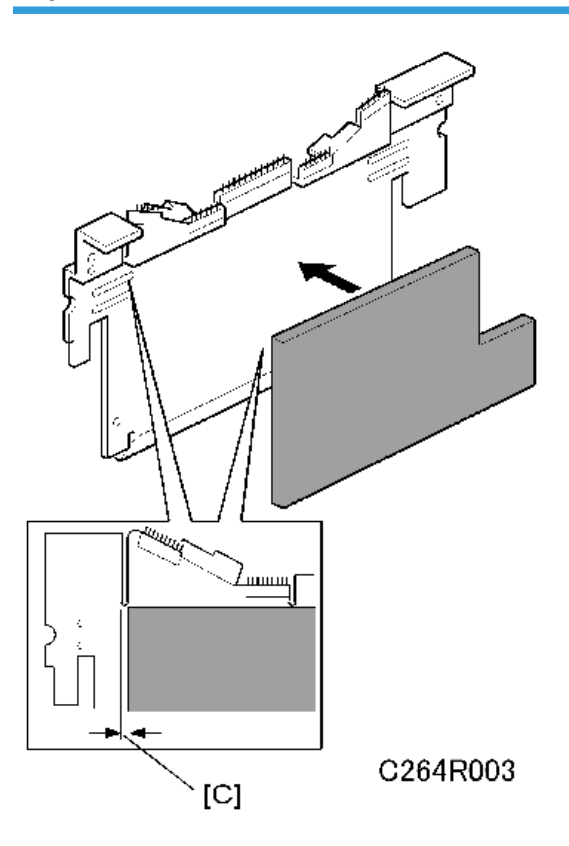

[C]: 0.0 mm

## Master Eject Cover

Master eject cover (🖉 × 4)

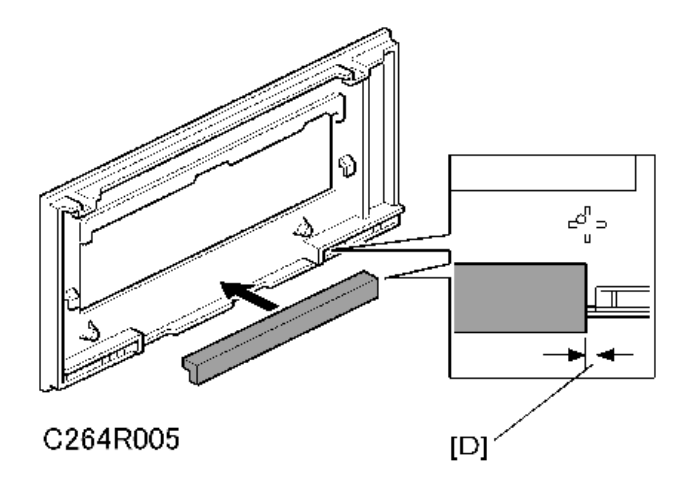

[D]: 0.0mm to 2.0mm

#### Base

Paper delivery cover (P× 4) ( p.137 "Paper Delivery ")

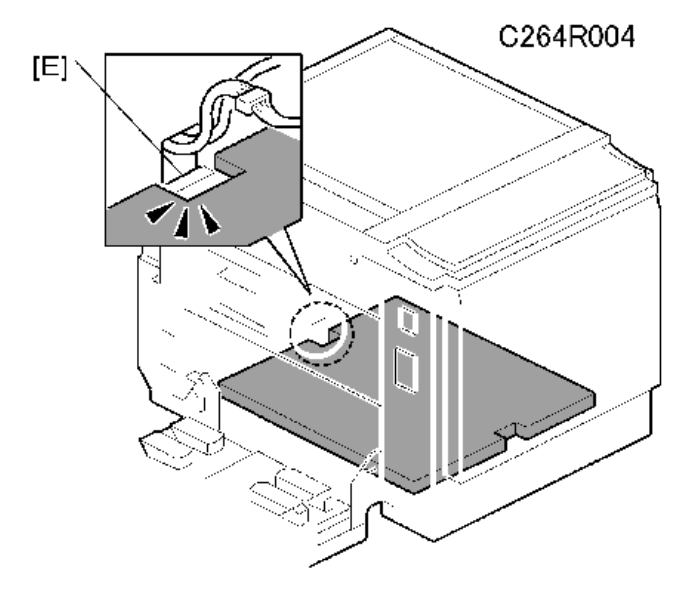

Note

- Insert the soundproofing cushion from the paper delivery side, and push it towards the inside of the machine.
- The cushion has a short side and a long side, as shown above. Insert the cushion from the short side, and secure the cushion inside the machine at [E].
- The soundproofing for the base does not have double-sided tape.

## Fuse, LED, VR, DIP-SW, AND TP Tables

## **Blown Fuse Conditions**

#### PSU

| No.        | Rate  | Symptom                                                                                            |
|------------|-------|----------------------------------------------------------------------------------------------------|
| FU700      | 6.3 A | The machine does not turn on                                                                       |
| FU701,     | 6.3 A | E-41 is displayed, and the output mode in SP mode does not turn anything on except the main motor. |
| FU702      | 6.3 A | E-12 is displayed, and the output mode in SP mode does not turn anything on except the main motor. |
| FU703, 704 | 6.3 A | E-06 is displayed.                                                                                 |

### LED'S

#### MPU

| No.   | Function                                                                                                    |
|-------|----------------------------------------------------------------------------------------------------|
| LED 1 | Monitors the paper feed circuit in the MPU. Usually, this LED is blinking at intervals of 2 seconds.                         |
| LED2  | Monitors the OPU2:FPGA. Usually, this LED is blinking at intervals of 1 second.                                              |
| LED3  | Monitors the CPU operation. Usually, this LED is blinking at intervals of 1 second.                                          |
| LED4  | Monitors the master end sensor. When the sensor detects a master, this LED is lit. (🖝 p.113 "Master End Sensor Adjustment")  |
| LED5  | Monitors the master edge sensor. When the sensor detects a master, this LED is lit. ( p.111 "Master Edge Sensor Adjustment") |

| No.  | Function                                                                                                    |
|------|----------------------------------------------------------------------------------------------------|
| LED6 | Monitors the duct jam sensor. When the sensor detects a master, this LED is lit. (🖝 p.110 "Duct Jam Sensor Adjustment") |
| LED7 | Not used.                                                                                                    |
| LED8 | Monitors the GATC2:FPGA. Usually, this LED is blinking at intervals of 1 second.                                        |

## **Controller Board**

| No.   | Function                                                                 |
|-------|--------------------------------------------------------------------------|
| LED 1 | Monitor the CPU operation. This LED is blinking in the normal condition. |

## VR′S

### MPU

| No.   | Function                                                                         |
|-------|----------------------------------------------------------------------------------|
| VR101 | Adjusts the master end sensor (🖝 p.113 "Master End Sensor Adjustment")           |
| VR102 | Adjusts the duct jam sensor (🖛 p.110 "Duct Jam Sensor Adjustment")               |
| VR103 | Adjusts the master edge sensor (🖝 p.111 "Master Edge Sensor Adjustment")         |
| VR104 | Adjusts the 2nd drum master sensor (🖝 p.112 "2nd Drum Master Sensor Adjustment") |

#### PSU

| No. | Function                                                                      |
|-----|-------------------------------------------------------------------------------|
| RV1 | Adjusts the thermal head voltage. (🖛 p.114 "Thermal Head Voltage Adjustment") |

### Ink detection board

| No. | Function                                                          |
|-----|-------------------------------------------------------------------|
| VR1 | Adjustment for the ink detection. (🖛 p.129 "Ink Pump Adjustment") |

## Dip Switches

### Ink detection board

| No. | Normal drum | Color drum | A4 black drum |
|-----|-------------|------------|---------------|
| SW1 | OFF         | OFF        | ON            |
| SW2 | OFF         | ON         | OFF           |
| SW3 | OFF         | OFF        | OFF           |
| SW4 | OFF         | OFF        | OFF           |

### **Controller Board**

| SW2 | OFF                      | ON                    |
|-----|--------------------------|-----------------------|
| 1   | ROM boot                 | SD card boot          |
| 2   | Normal machine operation | Boot only ROM monitor |
| 3   | Not used                 | Not used              |
| 4   | Not used                 | Not used              |

| Number | SW          | Setting                                                                                                    |
|--------|-------------|----------------------------------------------------------------------------------------------------|
| SW3    | Push Switch | When the main switch is turned on while pushing SW3, the controller board will go to the detailed self-check mode. |

## Test Points

### MPU

| No.   | Function                                                                                      |
|-------|-----------------------------------------------------------------------------------------------|
| TP101 | Measures the master end sensor voltage. (🖝 p.113 "Master End Sensor Adjustment")              |
| TP102 | Measures the duct jam sensor voltage. (🖝 p.110 "Duct Jam Sensor Adjustment")                  |
| TP103 | Measures the master edge sensor voltage. (🖝 p.111 "Master Edge Sensor<br>Adjustment")         |
| TP104 | Measures the 2nd drum master sensor voltage. (🖝 p.112 "2nd Drum Master Sensor<br>Adjustment") |

## PSU

| No.   | Function                                                          |
|-------|-------------------------------------------------------------------|
| TP701 | Measures the thermal head voltage. (🍽 p.114 "Thermal Head Voltage |
| TP702 | Adjustment")                                                      |

## Service Program Mode

## 

Make sure that the data-in LED (\*) is not on before you go into the SP mode. This LED indicates
that some data is coming to the machine. When the LED is on, wait for the copier to process the
data.

### Using Service Program Modes

Use the service program modes (SP modes) to check electrical data, change operating modes, and adjust values.

#### Note

• The Service Program Mode is for use by service representatives only so that they can properly maintain product quality. If this mode is used by anyone other than service representatives for any reason, data might be deleted or settings might be changed. In such case, product quality cannot be guaranteed any more.

#### How to Select a Program Number

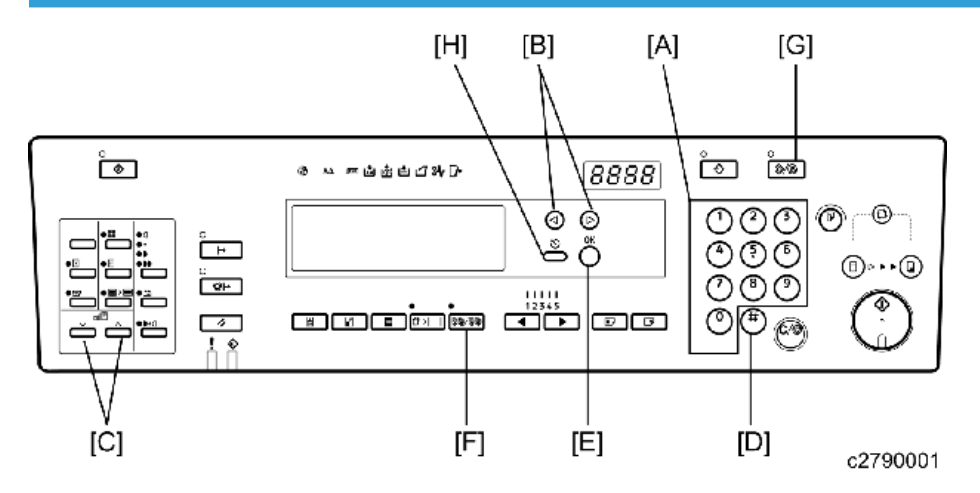

 Using the number keys [A] or the <sup>⊲▷</sup> keys [B] or the zoom keys [C], enter the desired main menu number (listed below), then press the Enter key [D] or the OK key [E].

#### Main menu number list:

1. Copy data, 2. Basic settings, 3. System settings, 4. Input mode

- 5. Output mode, 6. Adjustment, 7. Memory clear, 8. System test
- 2. Using the number keys or the <sup>⊲⊳</sup> keys or the zoom keys, enter the desired sub-menu number, then press the Enter key or the OK key.
- Enter the desired value or mode using the number keys (SP modes are listed in the service program tables).

#### Note

- Use the Memory/Class [F] key to toggle between "+" and "-".
- To enter a decimal place, you do not have to enter a decimal point. For example, to enter "1.5" just press "1" and "5" keys.
- 4. Press the Enter key or the OK key to store the displayed setting.
- 5. Follow the "Change Adjustment Values or Modes" procedure below.

#### Vote

• To cancel the SP mode, press the Clear Modes/Energy Saver key [G] or the Cancel key [H]

6

# 6. Troubleshooting

## Firmware Update

To update the firmware for the machine, you must have the new version of the firmware.

There are three types of firmware: Main, ADF and controller (FV-Lt).

## Type of Firmware

There are two types of main firmware. One type is for A3 models, and the other is for B4 models. Download the firmware that corresponds to the model you are using.

| Type of firmware            | Function           | Location of firmware |
|-----------------------------|--------------------|----------------------|
| Main firmware (A3 model)    | Engine             | Main board (MPU)     |
| Main firmware (B4 model)    | Engine             | Main board (MPU)     |
| ADF firmware                | Engine             | Main board (MPU)     |
| Controller (FV-Lt) firmware | Printer Controller | Printer board        |

## Before You Begin

An SD card is a precision device. Always observe the following precautions when you handle SD cards:

- Always switch the machine off before you insert an SD card. Never insert the SD card into the slot with the power on.
- Do not remove the SD card from the slot after the power has been switched on.
- Never switch the machine off while the firmware is downloading from the SD card.
- Keep SD cards in a safe location where they are not exposed to high temperature, high humidity, or exposure to direct sunlight.
- Always handle SD cards with care. Do not bend or scratch them. Do not let the SD card get exposed to shock or vibration.
- Make sure that the write protection of an SD card is unlocked when you download an application to it.

Keep the following points in mind when you use the firmware update software:

• "Download" means to send data from the SD card to the machine.

• Make sure that the machine is disconnected from the network to prevent a print job for arriving while the firmware update is in progress before you start the firmware update procedure.

### Preparing To Download Firmware

- 1. Create a folder named "romdata" on the SD card (this step is only necessary when the SD card is used for the first time).
- 2. Create one of the following folders inside the "romdata" folder. Make sure to create the correct folder for the model you are using.

#### Main or ADF

- A3 model: "C279" folder
- B4 model: "C277" folder

#### Controller(FV-Lt)

• "C654" folder

#### Note

- The SD card can be shared with other files (firmware for other duplicators, MFPs, etc.).
- The speed of displaying the right firmware on the operation panel will slow down if there are many files in the SD card.
- 3. Store the firmware in the "C279" , "C277" , or "C654" folder.

File storage location

| Type of firmware   | File name          | File storage location |
|--------------------|--------------------|-----------------------|
| Main firmware (A3) | C279****X_#_sd.bin | /romdata/C279         |
| Main firmware (B4) | C276****X_#_sd.bin | /romdata/C277         |
| ADF (A3)           | D5705200V (        | /romdata/C279         |
| ADF (B4)           | D5785390X.twu      | /romdata/C277         |
| Controller(FV-Lt)  | C654***X_#_sd.bin  | /romdata/C654         |

- \* \* \*: Part number X: suffix #: version No.
- 4. Wait until the data is transferred completely.

## 

• Do not remove the SD card from the PC until after all data is transferred (at this time, the PC says that it is safe to remove the card).

5. Compare the size of the file on the PC and the file on the SD card. If the sizes are different, the data was not transferred completely.

## 

• Do not take out the SD card until after you turn off the PC or disconnect the USB Reader/ Writer.

### Download Main/ADF firmware

Updates the main firmware using an SD card.

- 2. Prepare an SD card with the latest firmware.
- 3. Turn off the main switch and disconnect the power cord.

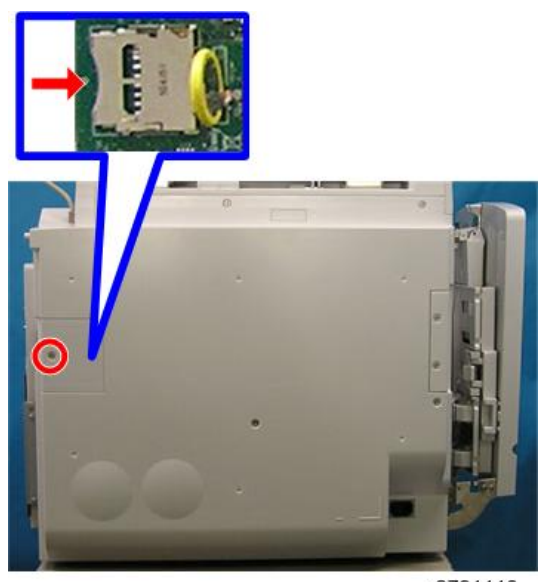

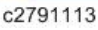

- 4. Remove the rear card cover.
- 5. Plug the SD card into the connector on the MPU.
- 6. Connect the power cord, then turn on the main switch.
- 7. Access SP8-1 (ADF: SP8-2) and press the OK key. Press the "Enter(#)" key.
- 8. Press the Enter key. (It takes about 2.0 minutes to complete.)
- 9. Check that "Completed" is displayed.
- 10. Turn off the main switch, and remove the SD card.

11. After downloading the firmware, turn on the main power and enter SP mode to confirm that the download is complete.

## Download FV-Lt firmware

- 1. Before downloading new firmware, check the firmware version number with SP9-5 ( Appendices - Main SP Tables).
- 2. Turn off the main switch.

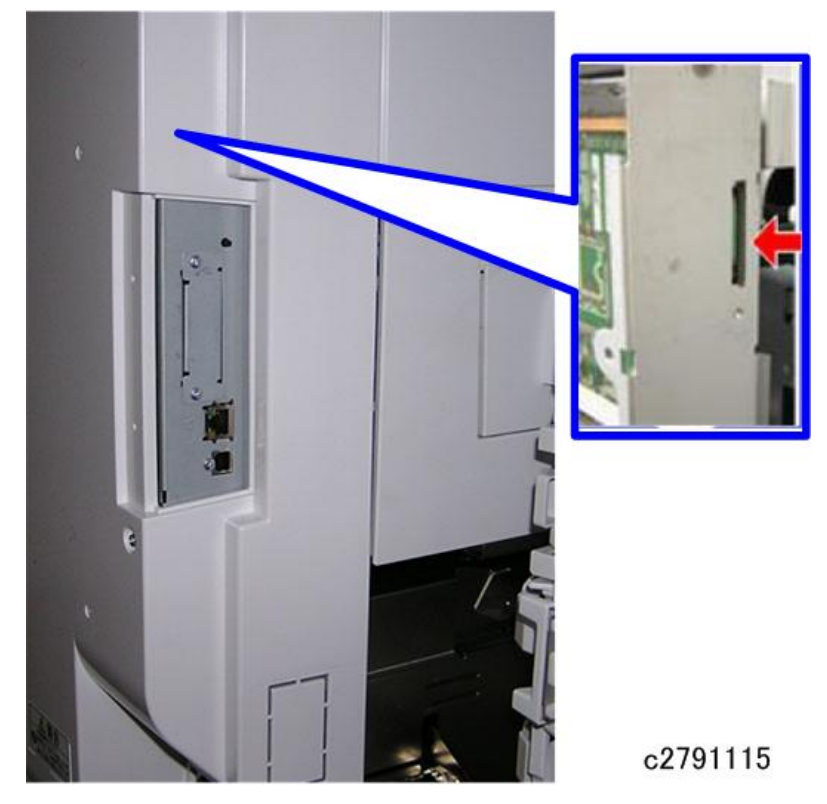

- 3. Rear Cover. (🖛 p.74 "Rear Cover")
- 4. Put the SD card in the slot of the ACU board.
- 5. Turn on the main switch again.

6. Enter the SP mode (SP9-40: Load Program – System).

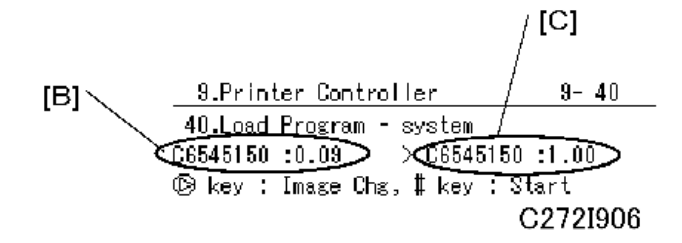

On the left [B], you can see the firmware version that is now in the machine.

On the right [C], you can see the firmware version on the SD card.

More than one version can be stored on the card. Use the Image Chg button "▷" to select the version that you want to download.

After selecting, push the '#' button to start downloading.

```
    9.Printer Controller
    9-40

    40.Load Program - system

    Executing

    Write

    ■■■□

    C272I907
```

The approximate downloading time is 10 minutes.

### • Note

- The number of "" signs [D] increases during the downloading.
- If the downloading did not finish correctly, an error message will be shown on the operation panel.
- If an error occurred during the download, do the download again when the display panel shows the SP mode screen. If this is not possible, the ACU board (Printer controller board) must be replaced.

8.Printer Controller 8-40 40.Load Program - system Completed Turn the main switch off then on. C2721908

- Turn off the main switch after the operation panel changes from "Executing" to "Completed".
- 8. Take out the SD card if you finished downloading.

9. After downloading the firmware, turn on the main power and enter SP mode to confirm that the download is complete.

### Note

- Do not insert or extract the SD card when the machine power is on.
- Do not shut off the power when the firmware is downloading.

## **Electrical Component Defects**

Jams which occur because of a sensor error are shown below.

| error            | jam     |
|------------------|---------|
| Paper feed error | "A" jam |
| Drum error       | "B" jam |
| Paper Exit error | "C" jam |
| 2nd drum error   | "D" jam |
| Eject Box error  | "E" jam |
| ADF error        | "P" jam |

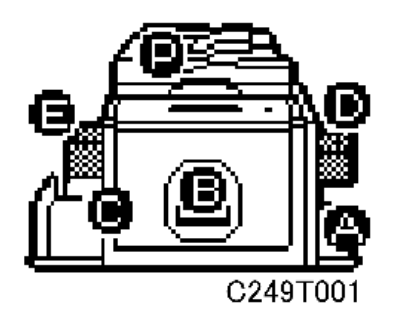

## Sensors

| Component                         | Condition | Symptom                                      |
|-----------------------------------|-----------|----------------------------------------------|
| Master Eject Position (HP) Sensor | Open      | E-23 is displayed whenever the drum rotates. |
|                                   | Shorted   |                                              |
| Paper Exit Timing Sensor          | Open      | E-21 is displayed whenever the drum rotates. |
|                                   | Shorted   |                                              |
| Feed Start Timing Sensor          | Open      | E-24 is displayed whenever the drum rotates. |
|                                   | Shorted   |                                              |

| Component                       | Condition                            | Symptom                                                                                                    |
|---------------------------------|--------------------------------------|----------------------------------------------------------------------------------------------------|
| 2nd Feed Timing Sensor          | Open                                 | E-22 is displayed whenever the drum rotates.                                                                                                    |
|                                 | Shorted                              |                                                                                                    |
| Drum Sensor (connecter)         | Connect                              | No display even if the drum is extracted and<br>E-06 is displayed when printing or master<br>making.                                                        |
|                                 | OPEN                                 | "No drum" is displayed when initialization is finished.                                                                                                    |
|                                 | ON                                   | The print images blur because the ink pump is not ON.                                                                                                    |
| Drum Ink Sensor (Detection pin) | OFF                                  | "Ink end" is displayed when printing or master<br>making, and cannot be canceled. No Ink LED is<br>on.<br>Ink leak occurs in the drum because ink supply is |
|                                 |                                      | performed every time the door is door opened<br>and closed.                                                                                                 |
| Drum Ink Temperature Sensor     | Shorted                              | E-17 is displayed whenever the start button is pushed.                                                                                                    |
| (Harness)                       | Wire<br>Snapping                     | E-18 is displayed whenever the start button is pushed.                                                                                                    |
| Pressure Plate Limit Sensor     | Open                                 | "Master eject is full" is displayed.                                                                                                    |
|                                 | Shorted                              | E-12 is displayed.                                                                                                    |
| Pressure Plate HP Sensor        | Open                                 | E-12 is displayed when the pressure plate is                                                                                                    |
|                                 | Shorted                              | activated.                                                                                                    |
| Drum Master Sensor              | There is a<br>master on<br>the drum. | The master eject does not occur and the "D" jam indicator is lit whenever a master is made.                                                                 |
|                                 |                                      | The "No master" indicator is not lit if there is no master.                                                                                                 |
|                                 | No master                            | The "B" jam indicator is lit and is not cancelled<br>when a master is not on the drum and master<br>making is started.                                      |

| Component              | Condition                                | Symptom                                                                                                    |
|------------------------|------------------------------------------|----------------------------------------------------------------------------------------------------|
| 2nd Feed Sensor        | reflected<br>light / There<br>is a paper | The "C" jam indicator is lit.                                                                                                    |
|                        | No paper                                 | The "B" jam indicator is lit whenever a copy is made.                                                                                               |
| Master Eject Sensor    | Open                                     | The "B" jam indicator is lit.                                                                                                    |
|                        | Shorted                                  | The "BE" jam indicator is lit.                                                                                                    |
| Clamper Open Sensor    | Open                                     | E-00 is displayed whenever the clamper operates.                                                                                                    |
|                        | Shorted                                  | E-00 is displayed                                                                                                    |
| Clamper Close Sensor   | Open                                     | E-00 is displayed                                                                                                    |
|                        | Shorted                                  | E-00 is displayed whenever the clamper operates.                                                                                                    |
| Table Lower Sensor     | Open                                     | The paper table goes down below the sensor,<br>and E-02 is displayed.                                                                               |
|                        | Shorted                                  | The paper table doesn't go down.                                                                                                    |
| Platen Cover Sensor    | Open                                     | The image is treated using center/edge erase mode.                                                                                                  |
|                        | Shorted                                  | The master is made normally if the Start button is pushed twice.                                                                                    |
|                        | Reflected<br>light                       | If paper which should not be detected by the sensor is set, it will be detected.                                                                    |
| Original Length Sensor | No<br>reflected<br>light                 | Depending on the set paper when a master is<br>made in this state, there may be a size<br>disagreement warning, auto rotation or<br>Reduce/Enlarge. |
| Scanner HP Sensor      | Open                                     | E-13 is displayed when scanner HP is running.                                                                                                    |
|                        | Shorted                                  | E-13 is displayed when the start button is pushed and the scanner returns to HP.                                                                    |

| Component                      | Condition                                | Symptom                                                                                                    |
|--------------------------------|------------------------------------------|----------------------------------------------------------------------------------------------------|
| Original Length / Width Sensor | ON                                       | The correct original size is undetectable if<br>original does not match the sensor pattern of the<br>original size.                                                                                                    |
|                                | OFF                                      | Depending on the set paper when a master is<br>made in this state, there may be a size<br>disagreement warning, auto rotation or<br>Reduce/Enlarge                                                                                                    |
| Master Set Cover Sensor        | Open                                     | The "D" jam indicator is lit and cannot be canceled.                                                                                                    |
|                                | Shorted                                  | The "D" jam indicator is lit when the Master Set<br>Cover is open.                                                                                                    |
| Master End Sensor              | There is a<br>master on<br>the drum.     | The "D" jam indicator is lit when there is no<br>master. The Jam LED is on. Cannot detect Master<br>End. Roll-up jam, image, solid image, dirty press<br>roller occurred when the master was torn off the<br>master roll and it was twisted around the drum. |
|                                | No master                                | The "load new master roll" indicator is lit and the "load new master roll" LED is on.                                                                                                    |
| Paper Height Sensor            | Open                                     | The paper table goes up over the sensor, and<br>E-02 is displayed                                                                                                    |
|                                | Shorted                                  | The "A" jam indicator is lit whenever a copy is made.                                                                                                    |
| Registration Sensor            | reflected<br>light / There<br>is a paper | The "A", "B" jam indicator is lit and cannot be canceled.                                                                                                    |
|                                | No paper                                 | The "A" jam indicator is lit whenever a copy is made.                                                                                                    |
| Paper End Sensor               | reflected<br>light / There<br>is a paper | Printing can begin even if there is no paper, but<br>the "A" jam indicator will be lit.                                                                                                    |
|                                | No paper                                 | The "load more paper" indicator is lit. The paper<br>table moves down to the lower position, if it is<br>not at the lower position.                                                                                                    |

| Component                   | Condition                                                 | Symptom                                                                                                    |
|-----------------------------|-----------------------------------------------------------|----------------------------------------------------------------------------------------------------|
| Cutter HP Sensor            | ON                                                        | E-01 is displayed.                                                                                                    |
|                             | OFF                                                       |                                                                                                    |
|                             | ON                                                        | The correct paper size is undetectable if paper                                                                                         |
| Paper Size Sensor           | OFF                                                       | A size different from the set paper or "*" is<br>displayed.                                                                             |
|                             |                                                           | be a size disagreement warning or solid image.                                                                                          |
| Paper Length Sensor         | Reflected                                                 | If paper which should not be detected by the<br>sensor is set, it is detected, and a size different<br>from the set paper is displayed. |
|                             | ligin                                                     | The press roller becomes dirty whenever the paper is shorter than the image.                                                            |
|                             | No paper<br>length                                        | If the paper detected by the sensor is set, it will<br>not be detected, and a size different from the set<br>paper is displayed.        |
|                             |                                                           | Long images will be cut because the machine<br>does not detect the presence of long paper sizes<br>on the table.                        |
|                             | ON                                                        | E-41 is displayed.                                                                                                    |
| Ink Idling Koller HP Sensor | OFF                                                       |                                                                                                    |
| Printing Pressure HP Sensor | Open                                                      | E-43 is displayed.                                                                                                    |
|                             | Shorted                                                   |                                                                                                    |
| 2nd Drum Master Sensor      | Reflected<br>light / There<br>is a master<br>on the drum. | Even if a clamp error occurs, the Master Push<br>Mylar is pressed and becomes dirty. The "D"<br>jam indicator is lit.                   |
|                             | No master                                                 | The Master Push Mylar is not pressed. Cut errors cannot be detected.                                                                    |

| Component                       | Condition                            | Symptom                                                                                                    |
|---------------------------------|--------------------------------------|----------------------------------------------------------------------------------------------------|
| Duct Jam Sensor                 | There is a<br>master on<br>the drum. | The "D" jam indicator is lit.                                                                                                    |
|                                 | No master                            | There is a master in the lower master tray, but<br>the duct jam sensor does not detect a master, the<br>master vacuum fans do not pull the master, and<br>E-01 is displayed. |
| Duct Plate HP sensor            | ON                                   | E-42 is displayed.                                                                                                    |
|                                 | OFF                                  |                                                                                                    |
| Master Edge Sensor              | There is a<br>master on<br>the drum. | The "D" jam indicator is lit.                                                                                                    |
|                                 | No master                            |                                                                                                    |
| Thermal Head HP Sensor          | increase the pressure                | E-47 is displayed.                                                                                                    |
|                                 | release the<br>pressure              |                                                                                                    |
| Thermal Head Temperature Sensor | Open                                 | E-09 is displayed whenever the start button is pushed.                                                                                                    |
| Inermal Head Temperature Sensor | Shorted                              | E-04 is displayed whenever the start button is pushed.                                                                                                    |
|                                 | Open                                 | The original is fed even if the ADF does not<br>have an original. Therefore the "P" jam<br>indicator is lit                                                                  |
| ADF Original Detection          |                                      | The Jam LED is ON. The machine cannot shift to the energy-saving mode at the correct time.                                                                                   |
|                                 |                                      | The Platen Cover is scanned even if the ADF has an original                                                                                                    |
|                                 | Shorted                              | Even if the original is set in the ADF in energy-<br>saving mode, it cannot return from energy-<br>saving mode.                                                              |

| Component              | Condition                     | Symptom                                                                                    |
|------------------------|-------------------------------|--------------------------------------------------------------------------------------------|
| ADF Skew Correction    | ON:<br>reflected<br>light     | The "P" jam indicator is lit.                                                              |
|                        | OFF: No<br>reflected<br>light | The "P" jam indicator is lit when paper is fed-in from ADF.                                |
| ADF Registration       | ON:<br>reflected<br>light     | The "P" jam indicator is lit.                                                              |
|                        | OFF: No<br>reflected<br>light | The "P" jam indicator is lit when paper is fed-in from ADF.                                |
| ADF Org Exit           | ON:<br>reflected<br>light     | The "P" jam indicator is lit.                                                              |
|                        | OFF: No<br>reflected<br>light | The "P" jam indicator is lit when paper is fed-in from ADF.                                |
|                        | Open                          | The "close the ADF cover" indicator is lit.                                                |
| ADF Org Feed Cover     | Shorted                       | The original is fed, even if the ADF cover is open. Therefore the "P" jam indicator is lit |
| ADF Lift Up<br>Shorted | Open                          | The Platen Cover is read even if the ADF has an original and the ADF is not lifted.        |
|                        | Shorted                       | The original is fed, even if the ADF cover is open. Therefore the "P" jam indicator is lit |

## Switches

| Component                     | Condition | Symptom                                                                                                    |
|-------------------------------|-----------|----------------------------------------------------------------------------------------------------|
| Front Door Safety Switch      | Open      | The "open cover" indicator is lit. The "open cover" LED is on.                                                                                                   |
|                               |           | Main unit error ("A", "B", "C" jam and No ink)<br>cannot be canceled.<br>Drum information is not updated even if drums<br>are exchanged with the main switch on. |
|                               | Close     | An SC occurs if you make a master.                                                                                                    |
|                               |           | The Interlock SW (door cover side) is OFF when<br>the door cover is open, and an SC will occur<br>when a master is made.                                         |
| Main Switch                   | OFF       | The machine does not turn on.                                                                                                    |
|                               | ON        | The machine does not turn off.<br>E-61 is displayed when you shut off the<br>machine.                                                                            |
| Master Making Unit Set Switch | Connect   | The "Lower Master Tray is Open" indicator is lit;<br>even though, the master making unit is not set.<br>Cannot be canceled.                                      |
|                               | Open      | The "No Master Making Unit" indicators are lit and cannot be canceled.                                                                                           |
| Eject Box Set Switch          | ON        | The master is fed to the eject box, even if there is no eject box.                                                                                               |
|                               | OFF       | The "No eject box" indicators are lit and cannot be canceled.                                                                                                    |
| Lower Master Tray Set Switch  | ON        | Master making begins, but the lower master tray<br>is open, the master vacuum fans do not pull the<br>master, and E-01 is displayed.                             |
|                               | OFF       | The "Lower Master Tray is Open" indicator is lit.                                                                                                    |

| Component     | Condition | Symptom                                                                                                    |
|---------------|-----------|----------------------------------------------------------------------------------------------------|
| (             | ON        | Can operate the Vacuum fan, clamper, Blower<br>fan motor, Eject roller, Pressure plate and drum<br>if there is no Eject box. |
| menock Switch | OFF       | An SC is displayed for the clamper, pressure<br>plate, or drum when the main switch is turned<br>on.                         |

## Power Supplies

| Component               | Condition | Symptom                                                                                                    |
|-------------------------|-----------|----------------------------------------------------------------------------------------------------|
| +5v (CN102-4)           | No supply | The machine does not turn on.                                                                                                |
| +5v (CN102-2, 3)        | No supply | The machine does not turn on, but LED103 on the MPU blinks.                                                                  |
| +12v (CN102-9)          | No supply | Black stripes in the image.                                                                                                  |
| -12v (CN102-8)          | No supply | The LCD/LEDs on the operation panel do not indicate.                                                                         |
| +24v (CN111-3, 4, 5, 6) | No supply | E-47 is displayed, and the output mode in SP mode does not turn anything on except the main motor.                           |
| +24v (CN111-1)          | No supply | E-12 is displayed, and SP5-13, 14, 15 (master<br>eject motor/ pressure plate motor output mode)<br>do not turn the motor on. |
| Motor drive board FUSE  | FUSE      | The "open cover" indicator is lit.                                                                                           |
| FU700(PSU)              | FUSE      | The machine does not turn on.                                                                                                |
| FU701 (PSU)             | FUSE      | E-41 is displayed, and the output mode in SP mode does not turn anything on except the main motor.                           |
| FU702(PSU)              | FUSE      | E-12 is displayed, and the output mode in SP<br>mode does not turn anything on except the<br>main motor.                     |
| FU703,FU704(PSU)        | FUSE      | E-06 is displayed.                                                                                                    |

| Component | Condition                                  | Symptom     |  |
|-----------|--------------------------------------------|-------------|--|
| CPU       | Count Registration Error                   | CPU error   |  |
|           | Cashless error                             |             |  |
|           | TLB error                                  |             |  |
| ASIC      | DMA error                                  | ASIC error  |  |
|           | Timer error                                |             |  |
|           | Registration error                         |             |  |
| SDRAM     | ROM monitor usage area error               | RAM error   |  |
|           | 1 bit shift error                          |             |  |
|           | All area error                             |             |  |
| SSCG      | ACK error                                  | ASIC error  |  |
| NVARM     | ROM monitor using area error               | NVRAM error |  |
|           | All area error                             |             |  |
| NIC       | NIC error                                  | NIC error   |  |
| Interrupt | ASIC interrupt registration check<br>error | CPU error   |  |
| ROM       | ROM monitor CRC error                      | ROM error   |  |
|           | Kernel CRC error                           |             |  |
|           | ROMFSCRC error                             |             |  |

## Controller

# 7. Energy Saving

## **Energy Save**

### **Energy Save**

Customers should use energy saver modes properly, to save energy and protect the environment.

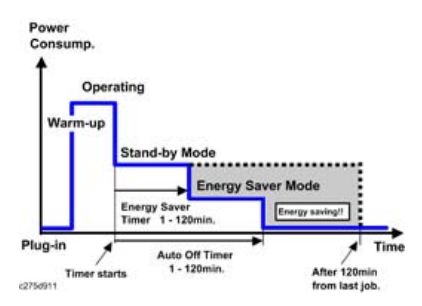

The area shaded grey in this diagram represents the amount of energy that is saved when the timers are at the default settings. If the timers are changed, then the energy saved will be different. For example, if the timers are all set to 120 min., the grey area will disappear, and no energy is saved before 120 min. expires.

#### **Timer Settings**

The user can set these timers with User Tools (System settings)

- Energy saver timer (1 120 min): Low Power Mode. Default setting: 1 minute
- Auto off timer (1 120 min): Off

Default settings:

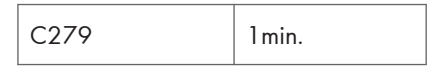

**Vote** 

 The energy saver timer and the auto off timer cannot be used at the same time. Only one is available.

#### Recommendation

We recommend that the default settings should be kept.

- If the customer requests that these settings should be changed, please explain that their energy costs could increase, and that they should consider the effects on the environment of extra energy use.
- If it is necessary to change the settings, please try to make sure that the Auto Off timer is not too long. Try with a shorter setting first, such as 30 min., then go to a longer one (such as 60 min.) if the customer is not satisfied.
- If the timers are all set to the maximum value, the machine will not begin saving energy until 120 minutes has expired after the last job. This means that after the customer has finished using the machine for the day, energy will be consumed that could otherwise be saved.

## **Paper Save**

## **Effectiveness of the Combine Function**

The combine function reduces the amount of paper used. This means that less energy overall is used for paper production, which improves the environment.

#### Combine mode

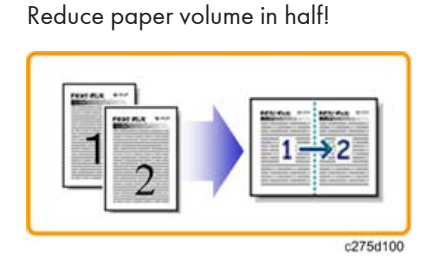

#### Recommendation

Please explain the above features to the customers, so that they can reduce their paper usage.

#### C279

The following table shows paper savings and how the counters increase for some simple examples of single-sided jobs.

If combine mode is used, the total counters work in the same way as explained previously. The following table shows paper savings and how the counters increase for some simple examples of combine jobs.

| Originals | Simplex Sheet used | Paper Saved |
|-----------|--------------------|-------------|
| 1         | 2                  | 0           |
| 1         | 2                  | 1           |

MEMO

## Model PD-D1 Machine Code: C279

**Appendices** 

3 February, 2012

# TABLE OF CONTENTS

## 1. Appendix: General Specifications

| Specifications                                       | 3  |
|------------------------------------------------------|----|
| Main frame                                           | 3  |
| Supported Paper Sizes                                | 6  |
| Paper Feed (mainly Europe and Asia)                  | 6  |
| Paper Feed (mainly North America)                    | 7  |
| Software Accessories                                 | 8  |
| Printer Drivers                                      |    |
| Utility Software                                     |    |
| Optional Equipment                                   |    |
| Auto Document Feeder                                 |    |
| Tape Dispenser                                       |    |
| Network Printer Controller (Printer Unit Type 4545A) | 10 |
| 2. Appendix: PM Tables                               |    |
| PM Tables                                            |    |
| Other Yield Parts                                    | 12 |
| ADF (D578)                                           | 13 |
| 3. Appendix: Service Call Conditions                 |    |
|                                                      | 15 |
| Service Call                                         | 15 |
| Program Download Error Codes                         | 19 |
| 4. Appendix: Service Program Mode Tables             |    |
| SP Table                                             | 21 |
| Service Program Mode                                 |    |
| Reading SP mode tables                               | 21 |
| SP mode tables                                       | 21 |
## **Specifications**

### Main frame

| Configuration:                | Stand-alone                                                                                                    |  |
|-------------------------------|----------------------------------------------------------------------------------------------------|--|
| Master Process:               | Digital with 400 dpi thermal head<br>(Fine mode: 400 × 600 dpi)                                                                                                    |  |
| Scanning (Pixel<br>Density):  | 600 × 400 dpi<br>(Fine mode: 600 × 600 dpi)                                                                                                    |  |
| Originals:                    | Sheet/Book                                                                                                    |  |
| Printing process:             | Fully automatic one-drum stencil system                                                                                                    |  |
| Original Size:                | Maximum 297 × 432 mm / 11.7" × 17.0"                                                                                                    |  |
| Copy Paper Size:              | Maximum: 297 × 432 mm / 11.7" × 17.0"<br>Minimum: 70 × 148 mm / 2.8" × 5.8"                                                                                                    |  |
| Copy Paper Weight:            | 47.1 – 209.3 g/m², 12.5 – 55.6 lb.                                                                                                    |  |
| Printing Area:                | A3 drum: 290 × 410 mm / 11.4" × 16.1"<br>B4 drum: 251 × 355 mm/ 9.9" × 14"<br>A4 black drum: 200 × 290 mm / 7.9" × 11.4"                                                                  |  |
| Printing Speed:               | 60, 75, 90, 105, 130 sheets/minute (5 steps)<br>*A6 SEF, A5 LEF, and indeterminate forms (length of<br>170 mm or less) can be processed at rates of 60, 75,<br>90, and 105 sheets/minute. |  |
| Master Eject Box<br>Capacity: | 65 masters (A3, B4 drum)<br>70 masters (A4 drum)<br>*Normal conditions                                                                                                    |  |

|                      | 3 enlargements and 4 reductions |            |             |
|----------------------|---------------------------------|------------|-------------|
|                      |                                 | A3 version | DLT version |
|                      | Enlargement                     | 141%       | 155%        |
| Reproduction Ratios: |                                 | 122%       | 129%        |
|                      |                                 | 115%       | 121%        |
|                      | Full Size                       | 100%       | 100%        |
|                      | Reduction                       | 93%        | 93%         |
|                      |                                 | 87%        | 77%         |
|                      |                                 | 82%        | 74%         |
|                      |                                 | 71%        | 65%         |

| Zoom:          | 50 to 200%, in 1% steps                                      |
|----------------|--------------------------------------------------------------|
| Power Source:  | America: 120 V, 60 Hz<br>Europe, Asia: 220 – 240 V, 50/60 Hz |
| Noise Emission |                                                              |

|                     | Sound Power Level            | Operating Position Sound Power<br>Level |
|---------------------|------------------------------|-----------------------------------------|
| Standby:            | Not more than 45 dB<br>(A)   | Not more than 31 dB (A)                 |
| Copying 60<br>rpm:  | Not more than 73 dB<br>(A)   | Not more than 59 dB (A)                 |
| Copying 90<br>rpm:  | Not more than 76 dB<br>(A)   | Not more than 62 dB (A)                 |
| Copying 130<br>rpm: | Not more than 81.5<br>dB (A) | Not more than 66 dB (A)                 |

### Note

• The above measurements were made in accordance with ISO 7779 standard.

| Dimensions (W x D x H)                     | Tables closed: 805 × 705 × 638 mm (31.7" × 27.8" × 25.1")         Tables opened: 1370 × 705 × 638 mm (53.9" × 27.8" × 25.1")         ◆Note         • Measurement Conditions         • 1) Without the ADF         • 2) Without the table                  |  |
|--------------------------------------------|----------------------------------------------------------------------------------------------------|--|
| Weight:                                    | America, Europe, Asia (Except for Chinese Version): 87 kg (191.8<br>lb)<br>China: 89 kg (196.21 lb)<br>(Excluding ADF, platen cover, ink, and master)                                                                                                    |  |
| Master Process Time:                       | Less than 23 seconds (A4 copying)<br>Less than 27 seconds (A3 copying)<br>Less than 26 seconds (B4 machine)<br>Less than 24 seconds (B4 machine-A4 copying)<br><b>Note</b><br>• Measurement Conditions<br>1. 100% size<br>2. Normal mode (Not fine mode) |  |
| Paper Table Capacity:                      | 1,000 sheets (64 g/m <sup>2</sup> , 17 lb)                                                                                                    |  |
| Paper Delivery Table Capacity:             | 1,000 sheets (64 g/m <sup>2</sup> , 17 lb)                                                                                                    |  |
| Leading Edge Margin:                       | 5 ± 3 mm                                                                                                    |  |
| Trailing Edge Margin:                      | 2 mm                                                                                                    |  |
| Side Registration Adjustable<br>Range:     | ± 10 mm                                                                                                    |  |
| Vertical Registration Adjustable<br>Range: | ± 15 mm                                                                                                    |  |

|                            | Thermal master roll type:                                                                                                    |  |
|----------------------------|----------------------------------------------------------------------------------------------------|--|
| M . T                      | 320 mm width, 110 m/roll (A3 master roll)                                                                                                    |  |
|                            | 280 mm width, 110 m/roll (B4 master roll)                                                                                                    |  |
|                            | Yield:                                                                                                    |  |
| Musier Type.               | 200 masters/roll (A3 Drum)                                                                                                    |  |
|                            | 220 master/roll (B4 Drum)                                                                                                    |  |
|                            | 315 masters/roll (A4 Drum)                                                                                                    |  |
|                            | Maximum run length per master: 4,000 prints                                                                                                    |  |
|                            | Temperature: 0 to 40 °C                                                                                                    |  |
|                            | Humidity: 10 to 95% RH                                                                                                    |  |
| Master Storage Conditions: | Recommended maximum storage period: One year after production date                                                                                        |  |
|                            | Note: Avoid locations exposed to direct sunlight.                                                                                                    |  |
|                            | 600 ml cartridge type                                                                                                    |  |
| Ink Type:                  | Available colors: Black, Red, Blue, Green, Brown, Purple, Yellow,<br>Navy, Maroon, Orange, Teal, Gray, Reflex blue, Hunter green,<br>Burgundy, and Violet |  |
| Ink Storage Conditions:    | Temperature: -5 to 40 °C (Optimal conditions: 15 to 25 °C)                                                                                                |  |
|                            | Humidity: 10 to 95% RH (Optimal conditions: 20 to 70% RH)                                                                                                 |  |
|                            | Recommended maximum storage period: 18 months after production date                                                                                       |  |
|                            | Note: Avoid locations exposed to direct sunlight.                                                                                                    |  |

## Supported Paper Sizes

### Paper Feed (mainly Europe and Asia)

| Paper sizes                                  | Size<br>(W × L) |
|----------------------------------------------|-----------------|
| A3 SEF                                       | 297 × 420 mm    |
| B4 JIS SEF<br>(Japanese Industrial Standard) | 257 × 364 mm    |

| Paper sizes | Size<br>(₩ × L)                                    |
|-------------|----------------------------------------------------|
| A4 LEF      | 297 × 210 mm                                       |
| A4 SEF      | 210 × 297 mm                                       |
| B5 JIS LEF  | 257 × 184 mm                                       |
| B5 JIS SEF  | 184 × 257 mm                                       |
| A5 SEF      | 148 × 210 mm                                       |
| B6 JIS SEF  | 128 × 182 mm                                       |
| A6 SEF      | 105 × 148 mm                                       |
| F LEF       | 13" × 8"                                           |
| Others      | Vertical: 148 - 432 mm,<br>Horizontal: 70 - 297 mm |

### Paper Feed (mainly North America)

| Paper sizes     | Size<br>(W x L)                                   |
|-----------------|---------------------------------------------------|
| Ledger          | ]7"×]]"                                           |
| Legal LEF       | 14" × 8.5"                                        |
| Letter LEF      | 11" × 8.5"                                        |
| Letter SEF      | 8.5" × 11"                                        |
| Half Letter LEF | 8.5" × 5.5"                                       |
| Half Letter SEF | 5.5" × 8.5"                                       |
| Others          | Vertical: 5.8" - 17",<br>Horizontal: 2.8" - 11.7" |

#### Software Accessories

The printer drivers and utility software are provided.

#### **Printer Drivers**

The following OS are supported (Only 32 bit)

- Windows XP Professional Edition (\*)
- Windows XP Home Edition
- Windows 2003 Server Standard Edition (\*)
- Windows 2003 Web Edition (\*)
- Windows 2003 R2 (\*)
- Windows Vista Home Basic
- Windows Vista Home Premium
- Windows Vista Home Enterprise (\*)
- Windows Vista Home Ultimate (\*)
- Windows Server 2008 (\*)
- Windows Server 2008 R2 (\*)
- Windows 7 Starter
- Windows 7 Home Premium
- Windows 7 Professional
- Windows 7 Ultimate

(\*)Exclude Cluster and Terminal

#### **Utility Software**

| Software                          | Description                                                                                                    |  |
|-----------------------------------|----------------------------------------------------------------------------------------------------|--|
| Smart Device Monitor<br>for Admin | <ul> <li>Switch to / come out of Energy Saver mode</li> <li>Monitor multiple printers in use / Create groups</li> <li>Display the printer status / settings</li> <li>Make printer settings</li> <li>Check print job histories of documents identified by user codes</li> </ul> |  |

| Software                                 | Description                                                                                                    |
|------------------------------------------|----------------------------------------------------------------------------------------------------|
| Web Image Monitor                        | <ul> <li>Display the printer status / settings</li> <li>Check print job status and history, or deleting the print job</li> <li>Make printer settings</li> <li>Network protocol settings</li> <li>Security settings</li> </ul> |
| Desktop Binder – Smart<br>Device Monitor | <ul> <li>Peer-to-Peer print function</li> <li>Display an error / a completion message</li> <li>Monitor multiple printers in use</li> <li>Display up to 100 print jobs</li> </ul>                                              |

## **Optional Equipment**

### Auto Document Feeder

| Paper Size/Weight:      | Size                                        | A3 to A5, DLT to HLT                      |
|-------------------------|---------------------------------------------|-------------------------------------------|
|                         | Weight                                      | 40 to 128 g/m <sup>2</sup> (10 to 34 lb.) |
| Table Capacity:         | 50 sheets (80 g/m <sup>2</sup> , 20 lb)     |                                           |
| Power Consumption:      | 50W                                         |                                           |
| Power Source            | DC24V±10%, DC5V±5%, DC5VE±5% From mainframe |                                           |
| Dimensions (W x D x H): | 550 × 496 × 120 mm (21.7" × 19.5" × 4.7")   |                                           |
| Weight:                 | 10 kg (22 lb.)                              |                                           |

### Tape Dispenser

| Tura faad lan out | 250 mm     |
|-------------------|------------|
| Tape reed length  | 9.8 inch   |
| Tura fa dana d    | 100 mm/s   |
| lape feed speed   | 3.9 inch/s |

| Power Consumption | 15W                |
|-------------------|--------------------|
| Power Source      | From mainframe     |
|                   | 155 × 105 × 60mm   |
|                   | 6.]" × 4.]" × 2.4" |
| Weight            | 700 g              |
|                   | 1.5lb              |

### Network Printer Controller (Printer Unit Type 4545A)

| Printer language      | RPCS                                    |
|-----------------------|-----------------------------------------|
| Host interface        | USB 2.0                                 |
| Network interface     | 100Base-TX/10Base-T                     |
| Protocol              | TCP/IP                                  |
| Engine interface      | LUVI                                    |
| On board memory       | 64MB                                    |
| Optional PostScript   | Not available                           |
| Supported resolutions | 400 dpi                                 |
| Job history check     | By user ID identified on printer driver |
| Web Image Monitor     | Available                               |

11

# **PM Tables**

The following items should be maintained periodically. There are two sets of intervals - one based on time and the other based on print count. For maintenance items with entries in both of them, use whichever comes first.

|  | C: | Clean, | R: | Rep | lace, | L: | Lubricate |
|--|----|--------|----|-----|-------|----|-----------|
|--|----|--------|----|-----|-------|----|-----------|

|                                   | Time |    |                  |             |    |                                  |
|-----------------------------------|------|----|------------------|-------------|----|----------------------------------|
| Interval<br>Item                  | 6M   | 1Y | Print<br>Counter | Any<br>time | EM | NOTE                             |
| Scanner                           |      |    |                  |             |    |                                  |
| Exposure Glass                    | С    | С  |                  | С           |    | Dry Cloth                        |
| Exposure Lamp                     |      |    |                  |             |    | Dry Cloth                        |
| Master Feed                       |      |    |                  |             |    |                                  |
| Thermal Head                      |      |    |                  | С           |    | Cloth and alcohol                |
| Cutter Unit                       |      |    |                  |             |    |                                  |
| Original Feed Roller              |      |    |                  |             |    |                                  |
| Platen Roller                     |      | С  |                  |             |    | Damp cloth (water) and dry cloth |
| Drum Master Sensor                |      | С  |                  |             |    | Damp cloth (water) and dry cloth |
| Drum                              |      |    |                  |             |    | -                                |
| Ink container cradle              |      | С  |                  |             |    | Damp cloth (water) and dry cloth |
| Drum Master Sensor                |      | С  |                  |             |    | Dry cloth                        |
| Drum Master Sensor<br>Black Decal | С    | С  |                  | С           |    | Dry cloth                        |
| Ink Roller One-way<br>clutch      |      |    |                  |             |    |                                  |
| Drum Removable Gear               |      | L  |                  |             |    |                                  |

| Internel                                       | Time              |     |                  |             |    |                                                                                          |  |
|------------------------------------------------|-------------------|-----|------------------|-------------|----|------------------------------------------------------------------------------------------|--|
| ltem                                           | 6M                | 1Y  | Print<br>Counter | Any<br>time | EM | NOTE                                                                                     |  |
| Paper Feed                                     |                   |     |                  |             |    |                                                                                          |  |
| Feed Start Timing<br>Sensor                    | С                 | С   |                  |             |    | Alcohol and dry cloth                                                                    |  |
| Registration Roller                            | С                 | С   |                  |             |    | Alcohol and dry cloth                                                                    |  |
| Separation Pad                                 | С                 | C/R | 1200k            |             |    | Alcohol and dry cloth                                                                    |  |
| Paper Table                                    | С                 | С   |                  | С           |    | Alcohol and dry cloth                                                                    |  |
| Paper Pick-up Roller/<br>Paper Feed Roller [A] | С                 | C/R | 1200k            | С           |    | Dry cloth                                                                                |  |
| Paper Exit                                     |                   |     |                  |             |    |                                                                                          |  |
| Paper Exit Sensor                              | С                 | С   |                  |             |    | Dry cloth                                                                                |  |
| Printing Pressure                              | Printing Pressure |     |                  |             |    |                                                                                          |  |
| Press Roller                                   |                   | (R) | 1200k            | С           |    | Damp cloth (water) and dry cloth<br>(R): If continuously printing the<br>same small size |  |
| Drive Unit                                     |                   |     |                  |             |    |                                                                                          |  |
| Drum Drive Gears                               |                   | L   |                  |             |    |                                                                                          |  |

### **Other Yield Parts**

The parts mentioned in these tables have a target yield. However, the total copy/print volume made by the machine will not reach the target yield within the machine's targeted lifetime if the machine is used under the target usage conditions (ACV, color ratio, P/J, and C/O). So, these parts are categorized not as PM parts but as yield parts (EM parts).

### ADF (D578)

| ltem              | EM | 80K<br>(Original) | NOTE                        |
|-------------------|----|-------------------|-----------------------------|
| Pick-up Roller    | С  | R                 | Clean with water            |
| Feed Belt         | С  | R                 | Clean with water            |
| Separation Roller | С  | R                 | Clean with water            |
| Other Rollers     | С  | С                 | Clean with water            |
| Gears             | L  |                   | Lubricate, if necessary     |
| Platen Sheet      | С  | С                 | Clean with water or alcohol |

## **Service Call Conditions**

### Service Call

| No.  | Symptom                                                                                                    | Possible cause                                                                         |
|------|----------------------------------------------------------------------------------------------------|----------------------------------------------------------------------------------------|
| E-00 | Clamper error<br>The MPU cannot detect the clamper position sensor signal<br>(open or closed) within 3.0 seconds after the clamper motor                 | Clamper drive<br>Clamper sensors<br>Clamper motor                                      |
| E-01 | turns on.<br>Cutter error<br>The cutter HP sensor does not turn on within 3.0 seconds after<br>the cutter motor turns on.                                | Cutter drive<br>Cutter switch<br>Cutter motor                                          |
| E-02 | Paper Table Drive error<br>The paper height sensor or the table lower limit sensor does<br>not turn on within 7.5 seconds after the table motor turn on. | Table Drive<br>Table motor<br>Table height sensor<br>Table lower sensor                |
| E-04 | Thermal Head Overheat<br>The temperature of the thermal head is grater than 54C when<br>the Start key is pressed.                                        | Overheat (wait for the<br>thermal head to cool<br>down)<br>Thermal head                |
| E-06 | Main Motor error<br>The CPU cannot detect the master eject position sensor (drum<br>HP) signal within 5.0 seconds after the main motor turn on.          | Main motor drive<br>Main motor<br>Motor drive board<br>Master eject position<br>sensor |
| E-09 | Thermal Head Thermistor Open<br>The thermistor output voltage is over 2.82 volts.                                                                        | Thermal head thermistor<br>Thermal head connector                                      |

| No.  | Symptom                                                                                                    | Possible cause                                                         |
|------|----------------------------------------------------------------------------------------------------|------------------------------------------------------------------------|
| E-10 | Thermal Head Energy Pulse error<br>The CPU detects an abnormal ID signal from the thermal head<br>energy control pulse.                                                                                                    | Thermal head connector<br>Thermal head<br>MPU                          |
| E-12 | Pressure Plate error<br>The pressure plate home position sensor signal is not detected<br>within 6.0 seconds after the pressure plate motor turn on.                                                                                                    | Pressure plate drive<br>Pressure plate motor<br>Plate position sensors |
| E-13 | Scanner error<br>The scanner HP sensor does not turn on within 15.0 seconds<br>after the main switch turns on.<br>On the Initial Movement, the Scanner HP sensor does not turn<br>off when the scanner moves 22.2 mm towards the scanning<br>position.<br>On the Initial Movement, the scanner HP sensor does not turn<br>on within 2.0 seconds after the main switch turns on. | Scanner drive<br>Scanner HP sensor<br>Scanner motor                    |
| E-14 | SBU Error<br>SBU errors are most often caused by a SBU element or lamp<br>that is in poor condition.                                                                                                    | SBU                                                                    |
| E-17 | Drum Thermistor Open<br>The thermistor output voltage is over 2.67 volts.                                                                                                    | Thermistor connector<br>Thermistor                                     |
| E-18 | Drum Overheat<br>The temperature of the drum is greater than 54C when the<br>Start key is pressed.                                                                                                    | Drum overheat<br>Thermistor                                            |
| E-21 | Paper Exit Timing Sensor error<br>The paper exit timing sensor does not activate before the<br>master eject position sensor activates.                                                                                                    | Drum sensors<br>Feeler                                                 |
| E-22 | 2 <sup>nd</sup> Feed Timing Sensor error<br>The 2 <sup>nd</sup> feed timing sensor does not activate before the paper<br>exit timing sensor activates.                                                                                                    | Drum sensors<br>Feeler                                                 |
| E-23 | Master Eject Position Sensor (Drum HP) error<br>The master eject position sensor does not activate before the<br>feed start timing sensor activates.                                                                                                    | Drum sensors<br>Feeler                                                 |

| No.  | Symptom                                                                                                    | Possible cause                         |
|------|----------------------------------------------------------------------------------------------------|----------------------------------------|
| E-24 | Feed Start Timing Sensor error                                                                                                    | Drum sensors                           |
|      | The feed start timing sensor does not activate before the 2nd feed timing sensor activates.                                         | Feeler                                 |
| E-40 | Thermal Head ID error                                                                                                    | Thermal head                           |
|      | The CPU detects an abnormal ID signal from the thermal head.                                                                        | MPU                                    |
|      |                                                                                                    | Thermal head connector<br>disconnected |
| E-41 | Ink Idling roller HP sensor remains on or off                                                                                       | Idling roller HP sensor                |
|      | The idling roller HP sensor does not change status within 4.0 seconds after the idling roller motor on signal is generated.         | Ink idling motor                       |
| E-42 | Duct plate error                                                                                                    | Duct plate HP sensor                   |
|      | The duct plate HP sensor does not change status within 4.0 seconds after the duct plate motor on signal is generated.               | Duct plate motor                       |
| E-43 | Printing Pressure error                                                                                                    | Printing pressure HP sensor            |
|      | The printing pressure HP sensor does not change status within 4.0 seconds after the printing pressure motor on signal is generated. | Printing pressure motor                |
| E-44 | MSU error                                                                                                    | MPU                                    |
|      | When error signal is received from the MPU board.                                                                                   |                                        |
| E-47 | Thermal head driving error                                                                                                    | Thermal head HP sensor                 |
|      | The thermal head HP sensor does not change status within 4.0 seconds after the thermal head driving motor on signal is generated.   | Thermal head driving motor             |
| E-50 | Insufficient NVRAM data                                                                                                    | NVRAM (MPU)                            |
|      | The data in the NVRAM is not the expected data for this machine (version update error)                                              |                                        |
| E-51 | Flash ROM error                                                                                                    | Flash ROM (MPU)                        |
|      | Data cannot process correctly when the firmware is downloaded or an original is stored in the machine.                              |                                        |

| No.  | Symptom                                                                                                    | Possible cause                                               |
|------|----------------------------------------------------------------------------------------------------|--------------------------------------------------------------|
| E-52 | Registration motor Drive IC error<br>If the Driver IC detects an over-current or overheating                                                                                                    | Registration motor<br>MPU                                    |
|      | If the FAULT signal is detected, this SC appears on the display.<br>If the same SC repeatedly appears on the display, the Driver<br>IC may be damaged.                                                                                                    |                                                              |
| E-53 | Paper feed motor<br>If the Driver IC detects an over-current or overheating<br>condition, the machine outputs the FAULT signal.<br>If the FAULT signal is detected, this SC appears on the display.<br>If the same SC repeatedly appears on the display, the Driver<br>IC may be damaged. | Paper feed motor<br>MPU                                      |
| E-54 | Ri2000A Configuration error<br>Turn on the Main switch, come out of Enegry Saving                                                                                                    | MPU                                                          |
| E-55 | GATC2 (FPGA) Configuration error                                                                                                    | MPU                                                          |
| E-56 | GATC2 (FPGA) Configuration writing error                                                                                                    | MPU<br>*See: Error Code<br>(Display:E42)                     |
| E-61 | Auto Off Switch error<br>The main switch does not turn off for more than 6.0 seconds.                                                                                                    | Auto off switch<br>Auto off switch connector<br>disconnected |
| E-70 | DF Gate network error<br>10 seconds have passed since the original moved from the<br>registration position, but the DF gate signal has not turned on.<br>Note: DF gate has nothing to do with the DF (document feeder)                                                                    | Network                                                      |
| E-71 | DF connect error<br>ADF model code that is different from the code for this machine<br>is received."                                                                                                    | Harness<br>Main board                                        |
| (*)  | OPU2 (FPGA) Configuration error<br>Configuration does not end normally when the main switch is<br>turned on.                                                                                                    | MPU                                                          |

(\*)When this error occurs, the Energy Saving mode LED blinks at intervals of 0.1 seconds. An error code is not displayed.

### Program Download Error Codes

| Display | Symptom                                                         | Possible cause                               |
|---------|-----------------------------------------------------------------|----------------------------------------------|
| E24     | SD Card Access error.                                           | 1. Re-insert the SD card                     |
|         |                                                                 | 2. Replace the SD card                       |
| E35     | Does not match the module.                                      |                                              |
| E36     | Other reasons, the module does not exist.                       | Rewrite the correct ROM data in the SD card. |
| E40     | Engine download execution failure(main)                         | Replace the MPU                              |
| E41     | Engine download execution failure(sub)                          | Replace the MPU                              |
| E42     | Engine download execution failure<br>(FPGA Configuration error) | Replace the MPU                              |

# 4. Appendix: Service Program Mode Tables

## **SP Table**

### Service Program Mode

#### **Reading SP mode tables**

SP table reads as follows.

| CD NI- | SP name                                |           |                                           |  |  |
|--------|----------------------------------------|-----------|-------------------------------------------|--|--|
| SEINO  | Detailed explanation of SP No.         |           |                                           |  |  |
| Branch | Menu item                              | Category* | [Max to Min / <b>Default</b> / variation] |  |  |
| number | Detailed explanation of branch number. |           |                                           |  |  |

#### **Note**

- "Categories" on the right of the asterisk (\*) SP have been described, the settings are stored in NVRAM.
- "SP name" and "Menu item" after the (SSP) SP has been described as the super-service mode is SP.

### SP mode tables

| 1    | Copy data                                                         |  |                    |
|------|-------------------------------------------------------------------|--|--------------------|
|      | Display data log such as number of prepress numbers and printing. |  | bers and printing. |
| 1-1  | Total master counter                                              |  |                    |
|      |                                                                   |  |                    |
| 1-20 | Total print counter                                               |  |                    |
| 1-21 | C/O 1                                                             |  |                    |
| 1-22 | C/O 2 to 3                                                        |  |                    |
| 1-23 | C/O 4 to 5                                                        |  |                    |

| 1-24  | C/O 6 to 10                                                                                                    |
|-------|----------------------------------------------------------------------------------------------------|
| 1-25  | C/O 11 to 20                                                                                                    |
| 1-26  | C/O 21 to 50                                                                                                    |
| 1-27  | C/O 51 to 70                                                                                                    |
| 1-28  | C/O 71 to 100                                                                                                    |
| 1-29  | C/O 101 to 200                                                                                                    |
| 1-30  | C/O 201 to 500                                                                                                    |
| 1-31  | C/O 501 to 1000                                                                                                    |
| 1-32  | C/O 1001 to 2000                                                                                                    |
| 1-33  | C/O 2001 to 3000                                                                                                    |
| 1-34  | C/O 3001 to 4000                                                                                                    |
| 1-35  | C/O 4001 to                                                                                                    |
|       |                                                                                                    |
| 1-50  | D - master clamp jam                                                                                                    |
|       | Display frequency and incidence.                                                                                                    |
| 1 5 1 | E - master eject jam                                                                                                    |
| 1-51  | Display frequency and incidence.                                                                                                    |
| 1 50  | E - master compressing jam                                                                                                    |
| 1-52  | Display frequency and incidence.                                                                                                    |
| 1 5 3 | A - paper non-feed jam                                                                                                    |
| 1-55  | Display frequency and incidence.                                                                                                    |
|       |                                                                                                    |
| 151   | A - paper registration jam                                                                                                    |
| 1-54  | A - paper registration jam     Display frequency and incidence.                                                                                                    |
| 1-54  | A - paper registration jam     Image: Constraint of the second second seco |

| 1.54  | C - paper delivery jam                                               |         |  |  |
|-------|----------------------------------------------------------------------|---------|--|--|
| 1-50  | Display frequency and incidence.                                     |         |  |  |
| 1.57  | P - original feed-in jam                                             |         |  |  |
| 1-57  | Display frequency and incidence.(Usir                                | ng ADF) |  |  |
| 1 5 9 | P - original feed-out jam                                            |         |  |  |
| 1-30  | Display frequency and incidence.(Usir                                | ng ADF) |  |  |
| 1 50  | D - master feed jam                                                  |         |  |  |
| 1-37  | Display frequency and incidence.                                     |         |  |  |
| 1.40  | D - master cut jam                                                   |         |  |  |
| 1-00  | Display frequency and incidence.                                     |         |  |  |
| 1.61  | D - mater duct jam                                                   |         |  |  |
| 1-01  | Display frequency and incidence.                                     |         |  |  |
|       | Main firmware part number                                            |         |  |  |
| 1-70  | Displays the main firmware parts number and the suffix.              |         |  |  |
| 1-72  | Serial number                                                        |         |  |  |
| 1-73  | Main firmware version                                                |         |  |  |
| 1-75  | Serial number (Factory)                                              |         |  |  |
| 1-78  | ADF ROM part number                                                  |         |  |  |
|       |                                                                      |         |  |  |
| 1-80  | Error code history                                                   |         |  |  |
|       | Displays the latest 40 SC codes. Use the ⊲⊳ key to view the records. |         |  |  |
| 1-81  | Telephone number display                                             |         |  |  |
|       |                                                                      |         |  |  |

|      | SBU hard error location display                  |             |                                       |  |  |
|------|--------------------------------------------------|-------------|---------------------------------------|--|--|
|      | This function shows where a SBU error            | has occurre | 2d                                    |  |  |
|      | <ul> <li>bit 7: 0 (not used)</li> </ul>          |             |                                       |  |  |
|      | <ul> <li>bit 6: 0 (not used)</li> </ul>          |             |                                       |  |  |
|      | <ul> <li>bit 5: GASBU-N Id error</li> </ul>      |             |                                       |  |  |
| 1-83 | • bit 4: VSP5100 reset error                     |             |                                       |  |  |
|      | • bit 3: GASBU-N reset error                     |             |                                       |  |  |
|      | • bit 2: Serial communication error              |             |                                       |  |  |
|      | • bit 1: Power ON/reset clear erro               | r           |                                       |  |  |
|      | • bit 0: Connect detection error                 |             |                                       |  |  |
| 1-84 | SBU adjust error location display                |             |                                       |  |  |
|      | This function shows where a SBU error            | has occurre | ed.                                   |  |  |
|      | • bit 7: 0 (not used)                            |             |                                       |  |  |
|      | • bit 6: 0 (not used)                            |             |                                       |  |  |
|      | • bit 5: Re error (Gain error)                   |             |                                       |  |  |
|      | • bit 4: Ro error (Gain error)                   |             |                                       |  |  |
|      | • bit 3: Ge error (Gain error)                   |             |                                       |  |  |
|      | • bit 2: Go error (Gain error)                   |             |                                       |  |  |
|      | • bit 1: Be error (Gain error)                   |             |                                       |  |  |
|      | • bit 0: Bo error (Gain error)                   |             |                                       |  |  |
|      | SBU level error location display                 |             |                                       |  |  |
|      | This function shows where a SBU error            | has occurre | ed.                                   |  |  |
|      | <ul> <li>bit 15: Ge error(Lamp error)</li> </ul> |             | • bit 7: 0 (not used)                 |  |  |
|      | • bit 14: Go error (Lamp error)                  |             | • bit 6: 0 (not used)                 |  |  |
| 1-85 | • bit 13:0 (not used)                            |             | • bit 5: 0 (not used)                 |  |  |
|      | • bit 12:0 (not used)                            |             | • bit 4: 0 (not used)                 |  |  |
|      | <ul> <li>bit 11:0 (not used)</li> </ul>          |             | • bit 3: Ge error (White level error) |  |  |
|      | • bit 10: 0 (not used)                           |             | • bit 2: Go error (White level error) |  |  |
|      | • bit 9: Ge error (Black level error)            |             | • bit 1:0 (not used)                  |  |  |
|      | • bit 8: Go error (Black level error)            |             | • bit 0: 0 (not used)                 |  |  |

| 1-160 | Not used                  |  |
|-------|---------------------------|--|
| 1-161 | Key counter setting check |  |
| 1-162 | Key card setting check    |  |

| 2   | Basic setting                                                                                                    |                                       |  |  |
|-----|----------------------------------------------------------------------------------------------------|---------------------------------------|--|--|
| Z   | Set the initial value of printing speed, ink detection, and international machine settin                                                                                                    |                                       |  |  |
|     | Default print speed                                                                                                    | [1 to 5 / 3 / 1]                      |  |  |
| 2-1 | Set the initial value of printing speed w<br>1: 1st Point(60rpm)<br>2: 2nd Point(75rpm)<br>3: 3rd Point(90rpm)<br>4: 4th Point(105rpm)<br>5: 5th Point(130rpm)                                                                                                    | hen you turn on and mode clear.       |  |  |
| 2-2 | Default image position                                                                                                    | [-15.0 to 15.0 / <b>0.0</b> / 0.1 mm] |  |  |
|     | Set the initial value of "top-and-bottom position" when you turn on and mode clear.                                                                                                    |                                       |  |  |
| 24  | Destination code                                                                                                    | [0 to 9,- / - / -]                    |  |  |
| 2-4 | Set the Destination code.                                                                                                    |                                       |  |  |
| 2-5 | Not used                                                                                                    | [0 to 2 / 0 / -]                      |  |  |
|     | Image position display                                                                                                    | [0 to 2 / 1 / 1]                      |  |  |
| 2-6 | <ul> <li>When the user moves the image position on the operation panel, this SP controls the of time that the adjustment value is shown on the display before the screen goes bar previous display.</li> <li>2-6</li> <li>2-6</li> <li>2-7</li> <li>2-6</li> <li>2-6</li></ul> |                                       |  |  |

|       | Vendor Selection                                                                                                    |             | [* <sup>1</sup> / <b>* <sup>2</sup></b> / Ricoh] |  |  |
|-------|----------------------------------------------------------------------------------------------------|-------------|--------------------------------------------------|--|--|
|       | Brands depend on the destination.                                                                                    |             |                                                  |  |  |
| c -   | *1 Displays only brand that can be set.                                                                              |             |                                                  |  |  |
| 2-7   | RICOH / TTEC / KMBJ / NRG / Nashuatec /RexRotary / Gestetner / Lanier / Savin /<br>Standard                          |             |                                                  |  |  |
|       | *2 If the model code has not been set, if there are multiple brands of a single model code,<br>"RICOH" has been set. |             |                                                  |  |  |
|       | Ink detection board                                                                                                  |             | [ ON-OFF / <b>ON</b> / -]                        |  |  |
|       |                                                                                                    |             |                                                  |  |  |
| 2-10  | Sets whether to detect the ink in the dru                                                                            | um.         |                                                  |  |  |
| 210   | ON: Detect the Ink.     OFF. The ink is considered abuse.                                                            |             |                                                  |  |  |
|       | OFF: The ink is considered always exist.                                                                             |             |                                                  |  |  |
|       |                                                                                                    |             |                                                  |  |  |
|       | Paper end sensor                                                                                                    |             | [ ON-OFF / <b>ON</b> / -]                        |  |  |
| 2-11  | Set whether to detect the presence of the paper.                                                                     |             |                                                  |  |  |
|       | ON: Detect the presence of the paper.                                                                                |             |                                                  |  |  |
|       | <ul> <li>OFF: The paper is considered always exist.(Used in the test)</li> </ul>                                     |             |                                                  |  |  |
|       | Drum master sensor                                                                                                   |             | [ ON-OFF / <b>ON</b> / -]                        |  |  |
| 2-12  | Set whether to detect the presence of the drum master.                                                               |             |                                                  |  |  |
|       | • ON: Detect the presence of the drum master.                                                                        |             |                                                  |  |  |
|       | • OFF: The drum master is considered always exist.(Used in the test)                                                 |             |                                                  |  |  |
|       | Platen cover sensor                                                                                                  |             | [ ON-OFF / <b>ON</b> / -]                        |  |  |
| 2 13  | Set whether to detect the presence of the platen cover.                                                              |             |                                                  |  |  |
| 2-15  | • ON: Detect the presence of the platen cover.                                                                       |             |                                                  |  |  |
|       | • OFF: The platen cover is considered always exist.(Used in the test)                                                |             |                                                  |  |  |
|       | Paper length sensor                                                                                                  |             | [ ON-OFF / <b>ON</b> / -1                        |  |  |
|       |                                                                                                    |             |                                                  |  |  |
| 2 1 5 | Set whether to detect the presence of the paper length sensor on the master feed unit.                               |             |                                                  |  |  |
| 2-13  | ON: Detect the presence of the p                                                                                     | aper length | sensor.                                          |  |  |
|       | • Always assumed to be the largest(mm:420mm, inch:432mm).                                                            |             |                                                  |  |  |
|       | (Used in the test)                                                                                                   |             |                                                  |  |  |

| 2-21 | Ink setting                                                                                                    |                                              | [0 to 1 / <b>0</b> / 1]                                                  |  |
|------|----------------------------------------------------------------------------------------------------|----------------------------------------------|--------------------------------------------------------------------------|--|
|      | Double count-up (A3)                                                                                                    |                                              | [0 to 2 / 0 / 1]                                                         |  |
| 2-22 | <ul> <li>When using A3 Drum, electromagnetic</li> <li>O: As usual, one count increase.</li> <li>1: Two counts increase only master</li> <li>2: Two counts increase both master</li> </ul>                                                                                                    | c counter (n<br>er. Paper in<br>er and the j | naster, paper) count up every 2 / print.<br>Icrease one count.<br>paper. |  |
|      | Key card count setting                                                                                                    |                                              | [0 to 2 / 0 / 1]                                                         |  |
| 2-23 | <ul> <li>This function is used to specify the num<br/>count.</li> <li>O:Master</li> <li>1:Only Print number(Master revis</li> <li>2: Only Print number(Number con</li> </ul>                                                                                                    | ber of shee<br>ion)<br>nversion)             | ts to be printed per Key Card counter                                    |  |
|      | Key card master count conv.                                                                                                    |                                              | [0 to 20 / 1 / 1Print]                                                   |  |
| 2-24 | This function is valid only if the key card count setting is 1.<br>Example: If this SP is set to 20 (in other words, if you decide that the cost of one master is 20 times the cost of one print), every time one master is made, the print count increases by 20.                                                                   |                                              |                                                                          |  |
|      | Key card print count setting                                                                                                    |                                              | [0 to 3 / 1 / 1 Print]                                                   |  |
| 2-25 | This function is valid only if the key card count setting is 2.<br>The number of sheets to be printed per print counter count.                                                                                                    |                                              |                                                                          |  |
|      | Idling after less than 3 prints                                                                                                    |                                              | [YES - NO / <b>NO</b> / -]                                               |  |
| 2-28 | Ensures that the first print has sufficient ink density if the machine was not used for a long time. Also, when the customer continuously prints small numbers (1 to 3 prints), ink leaks occur from the trailing edge of the drum.<br>When SP 2-38 is on, the idling roller motor turns to press the drum idling roller against the |                                              |                                                                          |  |
|      | inner surface of the drum screen after printing. Then, the idling motor turns to remove the ink leaks. The idling motor action depends on the settings of SP 2-28 and 2-29.                                                                                                    |                                              |                                                                          |  |

|      | Idling after how many prints                                                                                                    |                                       | [1 to 5 / <b>3</b> / 1 Print]                                                  |  |
|------|----------------------------------------------------------------------------------------------------|---------------------------------------|--------------------------------------------------------------------------------|--|
| 2-29 | <ul> <li>If SP 2-28 is set to 'YES', the idling motor turns if 3 or more prints were made.</li> <li>If SP 2-28 is set to 'NO', the idling motor turns if the number of prints made is the same as or more than the setting of SP 2-29.</li> </ul>         |                                       |                                                                                |  |
| 2-31 | Ink Auxiliary Supply                                                                                                    |                                       | [0:After 1:Before 2:No / <b>0:After</b> / - ]                                  |  |
| 0.00 | Ink supply after trial                                                                                                    |                                       | [ ON-OFF / <b>OFF</b> / -]                                                     |  |
| 2-32 | Ink is detected and supplied after the trial print when this SP is on.                                                                                                    |                                       |                                                                                |  |
|      | Re-Feeding setting                                                                                                    |                                       | [ ON-OFF / <b>ON</b> / -]                                                      |  |
| 2-33 | <ul> <li>When the machine performs re-feeding out of range. If this position is not acce "OFF".</li> <li>ON: Re-feeding is on (factory set</li> <li>OFF: Re-feeding is off.</li> </ul>                                                                    | g, the pape<br>ptable to th<br>ting). | r registration position can be up to 5mm<br>e customer, change this SP mode to |  |
|      | Slow starting mode                                                                                                    |                                       | [30rpm / 45rpm / <b>45rpm</b> /-]                                              |  |
|      | Increase the image density of trial prints.<br>The figures below are drum-rotating speeds. A setting of "30rpm" will increase the image<br>density of trial prints.<br>This mode was added because trial print images are lighter than with other models. |                                       |                                                                                |  |
|      | <30rpm>                                                                                                    | <45rpm>                               |                                                                                |  |
| 2-34 | • Trial Print: 30rpm                                                                                                    | • Tri                                 | al Print: 45rpm                                                                |  |
|      | • 1st Print: 45rpm                                                                                                    | • ]s                                  | Print: 60rpm                                                                   |  |
|      | • 2nd Print: 60rpm                                                                                                    | • 2n                                  | d Print: 75rpm                                                                 |  |
|      | • 3rd Print: 75rpm                                                                                                    | • 3r                                  | d Print: 90rpm                                                                 |  |
|      | • 4th Print: 90rpm                                                                                                    | • 4tł                                 | n Print: 105rpm                                                                |  |
|      | • 5th Print: 105rpm                                                                                                    | • 5tł                                 | n Print: 130rpm                                                                |  |
|      | 6th Print: 130rpm                                                                                                    | • 6tł                                 | n Print: 130rpm                                                                |  |
|      | Print pressure fixing mode                                                                                                    |                                       | [ON - OFF / <b>ON</b> / -]                                                     |  |
| 2-35 | <ul> <li>This function is used to specify whether</li> <li>Auto: Decide on Sp6-70 to 87</li> <li>Fixed: Decide on SP2-36<br/>SP2-37 setting is not reflected.</li> </ul>                                                                                  | the print pr                          | essure point is set to automatic or fixed.                                     |  |

| 2-36 | Print pressure in fixing mode                                                                                                    |                                       | [1 to 5 / <b>4</b> / 1]                  |
|------|----------------------------------------------------------------------------------------------------|---------------------------------------|------------------------------------------|
|      | When the print pressure point for SP2-35 is set to fixed, this field is used to specify the value at which it is fixed.                                                    |                                       |                                          |
| 2-37 | Printing pressure adjust                                                                                                    |                                       | [-2 to 2 / <b>0 /</b> 1]                 |
|      | Changes the printing pressure of all printing speeds (60 to 130 rpm).<br>When you adjust printing pressure for each printing speed or temperature, use SP6-70 to<br>87.    |                                       |                                          |
| 2-38 | Ink idling roller setting                                                                                                    |                                       | [0 to 2 / 1 / 1]                         |
|      | Ensures that the first print has sufficient time.                                                                                                    | ink density                           | if the machine was not used for a long   |
|      | The idling roller motor turns to press the drum idling roller against the inner surface of the drum screen.                                                                |                                       |                                          |
|      | • 0: OFF                                                                                                    |                                       |                                          |
|      | <ul> <li>1: The machine enters the arum falling mode after the master is ejected.</li> <li>2: The machine enters the drum idling mode after the master is made.</li> </ul> |                                       |                                          |
| 0.00 | Paper delivery motor speed                                                                                                    |                                       | [-55 to 55% / <b>0</b> / 1%]             |
| 2-39 | Feeding 15rpm,30rpm,45rpm will only affect.                                                                                                    |                                       |                                          |
|      | Idling after print                                                                                                    |                                       | [ ON-OFF / <b>ON</b> / -]                |
| 2-40 | <ul> <li>Set whether to detect the idling after pr</li> <li>ON: To the idling(To press the idl</li> <li>OFF: Don't idling(Not to press the</li> </ul>                      | inting<br>ing roller)<br>idling rolle | r)                                       |
|      | T/H control by temp: color                                                                                                    |                                       | [ ON-OFF / <b>ON</b> / -]                |
| 2-41 | Set the ink temperature compensation<br>whether to detect the idling after printin<br>• OFF: Temperature inside the drun                                                   | when use co<br>ng<br>n takes a co     | olor ink.<br>onstant value irrespective. |
|      | T/H control by temp: black                                                                                                    |                                       | [ ON-OFF / <b>ON</b> / -]                |
| 2-42 | Set the ink temperature compensation <ul> <li>OFF: Temperature inside the drun</li> </ul>                                                                                  | when use b<br>n takes a cc            | lack ink.<br>Instant value irrespective. |

|      | T/H energy control                                                                                                    |                                                                 | [0 to 50% / <b>7</b> / 1%]  |  |
|------|----------------------------------------------------------------------------------------------------|-----------------------------------------------------------------|-----------------------------|--|
| 2-43 | The default is 7%. This means that during normal printing mode, the thermal head energy is 93% of the maximum possible (100 – 7).                                                                                       |                                                                 |                             |  |
|      | T/H energy control - eco                                                                                                    |                                                                 | [0 to 50% / <b>15</b> / 1%] |  |
| 2-44 | The default is 10%. This means that in economy printing mode, the thermal head energy is reduced by another 10%. With the default settings, this means that the thermal head energy is 83% of maximum power (100-7-10). |                                                                 |                             |  |
|      | T/H control by temp: A4                                                                                                    |                                                                 | [ ON-OFF / <b>ON</b> / -]   |  |
| 2-45 | Set the ink temperature correction in th                                                                                                    | e A4 drum.                                                      |                             |  |
|      | OFF: Temperature inside the drum                                                                                                    | n takes a co                                                    | nstant value irrespective.  |  |
|      | T/H energy control: A4 drum                                                                                                    |                                                                 | [0 to 50% / <b>12</b> / 1%] |  |
| 2-46 | 2-46 Initial value is 12%.In this case, that means thermal head energy can be up to 88 printing mode (100-12=88%).                                                                                                    |                                                                 |                             |  |
|      | T/H energy control: A4 eco                                                                                                    |                                                                 | [0 to 50% / <b>15</b> / 1%] |  |
| 2-47 | Initial value is 15%.In this case, in economy printing mode (A4) means that an additional 15% reduction will be thermal head energy. Thermal head energy in 78% maximum. (100-7-15=78%)                                 |                                                                 |                             |  |
|      | T/H swinging mode                                                                                                    |                                                                 | [ ON-OFF / <b>OFF</b> / -]  |  |
| 2-50 | Sets whether to enable the shift of the t                                                                                                    | ether to enable the shift of the thermal head writing position. |                             |  |
|      | • ON: Shift the values specified in the SP2-51(T/H swinging quantity).                                                                                                    |                                                                 |                             |  |
| 2.51 | T/H swinging quantity                                                                                                    |                                                                 | [±1 to 5mm / <b>2</b> / -]  |  |
| 2-51 | Set the shift amount of the thermal head writing position.                                                                                                    |                                                                 |                             |  |
|      | T/H Control by Temp: Color (Fine)                                                                                                    |                                                                 | [ ON-OFF / <b>ON</b> / -]   |  |
| 2-52 | Set the ink temperature correction in the color ink density mode.                                                                                                    |                                                                 |                             |  |
|      | OFF: Temperature inside the drum                                                                                                    | n takes a co                                                    | nstant value irrespective.  |  |
|      | T/H Control by Temp: Black (Fine)                                                                                                    |                                                                 | [ ON-OFF / <b>ON</b> / -]   |  |
| 2-53 | Set the ink temperature correction in the black ink density mode.                                                                                                    |                                                                 |                             |  |
|      | • OFF: Temperature inside the drum takes a constant value irrespective.                                                                                                    |                                                                 |                             |  |

|      | T/H Energy Control: (Fine)                                                                                                    |           | [ 0 to 50% / <b>7</b> / 1%-] |  |
|------|----------------------------------------------------------------------------------------------------|-----------|------------------------------|--|
| 2-54 | Initial value is 7%.In this case, that means thermal head energy can be up to 93% in printing mode(density) (100-7=93%).                                                                        |           |                              |  |
|      | T/H Energy Control -Eco (Fine)                                                                                                    |           | [0 to 50 / <b>15</b> / 1%]   |  |
| 2-55 | Initial value is 15%.In this case, in economy printing mode (density) means that an additional 15% reduction will be thermal head energy. Thermal head energy in 78% maximum. (100-7-15=78%)    |           |                              |  |
|      | T/H Control by temp: A4 (Fine)                                                                                                    |           | [ ON-OFF / <b>ON</b> / -]    |  |
| 2-56 | Set the ink temperature correction in th                                                                                                    | e A4 drum | density mode.                |  |
|      | • OFF: Temperature inside the drum takes a constant value irrespective.                                                                                                    |           |                              |  |
|      | T/H Energy Control: A4 (Fine)                                                                                                    |           | [0 to 50 / <b>7</b> / 1%]    |  |
| 2-57 | Initial value is 7%.In this case, that means thermal head energy can be up to 93% in printing mode(A4 density) (100-7=93%).                                                                     |           |                              |  |
|      | T/H Energy Control: Eco: A4 (Fine)                                                                                                    |           | [0 to 50 / <b>15</b> / 1%]   |  |
| 2-58 | Initial value is 15%.In this case, in economy printing mode (A4 density) means that an additional 15% reduction will be thermal head energy. Thermal head energy in 78% maximum. (100-7-15=78%) |           |                              |  |
|      | Bold letter mode                                                                                                    |           | [ ON-OFF / <b>OFF</b> / -]   |  |
| 2-60 | Makes a bold outline of a letter-mode image.                                                                                                    |           |                              |  |
| 2-61 | Scanning shade on margin adj                                                                                                    |           | [0 to 1 / <b>0</b> / 1]      |  |
|      | This function specifies whether to remove shades from the original when scanning.                                                                                                    |           |                              |  |
|      | <ul> <li>0: If an original is scanned while it is being pressed, This produces the same level of<br/>image quality as when the predecessor unit is used.</li> </ul>                             |           |                              |  |
|      | • 1: If an original is scanned while it is not being pressed, shades are output. This produces the same level of image quality as when the predecessor unit is used.                            |           |                              |  |
|      |                                                                                                    |           |                              |  |

|       | Paper table standby pos                                                                                                    |                | [fall slightly/ normal / normal / -]      |  |
|-------|----------------------------------------------------------------------------------------------------|----------------|-------------------------------------------|--|
|       | High: The paper table after printing is moved to a higher position than the standard position. This will reduce the time for starting the first print when continuously making masters.                                               |                |                                           |  |
|       | Low: The standard position                                                                                                    |                |                                           |  |
| 2-95  | If SP2-95 is "high", the machine goes t                                                                                                    | o the stand    | ard position in the following situations. |  |
|       | <ul> <li>When the master end indicator lie</li> </ul>                                                                                                    | ahts and a n   | nessage is displayed                      |  |
|       | <ul> <li>When a master eject iam (B iam location indicator) is displayed</li> </ul>                                                                                                    |                |                                           |  |
|       | • When a master feed iam (D iam l                                                                                                    | ocation indi   | icator) is displayed                      |  |
|       | • When the paper height sensor is                                                                                                    | actuated im    | mediately after the main switch is turned |  |
|       | on.                                                                                                    |                | ,                                         |  |
|       |                                                                                                    |                |                                           |  |
| 2-100 | Master making without printing                                                                                                    |                | [ ON-OFF / <b>OFF</b> / -]                |  |
|       | This function wraps a blank master around the drum. The ink on the drum may dry up at the following times:                                                                                                    |                |                                           |  |
|       | <ul> <li>The machine is not used for a long time.</li> </ul>                                                                                                    |                |                                           |  |
|       | <ul> <li>The customer changes to a color drum that has not been used recently.</li> </ul>                                                                                                    |                |                                           |  |
|       | This might affect the print quality (Poor image: ghost image of the previous print).<br>Wrap a blank master around the drum after you print, to prevent ghost images of previous prints when the machine is not used for a long time. |                |                                           |  |
|       |                                                                                                    |                |                                           |  |
|       | 1. Access SP2-100 (Make master w                                                                                                    | /ithout printi | ng). Then press "OK".                     |  |
|       | 2. Press the "Start" key while holding                                                                                                    | g down the '   | '#" key.                                  |  |
|       | Drum Master Out&wrap Setting                                                                                                    |                | [ ON-OFF / <b>OFF</b> / -]                |  |
|       | This function allows users to remove and wrap the master on the drum. The following keypad operations become available.                                                                                                    |                |                                           |  |
| 2-101 | Remove: Press the "Reset key" for more than three seconds                                                                                                    |                |                                           |  |
|       | Wrap: Press the "Master Making" key while pressing the "#" key.                                                                                                    |                |                                           |  |
|       | Do not leave the drum without a master for more than a day, or the surface of the drum will become dry.                                                                                                    |                |                                           |  |
|       |                                                                                                    |                |                                           |  |
|       | Set whether to detect the presence of t                                                                                                    | he master fe   | ed time.                                  |  |
|       | OFF: Master feed time is invalid                                                                                                    |                |                                           |  |
|       | • ON: Master feed time is enable.                                                                                                    |                |                                           |  |

4

| 2-115 | Reg Improvement for 1st Prt                                                                                                   |  | [ ON-OFF / <b>OFF</b> / -] |  |
|-------|----------------------------------------------------------------------------------------------------|--|----------------------------|--|
|       |                                                                                                    |  |                            |  |
| 2-120 | Master Compression Time - A3                                                                                                  |  | [0-3/0/-]                  |  |
|       |                                                                                                    |  |                            |  |
| 2-121 | Master Compression Time - B4                                                                                                  |  | [0-3 / <b>0</b> / -]       |  |
|       |                                                                                                    |  |                            |  |
| 2-122 | Master Compression Time - A\$                                                                                                 |  | [ 0-3 / <b>0</b> / -]      |  |
|       |                                                                                                    |  |                            |  |
|       |                                                                                                    |  |                            |  |
|       | 5th Speed Paper Limit                                                                                                    |  | [ ON-OFF / <b>OFF</b> / -] |  |
|       | This function is used to suppress printing at the 5th speed if the feed direction length of the paper is less than 170 mm.    |  |                            |  |
| 2-130 | <ul> <li>ON: Suppress printing at the 5th speed if the feed direction length of the paper is less<br/>than 170 mm.</li> </ul> |  |                            |  |
|       | <ul> <li>OFF: Don't suppress at the 5th speed by the paper size. The accuracy of the image is<br/>degraded.</li> </ul>        |  |                            |  |
|       |                                                                                                    |  |                            |  |
|       |                                                                                                    |  |                            |  |
| 2     | System settings                                                                                                    |  |                            |  |
| 3     |                                                                                                    |  |                            |  |

Set the time, key card/key counter settings.

|     | Input the present time                                                                                           |  | [yy.mm.dd hh.mm.ss / - / -]               |  |  |
|-----|----------------------------------------------------------------------------------------------------|--|-------------------------------------------|--|--|
|     | Input the year, the month / date, and the time in the following order. Press the Enter (#) key between each one. |  |                                           |  |  |
|     | 1. Input the last two digits of the present year (two-digit number).                                             |  |                                           |  |  |
|     | 2. Input the present month (two-digit number).                                                                   |  |                                           |  |  |
|     | 3. Input the present date (two-digit number).                                                                    |  |                                           |  |  |
|     | 4. Input the present hour (two-digit number).                                                                    |  |                                           |  |  |
| 3 1 | 5. Input the present minute (two-digit number).                                                                  |  |                                           |  |  |
| 5-1 | 6. Input the present second (two-digit number).                                                                  |  |                                           |  |  |
|     | Example: 2003/January/27th/13:00:00                                                                              |  |                                           |  |  |
|     | 1. Input 03 then press Enter (#).                                                                                |  |                                           |  |  |
|     | 2. Input 01 then press Enter (#).                                                                                |  |                                           |  |  |
|     | 3. Input 27 then press Enter (#).                                                                                |  |                                           |  |  |
|     | 4. Input 13 then press Enter (#).                                                                                |  |                                           |  |  |
|     | 5. Input 00 then press Enter (#).                                                                                |  |                                           |  |  |
|     | 6. Input 00 then press OK                                                                                        |  |                                           |  |  |
| 2.0 | Input Tel number                                                                                                 |  | [0 to 9(19-digit) / <b>0</b> / -]         |  |  |
| J-Z | Input the phone number to display when service call                                                              |  |                                           |  |  |
|     | Input serial number                                                                                              |  | [0 to 9, A to Z(19-digit) / <b>0</b> / -] |  |  |
| 3-3 | Input the machine number.                                                                                        |  |                                           |  |  |
|     | • 0 to 9: Numeric key                                                                                            |  |                                           |  |  |
|     | • A to Z: Print speed key                                                                                        |  |                                           |  |  |
|     | <ul> <li>-:Memory/Class key</li> </ul>                                                                           |  |                                           |  |  |

|      | Input installation date                                                               |  | [yy.mm.dd / 00.1.1 / -]     |  |  |
|------|---------------------------------------------------------------------------------------|--|-----------------------------|--|--|
|      | Input the installation date as shown below. Press the Enter (#) key between each one. |  |                             |  |  |
|      | 1. Input the last two digits of the present year (two-digit number).                  |  |                             |  |  |
|      | 2. Input the present month (two-digit number).                                        |  |                             |  |  |
| 3-4  | 3. Input the present date (two-digit number).                                         |  |                             |  |  |
|      | Example: 2003/January/27th/13:00:00                                                   |  |                             |  |  |
|      | 1. Input 03 then press Enter (#).                                                     |  |                             |  |  |
|      | 2. Input 01 then press Enter (#).                                                     |  |                             |  |  |
|      | 3. Input 27 then press OK                                                             |  |                             |  |  |
|      |                                                                                       |  |                             |  |  |
| 3-9  | Key counter setting                                                                   |  | [ YES - NO / <b>NO</b> / -] |  |  |
|      | Set whether connect the key counter.                                                  |  |                             |  |  |
|      |                                                                                       |  |                             |  |  |
| 3-10 | Key card setting                                                                      |  | [ YES - NO / <b>NO</b> / -] |  |  |
|      | Set whether connect the key card.                                                     |  |                             |  |  |

| 4    | Input mode                   |  |  |
|------|------------------------------|--|--|
| 4    | Checks the input of sensors. |  |  |
| 4-1  | Scanner HP sensor            |  |  |
| 4-2  | Platen cover sensor          |  |  |
| 4-3  | Original Length Sensor 1     |  |  |
| 4-4  | Original Length Sensor2      |  |  |
|      |                              |  |  |
| 4-5  | Thermal head HP sensor       |  |  |
| 4-6  | Master making unit set SW    |  |  |
| 4-7  | Master set cover sensor      |  |  |
| 4-8  | Cutter HP switch             |  |  |
| 4-9  | Master end sensor            |  |  |
| 4-10 | Master edge sensor           |  |  |

| 4-11 | Duct plate HP sensor        |  |
|------|-----------------------------|--|
| 4-12 | Lower master tray switch    |  |
| 4-13 | Duct jam sensor             |  |
|      |                             |  |
| 4-14 | Eject box set switch        |  |
| 4-15 | Master eject sensor         |  |
| 4-16 | Pressure plate HP sensor    |  |
| 4-17 | Pressure plate limit SN     |  |
| 4-18 | Ink detection signal        |  |
| 4-19 | Color drum signal           |  |
| 4-20 | A4 drum signal              |  |
| 4-21 | Drum set signal             |  |
| 4-22 | Clamper open sensor         |  |
| 4-23 | Clamper close sensor        |  |
| 4-24 | Drum master sensor          |  |
| 4-25 | Master eject position SN    |  |
| 4-26 | Paper exit timing sensor    |  |
| 4-27 | Printing pressure HP sensor |  |
| 4-28 | 2nd drum master sensor      |  |
| 4-30 | Table lowering switch       |  |
| 4-31 | Table lower sensor          |  |
| 4-32 | Paper height sensor         |  |
| 4-33 | Paper end sensor            |  |
| 4-34 | Paper length sensor         |  |
|      | 1                           |  |
| 4-35 | Paper width signal O        |  |

| 4-36  | Paper width signal 1        |  |
|-------|-----------------------------|--|
| 4-37  | Paper width signal 2        |  |
| 4-38  | Paper width signal 3        |  |
| 4-39  | Paper width signal 4        |  |
| 4-40  | Paper width signal 5        |  |
| 4-41  | Registration sensor         |  |
| 4-42  | Feed start timing sensor    |  |
| 4-43  | 2nd feed timing sensor      |  |
| 4-44  | Paper exit sensor           |  |
| 4.50  |                             |  |
| 4-50  | Door safety sensor          |  |
| 4-51  | Main motor error signal     |  |
| 4-70  | Key counter signal          |  |
| 4-71  | Key card signal             |  |
|       |                             |  |
| 4-90  | Ink idling roller HP sensor |  |
| 4-91  | Ink temperature             |  |
| 4-120 | ADF Original Length 1 (B5)  |  |
| 4-121 | ADF Original Length 2 (A4)  |  |
| 4-122 | ADF Original Length 3 (LG)  |  |
| 4-123 | ADF Original Width S        |  |
| 4-124 | ADF Original Width M        |  |
| 4-125 | ADF Original Width L        |  |
| 4-126 | ADF Original Width LL       |  |
| 4-127 | ADF Original Detection      |  |
| 4-128 | ADF Rear Edge Detection     |  |

| 4-129 | ADF Skew Correction |  |
|-------|---------------------|--|
| 4-130 | ADF Registration    |  |
| 4-131 | ADF Org Exit        |  |
| 4-132 | ADF Org Feed Cover  |  |
| 4-133 | ADF Lift Up         |  |

Output mode 5 Checks the output of motors. Check the output of the selected operation is performed while pressing the Start key. 5-1 Exposure lamp (xenon lamp) 5-2 Scanner motor - scan 5-3 Scanner motor - return Scanner to HP 5-4 5-5 Duct plate motor - close 5-6 Duct plate motor - open 5-7 Duct plate motor: to HP Duct fan motor 5-8 5-9 Blower fan motor Master feed motor-Forward 5-10 5-11 Master feed motor Backward 5-12 VHD signal 5-13 Cutter motor - forward 5-14 Cutter motor - reverse 5-15 Master re-setting 5-16 Master push Mylar - push 5-17 Master push Mylar - free
| 5-18 | T/H driving motor - up     |  |
|------|----------------------------|--|
| 5-19 | T/H driving motor - down   |  |
| 5.20 | Master eject meter         |  |
| 5-20 |                            |  |
| 5-21 | Pressure plate motor:limit |  |
| 5-22 | Pressure plate motor:to HP |  |
| 5-23 | Main motor: 15 rpm         |  |
| 5-24 | Main motor: 30 rpm         |  |
| 5-25 | Main motor: 45 rpm         |  |
| 5-26 | Main motor: 60 rpm         |  |
| 5-27 | Main motor: 75 rpm         |  |
| 5-28 | Main motor: 90 rpm         |  |
| 5-29 | Main motor: 105 rpm        |  |
| 5-30 | Main motor: 130 rpm        |  |
| 5-31 | Main motor to HP           |  |
| 5-32 | Main motor to Master clamp |  |
| 5-33 | Clamper motor: to open     |  |
| 5-34 | Clamper motor: to close    |  |
| 5-35 | Ink pump motor             |  |
| 5-36 | Pressure release solenoids |  |
| 5-37 | Ink idling motor           |  |
| 5-38 | Ink idling roller: down    |  |
| 5-39 | Ink idling roller: up      |  |
|      |                            |  |
| 5-40 | Table motor - down         |  |
| 5-41 | Table motor - up           |  |
|      |                            |  |

| 5-42 | Paper feed motor: 15 rpm      |  |
|------|-------------------------------|--|
| 5-43 | Paper feed motor: 30 rpm      |  |
| 5-44 | Paper feed motor: 45 rpm      |  |
| 5-45 | Paper feed motor: 60 rpm      |  |
| 5-46 | Paper feed motor: 75 rpm      |  |
| 5-47 | Paper feed motor: 90 rpm      |  |
| 5-48 | Paper feed motor: 105 rpm     |  |
| 5-49 | Paper feed motor: 130 rpm     |  |
| 5-50 | Registration motor: 15 rpm    |  |
| 5-51 | Registration motor: 30 rpm    |  |
| 5-52 | Registration motor: 40 rpm    |  |
| 5-53 | Registration motor: 60 rpm    |  |
| 5-54 | Registration motor: 75 rpm    |  |
| 5-55 | Registration motor: 90 rpm    |  |
| 5-56 | Registration motor: 105rpm    |  |
| 5-57 | Registration motor: 130rpm    |  |
| 5-58 | Air knife fan motors          |  |
| 5-59 | Vacuum fan motor              |  |
| 5-60 | Paper delivery motor - low    |  |
| 5-61 | Paper delivery motor - middle |  |
| 5-62 | Paper delivery motor - high   |  |
|      |                               |  |
| 5-63 | Paper counter                 |  |
| 5-64 | Master counter                |  |
| 5-65 | Key counter signal            |  |

| 5-66  | Key card signal             |  |
|-------|-----------------------------|--|
|       |                             |  |
| 5-80  | Printing pressure motor HP  |  |
| 5-81  | Move to pressure 1          |  |
| 5-82  | Move to pressure 2 (HP)     |  |
| 5-83  | Move to pressure 3          |  |
| 5-84  | Move to pressure 4          |  |
| 5-85  | Move to pressure 5          |  |
|       |                             |  |
| 5-100 | All indicators on the panel |  |
| 5-101 | Drum Home Position LED      |  |
|       |                             |  |
| 5-111 | Auto OFF solenoid           |  |
|       |                             |  |
| 5-120 | ADF Feed Motor Forward      |  |
| 5-121 | ADF Feed Motor Reverse      |  |
| 5-122 | ADF Transfer Motor Forward  |  |
| 5-123 | ADF Transfer Motor Reverse  |  |
| 5-124 | ADF Feed Clutch             |  |
| 5-125 | ADF Feed Solenoid           |  |
| 5-126 | ADF Reverse Solenoid        |  |
|       |                             |  |
| 5-128 | ADF FGATE ON                |  |
|       |                             |  |

| 6   | Adjustment                                                               |             |                                        |
|-----|--------------------------------------------------------------------------|-------------|----------------------------------------|
|     | Adjust the threshold and operation of th                                 | ie sensors. |                                        |
| 6-1 | Main-scan position -platen                                               |             | [-5.0 to 2.0 mm / <b>0.0</b> / 0.1 mm] |
|     | Adjust the image position of the scanner to the main scanning direction. |             |                                        |

| 6-2 | Main-scan position - ADF                                                                                                    |                             | [-5.0 to 5.0 mm / <b>0.0</b> / 0.1 mm]                  |  |  |
|-----|----------------------------------------------------------------------------------------------------|-----------------------------|---------------------------------------------------------|--|--|
|     | Adjust the image position of the ADF to the main scanning direction.                                                                                                    |                             |                                                         |  |  |
|     | Main Scan Position - Platen, ADF                                                                                                    |                             |                                                         |  |  |
|     | 1. Make a copy in platen mode at 9                                                                                                    | 90 rpm (spe                 | ed 3).                                                  |  |  |
|     | 2. Measure the difference between the center of the main-scan on the original and on the print.                                                                                                    |                             |                                                         |  |  |
|     | <ol> <li>Access SP6-01, input the gap value, the image moves towards</li> </ol>                                                                                                    | lue and pre<br>the operatic | ss the Enter key. (If you input a positive<br>on side.) |  |  |
|     | 4. Repeat the procedure to make su                                                                                                    | re that there               | e is no difference.                                     |  |  |
|     | 5. Make a copy in ADF mode and r                                                                                                    | epeat the p                 | rocess using SP6-02.                                    |  |  |
| 4.0 | Scan start position-platen                                                                                                    |                             | [-2.0 to 5.0 mm / <b>1.0</b> / 0.1 mm]                  |  |  |
| 0-3 | Adjust the scan start position of the scanner.                                                                                                    |                             |                                                         |  |  |
| 6.4 | Scan start position - ADF                                                                                                    |                             | [-5.0 to 5.0 mm / <b>0.0</b> / 0.1 mm]                  |  |  |
| 0-4 | Adjust the scan start position of the ADF                                                                                                    |                             |                                                         |  |  |
|     | <ol> <li>Make copies of the test pattern printed during the previous adjustments (previous<br/>page), in platen mode at 90 rpm (speed 3). Use the 10th print for the adjustment.</li> </ol>                             |                             |                                                         |  |  |
|     | 2. The length of the 8 squares in the                                                                                                    | feed directi                | ion should be 130 mm.                                   |  |  |
|     | 3. If it is not, calculate the reproduction ratio using the following formula. {(130 - Value) / 130} x 100 = ± X.X % (Round off to one decimal place) Example: If the value is 133, {(130 - 133) / 130} x 100 = - 2.3 % |                             |                                                         |  |  |
|     | 4. Access SP6-05, input the calcula                                                                                                    | ted ratio, ar               | nd press the Enter key.                                 |  |  |
|     | 5. Check again to make sure that the                                                                                                    | e ratio is co               | rrect.                                                  |  |  |
|     | 6. Make copies of the test pattern in                                                                                                    | ADF mode                    | and repeat the process using SP6-06.                    |  |  |
| 65  | Scanning speed - platen                                                                                                    |                             | [-5.0 to 5.0 % / <b>0.5</b> / 0.1%]                     |  |  |
| 0-0 | Adjust the scanning speed of the scanner.                                                                                                    |                             |                                                         |  |  |
| 6-6 | Scanning speed - ADF mode                                                                                                    |                             | [-5.0 to 5.0 % / <b>0.0</b> / 0.1%]                     |  |  |

|       | <ul> <li>Adjust the scanning speed of the ADF.</li> <li>Scanning speed (platen/ADF)</li> <li>1. Make copies of the test pattern printed during the previous adjustments (previous page), in platen mode at 90 rpm (speed 3). Use the 10th print for the adjustment.</li> <li>2. The length of the 8 squares in the feed direction should be 130 mm.</li> <li>3. If it is not, calculate the reproduction ratio using the following formula. {(130 - Value) / 130} x 100 = ± X.X % (Round off to one decimal place) Example: If the value is 133, {(130 - 133) / 130} x 100 = - 2.3 %</li> </ul> |                |                                        |  |
|-------|----------------------------------------------------------------------------------------------------|----------------|----------------------------------------|--|
|       |                                                                                                    |                |                                        |  |
|       |                                                                                                    |                |                                        |  |
|       |                                                                                                    |                |                                        |  |
|       |                                                                                                    |                |                                        |  |
|       | 4. Access SP6-05, input the calcula                                                                                                    | ited ratio, ai | nd press the Enter key.                |  |
|       | 5. Check again to make sure that th                                                                                                    | e ratio is co  | rrect.                                 |  |
|       | 6. Make copies of the test pattern ir                                                                                                    | n ADF mode     | and repeat the process using SP6-06.   |  |
| 67    | Skew Correction - ADF                                                                                                    |                | [-5.0 to 5.0 mm / <b>0.0</b> / 0.1 mm] |  |
| 0-7   | Adjust the skew correction of the ADF.                                                                                                    |                |                                        |  |
| 6 9   | Scale shadow mask -platen         [2.0 to 10.0 mm / 2.0 / 0.1 mm]                                                                                                    |                |                                        |  |
| 0-0   | Adjust the scale shadow mask of the scanner.                                                                                                    |                |                                        |  |
|       | Master writing speed                                                                                                    |                | [-5.0 to 5.0 % / <b>-0.4</b> / 0.1%]   |  |
|       | 1. Input SP8-10 (Test patterns) and enter "6", then press the Start key.                                                                                                    |                |                                        |  |
|       | <ol> <li>Exit the SP mode, then print 10 copies at 90 rpm (speed 3). Use the 10th print for the<br/>adjustment.</li> </ol>                                                                                                    |                |                                        |  |
| 6-10  | 3. The length of the 8 squares in the feed direction should be 130 mm, as shown above.                                                                                                    |                |                                        |  |
| 0.10  | <ol> <li>If it is not, calculate the reproduction ratio using the following formula. {(130 -<br/>Value) / 130} x 100 = ± X.X % (Round off to one decimal place)</li> </ol>                                                                                                    |                |                                        |  |
|       | Example: If the value is 133, {(130 - 133) / 130} x 100 = - 2.3 %                                                                                                    |                |                                        |  |
|       | 5. Access SP6-10, input the calculated ratio, and press the Enter key.                                                                                                    |                |                                        |  |
|       | 6. Repeat the procedure to make su                                                                                                    | re that the r  | atio is correct.                       |  |
| 4 1 1 | Master writing length                                                                                                    |                | [-5.0 to 5.0 % / <b>0.0</b> / 0.1%]    |  |
| 0-11  | Adjust the whiting length of the master making unit.                                                                                                    |                |                                        |  |

|      | Registration buckle 60 to 105rpm                                                                                                    |               | [0 to 100 / <b>18</b> / PLS]          |  |  |
|------|----------------------------------------------------------------------------------------------------|---------------|---------------------------------------|--|--|
| 6-12 | Adjust the flexible volume of the paper feed. The larger the number, the greater the amount of deflection flexible volume.                                                                        |               |                                       |  |  |
|      | <ul> <li>OFF: The ADF is considered always</li> </ul>                                                                                                    | ıys exist.(Us | ed in the test)                       |  |  |
|      | Registration buckle 130rpm   [0 to 100 / 1 / PLS]                                                                                                    |               |                                       |  |  |
| 6-13 | <ul> <li>Adjust the flexible volume of the paper feed. The larger the number, the greater the amount of deflection flexible volume.</li> <li>ON: Detection of the ADF.</li> </ul>                 |               |                                       |  |  |
|      | • OFF: Always be considered life if                                                                                                    |               |                                       |  |  |
| 6-14 | Paper regist position 60rpm                                                                                                    |               | [-5.0 to 5.0mm / <b>1.0</b> / 0.5mm]  |  |  |
| 6-15 | Paper regist position 75rpm                                                                                                    |               | [-5.0 to 5.0mm / <b>1.0</b> / 0.5mm]  |  |  |
| 6-16 | Paper regist position 90rpm                                                                                                    |               | [-5.0 to 5.0mm / <b>1.0</b> / 0.5mm]  |  |  |
| 6-17 | Paper regist position 105rpm                                                                                                    |               | [-5.0 to 5.0mm / <b>1.0</b> / 0.5mm]  |  |  |
| 6-18 | Paper regist position 130rpm                                                                                                    |               | [-5.0 to 5.0mm / <b>2.0</b> / 0.5mm]  |  |  |
|      | Paper regist position adjusting of the use of adjusted values 60rpm (Preliminary).                                                                                                    |               |                                       |  |  |
|      | <ol> <li>The space between the leading edge and the next line should be 8 mm. If you have<br/>missed, access SP mode, and adjust within the range of ± 5.0mm displacement<br/>minutes.</li> </ol> |               |                                       |  |  |
|      | Example: If the value is 16mm, 10                                                                                                    | 6-8=8         |                                       |  |  |
|      | 2. Exit the SP mode. Reproduct and                                                                                                    | check the te  | est patterns(SP8-10 "6" cross") again |  |  |
|      | Assist pulse 130rpm                                                                                                    |               | [1 to 120PLS / <b>80</b> / PLS]       |  |  |
| 6-19 | Adjust the number of the assist pulse.                                                                                                    |               |                                       |  |  |
| 017  | When paper registration is not good, then adjust this.                                                                                                    |               |                                       |  |  |
|      | The larger the number, the greater the amount of paper feed motor feed.                                                                                                    |               |                                       |  |  |
|      | Standard white execution                                                                                                    |               |                                       |  |  |
| 6.20 | Adjust the standard white execution.                                                                                                    |               |                                       |  |  |
| 0-20 | Press the Enter key to start the adjustme                                                                                                    | ent.          |                                       |  |  |
|      | Results after adjustment (success / failure) are displayed.                                                                                                    |               |                                       |  |  |

| 6-21 | Standard white confirmation                           |                                                             |                                 |  |  |  |
|------|-------------------------------------------------------|-------------------------------------------------------------|---------------------------------|--|--|--|
|      | Check the adjustment of the standard white execution. |                                                             |                                 |  |  |  |
|      | Press the Enter key to start the check.               |                                                             |                                 |  |  |  |
|      | Results after adjustment (success / fail              | Results after adjustment (success / failure) are displayed. |                                 |  |  |  |
|      | Standard white adjusted value                         |                                                             | [-128 to 127PLS / <b>0</b> / -] |  |  |  |
| 6-22 | Display/Change the standard white a                   | djusted valu                                                | Je.                             |  |  |  |
|      | Display the adjustment results to the ra              | nge of failu                                                | re (-512 to 511).               |  |  |  |
| 6-23 | Master making density-Pencil                          |                                                             |                                 |  |  |  |
| 6-24 | Master making density-Tint                            |                                                             |                                 |  |  |  |
| 6-25 | Master making density-Photo                           |                                                             | [0 to 2 / 1 / -]                |  |  |  |
| 6-26 | Master making density-LtrPht                          |                                                             |                                 |  |  |  |
| 6-27 | Master making density-Letter                          |                                                             |                                 |  |  |  |
|      |                                                       |                                                             |                                 |  |  |  |
| 6-28 | MTF filter - Letter:M                                 |                                                             | [0 to 7 / 1 / -]                |  |  |  |
| 6-29 | MTF filter - Letter:S                                 |                                                             | [0 to 7 / 1 / -]                |  |  |  |
| 6-30 | MTF filter -Letter/Photo:M                            |                                                             | [0 to 7 / <b>4</b> / -]         |  |  |  |
| 6-31 | MTF filter -Letter/Photo:S                            |                                                             | [0 to 7 / <b>4</b> / -]         |  |  |  |
| 6-32 | MTF filter - Photo:M                                  |                                                             | [0 to 7 / 1 / -]                |  |  |  |
| 6-33 | MTF filter - Photo:S                                  |                                                             | [0 to 7 / 1 / -]                |  |  |  |

Sharpens the image, but moiré can become more apparent.

Refer to the following table for the relationship between this SP mode value and filter strength (the relationship is not linear).

- 0:\*0
- 1:\*1/32
- 2:\*1/16
- 3:\* 1/8
- 4:\* 1/4
- 5:\* 1/2
- 6:\* 2
- 7:\* 4

Ink detection adjustment

With no ink drum, the drum and adjust VR to adjust the display to be 6.7(6.7us).

When the drum has ink inside, the machine displays "----".

- Before running this mode, please wipe off the ink around the ink roller.
- Before attempting this procedure, wipe off the ink around the ink roller. To do this, set
- SP2-10 (ink detection) to OFF, and feed paper until ink ends.
- After finishing the procedure, do not forget to return SP2-10 to the default (ink detection on)

6-40

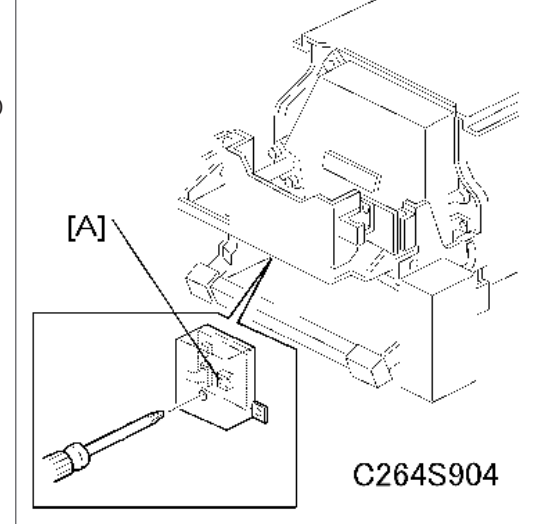

Access SP6-40, and open the door cover. Then turn VR1 on the ink detection board until the display becomes "3.0 u" (3 us).

| 6-50       | Master end sensor voltage                                                            |                              | [0.5 to 3.5 / <b>1.90</b> / V]                           |  |
|------------|--------------------------------------------------------------------------------------|------------------------------|----------------------------------------------------------|--|
| 6-51       | Master edge sensor voltage                                                           |                              | [1.5 to 3.5 / <b>2.80</b> / V]                           |  |
| 6-52       | Duct jam sensor voltage                                                              |                              | [0.5 to 3.5 / <b>2.00</b> / V]                           |  |
| 6-53       | 2nd drum master sensor voltage                                                       |                              | [0.5 to 3.5 / <b>1.00</b> / V]                           |  |
|            |                                                                                      |                              |                                                          |  |
|            | Master returning value                                                               |                              | [0 to 200 / <b>100</b> / 0.1mm]                          |  |
|            | The auto adjustable master set mechar<br>master to the correct position after the    | nism automo<br>user installs | atically moves the leading edge of the<br>a master roll. |  |
| 6-60       | This position can be adjusted with SP &<br>feeds the master after it detects the lea | 5-60. This S<br>ding edge d  | P adjusts the amount that the machine<br>of the master.  |  |
|            | Bigger number: increases feeding                                                     |                              |                                                          |  |
|            | Smaller number: decreases feeding                                                    |                              |                                                          |  |
| 6-61       | Master length - A3 drum                                                              |                              | [4200 to 6000 / <b>5400</b> / 0.1 mm]                    |  |
| 6-63       | Master length - A4 drum                                                              |                              | [3000 to 6000 / <b>3400</b> / 0.1 mm]                    |  |
|            | Master pushing value                                                                 |                              | [0 to 100 / <b>50</b> / pulse]                           |  |
| 6-64       | This adjusts the pressure between the master push Mylar and the drum.                |                              |                                                          |  |
|            | Bigger number: increases the pressure                                                |                              |                                                          |  |
|            | Smaller number: decreases the pressure                                               |                              |                                                          |  |
|            |                                                                                      |                              |                                                          |  |
| 6-70       | Trial pressure:low temp                                                              |                              | [1 to 5 / <b>2</b> / -]                                  |  |
| 6-71       | 60 rpm pressure:low temp                                                             |                              | [1 to 5 / 1 / -]                                         |  |
| 6-72       | 75 rpm pressure:low temp                                                             |                              | [1 to 5 / <b>3</b> / -]                                  |  |
| 6-73       | 90 rpm pressure:low temp                                                             |                              | [1 to 5 / <b>4</b> / -]                                  |  |
| 6-74       | 105rpm pressure:low temp                                                             |                              | [1 to 5 / <b>5</b> / -]                                  |  |
| 6-75       | 130rpm pressure:low temp                                                             |                              | [1 to 5 / <b>5</b> / -]                                  |  |
| Adjust the | e pressure each print speed in low temp                                              | erature (be                  | low 15 °C).                                              |  |
|            |                                                                                      |                              |                                                          |  |
| 6-76       | Trial pressure:normal temp                                                           |                              | [1 to 5 / <b>2</b> / -]                                  |  |

| 6-77                                                                   | 60rpm pressure:normal temp               |           | [1 to 5 / 1 / -]            |  |
|------------------------------------------------------------------------|------------------------------------------|-----------|-----------------------------|--|
| 6-78                                                                   | 75rpm pressure:normal temp               |           | [1 to 5 / <b>2</b> / -]     |  |
| 6-79                                                                   | 90rpm pressure:normal temp               |           | [1 to 5 / <b>3</b> / -]     |  |
| 6-80                                                                   | 105rpm pressure:normal temp              |           | [1 to 5 / <b>4</b> / -]     |  |
| 6-81                                                                   | 130rpm pressure:normal temp              |           | [1 to 5 / <b>5</b> / -]     |  |
| Adjust the                                                             | e pressure each print speed in normal te | mperature | (15 to 28 °C).              |  |
| ( 00                                                                   | T·1 1·1.                                 |           |                             |  |
| 6-82                                                                   | Irial pressure:high temp                 |           | [1 to 5 / 2 / -]            |  |
| 6-83                                                                   | 60 rpm pressure:high temp                |           | [1 to 5 / 1 / -]            |  |
| 6-84                                                                   | 75 rpm pressure:high temp                |           | [1 to 5 / 1 / -]            |  |
| 6-85                                                                   | 90 rpm pressure:high temp                |           | [1 to 5 / <b>2</b> / -]     |  |
| 6-86                                                                   | 105rpm pressure:high temp                |           | [1 to 5 / <b>3</b> / -]     |  |
| 6-87                                                                   | 130rpm pressure:high temp                |           | [1 to 5 / <b>5</b> / -]     |  |
| Adjust the pressure each print speed in high temperature (over 28 °C). |                                          |           |                             |  |
| 6-90                                                                   | Analog Gain Adjustment:RED               |           | [0 to 7 / 0 / -]            |  |
| 6-91                                                                   | Analog Gain Adjustment:GREEN             |           | [0 to 7 / <b>0</b> / -]     |  |
| 6-92                                                                   | Analog Gain Adjustment:BLUE              |           | [0 to 7 / <b>0</b> / -]     |  |
| Display t                                                              | he SBU adjustment(AGC)result when tur    | n on.     |                             |  |
| 6-93                                                                   | Digital Gain Adjustment:RE               |           | [0 to 1023 / <b>81</b> / -] |  |
| 6-94                                                                   | Digital Gain Adjustment:RO               |           | [0 to 1023 / <b>81</b> / -] |  |
| 6-95                                                                   | Digital Gain Adjustment:GE               |           | [0 to 1023 / <b>70</b> / -] |  |
| 6-96                                                                   | Digital Gain Adjustment:GO               |           | [0 to 1023 / <b>70</b> / -] |  |
| 6-97                                                                   | Digital Gain Adjustment:BE               |           | [0 to 1023 / <b>73</b> / -] |  |
| 6-98                                                                   | Digital Gain Adjustment:BO               |           | [0 to 1023 / <b>73</b> / -] |  |
| Display t                                                              | he SBU adjustment(AGC)result when tur    | n on.     |                             |  |
|                                                                        |                                          |           |                             |  |

| 6-100 | Paper registration 15rpm  |                         |
|-------|---------------------------|-------------------------|
| 6-101 | Paper registration 30rpm  |                         |
| 6-102 | Paper registration 45rpm  |                         |
| 6-103 | Paper registration 60rpm  | [ 40 to 40 / 0 / multo] |
| 6-104 | Paper registration 75rpm  |                         |
| 6-105 | Paper registration 90rpm  | -                       |
| 6-106 | Paper registration 105rpm |                         |
| 6-107 | Paper registration 130rpm |                         |

Paper registration

- 1. Set SP2-34 (Printing pressure adjust) to a value of "30 rpm" (print from 30 rpm).
- 2. Set SP8-10 (Test patterns) to a value of "6", then press the Start key.
- 3. Access SP4-91 (Ink temperature), and check the ink temperature.
- Make 6 copies at speed 5 (finishing with 130 rpm). Perform the adjustment below for all 6 copies.

Trial print: 30 rpm -> 1st print: 45 rpm -> 2nd print: 60 rpm ->3rd print: 75 rpm

-> 4th print: 90 rpm -> 5th print: 105 rpm -> 6th print: 130 rpm

When the ink temperature is low (below 15 degrees) or high (28 degrees or above), you can adjust the machine to make only 6 copies (change SP 8-23 to 'On'). Then, the 2nd print will not be made, because it is the same speed as the first print.

Trial print: 30 rpm ->1st print: 45 rpm ->2nd print: 45 rpm ->3rd print: 60 rpm

->4th print: 75 rpm ->5th print: 90 rpm ->6th print: 105 rpm ->7th print: 130 rpm

- 5. The distance between the leading edge and first line should be 8mm, as shown below.
- 6. If this distance is not 8 mm, access SP6-101 to 107 and then input a value to adjust the distance (range: -40 to 40, step: 1) for each of 6 copy samples.

The higher the value, the narrower the distance between the leading edge and 1st line becomes (and vice-versa). Also, each step corresponds to approximately 0.58mm. Input the value that will bring the distance to 8mm.

- 7. Perform the adjustment again for any of the samples that are still outside the 8mm standard.
- 8. Return SP2-34 (Printing pressure adjust) to the value it was at before the adjustment.

| 6-108 | Paper Regist:skip:15rpm    |                               |
|-------|----------------------------|-------------------------------|
| 6-109 | Paper Regist:skip:30rpm    |                               |
| 6-110 | Paper Regist:skip:45rpm    |                               |
| 6-111 | Paper Regist:skip:60rpm    |                               |
| 6-112 | Paper Regist:skip:75rpm    | [-40 to 40 / <b>0</b> / mm]   |
| 6-113 | Paper Regist:skip:90rpm    |                               |
| 6-114 | Paper Regist:skip:105rpm   |                               |
| 6-115 | Paper Regist:skip:130rpm   |                               |
|       |                            |                               |
| 6-116 | Paper middle bulge: 15rpm  |                               |
| 6-117 | Paper middle bulge: 30rpm  | -                             |
| 6-118 | Paper middle bulge: 45rpm  | -                             |
| 6-119 | Paper middle bulge: 60rpm  |                               |
| 6-120 | Paper middle bulge: 75rpm  | [-100 to 100 / <b>0</b> / mm] |
| 6-121 | Paper middle bulge: 90rpm  |                               |
| 6-122 | Paper middle bulge: 105rpm |                               |
| 6-123 | Paper middle bulge: 130rpm |                               |

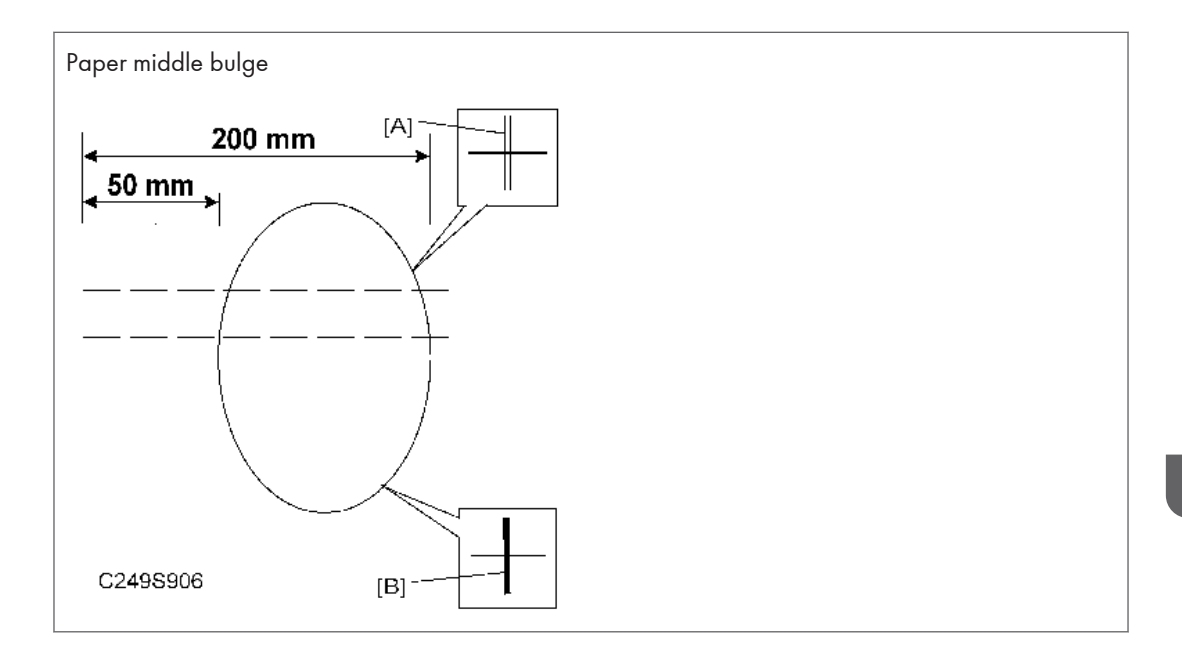

Adjusts doubled [A] or blurred [B] images (e.g. bold lines, text) for each printing speed (15, 30, 60,75, 90, 105, 130 rpm), by changing SP settings.

- 1. Set SP2-34 (Printing pressure adjust) to a value of "30 rpm" (print from 30rpm).
- 2. Set SP8-10 (Test patterns) to a value of "6", then press the Start key.
- 3. Access SP4-91 (Ink temperature), then check the ink temperature.
- Make 6 copies at speed 5 (finishing with 130 rpm). Perform the adjustment below for all 6 copies.

Trial print: 30 rpm -> 1st print: 45 rpm -> 2nd print: 60 rpm ->3rd print: 75 rpm

-> 4th print: 90 rpm -> 5th print: 105 rpm -> 6th print: 130 rpm

When the ink temperature is low (below 15 degrees) or high (28 degrees or above), you can adjust the machine to make only 6 copies (change SP 8-23 to 'On'). Then, the 2nd print will not be made, because it is the same speed as the first print.

Trial print: 30 rpm ->1 st print: 45 rpm ->2nd print: 45 rpm ->3rd print: 60 rpm

->4th print: 75 rpm ->5th print: 90 rpm ->6th print: 105 rpm ->7th print: 130 rpm

- Check the area from the leading edge to about 50 to 200 mm down for any doubled or blurred images.
- 6. If any are present, access SP6-117 to 123 and then input a value to adjust the doubled or blurred images (range: -100 to 100, step: 1) for each of 6 copies samples

To adjust the distance for 30 cpm, use SP 6-117.

To adjust the distance for 45 cpm, use SP 6-118.

To adjust the distance for 60 cpm, use SP 6-119.

To adjust the distance for 75 cpm, use SP 6-120.

To adjust the distance for 90 cpm, use SP 6-121.

- 7. Perform the adjustment again where necessary.
- 8. Return SP2-34 (Printing pressure adjust) to the value it was at before the adjustment.

| 6-124 | Paper front bulge: 15rpm  |                            |
|-------|---------------------------|----------------------------|
| 6-125 | Paper front bulge: 30rpm  |                            |
| 6-126 | Paper front bulge: 45rpm  |                            |
| 6-127 | Paper front bulge: 60rpm  |                            |
| 6-128 | Paper front bulge: 75rpm  | [-90 10 6 / <b>0</b> / mm] |
| 6-129 | Paper front bulge: 90rpm  |                            |
| 6-130 | Paper front bulge: 105rpm |                            |
| 6-131 | Paper front bulge: 130rpm |                            |

Paper front bulge

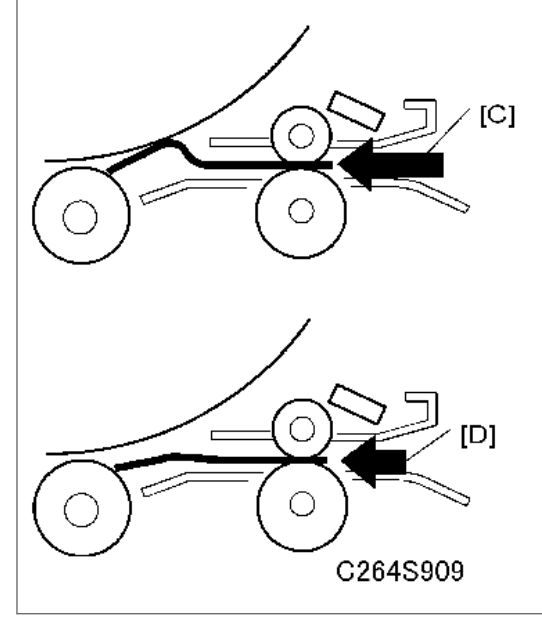

- 1. Set SP2-34 (Printing pressure adjust) to a value of "30 rpm" (print from 30rpm).
- 2. Set SP8-10 (Test patterns) to a value of "6", then press the Start key.
- 3. Access SP4-91 (Ink temperature), then check the ink temperature.
- 4. Make 6 copies at speed 5 (finishing with 130 rpm). Perform the adjustment below for all 6 copies.

Trial print: 30 rpm -> 1st print: 45 rpm -> 2nd print: 60 rpm ->3rd print: 75 rpm

-> 4th print: 90 rpm -> 5th print: 105 rpm -> 6th print: 130 rpm

When the ink temperature is low (below 15 degrees) or high (28 degrees or above), you can adjust the machine to make only 6 copies (change SP 8-23 to 'On'). Then, the 2nd print will not be made, because it is the same speed as the first print.

Trial print: 30 rpm ->1 st print: 45 rpm ->2nd print: 45 rpm ->3rd print: 60 rpm

->4th print: 75 rpm ->5th print: 90 rpm ->6th print: 105 rpm ->7th print: 130 rpm

- 5. Check the area from the leading edge to about 30mm down for any doubled or blurred images.
- 6. If any are present, access SP6-125 to 131 and then input a value to adjust the doubled or blurred images (range: -90 to 8, step: 1) for each of 6 copies samples

To adjust the distance for 30 cpm, use SP 6-125.

To adjust the distance for 45 cpm, use SP 6-126.

To adjust the distance for 60 cpm, use SP 6-127.

To adjust the distance for 75 cpm, use SP 6-128.

To adjust the distance for 90 cpm, use SP 6-129.

To adjust the distance for 105 cpm, use SP 6-130.

To adjust the distance for 130 cpm, use SP 6-131.

Higher values ([C]): Blurred images improve, doubled images tend to be more noticeable.

Lower values ([D]): Doubled images improve, blurred images tend to be more noticeable.

- 7. Perform the adjustment again where necessary.
- 8. Return SP2-34 (Printing pressure adjust) to the value it was at before the adjustment.

4

| 6-132 | Paper Regist:A4drum:15    |                                                                                                    |
|-------|---------------------------|----------------------------------------------------------------------------------------------------|
| 6-133 | Paper Regist:A4drum:30    |                                                                                                    |
| 6-134 | Paper Regist:A4drum:45    | -                                                                                                    |
| 6-135 | Paper Regist:A4drum:60    |                                                                                                    |
| 6-136 | Paper Regist:A4drum:75    |                                                                                                    |
| 6-137 | Paper Regist:A4drum:90    |                                                                                                    |
| 6-138 | Paper Regist:A4drum:105   | -                                                                                                    |
| 6-139 | Paper Regist:A4drum:130   | -                                                                                                    |
| 6-140 | Paper Regist:skip:A4:15   |                                                                                                    |
| 6-141 | Paper Regist:skip:A4:30   |                                                                                                    |
| 6-142 | Paper Regist:skip:A4:45   |                                                                                                    |
| 6-143 | Paper Regist:skip:A4:60   | $\begin{bmatrix} 40 \text{ to } 40 \\ \hline 0 \\ \hline 0 \hline \hline 0 \\ \hline 0 \\ \hline 0 \hline \hline 0 \\ \hline 0 \\ \hline 0 \hline \hline 0 \\ \hline 0 \hline \hline 0 \\ \hline 0 \hline \hline 0 \hline \hline 0 \hline \hline 0 \hline \hline 0 \hline \hline 0 \hline \hline 0 \hline \hline 0 \hline \hline 0 \hline \hline 0 \hline \hline 0 $ |
| 6-144 | Paper Regist:skip:A4:75   |                                                                                                    |
| 6-145 | Paper Regist:skip:A4:90   |                                                                                                    |
| 6-146 | Paper Regist:skip:A4:105  |                                                                                                    |
| 6-147 | Paper Regist:skip:A4:130  |                                                                                                    |
| 6-148 | Paper middle bulge:A4:15  |                                                                                                    |
| 6-149 | Paper middle bulge:A4:30  |                                                                                                    |
| 6-150 | Paper middle bulge:A4:45  |                                                                                                    |
| 6-151 | Paper middle bulge:A4:60  | [ 100 to 100 / <b>0</b> / mm]                                                                                                    |
| 6-152 | Paper middle bulge:A4:75  |                                                                                                    |
| 6-153 | Paper middle bulge:A4:90  | _                                                                                                    |
| 6-154 | Paper middle bulge:A4:105 | _                                                                                                    |
| 6-155 | Paper middle bulge:A4:130 |                                                                                                    |

| 6-156 | Paper front bulge:A4:15  |                                                                                    |
|-------|--------------------------|------------------------------------------------------------------------------------|
| 6-157 | Paper front bulge:A4:30  |                                                                                    |
| 6-158 | Paper front bulge:A4:45  |                                                                                    |
| 6-159 | Paper front bulge:A4:60  | $\begin{bmatrix} 0 \\ 0 \end{bmatrix}$ to $\begin{pmatrix} 0 \\ -mm \end{bmatrix}$ |
| 6-160 | Paper front bulge:A4:75  |                                                                                    |
| 6-161 | Paper front bulge:A4:90  |                                                                                    |
| 6-162 | Paper front bulge:A4:105 |                                                                                    |
| 6-163 | Paper front bulge:A4:130 |                                                                                    |

RTB 1a, 2a SP 6-170 to 6-180 added

| 7    | Memory clear                                                            |                |         |
|------|-------------------------------------------------------------------------|----------------|---------|
| /    | Date clear and Initialization performs                                  | 5.             |         |
|      | Factory settings clear                                                  |                |         |
| 7-1  | Done just prior to shipment from the f                                  | actory.        |         |
|      | Disappear while pressing the o key c                                    | and # key pre  | essing. |
|      | Total counter clear                                                     |                |         |
| 7-3  | Clear the total print counter of prepress numbers and printing numbers. |                |         |
|      | Jam/Error data clear                                                    |                |         |
|      | Clears all of the transport number of misses.                           |                |         |
| 7-1  | Regist jam(A)                                                           |                |         |
| / 4  | Resist remainig jam(A+B)                                                |                |         |
|      | Curling jam(B)                                                          |                |         |
|      | Eject jam(C)                                                            |                |         |
|      |                                                                         |                |         |
|      | Protect Code Clear                                                      |                |         |
| 7-11 | Default setting 5-7 "Default setting protect" Default: OFF              |                |         |
|      | Default setting 5-8 "Protect password                                   | l" Default: Of | F       |
|      |                                                                         |                |         |

4

| 0    | System test                                                                  |               |                         |  |
|------|------------------------------------------------------------------------------|---------------|-------------------------|--|
| 0    | Program download test, Reproduction test pattern.                            |               |                         |  |
|      | Download main firmware                                                       |               |                         |  |
| 8-1  | Download the program from the SD                                             | card into the | machine.                |  |
|      | Start by pressing the "# "key.                                               |               |                         |  |
| 8-2  | Download DF firmware                                                         |               |                         |  |
|      | Download the program from the SD card into the machine.                      |               |                         |  |
| 8-3  | Report(LOG DATA/SC/JAM)                                                      |               |                         |  |
| 8-4  | Report(BASIC SETTING                                                         |               |                         |  |
| 8-5  | Report(ADJUSTMENT VALUES)                                                    |               |                         |  |
| 8-6  | Report(INPUT/OUTPUT TESTS)                                                   |               |                         |  |
|      | Test patterns                                                                |               | [1 to 9 / <b>6</b> / 1] |  |
|      | Makes prints without using the scanner.                                      |               |                         |  |
| 8-10 | Access SP8-10 and select the number "6", then press the "Enter(#)" key.      |               |                         |  |
|      | Other numbers are as shown below, but do not use them except for number "6". |               |                         |  |
|      | 1: Grid, 2: Vertical, 3: Horizontal gray, 4: Vertical gray, 5: 16 grays,     |               |                         |  |
|      | 6: Cross, 7: Diagonal grid, 8: 256 grays, 9: 64 grays                        |               |                         |  |
|      |                                                                              |               |                         |  |

|      | Temporary security off                                                                                                    |                                                   | [ ON-OFF / <b>OFF</b> / -]                                                                |  |
|------|----------------------------------------------------------------------------------------------------|---------------------------------------------------|-------------------------------------------------------------------------------------------|--|
|      | This function cancels "Security Mode" when the engineer repairs/inspects the machine.                                                                                                    |                                                   |                                                                                           |  |
| 8-18 | The technician must cancel security mode in order to take out the drum.                                                                                                    |                                                   |                                                                                           |  |
|      | It is not necessary to cancel security mode in order to make prints; put an original on the exposure glass and make a new master. But if the customer does not want you to waste a master, and is not concerned about security for the master on the drum, then you can cancel security mode and make prints with the master that is on the drum. |                                                   |                                                                                           |  |
|      | When this SP8-18 is "ON", security<br>position. You can pull the drum unit of<br>operation panel is reversed (see the                                                                                                    | mode is canc<br>out of the mac<br>illustration be | elled and the drum rotates to the home<br>hine. At this time, the display on the<br>low). |  |
|      | "Security Mode" is used to prevent o<br>making prints of confidential docume                                                                                                    | thers from ac<br>ents.                            | cessing the master on the drum and                                                        |  |
|      | When you set "Security Mode":                                                                                                    |                                                   |                                                                                           |  |
|      | <ul> <li>You cannot press the "Proof" key or the "Start" key while the previous master is on the<br/>drum.</li> </ul>                                                                                                    |                                                   |                                                                                           |  |
|      | • You cannot pull out the drum unit when the machine is in standby mode.                                                                                                    |                                                   |                                                                                           |  |
|      | • Printing will not start until you set a new original and press the "Start" key.                                                                                                    |                                                   |                                                                                           |  |
|      | • You cannot clear "Security Mode" by turning off the main switch.                                                                                                    |                                                   |                                                                                           |  |
| 0 10 | Free run - ADF                                                                                                    |                                                   | [50 to 200 / <b>100</b> / 1%]                                                             |  |
| 0-19 | Free running the ADF.                                                                                                    |                                                   |                                                                                           |  |
| 0.00 | Free run - scanner                                                                                                    |                                                   | [50 to 200 / <b>100</b> / 1%]                                                             |  |
| 0-20 | Free running the scanner.                                                                                                    |                                                   |                                                                                           |  |
|      | Paper feed at 15 rpm                                                                                                    |                                                   | [ ON-OFF / <b>OFF</b> / -]                                                                |  |
|      | Feeds paper at the lowest speed (15 rpm), and applies printing pressure.                                                                                                    |                                                   |                                                                                           |  |
|      | 1. Set a stack of paper on the paper feed table.                                                                                                    |                                                   |                                                                                           |  |
| 8-21 | 2. Access SP8-21 and press the OK key.                                                                                                    |                                                   |                                                                                           |  |
|      | 3. Exit the SP mode and enter the                                                                                                    | number of she                                     | ets that you want to feed.                                                                |  |
|      | 4. Press the Start key.                                                                                                    |                                                   |                                                                                           |  |
|      | 5. To exit this mode, turn off the main switch.                                                                                                    |                                                   |                                                                                           |  |

|       | Free run-Paper feed(15rpm)                                                                                                    |               | [ ON-OFF / <b>OFF</b> / -] |  |
|-------|----------------------------------------------------------------------------------------------------|---------------|----------------------------|--|
|       | Drives the paper feed mechanism at the lowest speed (15 rpm) without paper.                                                                                |               |                            |  |
|       | <ol> <li>Access SP8-22 and press the OK key.</li> </ol>                                                                                                    |               |                            |  |
| 8-22  | 2. Exit the SP mode and enter the number of times that you want to repeat the paper feed cycle.                                                            |               |                            |  |
|       | 3. Press the Start key.                                                                                                    |               |                            |  |
|       | To exit this mode, turn off the main sy                                                                                                    | witch.        |                            |  |
|       | 30->45->60 rpm print mode                                                                                                    |               | [ ON-OFF / <b>OFF</b> / -] |  |
| 8-23  | This SP affects the operation of SP 6-100-107, SP 6-116-123, and SP 6-124-131, if the temperature is low (below 15 degrees) or high (28 degrees or above). |               |                            |  |
|       | SP 8-23 automatically goes back to 'Off' after you turn the main switch off/on.                                                                            |               |                            |  |
| 8-30  | All indicators on the panel                                                                                                    |               |                            |  |
|       | Perform all of the LED lights on the control panel.                                                                                                    |               |                            |  |
|       | All control panel lights up each time                                                                                                    | you press the | Enter key.                 |  |
|       | Off when released.                                                                                                    |               |                            |  |
| 8-31  | LCD data download setting                                                                                                    |               | [ ON-OFF / <b>OFF</b> / -] |  |
| 8-902 | Download main firmware                                                                                                    |               |                            |  |
|       |                                                                                                    |               |                            |  |

|     | Print controller               |  |                                         |
|-----|--------------------------------|--|-----------------------------------------|
| 7   | To set the printer controller. |  |                                         |
| 9-1 | Output Data Print              |  | [Normal-Hexdump-SDcard / Normal /<br>-] |

In normal operation, an image that is sent from the computer is printed out. But with this SP mode, the

image is changed to hex data and then output on paper or to an SD card.

There are three settings:

- O: Normal (Default setting)
- 1: Hex Dump
- 2: SD card

## Hex Dump

The image is changed to hex data, and the hex data is printed out on paper.

This mode continues until main power is shut off.

In some cases, there will be a large quantity of data, and many masters will be consumed to print out the hex dump. Be careful when you use this mode.

## SD Card

The image is changed to hex data, and the hex data is transferred to an SD card. Procedure:

1. Turn off the main switch.

2. Put the SD card in the SD card slot.

3. Turn on the main switch.

4. Set SP 9-1 to "1: SD card" and get out from the SP mode.

5. Send the data from the computer

6. The 'data in' LED on the machine blinks during the data transfer, and the LED turns off when the data transfer is finished (the transfer takes a few seconds).

7. Set SP 9-1 to "0: Normal".

8. Turn off the main switch.

9. Remove the SD card from the machine.

Do not take out the SD card before you turn off the main switch and set the SP Mode to "Normal".

| 9-2 | Service Summary Print          |  |
|-----|--------------------------------|--|
|     | Print the summary service.     |  |
| 9-3 | NIB Summary Print              |  |
|     | Print the network information. |  |

| 9-4  | Firmware part number                                  |              |                     |  |
|------|-------------------------------------------------------|--------------|---------------------|--|
|      | Display the firmware numbers on the operation panel.  |              |                     |  |
| 0.5  | Firmware version                                      |              |                     |  |
| 9-5  | Display the firmware versions on the operation panel. |              |                     |  |
|      |                                                       |              |                     |  |
|      | Clear Printer setting                                 |              |                     |  |
| 9-30 | Initialization the printer system settings.           |              |                     |  |
| 9-31 | Clear NIB NVRAM setting                               |              |                     |  |
|      | Initialization the NIB NVRAM setting                  | ].           |                     |  |
|      |                                                       |              |                     |  |
| 9-40 | Load Program - system                                 |              |                     |  |
|      | Select and run programs that can be                   | e downloaded | d from the SD card. |  |

MEMO